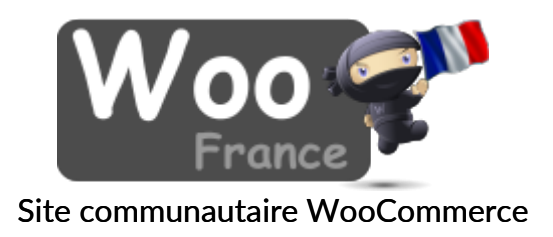

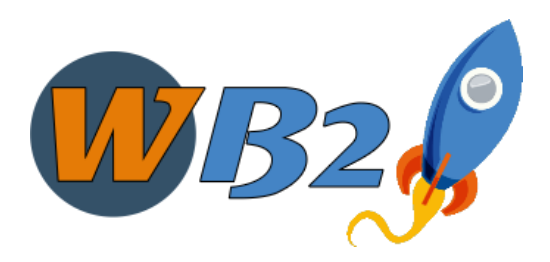

Hébergement Web WordPress-WooCommerce

Présente :

# LE GUIDE WOOCOMMERCE Edition 2020-2021

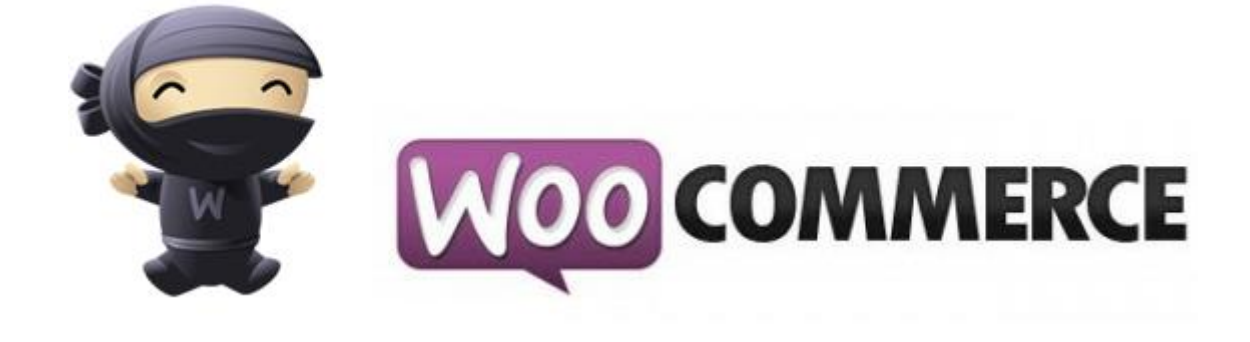

# Table des matières

| CHAPITRE 1 : A LA DECOUVERTE DU LOGICIEL E-COMMERCE WOOCOMMERCE               | 8  |
|-------------------------------------------------------------------------------|----|
| Qu'est-ce que WordPress ?                                                     | 9  |
| L'Histoire de WordPress – Rétrospective                                       |    |
| Qu'est ce que le plugin WooCommerce ?                                         |    |
| L'histoire de WooCommerce :                                                   |    |
| WooCommerce en France :                                                       |    |
| Où trouver des experts WooCommerce ?                                          |    |
| Pourquoi choisir WooCommerce ?                                                |    |
| Les atouts de WooCommerce :                                                   |    |
| Comment bien se lancer avec WooCommerce ?                                     |    |
| Bien comprendre WooCommerce pour bien réussir sa boutique en ligne            |    |
| WooCommerce                                                                   |    |
| WooCommerce un logiciel à la portée de tous pour créer sa boutique en ligne ? |    |
| Un logiciel techniquement accessible :                                        |    |
| Comment se lancer seul dans WooCommerce ?                                     |    |
| WooCommerce des designs / thèmes qui n'ont de limite que votre imagination    |    |
| WooCommerce, un logiciel avec d'énormes possibilités :                        |    |
| WooCommerce excellent pour votre référencement :                              |    |
| WooCommerce un logiciel qui à l'avenir devant lui                             |    |
| Pour conclure : L'alchimie WooCommerce :                                      |    |
| CHAPITRE 2 INSTALLER ET METTRE A JOUR WOOCOMMERCE                             |    |
| Installer sa boutique en ligne WooCommerce à partir de zéro                   |    |
| A) Commandez un domaine + hébergement web chez un prestataire                 |    |
| B) installer WordPress                                                        |    |
| Téléchargez et installez sur votre ordinateur un logiciel client FTP          |    |
| Téléchargez WordPress                                                         |    |
| Uploader WordPress sur votre espace FTP                                       |    |
| Lancer l'installation automatisé de WordPress                                 | 46 |
| C) installer l'extension WooCommerce                                          | 50 |
| Connectez vous à l'admin de votre site                                        | 50 |
| Instalez l'expention WooCommerce                                              |    |
| Plus activez le plugin                                                        |    |
| Mettre à jour WooCommerce                                                     | 61 |
| CHAPITRE 3 OPTIONS ET PARAMETRAGE DE WOOCOMMERCE                              |    |
| les items de menu WooCommerce                                                 |    |
|                                                                               |    |

| Section WooCommerce                                 |  |
|-----------------------------------------------------|--|
| Section commande                                    |  |
| Section rapport                                     |  |
| Section Coupons                                     |  |
| Paramètres                                          |  |
| Statut du Système                                   |  |
| Section Produits                                    |  |
| Configurer WooCommerce                              |  |
| Paramètres Généraux                                 |  |
| Emplacement de la Base                              |  |
| Lieu(x) de Vente                                    |  |
| Adresse du Client par Défaut                        |  |
| Notice de boutique                                  |  |
| Options de Devise                                   |  |
| Produits                                            |  |
| Général                                             |  |
| Affichage                                           |  |
| Options d'Inventaire                                |  |
| Produits Téléchargeables                            |  |
| TVA : Les Taxe                                      |  |
| Commande                                            |  |
| Checkout Pages                                      |  |
| Checkout Endpoints                                  |  |
| Livraison                                           |  |
| Comptes                                             |  |
| Emails                                              |  |
| Email Templates                                     |  |
| API                                                 |  |
| Les permaliens ou liens permanents                  |  |
| Les widgets dans WooCommerce                        |  |
| Quelques widgets que nous aimerions mettre en avant |  |
| Produits dans WooCommerce                           |  |
| Widget Produits dans WooCommerce                    |  |
| Paramètres de devise                                |  |
| Devises multiples                                   |  |
| Taux de Change des Devises et Frais Supplémentaires |  |
| Options des Taxes (TVA)                             |  |
| Options des Taxes                                   |  |

| Les options :                                             |  |
|-----------------------------------------------------------|--|
| Paramétrez les Taux d'Imposition                          |  |
| Importer et exporter des taux                             |  |
| Supprimer des Taux de Taxe                                |  |
| Visualiser les Rapports de Taxes                          |  |
| Roles et possibilité des utilisateurs                     |  |
| CHAPITRE 4 GERER SON CATALOGUE PRODUIT AVEC WOOCOMMERCE   |  |
| Ajouter un produits dans son catalogue                    |  |
| Ajouter un produit                                        |  |
| Taxonomies                                                |  |
| Types de produits                                         |  |
| Ajouter un produit simple                                 |  |
| Données de produits                                       |  |
| Extrait                                                   |  |
| Taxonomies                                                |  |
| Images de produits                                        |  |
| Configurer la visibilité du catalogue et le statut phare  |  |
| Ajouter un produit groupé                                 |  |
| Créer un Produit Enfant dans un groupe                    |  |
| Ajouter un produit virtuel                                |  |
| Ajouter un produit téléchargeable                         |  |
| Ajouter un produit externe                                |  |
| Ajouter un produit variable                               |  |
| Marquer un Produit en tant que Phare                      |  |
| Commandes en Rupture de Stock                             |  |
| Ajouter des images et galerie aux fiches produits         |  |
| L'image phare                                             |  |
| Ajouter des galeries d'image                              |  |
| Réordonnez et enlever des images des galeries de produits |  |
| Paramètres de dimension d'image                           |  |
| Gérer les catégorie de produit, les tag et les attributs  |  |
| Catégories de Produits                                    |  |
| Tags de produits / etiquettes                             |  |
| Attributs de produits                                     |  |
| Scénario d'utilisation                                    |  |
| Ajouter des attributs à votre boutique                    |  |
| Trier les Attributs                                       |  |
| Les produits variables (Avec déclinaison)                 |  |

| Ajouter des attributs pour des variations             |  |
|-------------------------------------------------------|--|
| Ajouter des variations                                |  |
| Ajouter Manuellement une Variation                    |  |
| Paramétrer les valeurs par défaut                     |  |
| Données de Variation                                  |  |
| Edition en masse                                      |  |
| Lier des variations possibles                         |  |
| Frontend                                              |  |
| Les produits virtuels, téléchargeables                |  |
| Paramètres des produits virtuels, téléchargeables     |  |
| Paramétrer des produits téléchargeables               |  |
| Produits Simples Téléchargeables                      |  |
| Variations téléchargeables                            |  |
| Combiner des produits téléchargeables et virtuels     |  |
| Le processus de commande des produits téléchargeables |  |
| Gérer des commandes avec des articles téléchargeables |  |
| Les shortcodes WooCommerce                            |  |
| WooCommerce > 2.1.x Shortcodes:                       |  |
| WooCommerce < 2.1.x Shortcodes:                       |  |
| Panier                                                |  |
| Caisse                                                |  |
| Formulaire de Suivi de commande                       |  |
| Mon Compte                                            |  |
| Produits récents                                      |  |
| Produits Phares                                       |  |
| Produit                                               |  |
| Produits                                              |  |
| Ajouter au Panier                                     |  |
| Ajouter à l'URL du Panier                             |  |
| Page de Produit                                       |  |
| Catégorie de Produit                                  |  |
| Catégories de Produits                                |  |
| Produits les Plus Vendus                              |  |
| Attribut de Produit                                   |  |
| Produits Apparentés                                   |  |
| Shortcodes Ratés                                      |  |
| Trier les Produits par Champs Méta Personnalisés      |  |
| organiser le contenu et les images des produits       |  |

| Contenu                                                                      |  |
|------------------------------------------------------------------------------|--|
| Images                                                                       |  |
| Quelle taille est la bonne taille ?                                          |  |
| Vignettes de produits                                                        |  |
| Tailles des Vignettes de Produits                                            |  |
| Produits Liés et vente croisées                                              |  |
| Ventes incitatives/Montées en gamme                                          |  |
| Ventes croisées                                                              |  |
| Produits apparentés                                                          |  |
| CHAPITRE 5 VENDRE AVEC WOOCOMMERCE                                           |  |
| Gestion des coupons de réduction / Code promo dans WooCommerce               |  |
| Ajouter un coupon                                                            |  |
| Type de remise :                                                             |  |
| Restriction d'Utilisation                                                    |  |
| Limites d'Utilisation                                                        |  |
| Les Modes de payement                                                        |  |
| Mode de payement Paypal                                                      |  |
| Configuration                                                                |  |
| Options de Livraison                                                         |  |
| Options Avancées                                                             |  |
| Informations d'authentification API                                          |  |
| FAQ de PayPal                                                                |  |
| Mode de payement Chèque                                                      |  |
| Mode de payement virement bancaire                                           |  |
| Mode de payement : Payement à la livraison                                   |  |
| Mode de payement : Carte Bleu avec Simplify                                  |  |
| FAQ                                                                          |  |
| Les passerelles de payement externe                                          |  |
| Types de passerelles de paiement                                             |  |
| Créer une passerelle de paiement basique                                     |  |
| Notes sur les Passerelles Directes                                           |  |
| Travailler avec des Rappels de Passerelles de Paiement (tels que PayPal IPN) |  |
| Les Hooks dans les passerelles                                               |  |
| Gérer les commandes                                                          |  |
| Visualiser des commandes                                                     |  |
| Editer/visualiser des commandes uniques                                      |  |
| Données de la Commande                                                       |  |
| Articles de la Commande                                                      |  |

| Totaux de la Commande                                                                                                    | 214          |
|----------------------------------------------------------------------------------------------------|--------------|
| Ajouter une commande manuellement                                                                                                    | 215          |
| Notes de la Commande/Client                                                                                                    | 215          |
| Gérer les remboursement avec WooCommerce                                                                                                 | 215          |
| Remboursements automatiques                                                                                                    | 216          |
| Remboursements manuels                                                                                                    | 217          |
| Les Emails et les commandes                                                                                                    | 219          |
| Je reçois des commandes, mais aucun e-mail n'est envoyé !                                                                                | 219          |
| Vérifiez les commandes en attente                                                                                                    | 219          |
| Vérifiez vos Paramètres d'E-mail                                                                                                    | 219          |
| Vos e-mails sont cassés                                                                                                    | 219          |
| Comment fonctionnent les e-mails ?                                                                                                    | 219          |
| Comment les e-mails fonctionnent-ils avec WordPress ?                                                                                    | 220          |
| Cela veut-il dire que WordPress envoie mon e-mail ? Est-ce que WooCommerce envoie l'e-mail ?                                             | 220          |
| Si l'e-mail est passé à mon serveur web pour être envoyé, que vient faire le fournisseur SMTP dédié ?                                    | 220          |
| Qu'est-ce qu'un fournisseur SMTP dédié ? Est-ce comme mon compte Gmail ?                                                                 | 220          |
| Alors puis-je utiliser Gmail en tant que fournisseur SMTP ?                                                                              | 220          |
| Fournisseurs SMTP Dédiés Conseillés                                                                                                    | 221          |
| Pourquoi avez-vous omis Amazon SES?                                                                                                    | 221          |
| Puis-je envoyer des fichiers téléchargeables achetés en tant que pièces jointes dans les e-mails de Comr<br>Terminée et de Facturation ? | nande<br>222 |
| SenderScore par ReturnPath                                                                                                    | 222          |
| CHAPITRE 6 : REFERENCEMENT NATUREL : CE QU'IL FAUT VRAIMENT FAIRE POUR ETRE EN PREMIERE<br>!                                             | PAGE<br>223  |
| Faire un site oui, mais pensez au référencement naturel                                                                                  | 224          |
| 1 ) Bien comprendre ce que veut google                                                                                                   | 226          |
| 2) L'audit de référencement naturel :                                                                                                    | 228          |
| 3) Ecrire un contenu pour les visiteurs, pas les moteurs de recherche                                                                    | 229          |
| 4) Produire le meilleur contenu sur Internet : Soyez le n°1 du sujet que vous traitez !                                                  | 231          |
| 5) Rédigez de long articles avec un véritable travail de fond sur son contenu                                                            | 232          |
| 6. Utilisez judicieusement les mots et expressions clés ciblés                                                                           | 234          |
| 7. Choisissez un titre qui a du punch axé sur la curiosité des lecteurs et qui va provoquer des clics                                    | 235          |
| 8) Rédiger une intro d'enfer qui encourage les lecteurs à lire la suite                                                                  | 236          |
| 9) Développez un article captivant qui va encourager vos lecteurs à continuer la lecture jusqu'au bout                                   | 237          |
| 10) Passer beaucoup de temps sur la sensibilisation                                                                                      | 238          |
| 11) Comprendre le concept de RankBrain                                                                                                   | 239          |
| Bref concluons sur le référencement naturel                                                                                              | 240          |
|                                                                                                    |              |

# CHAPITRE 1 : A LA DECOUVERTE DU LOGICIEL E-COMMERCE WOOCOMMERCE

*Edito* : WooCommerce, c'est une solution open sources de création de Boutique en ligne basé sur le CMS WordPress, aussi avant de vous parler de WooCommerce je vous propose un voyage dans le temps afin de découvrir l'histoire du CMS WordPress.

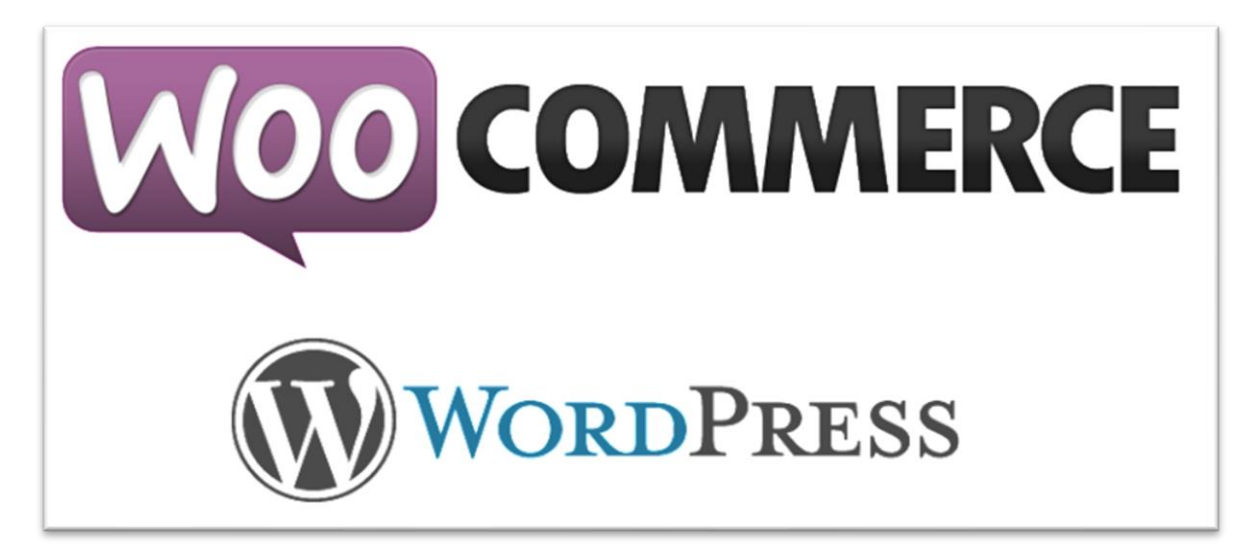

# Qu'est-ce que WordPress ?

WordPress un logiciel qui permet de facilement créer un site web.

Créé en 2003 par <u>Matt Mullenweg</u> & Mike Little le logiciel fut lancé humblement dans le monde du web... depuis WordPress a fait du chemin et c'est est tout simplement **le logiciel de gestion de contenu web le plus utilisé au monde**...

On associe souvent à tort WordPress au mot "blog"... Oui mais en réalité WordPress est une plateforme de travail ultra riche et très puissante qui permet de quasiment tout faire (dont des blogs).

## L'Histoire de WordPress - Rétrospective

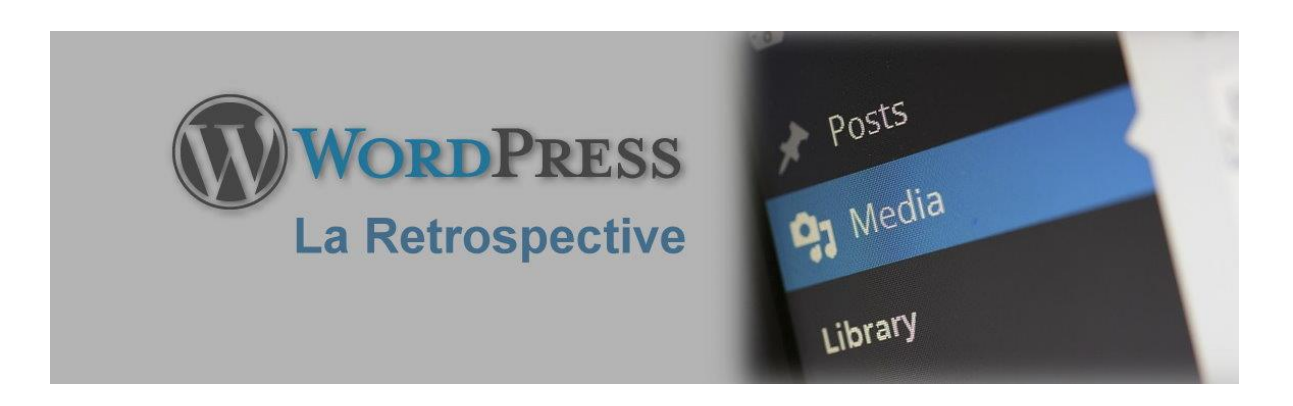

WordPress : ce logiciel de gestion de site web venu de nulle part ... et à la conquête de 50% du web mondial !

Alors que WordPress se rapproche de la moitié de sa deuxième décennie d'existence, il est intéressant de voir 2015 comme une année marquant un point d'inflexion important de la célèbre plate-forme web.

Sa position en tant que **système de gestion de contenu le plus populaire du monde** a mis du temps à s'établir mais aujourd'hui à l'échèle mondiale WordPress a une emprise sur près d'un quart des sites web. (24% des sites web tourne sous WordPress)

Avec l'intégration de « REST API » (une grosse avancé technique) qui arrive dans WordPress, Matt Mullenweg cible ouvertement 50% de part du marché du web mondial...

Dans cet article, je vous propose de vous pencher sur les évènements majeurs qui ont conduit WordPress à devenir le système de gestion de contenu web préférés du monde.

Faisons donc un petit voyage dans le temps.

#### 2003–2004 : Une nouvelle plateforme et née.

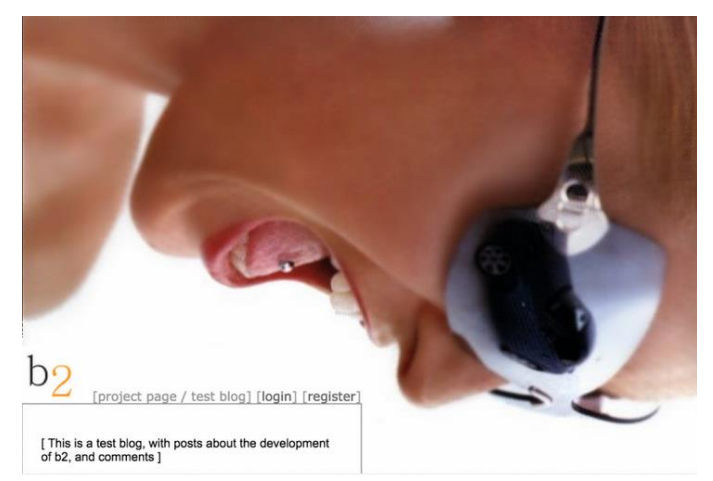

La domination de WordPress sur le marché est énorme aujourd'hui mais la plupart de ses utilisateurs et même les développeurs sont totalement ignorants de ses racines : WordPress à l'origine c'est un fork d'une petite Platte forme de blogging. « B2 cafelog »

 <u>B2 Cafelog</u> a été, à l'origine, développé par Michael Valdrighi en 2001, mais en 2003 son développement a apparemment été abandonné.
 Un <u>article</u> de <u>Matt Mullenweg</u> déplorant le manque de progrès sur l'outil conduit Mike Little à proposer une association pour faire avancer les choses, et le résultat final était un prototype de B2 appelé WordPress, lequel fut lancé dans ce monde sans méfiance en Mai 2003.

La version officielle 1.0 suivit relativement peu après en Janvier 2004, avec beaucoup de fonctions que les utilisateurs de WordPress acquises et essentielle pour les utilisateurs : Une installation facile, une utilisation guidée, un moteur de recherche convivial, des permaliens et des catégories.

Mai 2004 a vu la sortie de la version 1.2 (Mingus) et l'arrivée des plugins, avec le "fameux" Hello Dolly, une démo ajoutée par Matt Mullenweg en personne.

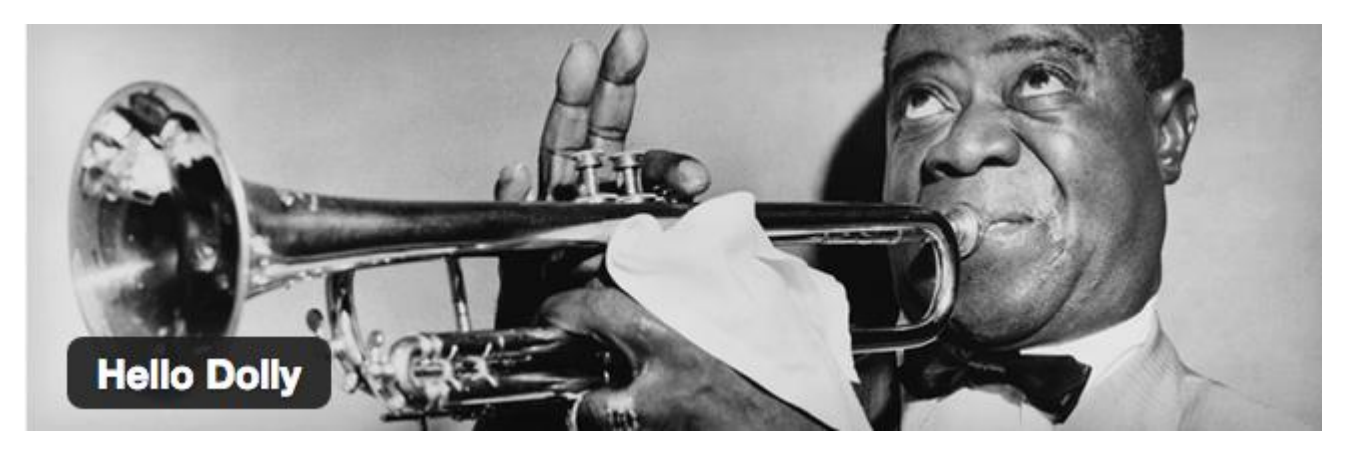

Un autre élément familier de l'environnement WordPress se fit aussi un nom cette année-là avec le lancement du forum de solutions **bbPress**, qui fait fonctionner les forums de soutien de WordPress.com et WordPress.org de nos jours.

La plateforme naissante reçut une victoire anticipée durant l'année 2004. Les quelques changements et les récompenses reçu cette année-là ont donné à WordPress une puissante stimulation, d'autant que les bloggeurs recherchaient une alternative, un cms open source.

# Quand on regarde ces 18 derniers mois, il est juste de dire que WordPress est sortie de nulle part et a fait l'effet d'une bombe !

#### 2005–2007 : WordPress à Pas de géant

2005 fut une année clé pour WordPress à bien des égards. Une des plus grandes étendues de ces progrès fut la création de **la société Automattic**, en tant que filiale commerciale distincte, en Août 2005, ainsi que le lancement officiel de WordPress.com.

Matt Mullenweg eut très tôt fait de repérer que la GPL license était capable de supporter à la fois un projet actif d'open source et un dispositif commercial qui augmentait sa puissance.

Un fond initial de 1.5 millions de dollars permit à Automattic d'avoir très tôt un solide financement afin de se développer et se faire connaitre.

WordPress 1.5 (Stayhorn) était une version particulièrement remarquable, puisqu'elle apportait des thèmes fonctionnels et une page de configuration au tableau.

La séparation du design des fonctionnalité qui accompagne celui ci sont mis en avant dans le thème par défaut Kubrick. C'était un facteur clé dans le développement pour les développeurs et les designers, à l'échelle mondiale, cela ouvrit une porte pour le futur. Kubrick fut le premier thème par défaut de WordPress.

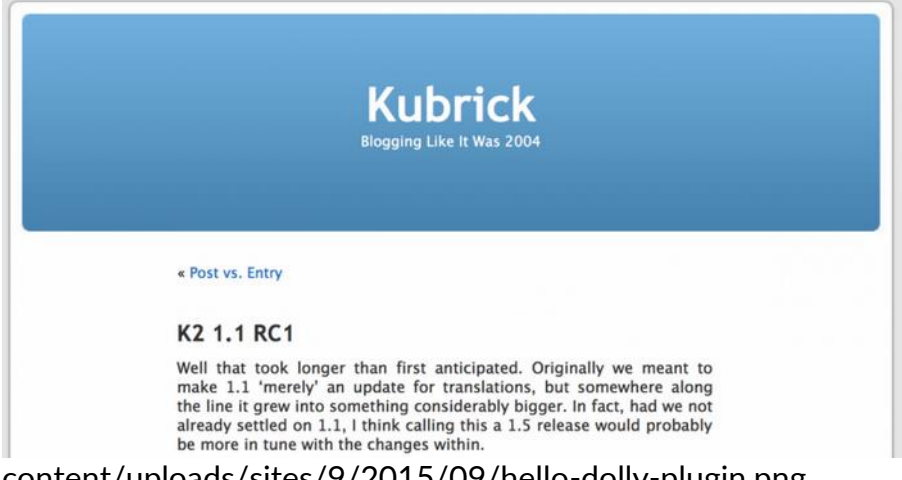

La version 2.0 (Duke), début Décembre 2005, maintint l'élan avec l'addition de caches permanents, le rôle utilisateur et un remaniement considérable pour l'interface d'administration.

https://ddlx.org/wp-

content/uploads/sites/9/2015/09/hello-dolly-plugin.png

2005 voit aussi le lancement du programme anti-spam **Askimet** – ultérieurement redirigé dans son propre service distinct- et le travail initial sur le multisite prédécesseur **WordPressMU** par Automattic entraine l'embauche Donncha O'Caoimh.

Contrastant avec l'année florissante d'activités que fût 2005, les deux années suivantes étaient largement celles d'une consolidation et d'un perfectionnement exigeant à la fois sur le plan commercial et sur l'open source du logiciel.

La Direction « Plugin « de WordPress s'établit également comme le dépot offficiel pour les plugins durant cette période.

En termes de diffusion, 2006 fut aussi remarquable avec le premier rassemblement WordCamp à San Francisco. le début d'une série d'évènements qui continuent de galvaniser la communauté mondiale aujourd'hui.

Du côté de Automattic, 2006 voit la nomination de Toni Schneider en tant que Drirecteur Général et la compagnie fait l'acquisition de Gravatar.

Alors que 2007 approche de sa fin, il n'y plus aucun doute que WordPress a émergé comme une entité virtuelle considérable... la firme peut-elle encore aller plus loin ?

2008-2009: WordPress poursuit son dévellopement

En 2008 et 2009, quelques refonte de l'admin de WordPress, en commençant par le redesign <u>Happy</u> <u>Cog</u>-led dans <u>WordPress 2.5 (Brecker).</u>Le remaniement initial de l'administration se fit avec les différentes révisions, amenant à une recherche sous la forme d'un rapport avec un test de maniabilité sous le nom de code CrazyHorse.

La fonctionnalité restait particulièrement présente dans cette période avec des associations telle celle du Shortcode API, de nombreuses révisions, des installations intégrées, et de petites notes ajoutées pour les débutants.

| From Matt on <u>Around the Garden #</u> From Joe Clark on <u>Around the Garden #</u> |                        | <ul> <li>o106.com – první softzin linked here <u>saving</u>, "m<br/>vývojářském blogu word …"</li> </ul>                                                                                                    | att mullenweg uveřejnil na |
|--------------------------------------------------------------------------------------|------------------------|----------------------------------------------------------------------------------------------------|----------------------------|
| tats                                                                                 |                        |                                                                                                    | See All   Edit             |
| 20,010<br>15,010<br>10,010<br>5,010<br>10<br>                                        |                        | Top Posts<br>Random Image Script, 55,861 views<br>Pred Script, 44,197 views<br>Without Distance Script, 52,370 views<br>Top Searcher<br>Juzz autors, MATT, christian lander<br>Most Active<br>Most Active<br>Model Control Script, 2600 views<br>Pred Scripts, 1574 views |                            |
| WordPress Development Blog                                                           | See All   Edit   🔂 RSS | Plugins                                                                                                    | See All 1 🔂 RSS            |
|                                                                                      |                        |                                                                                                    |                            |

La sortie de la version 3.0 vit l'arrivée d'ajouts significatifs, comme l'installation automatique du thème dans la <u>version 2.8 (Baker)</u> et une édition d'images dans la <u>version 2.9 (Carmen)</u>. Cette période vit aussi l'augmentation constante du répertoire des Plugin et le lancement officiel du répertoire des Thèmes -un grand pas en avant en termes de qualité standard et du design de base du logiciel.

la société Automattic était aussi occupé en ce temps là, ayant effectué une <u>levée de fond</u> <u>d'environs 29,5 millions de dollars</u> auprès d'un gros groupe d'investisseur incluant le New York Times et Polaris. Une petite part de ce capital fut rapidement dépensé dans l'acquisition de <u>BuddyPress, le pluggin « reseau social » de wordpress.</u>

A la fin de l'année 2009, WordPress s'est fermement établit comme favori dans l'esprit des développeurs, bien que le marché global fut toujours relativement bas. Cela allait bientôt changer.

#### 2010–2012: « popularisation" A l'assaut du grand Public

De 2010 a 2012, un nombre d'évènement marquants tel qu'un nouveau logiciel, une occasion et une idée ont chamboulés WordPress.

La <u>Fondation WordPress</u> a été officiellement mise en place en tant qu'organisation de bienfaisance par Matt Mullenweg en 2010, avec l'intention d'assurer le futur de la solution sur du long terme en temps que projet indépendant de logiciel open source.

Le but principal de la fondation est d'assurer un libre accès, permanat, aux projets, logiciels que l'on supporte. Les gens et le business peuvent aller et venir, il est donc important d'assurer que la base de ces projets survivra à travers le courant des contributeurs de base; c'est pour cela que nous devons créer une logiciel stable sur la toile pour les générations à venir.

En tant que partie du procédé, la fondation acquiert officiellement ses droits au logo et à la marque WordPress.

Pour des raisons évidentes, les liens entre la société Automattic et WordPress reste extrêmement flou en ce temps là comme aujourd'hui, mais l'influence de la **WordPress Foundation** et les droits qu'elle a obtenue ont formés une division entre les deux à un moment clés pour le logiciel.

2010 voit aussi l'arrivée d'une version spéciale de WordPress 3.0 (Thelonius).

L'inclusion des « cutum post types » (format de page personnalisé) représentent un autre grand pas sur la route de WordPress qui devient un véritable outil de gestion de contenu multi-tâches, et l'intégration du WordPress MU dans le coeur de la configuration permettant la gestion en multi-site apporte un tout nouveau niveau dans la puissance et la maniabilité du bébé.

#### 2012–2014: WordPress une plate-forme à la croissance exponentielle

Les deux années suivantes ont vues WordPress consolider sa position en tant que plate-forme de gestion de contenue : numéro 1 mondiale.

De multiples fonctions additionnelles ont émergées durant cette période, incluant un nouveau gestionnaire de média ainsi qu'un support audio et vidéo.

| 🚯 🔗 My WordPres      | is Site 🛡 1 🕂 New          |                               |                                                                                                    | Howdy, Maggie 🋐                         |                                |
|----------------------|----------------------------|-------------------------------|----------------------------------------------------------------------------------------------------|-----------------------------------------|--------------------------------|
| ② Dashboard          | Dashboard                  |                               |                                                                                                    | Screen Options * Help *                 |                                |
| Home<br>Updates      | At a Glance                |                               | Quick Draft                                                                                                    | -                                       | - 0                            |
| x <sup>₽</sup> Posts | * 237 Posts                | SPages<br>Sea 1 in moderation | Title                                                                                                    |                                         | + 🖬                            |
| ]] Media             | WordPress 3.8 running Twee | nty Fourteen theme.           | What's on your mind?                                                                                                    | Dashboard                               |                                |
| Pages                |                            |                               |                                                                                                    | 100000000000000000000000000000000000000 |                                |
| Comments 🔞           | Activity                   | . 4                           | and the second second sec | At a Glance                             | •                              |
| P Appearance         | Recently Published         | See 3 more                    | Save Draft                                                                                                    | ★ 237 Posts ₱ 428 Comment               | S Pages<br>S % 1 in moderation |
| úr Plugins           | Nov 25th 5:23 am           | femories from the last summer | WordPress News                                                                                                    | WordPress 3.8 run                       | ning Twenty Fourteen           |

The WordPress 3.8 admin.

Les efforts pour améliorer l'expérience de l'utilisateur avec des progrès continu sur le thème personnalisable, l'introdruction du mode Distraction Free Writing (Ecriture Libre de Diversion) et une interface du système réactive (responsive) pour l'administrateur dans <u>WordPress 3.8 (Parker)</u>.

<u>WordPress 3.9 (Smith)</u> a vu quelques améliorations majeures notament avec la mise a jour automatique et l'introduction à la compatibilité avec l'application Facebook HipHop Virtual Machine- une pièce qui met WordPress à la pointe du développement PHP.

Du côté d'Automattic, de grandes avancées ont été faites aussi, grâce à la promotion de Matt Mullenweg en tant que Directeur Générale en 2014 ce qui a permis a la compagnie de gagner 160 millions de dollars, augmentant alors son estimation à <u>1.16 billions de dollars.</u>

<u>Automattic acquit aussi Longreads</u> en 2014, une action qui, peut-être, signale un intérêt à long terme par la compagnie...

Cette période a vu aussi WordPress consolider avec sa position en tant que systeme de gestion de contenu le plus populaire au monde, laissant ses concurrents mordre la poussière alors que WordPress monte en flèche avec plus de 23% du marché ...

#### 2015: Il y a du mouvements dans votre CMS Préféré

Comme dix ans plus tôt, L'année 2015 a tout d'une année clé pour WordPress.

La plateforme est sur le point d'intégrer « REST API » a son code, un acte qui offre une ouverture sur un monde de programmation plus vaste, rendant wordpress comme un « framework » a part entière. (Une plate forme de travail globale...)

Dans une interview avec Adam Silver sur la chaîne <u>KitchensinkWP podcast</u>, Mullenweg présente l'étendue de ses ambitions et dévoile que les grandes chaînes commerciales sont maintenant sa nouvelle cible.

Le prochain but est la majorité des sites internet.

On veut arriver à 50%+ et il y a un long chemin à parcourir d'ici là.

Comme les pourcentages augmentent, il est de plus en plus dur d'évoluer sur le marché et nous devons agrandir ce marché en faisant des choses que nous n'avons jamais fait auparavant- je penses sérieusement au procédé d'intégration, je penses à une intégration dans les réseaux sociaux, avec lesquels WordPress travail sur un dispositif, qui sera une plateforme informatique prédominante dans le future. Cela va être très important.

Cette année l'entreprise Automattic a également fait l'acquisition de Woocommerce, ce qui donne a wordpress un poid supplémentaire et ce qui annonce clairement une intentions de s'imposser également comme un géant du E-commerce à l'échelle mondiale.

#### Conclusion

Au total, ces douze dernières années ont montrées l'échelonnement florissant de WordPress.

De ses humbles débuts comme une solution pour les blogs que de jeunes développeurs ont crées à des fins personnelles, le logiciel est devenu la solution de gestion de contenu web la plus populaire de la planette...

De son côté, Automattic a émerge comme une compagnie d'une maigre richesse à plus d'un billion de dollars...

Avec une route ouverte devant eux et ses meilleures années encore à venir, le future brille pour WordPress sur tout les fronts.

# Qu'est ce que le plugin WooCommerce ?

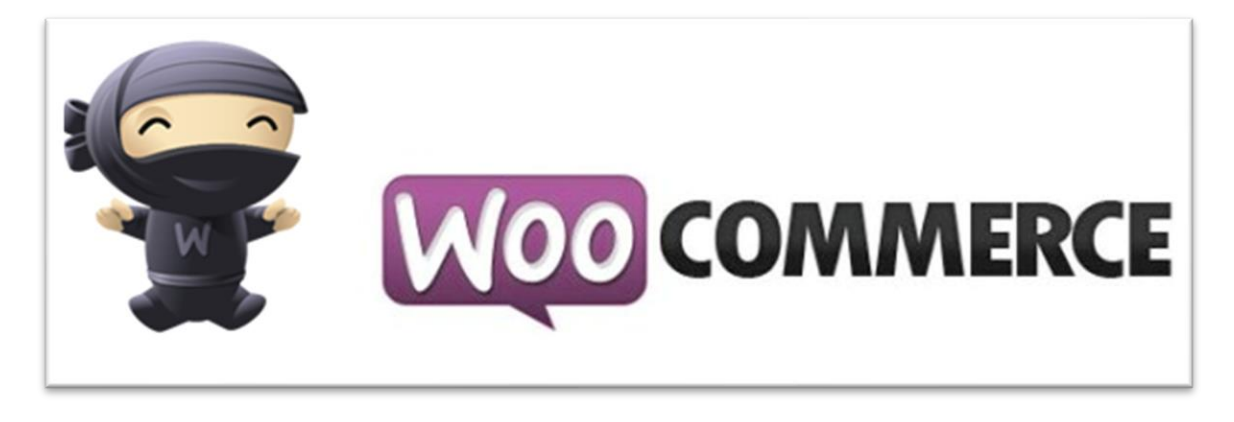

Le plugin WooCommerce est un addon WordPress qui s'installe en quelques clicks et qui transforme votre site WordPress en une puissante boutique en ligne complètement personnalisable.

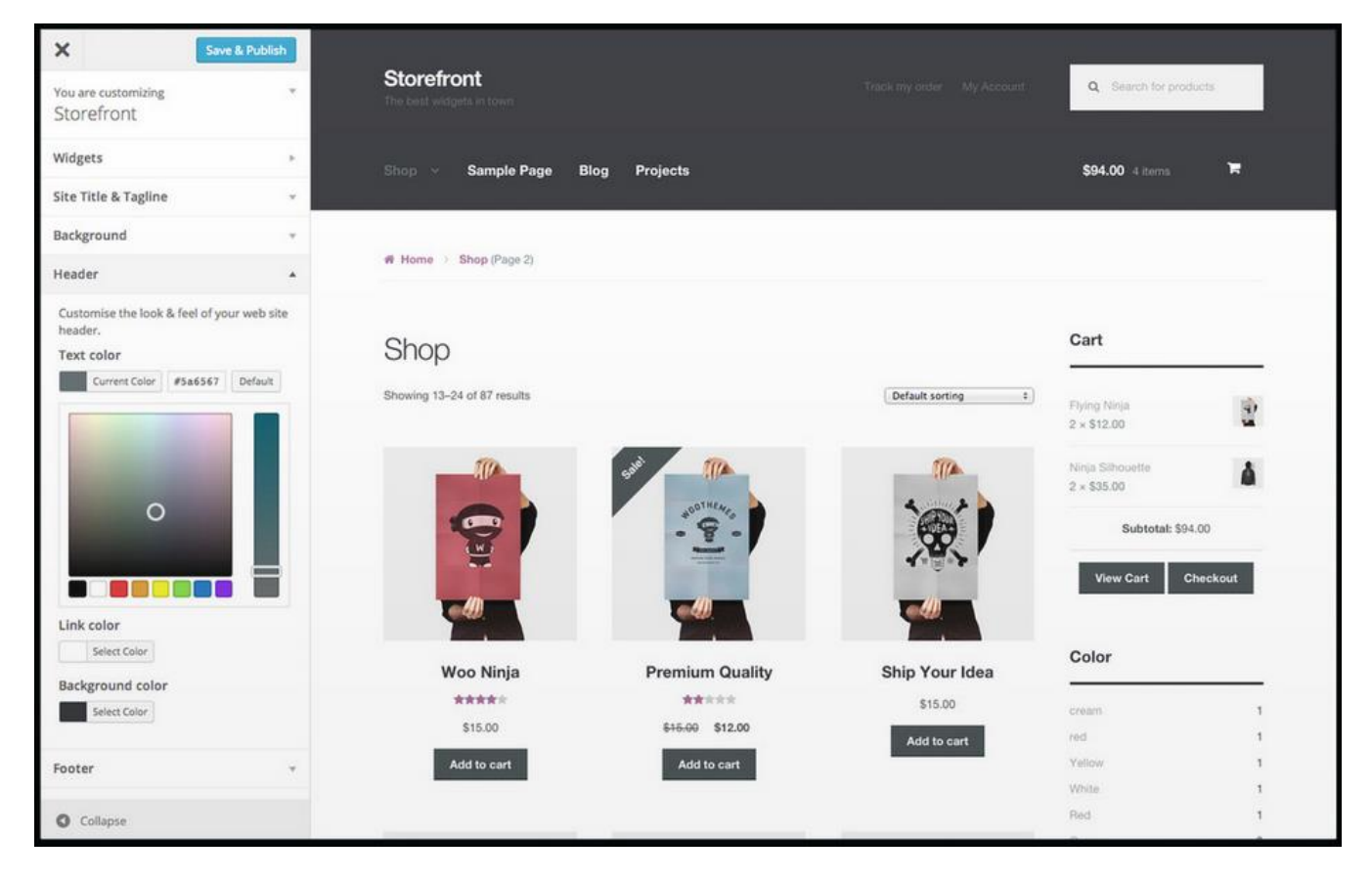

Une fois installé WooCommerce vous permet de :

Gérer votre catalogue produit pouvant contenir plusieurs milliers de produits (Voir démo ici)

Vendre des produits physiques comme des produits virtuels directement téléchargeables après achat)

Gérer vos commandes / Gérer vos clients / Gérer vos factures

...etc

Le logiciel WooCommerce est évolutif et peut être modulé / amélioré avec des centaines de fonctionnalités additionnelles disponibles sur le web.

Les principales sources de plugins et thèmes WooCommerce sont ici :

WooCommerce : https://woocommerce.com/ ThèmeForest : <u>http://themeforest.net/category/wordpress/ecommerce/woocommerce</u>

Il existe cependant de nombreux sites indépendants qui développent de très bon plugins et thèmes, ducoup faire des recherches sur le net ou vous faire conseiller par un spécialiste est souvent très utile pour trouver ce que l'on cherche. (<u>Utilisez le forum</u>)

## L'histoire de WooCommerce :

*WooCommerce* : C'est tout simplement un plugin WordPress open source qui a été développé par Mike Jolley et Jay Koster de la société WooThemes. Le logiciel sorti en 2011 a connu une ascension fulgurante à travers le monde et continue de se grandir...

En mai 2015 la société Automatic (WordPress) rachète WooThemes et affiche une intention claire : conquérir 50 % du web E-commerce dans le monde... Entre 2011 et 2016 il a pour ainsi dire conquis plus de 30% des site E-commerce et plus de 6.7 millions de téléchargements... Au regard de son évolution positive, il est probable que d'ici 2020 WooCommerce atteigne son objectif et représente plus de la moitié des sites E-commerce dans le monde.

### WooCommerce en France :

En France, WooCommerce a eu plus de mal à s'implanter que dans le reste du monde. En effet avant que WooCommerce voit le jour, la solution française concurrente "Prestashop" c'était imposée comme solution N°1 des Français et à la sortie de WooCommerce, peu de prestataires Français se sont intéressés de près a cette solution qui a souffert d'idées reçues sur son potentiel. Cependant depuis 2014 environs, WooCommerce gagne petit à petit le cœur des Français au détriment de Prestashop qui semble petit a petit perdre de sa notoriété. De plus en plus de E-commerçants utilisent WooCommerce qui commence à s'imposer comme solution (N°1 ?) en France.

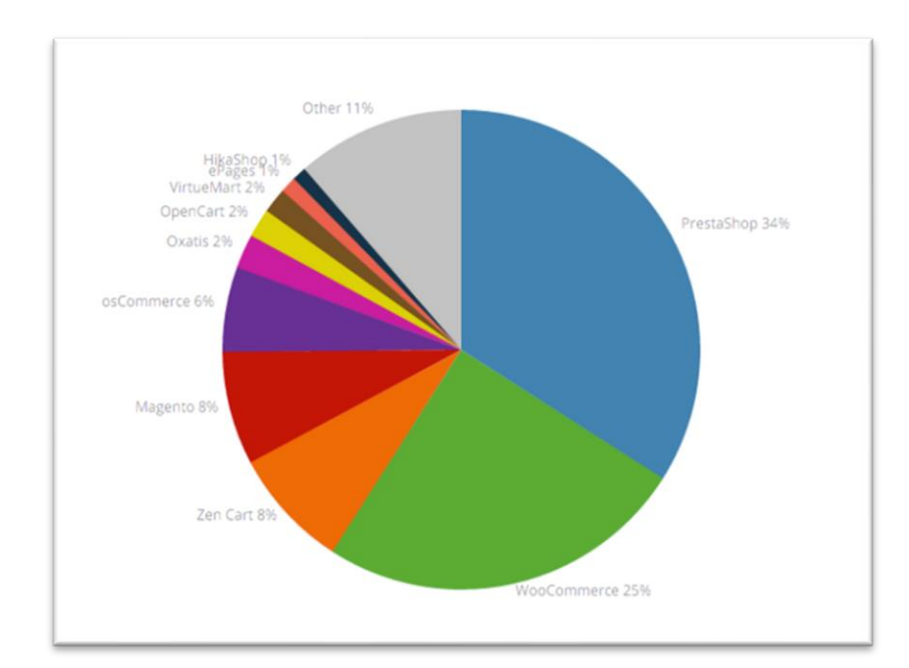

Une étude récente montre que WooCommerce occupe en mars 2016 près de 25% des sites Ecommerce en France contre 34% pour Prestashop (Chiffre de builtWith)

#### Un représentant WooCommerce Français : Rémi Corson

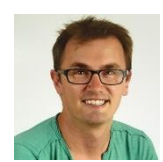

Rémi Corson est le développeur "cocorico FR" de la "team WooThemes", il travaille essentiellement au support de la solution mais son rôle et son activité ne s'arrête pas là : **Debug, développement, conférence, communication etc ...** On peut dire qu'il est

l'ambassadeur officiel de WooCommerce en France.

Avant de travailler chez WooThemes, Remi Corson travaillait sur une autre solution E-commerce WordPress : <u>Pippin's Plugins</u>

Je vous partage les liens que j'ai pu trouver sur Rémi Corson :

Son site perso : <u>http://www.remicorson.com/</u>

Les slides de Rémi au WPMX 2015 : <u>http://fr.slideshare.net/corsonr/dveloppez-votre-business-</u> <u>en-dveloppant-le-business-de-vos-clients</u>

Des vidéos de Rémi Corson : <u>https://www.youtube.com/results?search\_query=remi+corson</u>

#### La communauté WooCommerce en France

Il y a de plus en plus d'utilisateurs WooCommerce en France et la communauté des utilisateurs et professionnels qui travaillent sur la solution se grandit et se forme petit à petit. A l'heure actuelle, la communauté WooCommerce est assez dispersée et les professionnels Expert WooCommerce ne sont pas encore très nombreux, cela s'explique notamment par le fait qu'en France, la plus part des experts (agence / Webmaster Freelance) se sont habitués à utiliser Prestashop et n'ont pas encore pris la peine de bien explorer WooCommerce. Mais comme on dit, "le vent tourne" et on sent bien que depuis quelque temps les mentalités changent et WooCommerce commence à s'imposer en France comme la solution privilégiée de plus en plus de prestataires et utilisateurs.

Le site WooFrance.fr a d'ailleurs pour but de rassembler la communauté des utilisateurs, les pros et les E-commerce et offre plusieurs outils pour échanger et communiquer. Je vous invite d'ailleurs à créer votre compte sur le site et rejoindre la communauté de suite ici.

L'avenir de WooCommerce en France :

En France d'ici 2022 WooCommerce va très certainement devenir la solution n°1 et un grand nombre de développeurs / Webmasters / Agences ... Français vont s'y mettre, la solution va très certainement faire un bond en avant et la communauté Francophone aussi. Il va y avoir beaucoup de nouveauté et beaucoup de choses très intéressantes qui vont se faire à tous les niveaux. Mon sentiment est qu'on est à l'aube de quelque chose de nouveau qui va faire un boom énorme.

## Où trouver des experts WooCommerce?

Si vous faites un peu le tour du Web à la recherche d'info sur WooCommerce vous tomberez souvent sur les mêmes sites.

En attandant je vous invite a vous rendre sur cette page web :

L'annuaire des prestataire WooCommerce : <u>https://woofrance.fr/annuaire-prestataire-</u> woocommerce/

| Déconnexion Mon compte client Partenariat Annuaires des Presta | taires WooCommerce ShowCase WooCommerce          |                                                   | f У 8 🚥 CHERCHER                             | 🛱 1 ARTICLE   |
|----------------------------------------------------------------|--------------------------------------------------|---------------------------------------------------|----------------------------------------------|---------------|
| Woo Prance                                                     | 😤 Accueil 🛛 🚖 Les Prestataire                    | is WordPress / WooCommerce 🗸 🧳 Forum              | ✓                                            | 🤳 Contact     |
|                                                                | Annuaire des partenaires certil<br>WordPress / W | fiés WooFrance et prestataires<br>/ooCommerce<br> |                                              | G             |
|                                                                | Devenir partenaire certifié WooFrance            | S'inscrire dans l'annuaire >                      |                                              |               |
| Ci dessous une liste de Pr                                     | restataires / Webmasters / Agence des exp        | perts spécialisés WordPress & WooComme            | rce classés par spécialité.                  | Gt            |
| Trier par: Titre                                               |                                                  |                                                   | = =                                          | <b>n</b><br>9 |
|                                                                |                                                  |                                                   | _                                            |               |
|                                                                | SELLDORADO                                       | κιηςτα                                            |                                              |               |
| Montpellier Community Manager                                  | Selldorado – votre réseau de                     | Kinsta – Hébergement WordPress<br>Infogéré        | Maïlis Amalric                               |               |
| Résumé:<br>Des experts qui vous accompagnent dans              | Résumé:                                          | Résumé:                                           | Résumé:<br>Développeuse web, intégratrice et |               |

et si vous ne trouvez pas, votre bonheur n'hésitez pas à nous contacter au 04 67 17 13 74

## Pourquoi choisir WooCommerce ?

### Les atouts de WooCommerce :

- *WooCommerce est gratuit*. (Prévoyez toutefois un minimum de budget pour votre thèmes et addons )
- Basé sur WordPress le CMS le plus répandu dans le monde, ce va veut dire que :
  - Votre site ne sera pas qu'une boutique en ligne, il sera également un site de présentation hautement personnalisable tant dans le look que dans ses fonctionnalités
  - plus de 20.000 extensions / fonctionnalités disponibles pour améliorer votre site web
  - WooCommerce lui même est le système E-commerce le plus répandu dans le monde et en forte progression en France.
  - Plusieurs milliers d'extensions dédiés WooCommerce
  - Plusieurs milliers de thèmes, dont beaucoup sont totalement customisables (Le design d'un WooCommerce n'a de limite que votre imagination...)
  - Une forte communauté internationale : Des utilisateurs et des contributeurs qui se compte par milliers améliorent sans cesse la solution
  - Une société solide (Automatic) et une fondation qui garantie la pérennité du logiciel.
  - Une mentalité open source préservé.

#### L'avis de Fred :

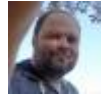

Ayant longtemps fait usage d'une autre solution je me suis mis à Woo car je vois en WooCommerce l'avenir du Ecommerce indépandant pour les PME et PMI... C'est un

logiciel qui me permet de partir sur une base commerce seine, riche, qui évolue dans le bon sens et qui demeure simple à prendre en main ( Je pense toutefois qu'il faut être accompagné par un webmaster spécialisé pour bien se lancer dans l'aventure WooCommerce).

Souvent quand on se lance dans la créa de son site E-commerce on ne pense qu'à l'aspect vente en ligne de notre site, on en oublie bien souvent qu'on veut également faire de notre site web une carte de visite de notre activité et pour celà on aura besoin d'ajouter un blog / page web / forum / Newsletter...etc .... WordPress + WooCommerce permet tout celà, ce qui lui confère un confort d'utilisation souple et quasiment sans limite...

Puis ce que j'aime avec Woo, c'est le fait de savoir que dans 15 ans, mon site sur WooCommerce sera fort probablement encore là et techniquement au top. Celà peu de solution peuvent l'affirmer avec autant de certitude que WooCommerce... En choisissant WooCommerce je mise sur l'avenir de mon activité E-commerce.

Une dernière chose : Avec WooCommerce, on prend ( je prend ) du plaisir à travailler sur mes sites, celà me parait important que les utilisateurs / Webmasters ... devellopeurs...) d'une solution s'éclatent à travailler dessus.

# Comment bien se lancer avec WooCommerce ?

A noter que la maitrise de WooCommerce vous demandera préalablement la maitrise de WordPress, donc si vous débuter dans l'univers WordPress, donnez vous préalablement le temps d'apprendre WordPress.

#### Un bon hébergement

+

#### WordPress + WooCommerce

Sur le forum j'ai publié un tuto d'installation technique en partant de Zéro : <u>Installez</u> <u>WooCommerce à partir de zéro</u>

#### 1 thème adapté

(Le thème de base de WordPress est de mon point de vu insuffisant pour réaliser une belle boutique en ligne)

#### Les options souhaitées

En option mais recommandé si vous débutez :

Un Webmaster / prestataire spécialisé WooCommerce pour vous accompagner

Le rôle du webmaster sera :

- de vous installer WordPress
- de sécuriser WordPress
- d'installer et paramétrer un thème adapté à vos besoins
- d'installer WooCommerce
- de vous aider a la configurer
- de vous former
- et assurer la maintenance et le suivit de votre site

C'est selon moi la bonne recette pour bien se lancer avec WooCommerce

Si toutefois vous êtes déjà familier de WordPress, une simple installation du plugin WooCommerce et quelques heures de prise en mains devraient vous permettre de rapidement vous lancer.

# Bien comprendre WooCommerce pour bien réussir sa boutique en ligne

Je vous propose d'explorer et apprendre à mieux connaitre le plugin WooCommerce qui permet à tout un chacun de créer sa boutique en ligne, très facilement à partir d'un site WordPress.

 A travers nos différentes analyses nous allons tacher de comprendre pourquoi c'est la solution web E-commerce n°1 dans le monde et très certainement demain en France et Nous allons aussi explorer plusieurs points essentiels qui nous permettrons de définir la meilleure méthode (l'alchimie) pour se lancer avec WooCommerce.

## WooCommerce

En 10 ans le E-commerce en France (et dans le monde) a fait un bon extraordinaire et révolutionné nos comportements de consommateur.

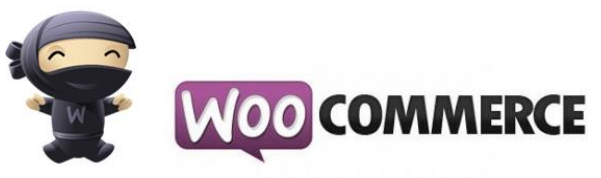

Aujourd'hui grand nombre de commerçants se doivent<br/>d'avoir leur boutique E-commerce et les outils pour la<br/>créer ne manquent pas. Parmi les plus connus :

Magento, OpenCart, WP eCommerce, VirtueMart, Zen

Car, Prestashop, Shopify, Thélia... etc... et bien entendu : <u>WooCommerce</u> qui aujourd'hui voit sa croissance exploser et occupe une place de leader avec plus de 30% des boutiques en ligne dans le monde.

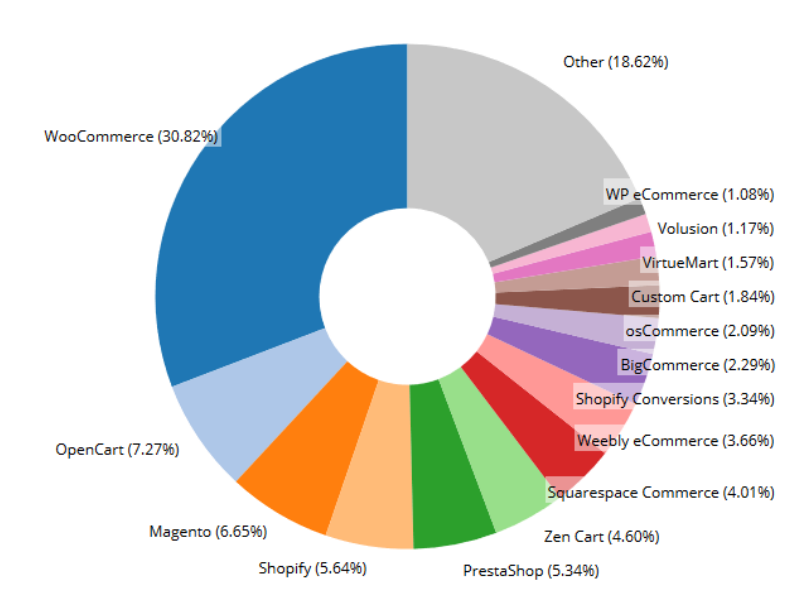

Les chiffres de http://builtwith.com/ecommerce/

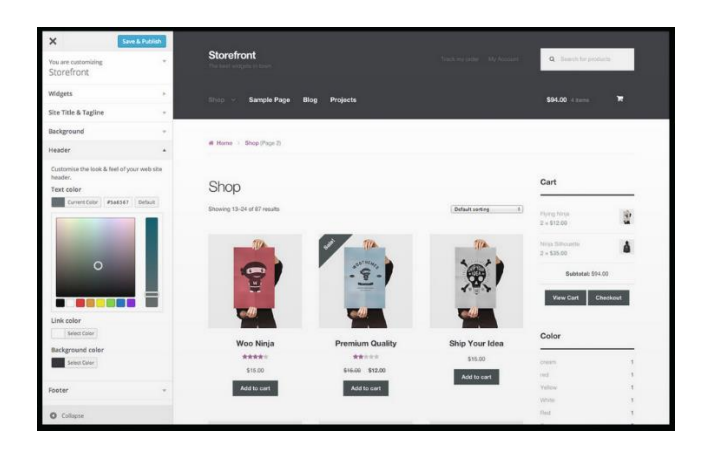

WooCommerce occupe donc une part importante dans le paysage du E-commerce et ce n'est pas pour rien,

# WooCommerce un logiciel à la portée de tous pour créer sa boutique en ligne ?

#### Oui mais... Non ...

#### Un logiciel E-commerce économique : OUI

WooCommerce est gratuit et opensource, on peut donc créer gratuitement sa boutique en ligne WooCommerce, cependant il faut généralement prévoir un minimum de budget :

- pour investir dans un bon hébergement
- pour investir dans des plugins / addon et ajouter des fonctionnalités à votre boutique en ligne
- pour investir dans un thème afin de personnaliser l'apparence de votre site
- pour investir éventuellement dans de la formation
- pour investir éventuellement dans des prestations diverses et variés (Contrat CB avec votre banque / prestataire référencement naturel /prestataire technique pour la maintenance/ Mailling ...etc )

Cela étant sur WooCommerce les tarifs des thèmes et plugins sont tout à fait abordable, on trouve de très bons thèmes pour 50€ et d'excellent plugin pour 20€ ... donc WooCommerce est financièrement une solution vraiment à la porté de toute les bourses.

NB : j'en profite pour vous donner un conseil : pour votre création de votre boutique en ligne avec WooCommerce le mieux est de se faire accompagner par un prestataire expérimenté qui procèdera aux installations et à la maintenance technique et qui vous formera, vous conseillera et vous guidera. Bref, appelez moi lol, vous y gagnerez un temps précieux et dites vous bien que même si votre création vous reviens plus cher en passant par un pro, vous y gagnez en temps, en qualité et en performance : Voyez le prestataire comme un investissement avec retour sur investissement.

## **Un logiciel techniquement accessible :**

#### **OUI** mais **NON**

Alors sur ce point je suis partagé car il est vrai que si l'on installe basiquement WordPress + WooCommerce on peut considérer que le logiciel est extrêmement simple à installer et son interface d'administration relativement à la portée de tous, encore que, tout dépend du niveau d'utilisation qu'a l'utilisateur qui se retrouve face à l'interface d'administration de WordPress / WooCommerce.

Disons, simplement que c'est comme toutes les premières fois : il faut prendre le temps d'apprendre à se servir de nos outils avant de prendre son pied et faire de belles choses avec, et c'est pour ça que je recommande de vous former avec un partenaire expérimenté avant de vous lancer en solo.... (ça vous rappelle des choses ? )

## Comment se lancer seul dans WooCommerce?

- Se former à WordPress est la première des chose à faire, vous trouverez de nombreuses vidéos et tutoriels de formation WordPress sur le net, cependant cela ne remplacera jamais le conseil et l'expérience dispensé par un être humain.
- Se former à WooCommerce est la 2eme chose a faire, l'activation du plugin WooCommerce ajoute des nouvelles option a WordPress, cela rend votre site web un peu plus sophistiqué : il faut prendre le temps de tout bien explorer avant de se lancer.

En effet : Les plugins / thèmes additionnels rendent WooCommerce sophistiqué : C'est cool certes mais... c'est sophistiqué...

Un site WooCommerce est également généralement accompagné d'un thème relativement élaboré qui ajoute tout un panel d'administration à WordPress : cela rend l'utilisation du site plus sophistiqué... il faut prendre le temps de ... et là généralement on y passe plusieurs heures voire plusieurs jours.

Un site WordPress / WooCommerce s'agrémente généralement de plugins additionnels, de fonctionnalités spécifiques.... cela ajoute des "boutons" au panel d'administration qui est de plus en plus sophistiqué... je ne vous fait pas un dessin, il faut prendre le temps de...

**En conclusion**, un site WordPress / WooCommerce peut devenir très évolué donc très sophistiqué ce qui est un avantage mais cela rend également le site plus complexe et pas toujours évident a appréhender. En fait, pour résumer je dirais que **"WordPress / WooCommerce c'est simple quant on sait ou il faut cliquer"**. De fait pour

une personne n'ayant pas suffisamment d'expérience, il peut être préférable de se faire accompagner.

#### Mon expérience personnelle en tant que prestataire expert WooCommerce :

Les clients qui ont choisi d'être accompagné dans leur projet s'en sorte beaucoup mieux c'est flagrant. Ceux qui m'ont commandé juste une prestation technique finissent souvent par revenir sur leur choix et me demande un accompagnement. Pourquoi ? Parce que les installations WP + Woo + Thèmes + Plugin ... donne au final une interface d'administration ultra riche et le client non habitué ne sait plus ou donner de la tête.

## WooCommerce des designs / thèmes qui n'ont de limite que votre imagination

J'ai légèrement abordé le sujet un peu plus haut, on peut équiper notre site WordPress / WooCommerce d'un thème plus ou moins modulable, plus ou moins sophistiqué et on peut imaginer son site web un peu comme on le veut.

Je vous invite a visiter le showcase WooCommerce ici afin de voir quelques exemples de création.

Il y a cependant une contrepartie à ces designs hautement customisables : Ces thèmes ajoutent généralement à l'administration de votre boutique WordPress WooCommerce un panel d'administration relativement conséquent, et cela vous demandera très certainement plusieurs heures pour ne pas dire journées pour maitriser toutes les subtilités de ces thèmes :

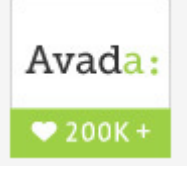

<u>Avada</u> est par exemple un des thèmes WordPress / WooCommerce très rependu et ultra souple / hyper modulable, il vous permet de réaliser quasiment tous les designs... mais comme je le disait, Avada c'est à lui seul un logiciel complet avec plusieurs centaines de paramètres et options ce qui rend les choses difficiles pour

l'utilisateur néophyte qui se lance tout seul avec :

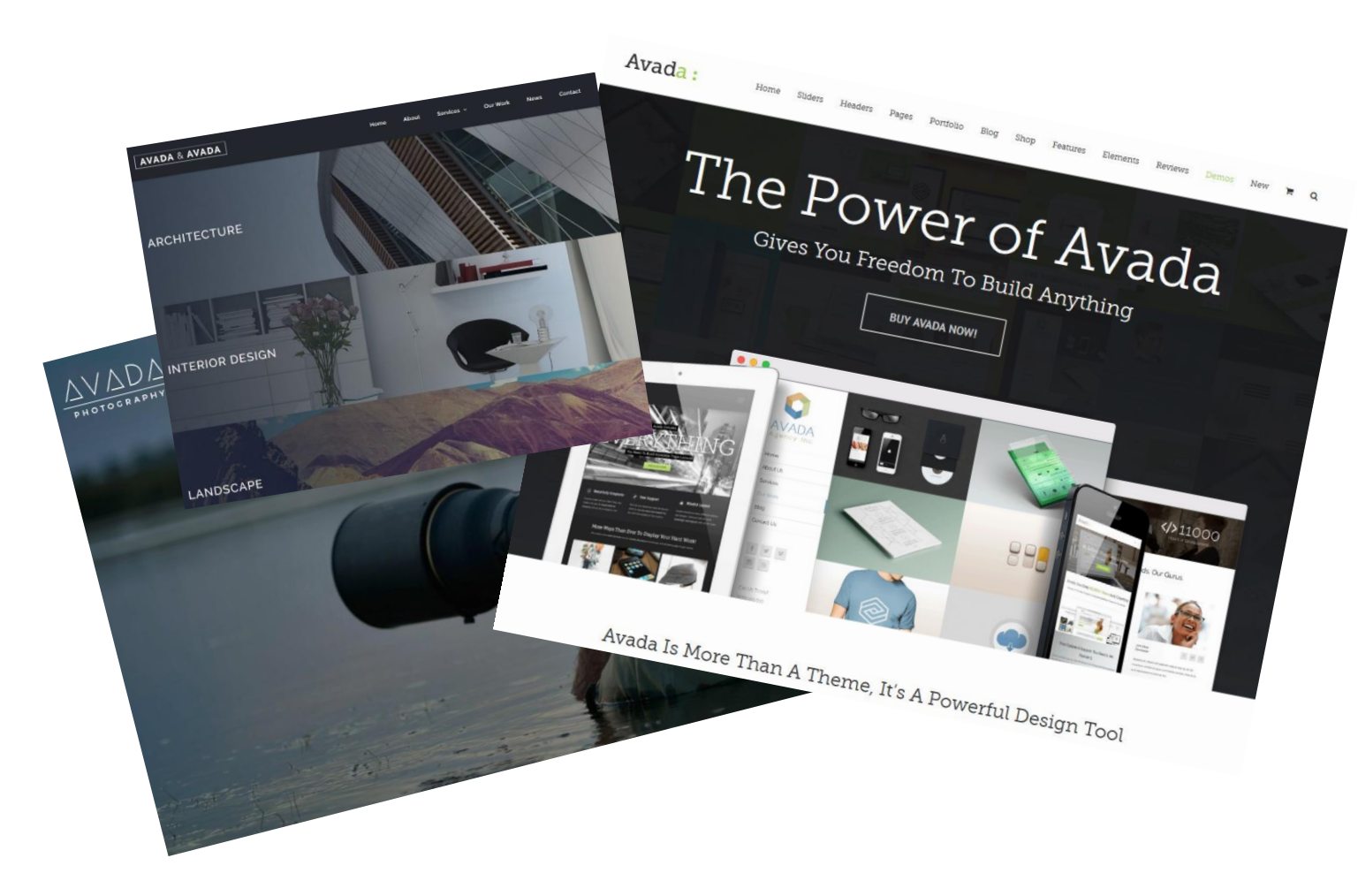

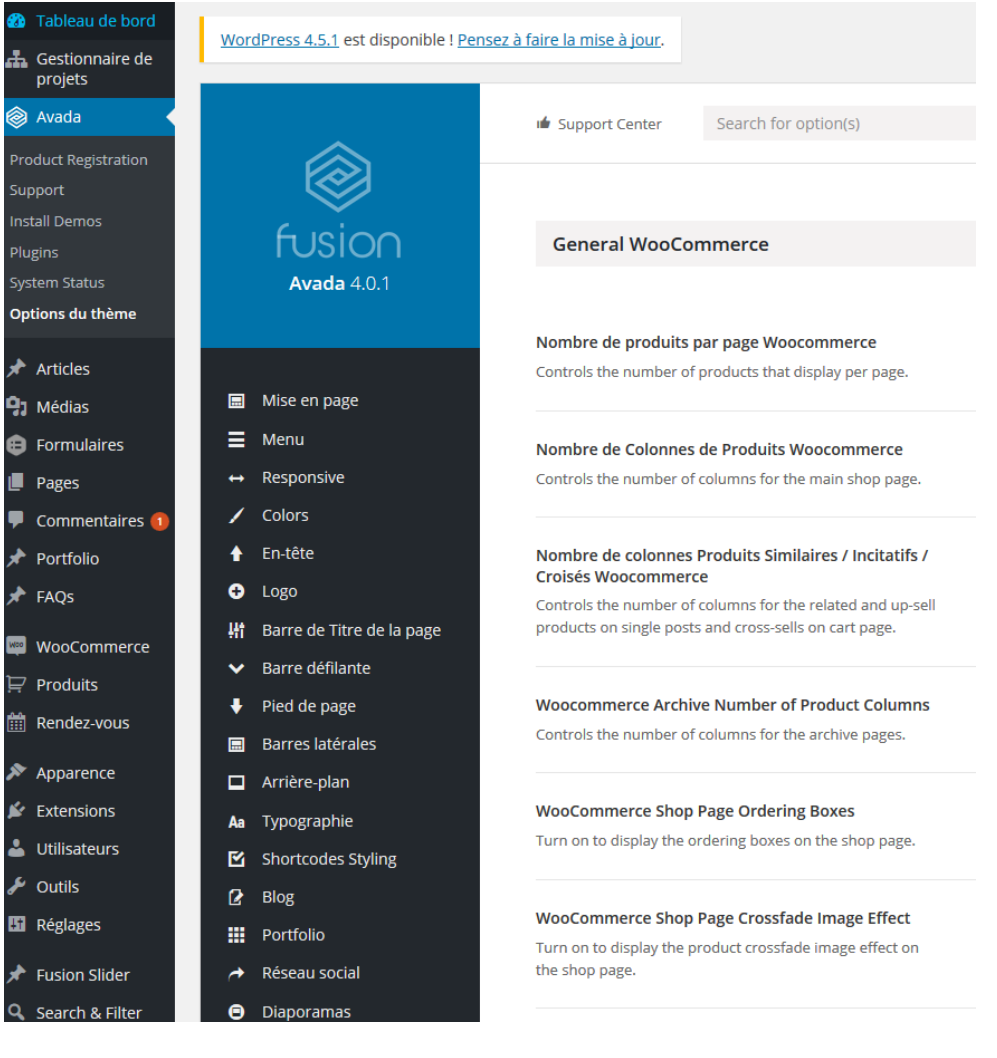

#### Panel d'admin Avada

| de   | 0                                                                                                    |                                                   |                                                           | =                                                                |                                                         |                                                        |                                                          |                                                       | 0                                                                                                    | +                                                                               | 6                                                      | jeu -                                       | ۲          | 血            | 5          | <b>A</b> | 1    | 9     |
|------|----------------------------------------------------------------------------------------------------|---------------------------------------------------|-----------------------------------------------------------|------------------------------------------------------------------|---------------------------------------------------------|--------------------------------------------------------|----------------------------------------------------------|-------------------------------------------------------|----------------------------------------------------------------------------------------------------|---------------------------------------------------------------------------------|--------------------------------------------------------|---------------------------------------------|------------|--------------|------------|----------|------|-------|
|      | Alert                                                                                                    | Blog                                              | Button                                                    | Checklist                                                        | Code Block                                              | Boxes                                                  | Countdown                                                | Box                                                   | Circle                                                                                                    | Events                                                                          | <b>Flip Boxes</b>                                      | Awesome                                     | Slider     | Мар          | Carousel   | Frame    | Laye | Slide |
|      | <u>1</u>                                                                                                    | 2                                                 | 1                                                         | }}}                                                              | \$                                                      |                                                        | , f                                                      | 2.0                                                   | *                                                                                                    |                                                                                 | -                                                      | 2                                           |            | e            | -          |          |      | 8     |
| A    | nchor                                                                                                    | Modal                                             | Person                                                    | Post Slider                                                      | Table                                                   | Bar                                                    | Posts                                                    | Works                                                 | Slider                                                                                                    | Separator                                                                       | Separator                                              | Sharing Box                                 | Slider     | Social Links | Soundcloud | Table    | T    | abs   |
|      |                                                                                                    | R                                                 | Т                                                         | н                                                                | æ                                                       | ۵                                                      | v                                                        | 55                                                    |                                                                                                    | ☆                                                                               | 1                                                      |                                             |            |              |            |          |      |       |
| Tagl | fine Box                                                                                                    | Testimonial                                       | Text Block                                                | Title                                                            | Toggles                                                 | User Login                                             | Vimeo                                                    | Area                                                  | Carousel                                                                                                    | Featured                                                                        | Shortcodes                                             | Youtube                                     |            |              |            |          |      |       |
|      |                                                                                                    |                                                   |                                                           |                                                                  |                                                         |                                                        |                                                          |                                                       |                                                                                                    |                                                                                 |                                                        |                                             |            |              |            |          |      |       |
|      | Full Wid                                                                                                    | Ith Container                                     |                                                           |                                                                  |                                                         |                                                        |                                                          |                                                       |                                                                                                    |                                                                                 |                                                        |                                             |            |              |            |          | 1    | 8     |
|      |                                                                                                    | * 2/4                                             |                                                           |                                                                  |                                                         |                                                        |                                                          |                                                       |                                                                                                    |                                                                                 |                                                        | 1                                           |            | - + 1/       |            | 1        | 2    | 8     |
|      |                                                                                                    | 3/4                                               |                                                           |                                                                  |                                                         |                                                        |                                                          |                                                       |                                                                                                    |                                                                                 |                                                        |                                             |            | 10           | *          |          | *3   |       |
|      | Themeforests (popoler tile="United" United" Tortest of Audit "Biolog, color=" content="Oracle beauful, eye catching layouts with all the various elements Awake provides,<br>Bio this max time popoler: "content_bg_color=" bookercolor=" textstor=" trigger "hore" pacement="tag" calor=" d="phi/pipolers' plane" provides, Biolog Biolog Bi |                                                   |                                                           |                                                                  |                                                         |                                                        |                                                          |                                                       |                                                                                                    |                                                                                 |                                                        |                                             |            |              |            |          |      |       |
| •    |                                                                                                    | Themeforest's (<br>like this nice lit<br>Ti       | (popover title="<br>tle popover." co<br>me Avada is the   | Unleash The Po<br>ontent_bg_color<br>tooltip title="             | wer of Avada" t<br>bordercolor<br>We Love Our Us        | itle_bg_color="<br>"="" textcolor="<br>iers!"]most.com | " content="Crea<br>" trigger="hove<br>nplete and trust   | te beautiful, ey<br>" placement="<br>ed[/tooltip] wo  | e catching layou<br>top" class="" id=<br>rdpress theme o                                                                        | its with all the v<br>"]#1[/popover<br>in the market. ]                         | arious element:<br>] Selling Wordpr<br>oin the commun  | Avada provid<br>ess Theme of<br>hity!       | es,<br>All |              | — Sepa     | irator   |      |       |
| e    |                                                                                                    | Themeforest's (<br>like this nice lit<br>Ti       | (popover title="<br>tie popover." co<br>me Avada is the   | Unleash The Po<br>ontent_bg_color<br>a [tooltip title="          | wer of Avada" t<br>r="" bordercolor<br>We Love Our Us   | itle_bg_color="<br>"="" textcolor="<br>ers!"]most com  | " content="Crea<br>" trigger="hovei<br>splete and trust  | te beautiful, ey<br>" placement="<br>ed[/tooltip] wo  | e catching layou<br>top" class="" id=<br>rdpress theme o                                                                        | its with all the v<br>"]#1[/popover<br>in the market. J                         | rarious elements<br>] Selling Wordpr<br>oin the commun | : Avada provid<br>ess Theme of .<br>iityl   | es,<br>All |              | BUY AVAD   | A NOWI   |      |       |
| e    |                                                                                                    | Themeforest's (<br>like this nice lit<br>Ti       | (popover title="<br>tie popover." co<br>me Avada is the   | Unleash The Po<br>ontent_bg_color<br>e [tooltip title="          | wer of Avada" t<br>r="" bordercolor<br>We Love Our Us   | itle_bg_color="<br>"="" textcolor="<br>ters!"]most com | " content="Crea<br>" trigger="hove:<br>splete and trust  | te beautiful, ey<br>" placement="<br>ed[/tooltip] wo  | e catching layou<br>top" class="" id=<br>rdpress theme o                                                                        | its with all the v<br>"]#1[/popover<br>in the market. J                         | arious element:<br>] Selling Wordpr<br>oin the commun  | i Avada provid<br>ess Theme of<br>iltyl     | es,<br>All |              | - Sepa     | A NOW!   |      |       |
|      |                                                                                                    | Themeforest's (<br>like this nice lit<br>Ti       | (popover title="<br>tile popover." cc<br>me Avada is the  | Unleash The Po<br>ontent_bg_color<br>* [tooltip title~"          | wer of Avada" t<br>"-"" bordercolor<br>We Love Our Us   | itle_bg_color="<br>"="" textcolor="<br>ersl"]most com  | " content="Creat"<br>" trigger="hove:<br>plete and trust | te beautiful, ey<br>" placement="<br>ed[/tooltip] wo  | e catching layou<br>top" class="" id=<br>rdpress theme o                                                                        | its with all the v<br>"]#1[/popover<br>in the market. J                         | arious element                                         | : Avada provid<br>ess Theme of .<br>http:/  | es,<br>NI  |              | - Sepa     | A NOW!   |      |       |
|      | Full Wid                                                                                                    | Themeforest's (<br>like this nice lit<br>Ti<br>Ti | (popover titlee"<br>tie popover." cc<br>me Avada is the   | Unieash The Po<br>onten <u>t bg</u> color<br>s [tooltip title="  | wer of Avada" t<br>"-"" bordercolor<br>We Love Our Us   | itle_bg_color+"<br>"" textcolor+"<br>ersi"]most com    | " content+"Crea                                          | te beautiful, ey<br>" placement="<br>ed[/tooltip] wo  | e catching layor.<br>cop° class=" id=<br>rdpress theme o                                                                        | ts with all the v<br>"]#1[/popover,<br>in the market, J                         | arious element<br>J Selling Wordpr<br>oin the commu    | : Avada provid<br>ess Theme of .<br>http:/  | es,<br>NI  |              | — Sepa     | A NOW!   | 1    |       |
|      | Full Wid                                                                                                    | Themeforest's [<br>like this nice lit<br>Ti<br>Ti | (popover title*"<br>tile popover." cc<br>me Avada is the  | Uniteash The Pc<br>Sontent_bg_color<br>a [tooltip title="        | wer of Avada" t<br>"="" bordercolor<br>We Love Our Us   | itle_bg_color+"<br>"" textcolor+"<br>iersl"]most com   | " content+"Crea<br>" trigger="hove:<br>plete and trust   | te beautiful, ey<br>~ piacement~``<br>ed[/tooltip] wo | e catching layor.<br>top" class="" id=<br>rdpress theme o                                                                       | ts with all the v<br>"]#1[/popover;<br>in the market, J                         | rarious elements                                       | : Aviada provid<br>ess Theme of ,<br>http:/ | es,<br>NI  |              | — Sepa     | A NOW!   | / 1  |       |
|      | Full Wid                                                                                                    | Themeforest's [<br>like this nice lit<br>Ti<br>Ti | (popover title*"<br>tile popover." co<br>me Avada is the  | Uniteesh The Pc<br>ontent_bg_color<br>e [tooltip title="         | wer of Avada" t<br>"-"" bordercolor<br>We Love Our Us   | iste_bg_colorv"<br>"="" textcolor="<br>iersi"]most com | " content+"Cree<br>" trigger="hove:<br>splete and trust  | te beautiful, ej<br>" piacement="<br>ed[/toottip] wo  | e catching layor.<br>top" class=" id=<br>rdpress theme of<br>Content E<br>layout = icon-o                                       | ts with all the v<br>"J#T(/popover<br>in the market, J<br>Boxes<br>n-top        | arious element<br>J Selling Wordpr<br>oin the commu    | Avada provid<br>ess Theme of a              | es,<br>NI  |              | — Sepa     | A NOW!   | 1    | 52    |
|      | Full Wid                                                                                                    | Themeforest's [<br>like this nice lit<br>T)       | (popover titlen"<br>tite popover." cc<br>mre Avada is the | Unieash The PC                                                   | wer of Avada" t                                         | iste, bg, color="<br>"=" textcolor="<br>eers"]most com | " content+"Creet                                         | te beautiful, ey<br>"piacement="<br>d[/tooltip] wo    | e catching layou<br>top" class="" id=<br>dpress theme o<br>Content E<br>layout = icon-o-<br>columns =                           | Its with all the v<br>"J#TI/popover<br>in the market. J<br>Boxies<br>n-top<br>3 | rarious element                                        | Awada provid<br>ess Theme of a<br>ityl      | es,<br>NI  |              | - Sepa     | A NOW!   | /    | 2     |
|      | Full Wid                                                                                                    | Themeforest's (<br>like this nice lit<br>T)       | (popover titlen"<br>tite popover." cc<br>me Avada is the  | Uniesh The PC                                                    | wer of Avada" t                                         | iste, Bg.color="<br>" textcolor="<br>eers!"]most con   | " content-"Creat"<br>" trigger="hove:<br>plete and trust | te beautiful, eg                                      | e catching layou<br>top" class="" id=<br>dipress theme of<br>adpress theme of<br>top" content E<br>layout = icon-o<br>columns = | ts with all the v<br>"J#T[/popover<br>in the market, J<br>30xtes<br>n-top<br>3  | arious element                                         | Awada provid<br>ess Theme of a<br>ltyf      | es,<br>NI  |              | — Sepa     | A NOW!   | / !  |       |
|      | Full Wid                                                                                                    | Themeforest's IS                                  | (popover title*"                                          | Uniessh The P<br>nonent, <u>B</u> , colour<br>a (tooltip title=" | verwer of Avade" to<br>"" bordercolor<br>We Love Our Us | lite, Bg.color="                                       | " content-"Cree                                          | te beautiful, eg<br>piacement="<br>ad/tooltip) wo     | e catching layou<br>top" class="" id=<br>"dpress theme of<br>"dpress theme of<br>" Content E<br>layout = icon-o-<br>columns =   | ts with all the<br>""#IL/popover<br>in the market, J<br>Boxes<br>n-top<br>3     | arious element                                         | Avada provid<br>eas Theme of a<br>ityl      | es,<br>Vi  |              | — Sepa     | A NOW!   | / !  | 3     |
|      | Full Wid                                                                                                    | Themeforest's IG                                  | (poppver titlee"<br>tite popver."c                        | Uniessi The P<br>pontent, <u>B</u> , color<br>title=""           | wer of Avada" to<br>"Dorderological<br>We Love Dur Us   | liste_Bg_color="                                       | " content-"Cree                                          | te beautiful, eg<br>piacement="<br>di/tooltip") wo    | Content E layout = ico-o columns =                                                                                              | ts with all the v<br>"#fl/popover<br>in the market, J<br>boxes<br>n-top<br>3    | arious element.<br>Jeeling Wordput                     | Awada provid<br>ess Theme of a<br>tigf      | es,<br>Vi  |              | - Sepa     | A NOW!   | / 1  | 3     |

Construire une page web avec Avada est plus sophistiqué qu'avec un simple éditeur

D'autre thèmes plutôt bien fait et nous permettant de nous exprimer avec une large gamme de choix (mes préférés) :

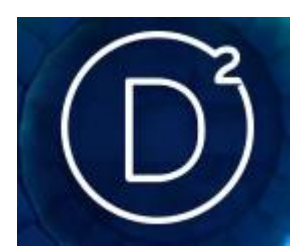

#### Themes Divi / Extra : (Inclus gratuitement avec les hébergements WB2)

Un thème très bien pensé, qui sait rester relativement simple et sobre et qui affiche de très bonne performance.

|   | E Extra     | Theme Optio       |       |  |                                                               |
|---|-------------|-------------------|-------|--|---------------------------------------------------------------|
|   | _           |                   |       |  |                                                               |
|   | General     |                   |       |  |                                                               |
| H |             | <u> </u>          |       |  |                                                               |
|   | General     |                   |       |  |                                                               |
|   |             |                   |       |  |                                                               |
|   |             |                   |       |  |                                                               |
|   | Logo        |                   |       |  | http://woofrance.fr/wp-content/uploads/2016/03/woofrance3.png |
|   |             |                   |       |  |                                                               |
|   | Favicon     |                   |       |  | http://woofrance.fr/wp-content/uploads/2016/04/favicon.jpg    |
|   |             |                   |       |  |                                                               |
|   | Global Acce | ent Color         |       |  | #5547a3                                                       |
|   |             |                   |       |  |                                                               |
|   | Fixed Navig | ation Bar         |       |  | ENABLE                                                        |
|   | 0           |                   |       |  |                                                               |
|   | Sidebar Loc | ation             |       |  | Dista                                                         |
|   | Sidebai Loc | ation             |       |  | Right                                                         |
|   |             |                   |       |  |                                                               |
|   | woocomm     | erce Sidebar Loca | ition |  | Right                                                         |
|   |             |                   |       |  |                                                               |
|   | Sidebar/Wie | dget Area         |       |  | barre laterale principale                                     |
|   |             |                   |       |  |                                                               |

Panel d'administration du thème extra / divi

AI
P) M
P) M
P) F0
P) Pi

| 5 |          |             |                           |                                               |                                   |       |            |   |   |
|---|----------|-------------|---------------------------|-----------------------------------------------|-----------------------------------|-------|------------|---|---|
|   | Dı       | e géné      | érateur Divi              |                                               |                                   |       | <b>↑</b> ↓ | ≡ |   |
|   | Sauve    | garder      | dans la bibliothèque      | Charger à partir de la bibliothèque           | Effacer le modèle                 |       |            |   |   |
| ŀ |          | Ŭ           |                           |                                               |                                   |       |            |   |   |
|   |          |             |                           |                                               |                                   |       |            |   | į |
|   |          |             | Ð                         |                                               | En-tête plein écran               |       |            |   |   |
|   | ×        | + Insér     | er module/s               |                                               |                                   |       |            |   |   |
|   | + Sectio | in standard | Section en pleine largeur | Section spéciale   Ajouter de la bibliothèque |                                   |       |            |   |   |
|   | _        | _           |                           |                                               |                                   |       |            |   |   |
|   |          |             | 2                         |                                               |                                   |       |            |   |   |
|   | ×        | + Insér     | er module/s               |                                               |                                   |       |            |   |   |
|   | + Sectio | in standard | Section en pleine largeur | Section spéciale   Aiouter de la bibliothèque |                                   |       |            |   |   |
|   |          |             |                           |                                               |                                   |       |            |   |   |
|   |          | $\equiv$    |                           |                                               |                                   |       |            |   | J |
|   |          |             |                           | Texte                                         | × = =                             | Texte |            | > | ¢ |
|   |          |             |                           | Onglets                                       | × = •                             | Texte |            | > | 4 |
|   |          | ×           | + Insérer module/s        |                                               | Insérer module/s                  |       |            |   |   |
|   |          |             |                           |                                               |                                   |       |            |   |   |
|   |          | $\equiv$    |                           | Cr.                                           | or un nouveau cuiet dans le forum |       |            | Ň |   |
|   |          |             |                           |                                               |                                   |       |            |   |   |
|   |          | - m         | + Insérer module/s        |                                               |                                   |       |            |   |   |

Rédiger une page avec le DIVI builder

#### **Themes Kallyas**

4.1 KALLYAS RELOADED

Ce thème est tout simplement énorme, sont éditeur de page nous permet de moduler et agencer directement les pages web de notre site en front office.

| 🚳 Tableau de bord            |                              |                                                                                                    |     |
|------------------------------|------------------------------|----------------------------------------------------------------------------------------------------|-----|
| 🖈 Articles                   | KALLYAS                      |                                                                                                    |     |
| 🔋 Médias                     | THEME                        |                                                                                                    |     |
| 📕 Pages                      | Version :4.0.11              | GENERAL SETTINGS                                                                                                    |     |
| Commentaires                 | General options              | These settings below are related to theme itself.                                                                   |     |
| wooCommerce                  | Header options               |                                                                                                    |     |
| 戸 Produits                   | Logo options                 | Utiliser le pre-chargement de page ?                                                                                |     |
| Apparence                    | Favicon options              | Choisir Oui si vous souhaitez afficher une page en                                                                  | Oui |
| 🖌 Extensions                 | Call to action (Header)      | heandener                                                                                                    |     |
| 🚽 Utilisateurs               | Navigations Options (Header) | Masquer le sous en-tête de page ?                                                                                   |     |
| 🖋 Outils                     | Default Sub-header options   | Choisissez Oui si vous voulez masquer le sous en-tête de page (y                                                    | Non |
| Réglages                     | Google Analytics             | compris les diaporamas). Veuillez noter que cette option peut<br>être remplacée à partir de chaque page / post      |     |
| Eléments du                  | Mailchimp options            |                                                                                                    |     |
| portfolio                    | reCaptcha options            | Activer le Défilement doux ?                                                                                        |     |
| Eléments de<br>documentation |                              | Cette option détournera le défilement par défaut de la page et                                                      | Oui |
| Display Product              |                              | ajoutera un effet défilement doux. Il est très attrayant avec des<br>effets de parallaxe et de navigation générale. |     |
| Cute Slider WP               |                              |                                                                                                    |     |

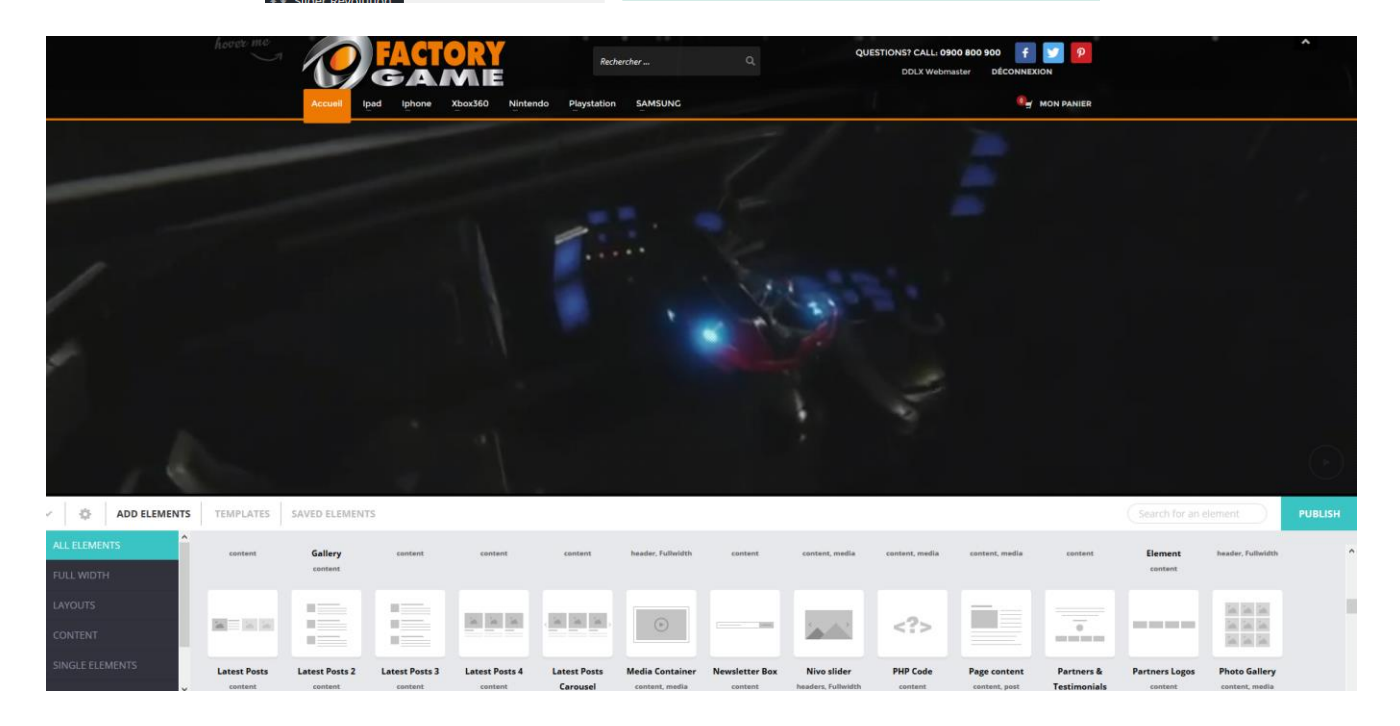

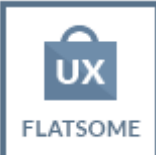

#### Thèmes Flatsome

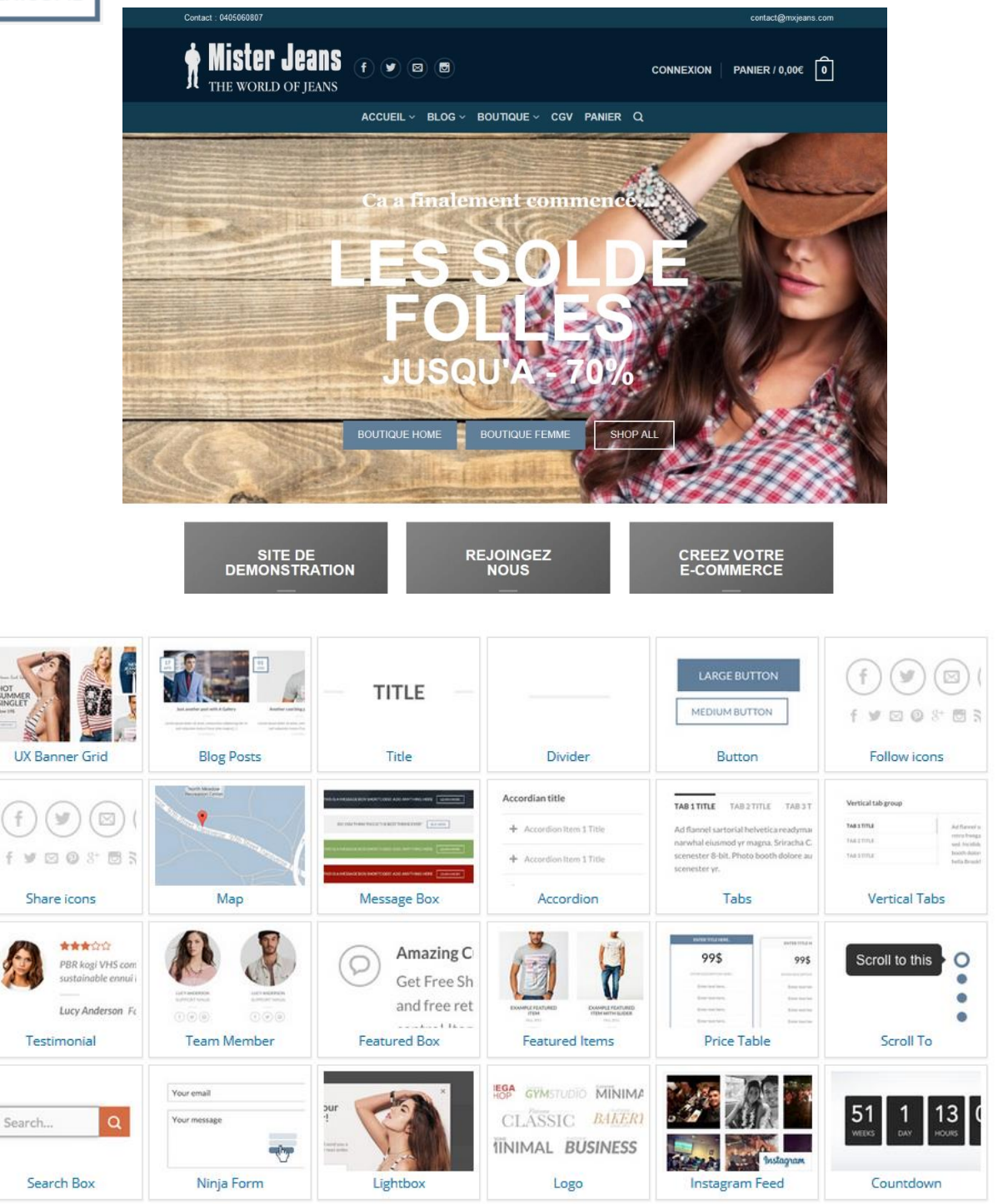

... et beaucoup d'autres encore... et à chaque thèmes ses options particulières et son interface d'administration... Une partie de mon métier en tant que Webmaster WooCommerce est, quelque part, de bien connaitre chacune des interfaces d'administration de ces thèmes (et également des plugins) et même si d'un thème à l'autre on retrouve des similitudes je peux vous dire que j'y passe beaucoup, beaucoup de temps... A terme cela me permet de m'adapter aux demandes des mes clients et de leur proposer le thème qui convient le mieux à leur projet.

Ne choisissez pas votre thème en fonction de sa photo de présentation !

Je vois souvent des gens s'orienter sur le choix d'un thème en fonction de la photo de présentation de celui ci.... Qu'on se le dise, la photo sur un thème dit Multi-Purpose n'est qu'une mise en scène et n'a quasiment aucune importance puisque nous pouvons personnaliser le thème et le changer du tout au tout...

**Un exemple concret :** Un client m'a orienté sur l'achat d'un thème "political press" pour le site de son partie politique... pourquoi : parce que la photo et la présentation du thème était orienté partie politique :

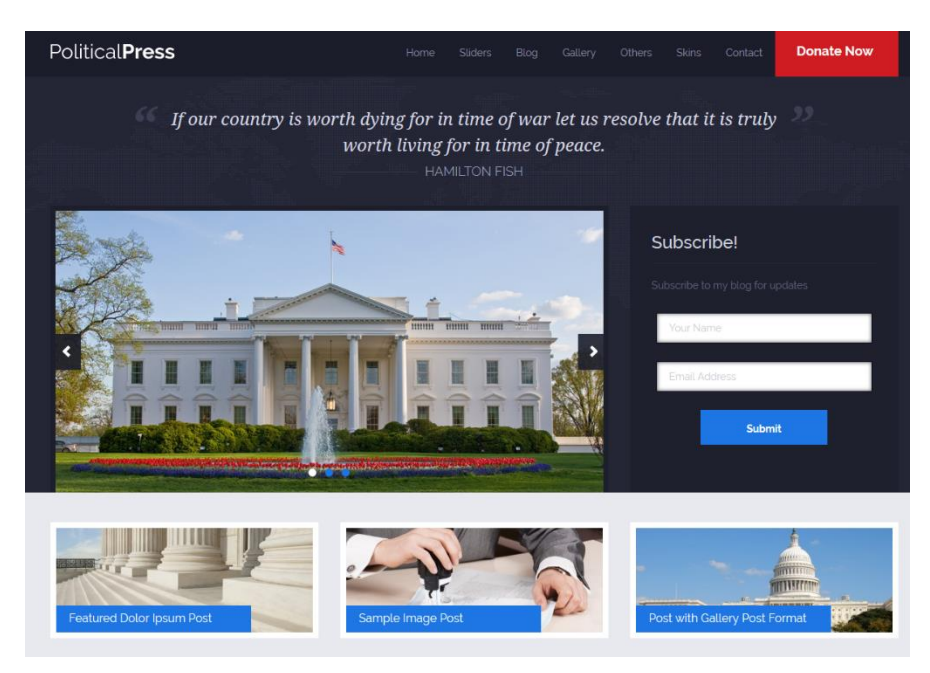

Mais le thème ne m'a pas convaincu, je l'ai orienté et **je lui finalement refait le look général même avec Avada...** 

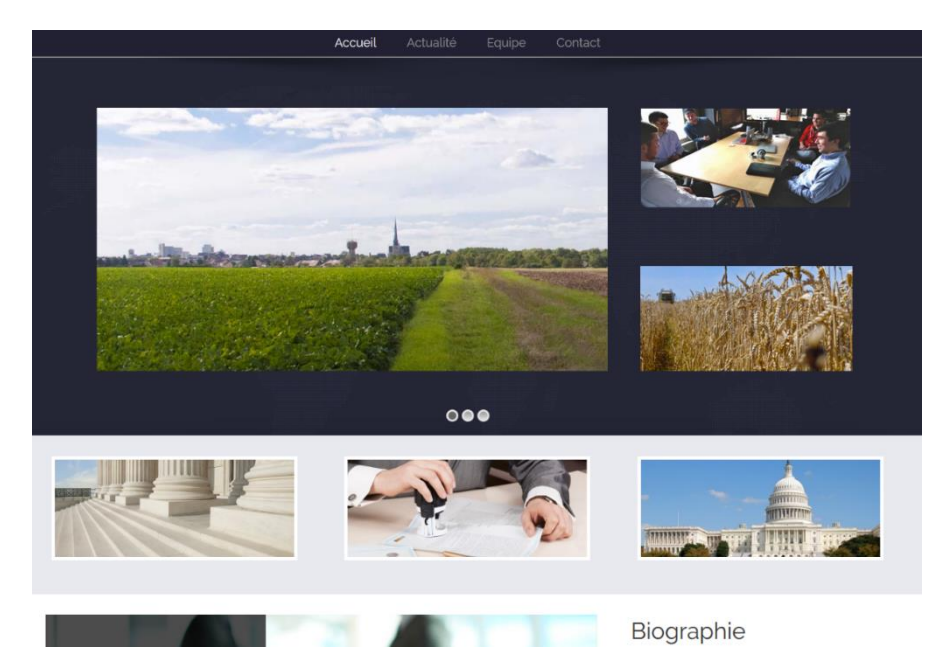

Tout ça pour dire que le choix d'un thème ne doit pas se faire uniquement en fonction la photo de présentation de celui ci.

# Alors ? Comment bien choisir son thème WooCommerce ?

Regardez les possibilités / les fonctionnalités du thème : Généralement ils sont complètement personnalisable donc...

- **Regardez la popularité du thème :** Est-ce un thème très utilisé ou peu utilisé... ça donne une idée sur son potentiel.
- Regardez si un support est assuré : L'auteur du thème est il (ré)actif ou pas ?
- **Regardez la fréquence de mise a jour :** Afin de vous assurer que ce ne soit pas un thème à l'abandon et peu sécurisé.

Bref : n'achetez pas la photo, acheter les performances et le support... puis mon conseil, pour le choix de votre thème faites vous conseiller par un expert.
# WooCommerce, un logiciel avec d'énormes possibilités :

En base WooCommerce permet d'effectuer les opérations "classiques" dont un site E-commerce à besoin, en résumé :

- Gérer son catalogue produit
- Gérer ses clients
- Gérer ses commandes

WooCommerce peut ensuite être facilement amélioré par l'ajout des fonctionnalités dont on a besoin. Il existe pour cela de nombreux plugin offrant a WooCommerce des possibilité énormes... en voici quelques unes que j'ai pu tester au cours de mes différentes installations :

- Vendre des Rendez-vous avec plages d'horaire précise.
- Moduler un produit en direct
- Créer une place de marcher multi vendeur
- La vente de projet
- Vendre des t-shirts et autres objets personnalisés
- Gérer son catalogue en masse
- Créer une billetterie en ligne
- Proposer des devis en ligne avec discussion et échange entre le vendeur et client

### ...etc

Il existe en fait une multitude de plugins fabuleux pour faire de votre site ce que vous voulez...

Ou trouver les plugins ? Voici 2 sources mais faites des recherche sur internet, il y a beaucoup de plugin indépendants super intéressants :

- <u>Codecanyon</u>
- <u>Woothemes</u>

Et ce que j'apprécie particulièrement avec WooCommerce c'est que les plugins sont fonctionnels, je veux dire par là qu'on a que rarement des mauvaises surprises, les plugins s'installent en quelques clics et ça marche (ce qui n'est pas le cas sur toutes les solutions E-commerce que j'ai connu où parfois on achète un module une petite fortune et on se rend compte après installions qu'il y a des incompatibilités, que ça ne marche pas , que le développeur ne répond pas, que...) bref avec les plugins WooCommerce (et wordPress ) en général ça marche et on ne rencontre que relativement rarement des problèmes, et quand c'est le cas en règle générale le support est réactif.

Bon bien sur si vous êtes fou furieux des plugins et que vous en installez un demi million sur votre site, il y a des chances pour qu'a un moment vous ayez des bugs... A ce sujet je vous conseille de n'installer que les plugins et thèmes dont vous avez besoin... et même mieux, faites vous un 2nd site à coté de votre WooCommerce pour tester des plugin et thèmes avant de les installer sur votre site.

### Conseil : Préférez les plugins et thèmes prémiums (payant ) :

Que je m'explique : je n'ai rien contre le gratuit, bien au contraire, mais 2 choses : il faut penser au gens qui travaillent sur ces plugins gratuit et à la sécurité sur du long terme pour votre site.

Un plugin / thème gratuit c'est super ! Mais si le développeur ne gagne pas sa vie avec il y a des chances pour qu'à un moment donné il le laisse tomber et ne travaille plus sur les mises à jour de celui ci... et qui dit plugin/thème non à jour dit problème de compatibilité avec les mises à jour de WordPress / Woo, et également potentielles failles de sécurité... et là ça pose un sérieux problème.

Sur un plugin/theme premium (payant) : On peut (plus ou moins raisonnablement selon le cas) espérer que le développeur gagne sa vie grâce à son travail et de fait maintienne celui ci à jour, ce qui nous apporte plus de garantie quant à la pérennité de notre site.

Et même dans les plugins payants assurez vous que ces derniers soient suivit et régulièrement tenu à jour.

# WooCommerce excellent pour votre référencement

Tout le monde vous le dira, WordPress se référence bien, WooCommerce aussi. Quelques plugins très utiles comme <u>Yoast SEO</u> ou encore <u>Smart crawl</u> vous seront très utiles pour optimiser vos pages web et les référencer.

Après avec WordPress / Woo, vous avez le meilleur des outils qu'il soit pour rédiger du contenu, bloguer, faire de bonnes pages web, de bonnes fiches produit. Si vous passez du temps sur votre site et si vous prenez la peine de rédiger un bon contenu éditorial, votre site se référencera tout seul comme un grand. En effet, aujourd'hui le référencement naturel d'un site c'est surtout une histoire de qualité de contenu donc pour faire simple : **Bon contenu = Bon référencement.** 

# WooCommerce un logiciel qui à l'avenir devant lui

Récemment j'ai discuté avec le fondateur d'une autre solution E-commerce qui à connue des beaux jours entre 2005 et 2011 et qui a plus de mal aujourd'hui... le développement de la solution s'en ressent, et il y a des chances pour qu'a plus ou moins long terme le projet soit abandonné.... Cela est ennuyeux pour les utilisateurs. En effet, utiliser un logiciel qui n'est plus maintenu pour faire sa boutique en ligne c'est la certitude qu'a plus ou moins long terme votre boutique va devenir obsolète, bugué, non compatible avec les nouveaux systèmes...etc... et ça, ce n'est pas bon pour les affaires.... Aussi il est important de choisir une solution dont on a la certitude que dans 10 ans elle sera encore là.... et à ce niveau là, on peut dire, sans prendre de risque que <u>dans 10 ans la solution</u> <u>WooCommerce sera encore là.</u>.

### Pourquoi? Parce que je l'ai décidé ! non mais !!

Plus sérieusement : depuis le rachat de la société éditrice WooThemes par Automatic (donc WordPress qui représente 30% du web mondial), on sait que WooCommerce est soutenue par l'une des plus grosses sociétés du Web au monde, une société en pleine forme, avec de gros moyens financiers, et la plus importante communauté d'utilisateurs et prestataires au monde... on sait que des développeurs de Automatic (WordPress) travaillent également sur la solution WooCommerce et on sait que Automatic avec WooCommerce a l'ambition de conquérir 50% de web E-commerce mondial... bref on ne voit pas ce qui pourra arrêter WooCommerce dans son élan... Du point de vue de la plus part des marchés WordPress + WooCommerce c'est un rouleau compresseur qui avance tranquillement mais surement et qui ne va pas s'arrêter comme ça.

Donc en choisissant WooCommerce vous êtes selon toute vraisemblance tranquille quant à l'avenir de la solution qui propulse votre site E-commerce. (ce qui n'est pas le cas pour toutes les solutions).

# Pour conclure : L'alchimie WooCommerce :

Bon donc que faut-il retenir de tout ça :

Tout d'abord :

- WooCommerce est un très bon outil pour créer sa boutique en ligne, très populaire dans le monde et en très forte progression en France.
- WooCommerce c'est WordPress et la société Automatic : C'est du solide, du très solide, nous n'avons pas a craindre pour la pérennité de la solution.
- WooCommerce si théoriquement on peut se lancer seul, dans la pratique se faire accompagner par un expert est la meilleure option pour réussir son projet.
- WooCommerce ce sont des designs modernes et polyvalents : On personnalise comme on aime le look de notre site.
- WooCommerce est très souple et riche en plugins / addons et permet d'envisager quasiment tout types de boutiques en ligne
- WooCommerce est bon pour le référencement naturel

il y a cependant certains pièges qui sont à éviter quand on créé sa boutique en ligne avec WooCommerce et il y a certaines choses qu'il vous faut bien faire pour ne pas se planter. Voici selon mes recherches et mon expérience la bonne alchimie pour se lancer avec WooCommerce :

- Un <u>bon hébergement</u> avec un système de sauvegarde automatisé sur plusieurs jours glissants ( Je vous recommande <u>WB2</u> qui est spécialisé WordPress & WooCommerce )
- <u>Un bon prestataire pour vous guider</u>, vous conseiller et pour assurer le suivit de votre projet : Choisissez de préférence quelqu'un d'expérimenté.
- <u>Une installation propre et sécurisée de WordPress + WooCommerce</u> (Une simple installation c'est bien, une bonne installation apporte des renforts niveau sécurité)
- Un thème prémium modulable choisi avec soins en s'assurant que celui ci soit suivit dans la durée.
- Des plugins prémiums choisi également avec soin et en s'assurant qu'ils soient suivit dans la durée.
- Une mise en place "du premier jet" du site "ready to use" effectué par votre prestataire expert WooCommerce. (Ce sera plus facile d'apprendre sur quelque chose de déjà fait en apportant des modifications que sur une installation toute vierge sur laquelle il vous faudra tout faire).
- Une formation utilisateur de 6 à 8h afin de vous faciliter la prise en main. (Pour ma part je propose des télé-formation : 6 séances d'1h et si besoin, on rajoute quelques heures par la suite)
- Un petit contrat de maintenance technique assuré par votre prestataire (Afin d'effectuer les mises à jour techniques du corps, des thèmes et plugins et afin d'intervenir en cas de pépin)

- Une action SEO / référencement naturel : une optimisation du site, réalisé en collaboration avec un expert : Votre prestataire si possible, sinon un prestataire spécialisé.
- Une action marketing qui accompagne le référencement naturel.

Si vous suivez ces règles, il n'y a pas de raisons que votre boutique en ligne ne rencontre pas le

succès

# CHAPITRE 2 INSTALLER ET METTRE A JOUR WOOCOMMERCE

# Installer sa boutique en ligne WooCommerce à partir de zéro

**Note :** Beaucoup d'hébergeurs vous proposent une installation prête a l'emploi de WordPress, c'est pratique mais je vous conseille malgré tout de procéder vous-même à votre installation, celà n'est pas très compliqué et ça vous permettra de mieux comprendre la "mécanique de votre site web"

# A) Commandez un domaine + hébergement web chez un prestataire

Nous vous recommendons les hébergement web WB2 qui sont spécialisé WordPress / WooCommerce : <u>https://wb2.fr</u>

L'hébergement doit contenir au minium

- 1 nom de domaine
- Un accès ftp
- Une base de données Mysql et des accès

(Quasiment tout l'hébergement propose celà en base)

# **B) installer WordPress**

Les tuto d'installation de WordPress sont légion sur le net, en voici un, n'hésitez pas a faire vos commentaire afin de l'améliorer.

Téléchargez et installez sur votre ordinateur un logiciel client FTP

exemple > <u>Filezilla</u>

Fillezilla est un logiciel qui va vous permettre de vous connecter a votre hébergement web et visualiser les fichiers de votre site. Vous allez pouvoir ainsi transférer des fichiers depuis votre ordinateur vers votre site web (notament pour l'installation initiale de WordPress).

Connectez vous avec les identifiants fournis par votre hébergeur

| 🔁 Lunel le guide - lunel14_ftp@ftp14.ddlx.net - FileZilla     |
|---------------------------------------------------------------|
| Fichier Édition Affichage Transfert Serveur Favoris ?         |
|                                                               |
| Hôte : Identifiant : Mot de passe : Port : Connexion rapide 🗸 |

## Téléchargez WordPress

- ici : <u>https://fr.wordpress.org/</u>
- ou là : <u>http://www.wordpress-fr.net/</u>

| /ous avez choisi d'ouvrir :                                      |        |  |  |  |
|------------------------------------------------------------------|--------|--|--|--|
| wordpress-4.4.2-fr_FR.zip                                        |        |  |  |  |
| qui est un fichier de type : Archive WinRAR ZIP (7,8 Mo)         |        |  |  |  |
| à partir de : https://fr.wordpress.org                           |        |  |  |  |
| Que doit faire Firefox avec ce fichier ?                         |        |  |  |  |
| Ouvrir avec     WinRAR.ZIP (défaut)                              | $\sim$ |  |  |  |
| ○ <u>E</u> nregistrer le fichier                                 |        |  |  |  |
| <u>T</u> oujours effectuer cette action pour ce type de fichier. |        |  |  |  |

# Uploader WordPress sur votre espace FTP

Ouvrez / décompressez le zip wordpress et placez les fichiers décompréssé dans votre repertoire /www (parfois /public-html ) sur filezilla

|                                                                                                    | Triperipitadosiler      |             |                 |                         |                           |              |                      |
|----------------------------------------------------------------------------------------------------|-------------------------|-------------|-----------------|-------------------------|---------------------------|--------------|----------------------|
| Fichier Edition Affichage Transfer Serveur Favors ?                                                                           |                         |             |                 |                         |                           |              |                      |
|                                                                                                    | 🗧 🕷 🚧 🕷 🕸               | 💷 💦 者 🖡     |                 |                         |                           |              |                      |
| Hôte :                                                                                                    | Identifiant :           | M           | ot de passe :   | Port :                  | Connexion rapide 🔻        |              |                      |
| Statut : Résolution de l'adresse de ftp14.ddk.net                                                                             |                         |             |                 |                         |                           |              |                      |
| wordpress-4.4.2-fr_FR.zip - WinRAR                                                                                            |                         | X           | 7               |                         |                           |              |                      |
| Fichier Commandes Outils Favoris Options Aide                                                                                 |                         |             |                 |                         |                           |              |                      |
| Ajouter Extraire vers Tester Voir Supprimer Rechercher Assistant Info                                                         | Antivirus Commen        | nter SFX    |                 |                         |                           |              |                      |
| 🗈 🐚 wordpress-4.4.2-fr_FR.zip/wordpress - ZIP archive, la taille non compressée est de 22 502 899 octets 🗸 🗸 Site distant : / |                         |             |                 |                         |                           |              |                      |
| Nom 🗘                                                                                                    | Taille                  | Compressé T | · ^             | ·                       |                           |              |                      |
|                                                                                                    |                         | F           |                 |                         |                           |              |                      |
| wp-admin                                                                                                    |                         | Fe          |                 |                         |                           |              |                      |
| wp-content                                                                                                    |                         | Fe          |                 | <br>                    | ~                         |              |                      |
| wp-includes                                                                                                    |                         | Fe          | Pernière modifi | Nom de fichier          |                           | Taille de fi | Type de fichier      |
| 🖬 index.php                                                                                                    | 418                     | 251 Fi      |                 |                         |                           |              |                      |
| 📄 license.txt                                                                                                    | 19 930                  | 7 280 Te    | 9/03/2016 11:4  | admin                   |                           |              | Dossier de fichiers  |
| 🔋 readme.html                                                                                                    | 9 027                   | 3 569 Fi    | 8/03/2016 09:0  | 📙 cgi-bin               |                           |              | Dossier de fichiers  |
| 📓 wp-activate.php                                                                                                    | 5 035                   | 1 924 Fi    | 6/03/2016 09:2  | www                     |                           |              | Dossier de fichiers  |
| 🖬 wp-blog-header.php                                                                                                    | 271                     | 192 Fi      |                 | bash_history            |                           | 16 763       | Fichier BASH_HISTORY |
| wp-comments-post.php                                                                                                    | 1 369                   | 683 Fi      |                 | env.php5                |                           | 20           | Fichier PHP5         |
| 🖬 wp-config-sample.php                                                                                                    | 3 369                   | 1 422 Fi    |                 | .env.python             |                           | 41           | Fichier PYTHON       |
| 🗃 wp-cron.php                                                                                                    | 3 286                   | 1 397 Fi    | · ·             | env.ruby                |                           | 41           | Fichier RUBY         |
| 에 wp-links-opml.php                                                                                                    | 2 380                   | 1 053 Fi    |                 |                         |                           |              |                      |
| 📓 wp-load.php                                                                                                    | 3 316                   | 1 432 Fi    |                 |                         |                           |              |                      |
| 📓 wp-login.php                                                                                                    | 33 770                  | 9 328 Fi    |                 |                         |                           |              |                      |
| wp-mail.php                                                                                                    | 7 887                   | 2914 Fi     |                 |                         |                           |              |                      |
| <                                                                                                    | 10.001                  | >           | ,               | Sélection de 1 dorrier  |                           |              |                      |
| Total 3 dossiers et 138                                                                                                    | 769 octets dans 16 ficl | hiers       |                 | perection de l'abssier. |                           |              |                      |
| Serveur / Fichier local                                                                                                    |                         |             |                 |                         | Direction Fichier distant |              |                      |
| 21/12/15 - A                                                                                                    |                         |             |                 |                         |                           |              |                      |
| WPFR 2.0                                                                                                    |                         |             |                 |                         |                           |              |                      |

### Lancer l'installation automatisé de WordPress

Une fois l'upload des fichiers terminé rendez vous tout simplement sur votre site web à l'adresse : <u>http://www</u>.mondomaine.com (remplacez "mondomaine" par votre domaine )

L'installeur de WordPress se lance automatiquement et vous devriez voir ceci :

Cliquez sur le bouton "c'est parti !"

| Bienvenue dans WordPress. Avant de nous lancer, nous avons besoin de certaines informations sur votre base de données. Il va vous falloir réunir les informations suivantes pour continuer.                                                                                                    |
|----------------------------------------------------------------------------------------------------|
| 1. Nom de la base de données                                                                                                    |
| 2. Nom d'utilisateur MySQL                                                                                                    |
| 3. Mot de passe de l'utilisateur                                                                                                    |
| 4. Adresse de la base de données                                                                                                    |
| 5. Préfixe de table (si vous souhaitez avoir plusieurs WordPress sur une même base de données)                                                                                                    |
| Nous allons utiliser ces informations pour créer le fichier wp-config.php. <b>Si pour une raison ou pour une</b><br>autre la création automatique du fichier ne fonctionne pas, ne vous inquiétez pas. Sa seule action est<br>d'ajouter les informations de la base de données dans un fichier de configuration. Vous pouvez aussi<br>simplement ouvrir wp-config-sample.php dans un éditeur de texte, y remplir vos informations et<br>l’,enregistrer sous le nom de wp-config.php. Besoin d'aide ? <u>Nous sommes là</u> . |
| Vous devriez normalement avoir reçu ces informations de la part de votre hébergeur. Si vous ne les avez pas, il vous faudra contacter votre hébergeur afin de continuer. Si vous êtes prêt(e)                                                                                                    |
| C'est parti !                                                                                                    |

Remplissez le formulaire avec les information fourni par votre hébergeur.

**Astuce:** Pour plus de sécurité changez le préfixe des table par un préfixe de votre choix : ex : " wp44z\_" au lieu de " wp\_ "

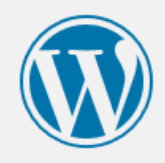

Vous devez saisir ci-dessous les détails de connexion à votre base de données. Si vous ne les connaissez pas, contactez votre hébergeur.

| Nom de la base de<br>données     | wordpress    | Le nom de la base de données dans<br>laquelle vous souhaitez installer<br>WordPress.                                          |
|----------------------------------|--------------|----------------------------------------------------------------------------------------------------|
| Identifiant                      | utilisateur  | Votre identifiant MySQL                                                                                                    |
| Mot de passe                     | mot de passe | et son mot de passe MySQL.                                                                                                    |
| Adresse de la base<br>de données | localhost    | Ce localhost ne marche pas, demandez<br>cette information à l'hébergeur de votre<br>site.                                     |
| Préfixe des tables               | wp_          | Si vous souhaitez faire tourner plusieurs<br>installations de WordPress sur une même<br>base de données, modifiez ce réglage. |
| Envoyer                          |              |                                                                                                    |
|                                  |              |                                                                                                    |

### Si tout va bien vous devriez arriver sur cet écran :

| C'est parfait ! Vous av<br>avec votre base de de | ez passé la première partie de l'installation. WordPress peut désormais communiquer<br>onnées. Si vous êtes prêt(e), il est maintenant temps de |
|--------------------------------------------------|----------------------------------------------------------------------------------------------------|
| Lancer l'installation                            |                                                                                                    |

Lancez l'installation,

un écran vous demande des information complémentaire :

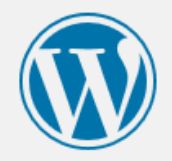

### Bienvenue

Bienvenue dans la très célèbre installation en 5 minutes de WordPress ! Vous n'avez qu'à remplir les informations demandées ci-dessous et vous serez prêt à utiliser la plus extensible et puissante plateforme de publication de contenu au monde.

### Informations nécessaires

Veuillez renseigner les informations suivantes. Ne vous inquiétez pas, vous pourrez les modifier plus tard.

| Titre du site           | Titre de mon site                                                                                                    |
|-------------------------|----------------------------------------------------------------------------------------------------|
| Identifiant             | pseudoadmin                                                                                                    |
|                         | Les identifiants ne peuvent utiliser que des caractères alphanumériques, des espaces, des tirets bas<br>("_"), des traits d'union ("-"), des points et le symbole @. |
| Mot de passe            | X1dZ\$ZIP2%Hw4qWv7h  Cacher                                                                                                    |
|                         | Forte                                                                                                    |
|                         | <b>Important :</b> Vous aurez besoin de ce mot de passe pour vous connecter. Pensez à le stocker<br>dans un lieu sûr.                                                |
| Votre adresse de        | mon@email.com                                                                                                    |
| messagerie              | Vérifiez bien cette adresse de messagerie avant de continuer.                                                                                                    |
| Visibilité pour les     | 🖾 Demander aux moteurs de recherche de ne pas indexer ce site                                                                                                    |
| moteurs de<br>recherche | Certains moteurs de recherche peuvent décider de l'indexer malgré tout.                                                                                              |
| Installer WordPress     |                                                                                                    |
|                         |                                                                                                    |

Finalisez et si tout va bien vous devriez obtenir cet ecran.

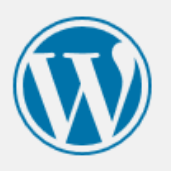

| Quel succès         | 5 !                                                                      |
|---------------------|--------------------------------------------------------------------------|
| WordPress est insta | llé. Vous attendiez-vous à d'autres étapes ? Désolé de vous décevoir ;-) |
| Identifiant         | pseudoadmin                                                              |
| Mot de passe        | Le mot de passe que vous avez choisi.                                    |
| Se connecter        |                                                                          |

Félicitation, vous venez d'installer WordPress sur votre hébergement web.

A l'adresse de votre site web vous devriez avoir ceci :

Titre de mon site Un site utilisant WordPress

# Bonjour tout le monde !

3 avril 2016 Un commentaire Bienvenue dans WordPress. Ceci est votre premier article. Modifiez-le ou supprimez-le, puis lancez-vous !

#### Recherche...

#### ARTICLES RÉCENTS

• Bonjour tout le monde !

#### COMMENTAIRES RÉCENTS

 Monsieur WordPress dans Bonjour tout le monde !

#### ARCHIVES

• avril 2016

Site WordPress

# C) installer l'extension WooCommerce

## Connectez-vous à l'admin de votre site

(avec les identifiants que vous avez choisi)

Pour se connecter a votre site rendez vous à l'adresse : <u>http://www.monsite.com/wp-admin/</u>

l'écran de connexion apparait :

| Identifiant<br>Mot de passe                      |              |
|--------------------------------------------------|--------------|
| Se souvenir de moi                               | Se connecter |
| Mot de passe oublié ?<br>← Retour sur Titre de m | on site      |

Connectez vous, le tableau de bord de votre site apparait

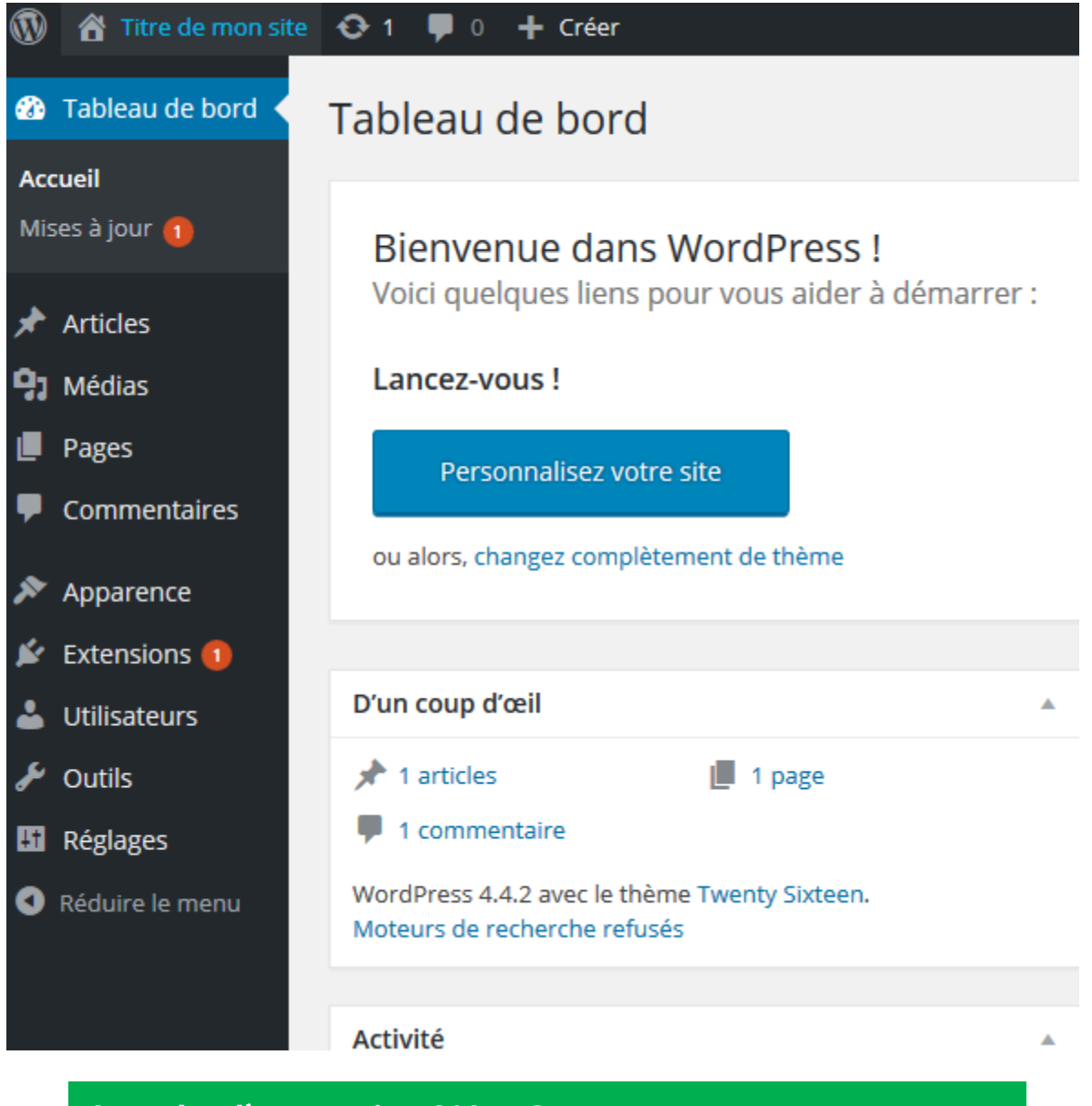

# Instalez l'expention WooCommerce

Rendez vous dans la section Extention / ajouter

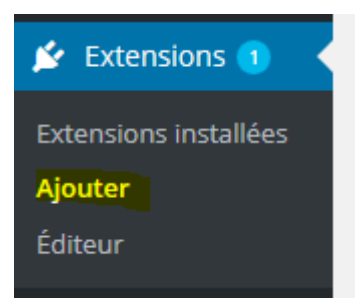

Chercher le plugin WooCommerce et installez le.

| Résultats de recherche Mises en avant Populaires Recommandées Favorites                                                                                       | Mot-clé \vee woocommerce                                                                                                    |
|----------------------------------------------------------------------------------------------------|----------------------------------------------------------------------------------------------------|
|                                                                                                    | 2 566 éléments « < 1 sur 86 > »                                                                                                    |
| WooCommerce est une extension<br>d'eCommerce puissante et extensible<br>qui vous aide à vendre tout ce que vous<br>voulez. Magnifiquement.<br>Par WooThemes   | WOOCOMMERCE<br>Multilingual - run<br>WOOCOMMERCE Vitalis<br>VOOCOMMERCE Vitalis<br>Allows running fully multilingual<br>e-commerce sites using WooCommerce<br>and WPML.<br>Par OnTheGoSystems |
| ★ ★ ★ ★ ☆ (1 512)     Dernière mise à jour : Il y a 3 semaines       Plus de 1 million installations actives     ✓ Compatible avec votre version de WordPress | ★★★☆☆(54)       Dernière mise à jour : Il y a 1 semaine         40 000+ installations actives       ✓ Compatible avec votre version de WordPress                                              |

# Plus activez le plugin.

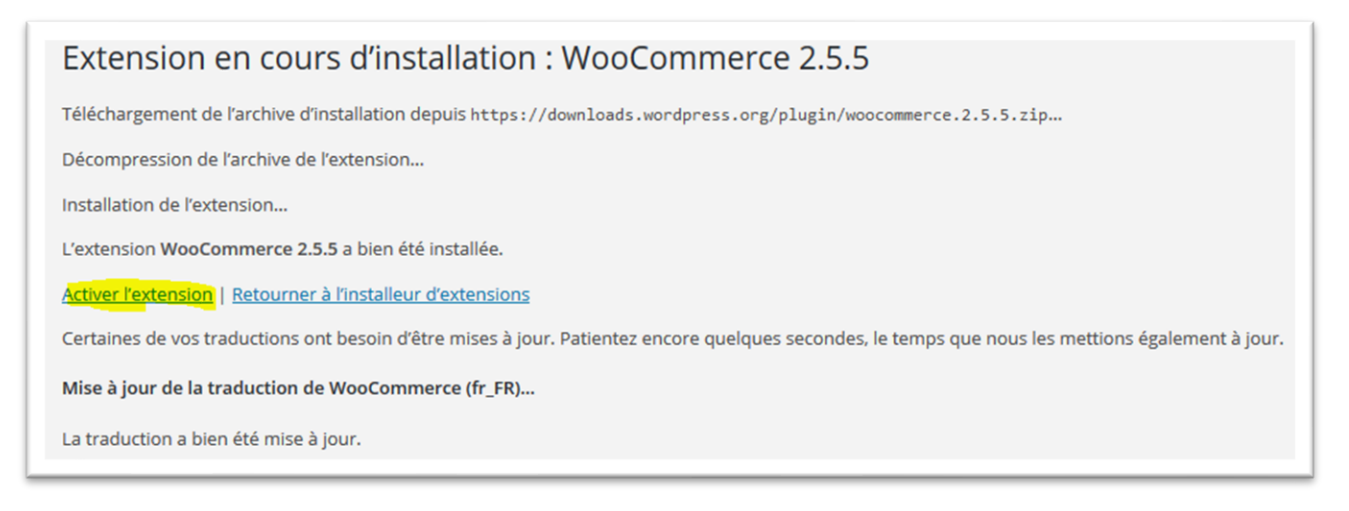

Une fenêtre de paramétrage de wooCommerce apparait, elle va vous permette de rapidement configurer l'essentiel sur votre boutique

| • •                        | ·                      | 0                    | 0                     |
|----------------------------|------------------------|----------------------|-----------------------|
| S'                         |                        |                      |                       |
|                            |                        | ooconnici            |                       |
| /lerci d'avoir choisi WooC | ommerce pour gérer v   | otre boutique er     | ligne ! Cet assistant |
| le configuration rapide v  | ous aidera à configure | r les réglages de l  | base. Il est          |
| ntièrement facultatif et   | ne devrait pas vous p  | orendre plus de c    | inq minutes.          |
| as le temps maintenant     | ? Si vous ne souhaitez | pas utiliser l'assis | stant, vous pouvez    |
|                            |                        |                      | ,                     |
| asser cette étape et reto  | urner sur le Tableau d | e bord WordPres      | s. Revenez quand vo   |

Cliquez sur "c'est parti ! "

Woocommerce va vous proposer de creer les page élémentaires de la boutique en ligne

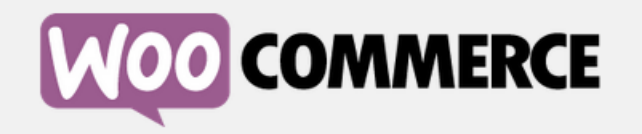

| Installation des | Emplacement de la | Livraison & TVA | Paiements |
|------------------|-------------------|-----------------|-----------|
| pages            |                   |                 |           |
|                  |                   |                 |           |

### Installation des pages

Votre boutique nécessite quelques <u>pages</u> essentielles. Celles-ci seront créées automatiquement (si elles n'existent pas déjà) :

| Boutique                                                                         | La page produit affichera vos produits.                                                                                                    |  |  |
|----------------------------------------------------------------------------------|----------------------------------------------------------------------------------------------------|--|--|
| Panier                                                                           | La page panier sera celle où les clients visualiseront leur<br>panier et commenceront le processus de commande.                                                                               |  |  |
| Commande                                                                         | La page commande sera celle où les clients se rendront pour<br>payer leurs articles.                                                                                                    |  |  |
| Mon Compte                                                                       | Les clients enregistrés pourront administrer les détails de<br>leur compte et afficher les commandes passées sur cette<br>page.                                                               |  |  |
| Une fois créées, ces pag<br>d'administration sur l'éc<br>sur votre site Web dans | es peuvent être gérées depuis votre tableau de bord<br>ran <u>Pages</u> . Vous pouvez contrôler quelles pages sont affichées<br><u>Apparence &gt; Menus</u> .<br>Passer cette étape Continuer |  |  |

Puis de régler des élément de localisation

| W                                                                         |                                                                                                    |
|---------------------------------------------------------------------------|----------------------------------------------------------------------------------------------------|
| Installation des Emplacement<br>pages boutique                            | de la Livraison & TVA Paiements Prêt !                                                                     |
| Réglage de l'emplac                                                       | cement de la boutique                                                                                      |
| Où est située votre boutique ?                                            | France 👻                                                                                                   |
| Quelle devise proposera votre<br>boutique ?                               | Euros (€)       ▼         Si votre devise n'est pas listée, vous pourrez <u>l'ajouter ultérieurement</u> . |
| Quelle unité devra être utilisée<br>pour les poids des produits ?         | Kilos                                                                                                    |
| Quelle unité devra être utilisée<br>pour les dimensions des<br>produits ? | cm -                                                                                                    |
|                                                                           | Passer cette étape Continuer                                                                               |

puis des parametre de base de livraison et TVA

| W                                                                                                    | 00                                                              | CON                                                         | M                                     | ERCE                                                   |                                           |                                       |             |
|----------------------------------------------------------------------------------------------------|-----------------------------------------------------------------|-------------------------------------------------------------|---------------------------------------|--------------------------------------------------------|-------------------------------------------|---------------------------------------|-------------|
| Installation des Emplacement<br>pages boutique                                                                                          | : de la Li<br>e                                                 | vraison & T                                                 | VA                                    |                                                        |                                           |                                       |             |
|                                                                                                    |                                                                 |                                                             |                                       |                                                        |                                           |                                       |             |
| Installation livraiso                                                                                                    | n & TV/                                                         | 4                                                           |                                       |                                                        |                                           |                                       |             |
| Si vous allez utiliser la TVA, o<br>vous pouvez configurer leurs<br>pourrez les modifier par la su<br><u>WooCommerce &gt; Paramètre</u> | u les frais<br>s options c<br>uite dans <u>\</u><br>s > Livrais | de livraiso<br>le base ci-<br><u>NooComr</u><br><u>on</u> . | on sur le<br>dessous<br>nerce >       | es biens phys<br>s. C'est facult<br>Paramètres :       | iques à<br>atif et v<br><u>&gt; TVA</u> e | à vos clie<br>vous<br>et              | ents,       |
| Installation livraiso                                                                                                    | n basio                                                         | ue                                                          |                                       |                                                        |                                           |                                       |             |
| Livrerez-vous des produits ?                                                                                                    | 🗹 Oui,                                                          | je livrerai o                                               | es objets                             | s physiques au                                         | x clients                                 | 5                                     |             |
| Frais de livraison nationaux :                                                                                                    | Un total o                                                      | de€ 5                                                       | par                                   | commande et                                            | /ou€ 5                                    |                                       | par         |
| Frais de livraison                                                                                                    | Un total (                                                      | de€ 5                                                       | par                                   | commande et                                            | /ou€ 5                                    |                                       | par         |
| internationaux :                                                                                                    | article                                                         |                                                             |                                       |                                                        |                                           |                                       |             |
| Installation TVA bas                                                                                                    | sique                                                           |                                                             |                                       |                                                        |                                           |                                       |             |
| Appliquerez-vous de la TVA aux ventes ?                                                                                                 | Oui,                                                            | j'appliquer                                                 | ai de la T                            | VA aux ventes                                          |                                           |                                       |             |
| Comment saisirez-vous les prix des produits ?                                                                                           | ● Je sa<br>○ Je sa                                              | iisirai les pr<br>iisirai les pr                            | ix TTC<br>ix HT                       |                                                        |                                           |                                       |             |
| Importer les taux de TVA ?                                                                                                    | 🗹 Oui.                                                          | veuillez im                                                 | porter qu                             | ielques taux d                                         | e TVA                                     |                                       |             |
|                                                                                                    | Pays                                                            | État Ta                                                     | ux (%)                                | Nom                                                    | TVA de                                    | e livraiso                            | n           |
|                                                                                                    | FR                                                              | * 2                                                         | 0.0000                                | VAT                                                    |                                           | √                                     |             |
|                                                                                                    | Veuillez n<br>locaux su<br>cas de do                            | oter : vous (<br>r certains p<br>ute, veuillez              | levrez peu<br>oduits en<br>-vous ren: | ut-être encore a<br>1 fonction de vo<br>seigner auprès | ijouter d<br>tre lieu d<br>d'un cor       | les taux d<br>de vente. I<br>nptable. | e TVA<br>En |
|                                                                                                    | Vous pou<br><u>paramètr</u><br>documen                          | vez modifie<br>r <u>es de la TVA</u><br>tation.             | le taux d<br>et en sav                | le TVA plus tard<br>oir plus sur sur                   | l dans l'é<br>· les taxe                  | écran des<br>es dans ot               | re          |
|                                                                                                    |                                                                 | Pass                                                        | er cett                               | e étape                                                | Co                                        | ontinue                               | er          |

Enfin des paramètre des moyen de paiement

|                                                         | WQ                                                                    |                                                                       | <b>AERCE</b>                                  |                                   |
|---------------------------------------------------------|-----------------------------------------------------------------------|-----------------------------------------------------------------------|-----------------------------------------------|-----------------------------------|
| Installation des<br>pages                               | Emplacement de la<br>boutique                                         | a Livraison & TVA                                                     | Paiements                                     | Prêt !                            |
| Paiement                                                | S                                                                     |                                                                       |                                               |                                   |
| WooCommerce<br><u>méthodes de p</u><br>depuis l'écran e | e peut accepter à l<br>baiement additionr<br>de <u>paramètres cor</u> | la fois des paiement<br><u>nelles</u> peuvent être<br><u>mmande</u> . | en ligne et hors lig<br>installées ultérieure | ne. <u>Les</u><br>ement et gérées |
| PayPal sta                                              | andard                                                                |                                                                       |                                               |                                   |
| Pour accepter les<br>messagerie PayP                    | s paiements via PayP<br>al.                                           | al sur votre boutique,                                                | entrez simplement vo                          | tre adresse de                    |
| Adresse e-mail d                                        | e Paypal :                                                            |                                                                       |                                               |                                   |
| Paiement                                                | s hors ligne                                                          |                                                                       |                                               |                                   |
| Les paiements ho<br>certaines circons                   | ors ligne demandent<br>tances ou pour des p                           | un processus manuel,<br>paiements de test.                            | mais peuvent être ut                          | iles dans                         |
| Paiements par ch                                        | nèque 🗌                                                               | Activer les paiements                                                 | s par chèque                                  |                                   |
| Paiement à la livr                                      | raison 🗌                                                              | Activer le paiement à                                                 | la livraison                                  |                                   |
| Virement bancaiı                                        | re (BACS)                                                             | Activer les paiement                                                  | par virement bancaire                         | 2                                 |
|                                                         |                                                                       | Passer of                                                             | cette étape                                   | Continuer                         |

La dernière page vous demande si vous souhaitez participer au stat de Woo pour l'amélioration du logiciel

| W00 C                                                                                                    | OMMERCE                                                                                          |
|----------------------------------------------------------------------------------------------------|--------------------------------------------------------------------------------------------------|
| Installation des Emplacement de la Livr<br>pages boutique                                                                                     | aison & TVA Paiements Prêt !                                                                     |
| • •                                                                                                    | • • •                                                                                            |
| Votre boutique est prête !                                                                                                    | 😏 Tweeter                                                                                        |
| Vous souhaitez aider WooCommerce<br>Permettre à WooThemes de collecter<br>des informations d'usage. <u>En savoir p</u><br>Autoriser Non merci | à devenir encore plus incroyable ?<br>des données de diagnostic non sensibles et<br><u>lus</u> . |
| Étapes suivantes                                                                                                    | En savoir plus                                                                                   |
| Créez votre premier produit !                                                                                                    | Regardez les vidéos WC 101 de prise en main                                                      |
|                                                                                                    | Recevez des conseils d'eCommerce dans<br>votre boite e-mail.                                     |
|                                                                                                    | Suivez la prise en main interactive de Sidekick                                                  |
|                                                                                                    | En savoir plus sur la prise en main                                                              |
| Retour au table                                                                                                    | eau de bord WordPress                                                                            |

Ca y est votre site WooCommerce est installé, vous pouvez maintenant le gérer, préparer votre catalogue et vendre en ligne

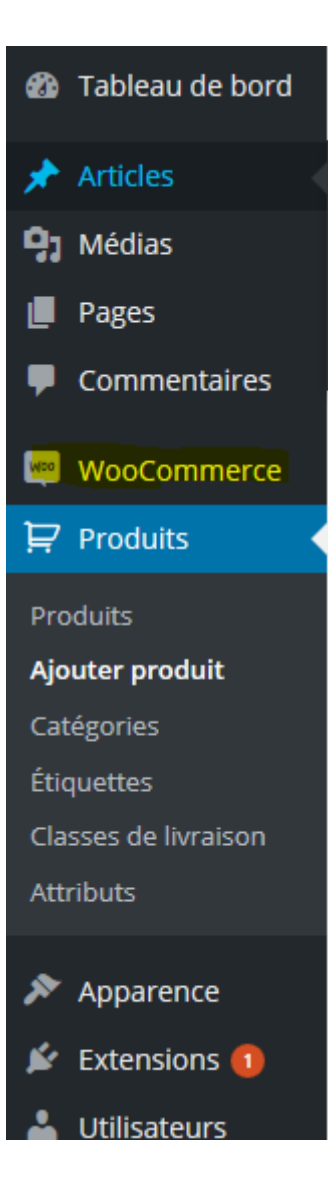

| Ajouter un nouveau produit                                                                                                    |                           |              |                                                                                                    |
|----------------------------------------------------------------------------------------------------|---------------------------|--------------|----------------------------------------------------------------------------------------------------|
| Nom du produit                                                                                                    |                           |              | Publier 🔺                                                                                                    |
| Nom du produit<br>Donnez ici un nom à votre nouveau produit.<br>C'est un champ requis qui sera ce que vos<br>clients verront dans votre boutique.<br>Fermer | <ul> <li>𝔅 Ξ Ξ</li> </ul> | Visuel Texte | Enregistrer brouillon       Aperçu               État : Brouillon Modifier               Visibilité : Public Modifier              Wisibilité : Public Modifier             Wisibilité du catalogue :<br>Catalogue/recherche Modifier             Déplacer dans la Corbeille             Publier |
| Nombre de mots : 0                                                                                                    |                           |              | Catégories du produit   Catégories du produit  Toutes les catégories Les plus utilisées  + Ajouter une nouvelle catégorie de produit                                                                                                    |
| Général                                                                                                    | Virtuel: lelechargeable:  | <b>A</b>     | Étiquettes Produit                                                                                                    |
| UGS<br>L∩ Inventaire<br>Prix de vente (€)                                                                                                    |                           |              | Ajouter<br>Séparez les étiquettes produit par des                                                                                                    |
| Ø Produits liés Prix promo (€)                                                                                                    | Planifier                 |              | Choisissez parmi les étiquettes produit<br>les plus utilisées                                                                                                    |
| Attributs     État de la TVA                                                                                                    | Taxable 🗸 🧿               |              |                                                                                                    |
| Avancé                                                                                                    |                           |              | Image produit                                                                                                    |

**NOTE :** Si vous débuter sur WordPress il vous faudra un certain temps pour vous familiariser tout d'abord avec WordPress puis avec WooCommerce (Faite vous aider par un webmaster expérimenté en WooCommerce, ca vous fera gagner un temps précieux)

**NOTE 2 :** Il vous faudra certainement ajouter un thème et des plugin pour parfaire votre boutique en ligne par la suite

### Mettre à jour WooCommerce

Comme pour l'installation vous pouvez choisir de mettre à jour WooCommerce automatiquement ou manuellement.

Important : avant de mettre à jour il est recommandé de sauvegarder (faire une copie) de votre installation actuelle de WooCommerce ainsi que de la base de données de WordPress.

### Mise à jour Automatique

Après avoir fait une copie de votre site allez dans Extension > Extension Installés dans WordPress pour visualiser une liste des plugins que vous avez précédemment installés.

| ź    | Extensions 1                                |                                                                       |
|------|---------------------------------------------|-----------------------------------------------------------------------|
| Exte | ensions installées<br>uter                  |                                                                       |
|      |                                             |                                                                       |
|      | WooCommerce                                 | Un outil de e-commerce qui vous aide à tout vendre. Magnifiquement    |
|      | Activer sur le réseau   Supprimer           | Version 2.4.13   Par WooThemes   Afficher les détails                 |
|      | WooCommerce - Gravity Forms Product Add-Ons | Allows you to use Gravity Forms on individual WooCommerce product     |
|      | Désactiver du réseau                        | Version 2.10.2   Par WooThemes   Aller sur le site de l'extension     |
|      | WooCommerce CM-CIC Gateway                  | Passerelle de paiement CM-CIC pour WooCommerce.                       |
|      | Activer sur le réseau   Supprimer           | Version 1.3   Par Nicolas Maillard   Aller sur le site de l'extension |
|      | WooCommerce PDF Invoice                     | Generate perfect PDF invoices for your WooCommerce orders.            |
|      | Activer sur le réseau Supprimer             | Version 2.1.6   Par RightPress   Aller sur le site de l'extension     |

Si une mise à jour de WooCommerce est disponible vous verrez une notification sous la liste de plugins qui annonce quelle nouvelle version est maintenant disponible et les liens pour visualiser les détails de cette version et pour mettre à jour automatiquement.

Pour mettre à jour cliquez simplement sur le lien "Mettre à jour Automatiquement". On vous demandera peut-être vos données FTP de serveurs web, si tel est le cas remplissez-les pour terminer la mise à jour.

### Mise à jour Manuelle

Pour mettre à jour manuellement WooCommerce : D'abord, faites une copie de votre site puis téléchargez la version la plus récente du plugin à partir de la page de plugins de WordPress et téléchargez-le dans le répertoire wp-content/plugins de votre serveur web ce qui écrasera les anciens fichiers.

**Important :** Après avoir mis à jour vers WC 2.3 allez dans : Paramètres > Permaliens après la mise à jour et Sauvegardez les changements.

Comment installer un plugin Woocommerce

### **Comment Installer un Plugin**

Pour installer et activer votre nouveau plugin/nouvelle extension :

Téléchargez les extensions, cela télécharge un fichier .zip dans votre ordinateur.

Allez dans : Admin WordPress > Plugins > Ajouter un Nouveau pour télécharger le nouveau plugin.

Cliquez sur Télécharger le Plugin en haut.

**Cliquez** sur Choisir un Fichier et sélectionnez le fichier .zip que vous avez téléchargé lors de l'étape 1. Séléctionnez Choisir.

Cliquez sur Installer Maintenant.

Activez le plugin après le téléchargement.

| WooCommerce<br>Paramètres   Désactiver                                   | Un outil de e-commerce qui vous aide à tout vendre. Magnifiquement.<br>Version 2.4.12   Par WooThemes   Afficher les détails   Documents   Documentations API   Support Premium     |
|--------------------------------------------------------------------------|----------------------------------------------------------------------------------------------------|
| WooCommerce - Gravity Forms Product Add-Ons<br>Activé sur le réseau      | Allows you to use Gravity Forms on individual WooCommerce products. Requires the Gravity Forms plugin to work.<br>Version 2.10.2   Par WooThemes   Aller sur le site de l'extension |
| WooCommerce CM-CIC Gateway<br>Désactiver   Réglages                      | Passerelle de paiement CM-CIC pour WooCommerce.<br>Version 1.3   Par Nicolas Maillard   Aller sur le site de l'extension                                                            |
| WooCommerce PDF Invoice<br>Settings   Support   Désactiver               | Generate perfect PDF invoices for your WooCommerce orders.<br>Version 2.1.6   Par RightPress   Aller sur le site de l'extension                                                     |
| WooCommerce Subscriptions<br>Réglages   Documents   Support   Désactiver | Sell products and services with recurring payments in your WooCommerce Store.<br>Version 2.0.7   Par Prospress Inc.   Aller sur le site de l'extension                              |
| WooCommerce Table Rate Shipping                                          | WooCommerce custom plugin designed to calculate shipping costs and add one or more rates based on a table of                                                                        |

### Assistant de WooThemes pour les pluggin Wootheme

Lors de la première activation d'un Plugin WooThemes vous verrez une notice pour **Installer & Activer** le plugin Assistant WooThemes (précédemment appelé Logiciel de mise à jour WooTheme).

### WooThemes Helper

Une fois installé, vous vous rendrez sur votre **Tableau de bord > Assistant WooThemes** pour entrer vos clés de licence de produit de WooThemes. Une fois que vous avez activé votre clé de licence l'Assisstant WooThemes activera les notifications de mise à jour pour vous informer de la sortie d'une nouvelle version de votre plugin.

Il est fortement recommandé de toujours avoir les versions les plus récentes de WordPress, de votre thème et de **tous** les plugins pour éviter des problèmes éventuels. **Cela devrait toujours être la** *première étape lors de la résolution d'un problème*.

# Welcome to WooThemes Helper

Looking for a hand with activating your licenses, or have questions about WooThemes products? We've got you covered.

| Licenses Help                                  |         |             |                     |
|------------------------------------------------|---------|-------------|---------------------|
|                                                |         |             | 1 élément           |
| Product                                        | Version | License Key | License Expiry Date |
| WooCommerce - Gravity Forms<br>Product Add-Ons | 2.10.2  | Deactivate  | 11 October 2016     |
| Product                                        | Version | License Key | License Expiry Date |
| Activate Products                              |         |             | 1 élément           |

### Activer votre Licence

Pour activer votre licence :

Allez sur la page "Ma Licence" du Tableau de bord de votre Compte WooThemes **pour copier la clé de licence**.

Ensuite, allez dans : l'option de menu **Tableau de bord WordPress > Licences WooThemes** pour entrer votre clé de licence. *Si vous êtes sur un Réseau Multisite, vous devez aller dans* **Admin Réseau > Tableau de bord** pour trouver l'option **Licences Woothemes**.

Finalement, cliquez sur Activer les Produits pour sauvegarder.

Vous devez avoir une licence activée pour que votre plugin ou extension soit en mesure de recevoir deux choses :

Des mises à jour en un clic du plugin / de l'extension

Un support de votre plugin / extension via notre service d'assistance

**Veuillez noter** : nous fourniront seulement de l'assistance via des tickets pour des sites web qui ont des licences authentifiées.

#### Désactiver une Clé de Licence

Si vous devez mettre votre extension sur un nouveau site vous pouvez désactiver votre licence en allant dans l'onglet "Ma Licence" du Tableau de bord de votre Compte Woothemes puis réactivez la clé de licence sur votre nouveau site en entrant la clé de licence une nouvelle fois.

#### Résolution de problèmes

Si vous avez un problème avec votre clé de licence, veuillez aller dans l'onglet "Ma Licence" du Tableau de bord de votre Compte WooThemes pour **désactiver** votre clé de licence sur nos serveurs plus essayer encore de la réactiver sur votre site.

### Il vous manque une Clé de Licence?

S'il vous manque des clés de licence pour des plugins / extensions acheté(e)s veuillez nous envoyer un ticket d'assistance en sélectionnant "Compte WooTheme" à partir du menu déroulant des catégories et nous régleront votre problème. Sur votre ticket, veuillez inclure le numéro de commande des plugins/extensions pour lesquel(le)s il manque des clés de licence.

Pour consulter la FAQ des Licences WooThemes, veuillez vous rendre sur : <u>Mes Licences</u> <u>WooThemes</u>

### Les pages de WooCommerce

Lors de l'installation, WooCommerce crée les nouvelles pages suivantes :

Boutique

Panier

Caisse

Mon Compte

Avant la sortie de WC 2.1, il y avait des pages additionnelles pour le compte/la caisse (telles que mot de passe perdu, commande reçue, modifier l'adresse, etc.), qui ont été enlevées depuis à la faveur des endpoints. Les endpoints sont nichés dans les pages listées ci-dessus. Par exemple, si vous allez sur votre page Mon Compte, vous voyez des liens pour les endpoints "mon compte". Plus d'informations à : Endpoints WooCommerce.

Assurez-vous que les pages sont des pages parentes et non des enfants d'autres pages. Configurer des pages en tant que pages enfants peut causer une erreur 404 ou d'autres erreurs.

Shortcodes de pages

Les pages peuvent être configurées avec les shortcodes de pages de WooCommerce.

Renseignez-vous sur les Paramètres de Page de WooCommerce ou les Paramètres de Permalien pour les pages.

### Les tables installées en base de donnée

WooCommerce installe quelques tables personnalisées pendant l'installation pour conserver des données.

**woocommerce\_attribute\_taxonomies** – Conserve les attributs définis par l'utilisateur qui sont utilisés pour créer des taxonomies.

**woocommerce\_termmeta** – Conserve les termmeta et est utilisé pour ordonner de façon personnalisée les catégories.

**woocommerce\_downloadable\_product\_permissions** – Table pour conserver les permissions de téléchargement de l'utilisateur et du visiteur.

**woocommerce\_order\_items** – Articles de lignes de commande (order line items) sont conservés dans une table pour qu'ils soient consultables facilement pour des comptes-rendus

**woocommerce\_order\_itemmeta** – Order line item meta (?) est conservé dans une table pour conserver les extra données.

**woocommerce\_tax\_rates** – Les taux d'imposition sont conservés dans 2 tables qui rendent les requêtes concernant les taxes, simples et efficaces.

**woocommerce\_tax\_rate\_locations** – Chaque taux peut être appliqué à plus d'un(e) code postal/ville d'où la deuxième table.

Les tables seront enlevées lors de la désinstallation de WooCommerce seulement (pas pendant la désactivation).

**Veuillez noter** : lorsque vous définissez un préfixe de table SQL WordPress, assurez-vous qu'il soit court (**moins de 20 caractères**) sinon WooCommerce ne sera pas capable de créer toutes les tables correctement.

Comprendre le rapport d'état du système WooCommerce

Le rapport de l'Etat du Système de WooCommerce est un outil essentiel utilisé pour les résolutions de problèmes avec votre site. Avec une large variété de sections et de champs, vous pouvez vérifier vos versions de logiciels, les paramètres du serveur et la configuration de WordPress. Pour obtenir le rapport de l'Etat de votre Système, allez dans : Admin WordPress > WooCommerce > Etat du Système

| 👳 WooCommerce 🧹 |  |
|-----------------|--|
| Commandes       |  |
| Abonnements     |  |
| PDF Invoices    |  |
| Rapports        |  |
| Paramètres      |  |
| État du système |  |
| Extensions      |  |

Le rapport de l'Etat du Système est le meilleur moyen pour que l'Equipe d'Assistance WooThemes puisse vous aider ! Avant d'ouvrir un ticket, voyez si vous pouvez résoudre un problème avec les items ci-dessous. Si vous continuez à rencontrer des problèmes, assurez-vous de sélectionner "Obtenir un Rapport du Système" et copiez-collez-le dans votre Ticket d'Assistance.

Environnement de WordPress

| Environnement WordPress    |     |
|----------------------------|-----|
| URL accueil:               | [?] |
| URL du site:               | [?] |
| Version WC:                | [?] |
| Dossier log enregistrable: | [?] |
| Version WP:                | [?] |
| WP Multisite:              | [?] |
| WP Limite mémoire:         | [?] |
| WP Mode débug:             | [?] |
| Langue:                    | [?] |

Cette section fournit des informations générales à propos de votre site, de votre installation WordPress et des fonctionnalités que vous avez activées.

| Nom du Champ                                   | Description                                                                                                    | Exemple                                  |
|------------------------------------------------|----------------------------------------------------------------------------------------------------|------------------------------------------|
| URL d'accueil                                  | L'URL de la page d'accueil de votre site.                                                                                                  | http://exemple.com                       |
| URL du site                                    | L'URL racine de votre site.                                                                                                    | http://exemple.com                       |
| Version WC                                     | La version de WooCommerce installée sur votre site.                                                                                        | 2.3.8                                    |
| Version WC de la<br>Base de données            | La version de WooCommerce pour laquelle la base<br>de données est formatée. Elle devrait être la même<br>que votre Version de WooCommerce. | 2.3.8                                    |
| Journal de<br>Répertoire marqué<br>en Ecriture | Si le journal de répertoire de WooCommerce est<br>marqué en écriture (writable) et son'emplacement                                         | /srv/www/wp-<br>content/uploads/wc-logs/ |
| Version WP                                     | La version de WordPress installée sur votre site.                                                                                          | 4.2.2                                    |
| WP Multisite<br>Activé                         | Si WordPress Multisite est activé ou non.                                                                                                  | Non                                      |

| Limite de Mémoire<br>WP | La quantité de mémoire maximale (RAM) que votre<br>site peut utiliser à un moment donné. <u>Apprenez</u><br><u>comment augmenter cette limite ici.</u> | 96MO  |
|-------------------------|----------------------------------------------------------------------------------------------------|-------|
| Mode Débogage<br>WP     | Montre si WordPress est en Mode Débogage ou<br>non.                                                                                                    | Non   |
| Langue                  | La langue actuelle utilisée par WordPress. Par<br>défaut = Anglais                                                                                     | en_US |

Environnement du Serveur

Cette section fournit des informations générales à propos de votre serveur.

| Environnement serveur                 |     |            |  |  |  |  |
|---------------------------------------|-----|------------|--|--|--|--|
| Info serveur:                         | [?] | Apache/2.2 |  |  |  |  |
| Version PHP:                          | [?] | 5.6.3      |  |  |  |  |
| Poids Max Post PHP:                   | [?] | 64 MB      |  |  |  |  |
| Limite d'exécution PHP:               | [?] | 360        |  |  |  |  |
| PHP Max Input Vars:                   | [?] | 10000      |  |  |  |  |
| SUHOSIN Installé:                     | [?] | -          |  |  |  |  |
| Version MySQL:                        | [?] | 5.5.33     |  |  |  |  |
| Taille maximale d'upload:             | [?] | 10 MB      |  |  |  |  |
| Le fuseau horaire par défaut est UTC: | [?] | ~          |  |  |  |  |
| fsockopen/cURL:                       | [?] | ~          |  |  |  |  |
| SoapClient:                           | [?] | ~          |  |  |  |  |
| DOMDocument:                          | [?] | ~          |  |  |  |  |
| GZip:                                 | [?] | ~          |  |  |  |  |

| Info Serveur                          | Informations sur le serveur web qui héberge actuellement<br>votre site.                                                                                                    | Apache/2.4.7<br>(Win32)<br>OpenSSL/1.0.1e<br>PHP/5.5.9 |
|---------------------------------------|----------------------------------------------------------------------------------------------------|--------------------------------------------------------|
| Version PHP                           | La version de PHP installée sur votre serveur d'hébergement.                                                                                                    | 5.5.6                                                  |
| Taille Max de<br>Post PHP             | La taille de fichier la plus grande pouvant être contenue dans<br>un post.                                                                                                    | 12MO                                                   |
| Limite de temps<br>PHP                | Le temps (en secondes) que votre site va passer sur une<br>unique opération avant d'expirer (pour éviter le blocage du<br>serveur)                                                                                                    | 60                                                     |
| Var Input Max<br>PHP                  | Le nombre maximum de variables que votre serveur peut<br>utiliser pour une seule fonction afin d'éviter les surcharges.                                                                                                    | 1000                                                   |
| SUHOSIN<br>Installé                   | Suhosin est un système de protection avancé pour les<br>installations PHP. Il a été conçu pour protéger vos serveurs<br>d'abord contre un nombre de problèmes connus dans les<br>applications PHP et ensuite contre les vulnérabilités<br>potentielles inconnues dans ces applications ou dans le core<br>PHP lui-même. S'il est activé sur votre serveur, il se peut que<br>Suhosin doive être configuré pour augmenter ses limites de<br>soumission de données.<br>http://docs.woothemes.com/document/problems-with-<br>large-amounts-of-data-not-saving-variations-rates-etc/ | Non                                                    |
| Version MySQL                         | La version de MySQL installée sur votre serveur<br>d'hébergement.                                                                                                    | 5.6.16                                                 |
| Taille de<br>Télechargement<br>Max WP | La taille de fichier la plus grande pouvant être téléchargée<br>(i.e. mise en ligne) dans votre installation WordPress.                                                                                                    | 12MO                                                   |
| Le fuseau horaire<br>est l'UTC        | Si le fuseau horaire pour votre serveur est l'UTC.                                                                                                    | $\checkmark$                                           |
| fsockopen/cURL                        | Les passerelles de paiement peuvent utiliser cURL pour<br>communiquer avec des serveurs distants pour autoriser des<br>paiements. D'autres plugins peuvent aussi l'utiliser quand ils<br>communiquent avec des services distants.                                                                                                    | Votre serveur a<br>fsockopen et<br>cURL activés.       |
| Client SOAP                           | Certains services web comme la livraison utilisent SOAP pour<br>obtenir des informations provenant de serveurs distants, par                                                                                                    | $\checkmark$                                           |

|             | exemple, les devis de livraison en temps réel de FedEx<br>nécessitent l'installation de SOAP.                                                                                                    |   |
|-------------|----------------------------------------------------------------------------------------------------|---|
| DOMDocument | Les e-mails HTML/Multipart utilisent DOMDocument pour générer CSS en ligne (inline) dans des modèles.                                                                                                    | √ |
| GZip        | GZip (gzopen) est utilisé pour ouvrir la base de données<br>GEOIP à partir de MaxMind.                                                                                                    | √ |
| Remote Post | PayPal utilise cette méthode de communication lorsqu'il<br>récupère et envoie des informations de transaction. uses this<br>method of communicating when sending back transaction<br>information. <u>Voir la page de Codex wp_remote_post pour</u><br><u>plus d'informations.</u> | √ |
| Remote Get  | Les plugins de WooCommerce peuvent utiliser cette<br>méthode de communication lors de la vérification des mises à<br>jour.                                                                                                    | √ |

### La Locale du Serveur

| Base de données                              |     |        |
|----------------------------------------------|-----|--------|
| WC Version Base de Données:                  | [?] | 2.4.12 |
| woocommerce_api_keys                         |     | ~      |
| woocommerce_attribute_taxonomies             |     | ~      |
| woocommerce_termmeta                         |     | ~      |
| woocommerce_downloadable_product_permissions |     | ~      |
| woocommerce_order_items                      |     | ~      |
| woocommerce_order_itemmeta                   |     | ~      |
| woocommerce_tax_rates                        |     | ~      |
| woocommerce_tax_rate_locations               |     | ~      |
Cette section montre les paramètres de votre site sur la façon dont il affiche et met en forme les nombres et la devise.

| Nom du Champ      | Description                                                                       | Exemple |
|-------------------|-----------------------------------------------------------------------------------|---------|
| decimal_point     | Le caractère utilisé pour les points décimaux.                                    | •       |
| thousands_sep     | Le caractère utilisé pour un séparateur des milliers.                             | ,       |
| mon_decimal_point | Le caractère utilisé pour les points décimaux dans les valeurs monétaires.        |         |
| mon_thousands_sep | Le caractère utilisé pour un séparateur des milliers dans les valeurs monétaires. |         |

#### **Plugins Actifs**

Cette section affiche tous les plugins en lien avec WooCommerce installés sur votre site. A partir de cette zone, vous pouvez voir les numéros de la version actuelle de votre logiciel et si vos extensions ont des mises à jours disponibles.

Plugins

| Installed Plugins: | Gravity Forms by rocketgenius version 1.8.8,                                     |
|--------------------|----------------------------------------------------------------------------------|
|                    | WooCommerce - Show products IDs by Remi Corson version 1.0,                      |
|                    | WooCommerce Composite Products by SomewhereWarm version 2.2.0.                   |
|                    | WooCommerce Dynamic Pricing by Lucas Stark version 2.5.6 - 2.5.7 is available.   |
|                    | Follow-Up Emails by 75nineteen Media version 3.3.2 – 3.3.5 is available.         |
|                    | WooCommerce Product Add-ons by WooThemes version 2.6.4 - 2.6.5 is available.     |
|                    | WooCommerce Product Bundles by SomewhereWarm version 4.2.0 - 4.5.0 is available. |
|                    | WooCommerce Smart Coupons by Store Apps version 2.2 – 2.2.1 is available.        |
|                    | WooCommerce Variation Swatches and Photos by Lucas Stark version 1.4.7.          |
|                    | WooCommerce by WooThemes version 2.1.11                                          |

#### Paramètres

Cette section montre les paramètres généraux concernant votre site.

| Nom du Champ   | Description                              | Exemple      |
|----------------|------------------------------------------|--------------|
| API Activée    | Votre site a-t-il une API REST Activée ? | $\checkmark$ |
| Taxes Activées | Votre site a-t-il des taxes activées?    | $\checkmark$ |

| Livraison Activée          | Votre site a-t-il la livraison activée ?                                                                 |             |  |  |  |  |
|----------------------------|----------------------------------------------------------------------------------------------------|-------------|--|--|--|--|
| Forcer SSL                 | Votre site force-t-il un Certificat SSL pour les transactions ?                                          |             |  |  |  |  |
| Devise                     | Dans quelle devise les prix sont affichés et dans quelle devise les passerelles procèdent aux paiements. |             |  |  |  |  |
| Position de la<br>Devise   | La position du symbole de la devise dans l'affichage des prix.                                           | à<br>gauche |  |  |  |  |
| Séparateur des<br>Milliers | Le caractère utilisé pour un séparateur des milliers dans les prix<br>affichés.                          | ,           |  |  |  |  |
| Point Décimal              | Le caractère utilisé pour les points décimaux dans les prix affichés.                                    |             |  |  |  |  |
| Nombre de<br>Décimales     | Le nombre de chiffres montrés après les points décimaux dans les<br>prix affichés.                       | 2           |  |  |  |  |

#### Pages WC

Cette section montre les ID de page et les Permaliens désignés comme pages de WooCommerce.

i.e. Si votre site correspond à http://exemple.com, un utilisateur atteindra votre page Panier en allant sur http://exemple.com/panier/

| Nom de Champ           | Description                                                                                 | Exemple               |
|------------------------|---------------------------------------------------------------------------------------------|-----------------------|
| Base de la<br>Boutique | L'URL de la page d'accueil de votre boutique WooCommerce<br>(ainsi que l'ID de la Page).    | #4 – /boutique/       |
| Panier                 | L'URL du panier de votre boutique WooCommerce (ainsi que<br>l'ID de la Page).               | #5 – /panier/         |
| Caisse                 | L'URL de la caisse de votre boutique WooCommerce (ainsi que<br>l'ID de la Page).            | #6 - /caisse/         |
| Mon Compte             | L'URL de la Page "Mon Compte" de votre boutique<br>WooCommerce (ainsi que l'ID de la Page). | #7 – /mon-<br>compte/ |

Le rapport de l'Etat du Système de WooCommerce est un outil essentiel utilisé pour les résolutions de problèmes avec votre site. Avec une large variété de sections et de champs, vous pouvez vérifier vos versions de logiciels, les paramètres du serveur et la configuration de WordPress. Pour obtenir le rapport de l'Etat de votre Système, allez dans : Admin WordPress > WooCommerce > Etat du Système

Le rapport de l'Etat du Système est le meilleur moyen pour que l'Equipe d'Assistance WooThemes puisse vous aider ! Avant d'ouvrir un ticket, voyez si vous pouvez résoudre un problème avec les items ci-dessous. Si vous continuez à rencontrer des problèmes, assurez-vous de sélectionner "Obtenir un Rapport du Système" et copiez-collez-le dans votre Ticket d'Assistance. 2 Options et paramétrage de WooCommerce

#### Configurer WooCommerce

Sur cette page, nous allons passer en revue tous les paramètres disponibles dans WooCommerce. Vous trouverez des informations sur les paramètres Généraux de WooCommerce ainsi que sur les paramètres de Produit, Taxe, Caisse, Livraison, Comptes, E-mail, et Webhooks. *Veuillez noter que ce document est valable pour WooCommerce 2.3 et les versions plus récentes*.

Pour configurer votre boutique allez dans **WooCommerce > Paramètres**. Ensuite, naviguez dans la documentation ci-dessous dans chaque section pour obtenir des informations sur chaque paramètre.

#### Paramètres Généraux

C'est l'endroit où nous avons des paramètres simples et basiques pour chaque boutique.

| Général Produits          | TVA | Commande       | Livraison           | Comptes          | Emails            | API      | A     |
|---------------------------|-----|----------------|---------------------|------------------|-------------------|----------|-------|
| Options générales         |     |                |                     |                  |                   |          |       |
| Emplacemement de base     | 0   | France         |                     |                  | •                 |          |       |
| Emplacement(s) de vente   | 0   | Vendre dans t  | ous les pays        |                  | •                 |          |       |
| Adresse client par défaut | 0   | Géolocalisatio | n<br>ées MaxMind Ge | oLite sera pério | -<br>diauement të | léchargé | e dai |
| Notice Boutique           |     | Activer le te  | xte de notifica     | ition sur l'ens  | emble de la       | boutiqu  | ıe    |

#### Emplacement de la Base

Elle définit le pays et l'état de la base de votre boutique (i.e. où vous êtes basés en tant que vendeur). Cela détermine les taux d'imposition par défaut et la résidence des clients.

#### Lieu(x) de Vente

Sélectionnez si vous voulez vendre dans tous les pays ou dans des pays spécifiques. Vous pouvez choisir plusieurs pays ou états spécifiques.

#### Adresse du Client par Défaut

Quand un client visite pour la première fois votre boutique, nous ne connaissons pas sa résidence lorsque nous calculons les taxes et la livraison; ce paramètre vous permet de choisir la résidence supposée du client, avant qu'il ne la saisisse.

L'adresse de la base de la boutique permettra au système de supposer que le client est au même endroit que votre boutique.

L'absence d'adresse ne donnera aucune résidence – les taxes ne seront pas calculées.

**Géolocaliser l'adresse** vérifiera l'endroit où le client est actuellement localisé et calculera les taxes en conséquence. (*Nouveau dans WC 2.3+*)

Notice de boutique

Notice Boutique Activer le texte de notification sur l'ensemble de la boutique

Autorisez le texte de notification sur l'ensemble de la boutique en sélectionnant la case à cocher puis en éditant votre message en-dessous. Ce message s'affichera en haut de votre site et peut être stylisé avec CSS pour aller avec votre thème. Par exemple, l'ajout de p.demo\_store {background: white;} à votre CSS personnalisé rendra le fond d'écran de votre Notice de Boutique blanc.

Options de Devise

| Options devise                                                                        |   |                   |  |  |  |  |  |  |
|---------------------------------------------------------------------------------------|---|-------------------|--|--|--|--|--|--|
| Les options suivantes déterminent la manière dont les prix sont affichés sur le site. |   |                   |  |  |  |  |  |  |
| Devise                                                                                | 0 | Euros (€)         |  |  |  |  |  |  |
| Position devise                                                                       | 0 | Droite (99.99€) ▼ |  |  |  |  |  |  |
| Séparateur de milliers                                                                | 0 | ,                 |  |  |  |  |  |  |
| Séparateur décimal                                                                    | 0 |                   |  |  |  |  |  |  |
| Nombre de décimales                                                                   | 0 | 2 🗢               |  |  |  |  |  |  |
| Enregistrer les changements                                                           |   |                   |  |  |  |  |  |  |

Les options suivantes affectent la façon dont les prix sont affichés sur le front-end.

#### Devise

Choisissez la devise par défaut de votre boutique. Une seule devise par défaut peut être sélectionnée.

#### Position de la Devise

Choisissez la position par défaut de la devise pour vos prix. *Gauche, Droite, Gauche/Droite avec un espace* 

#### Séparateur des Milliers

Choisissez le symbole à utiliser pour le séparateur des milliers : ex: 1,000

#### Séparateur des Décimales

Choisissez le symbole à utiliser pour le séparateur des décimales : ex: 100.00

#### Nombre de Décimales

Choisissez le nombre de chiffres à afficher à droite de la décimale lors de l'affichage des prix. ex : 2 = 100.00

Note : Les paramètres Style & Scripts ont maintenant leur propre plugin appelé <u>Couleurs</u> <u>WooCommerce</u>, qui s'intègre au personnalisateur de WordPress. La plupart des thèmes fournissent leur propre style, mais si vous aimeriez que ces paramètres reviennent utilisez ce plugin **GRATUIT** <u>Couleurs WooCommerce</u>.

#### Produits

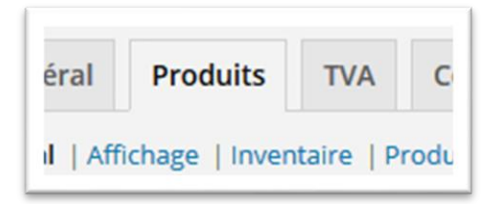

Ici vous trouverez les paramètres pour vos produits et la façon dont ils sont affichés, notamment les tailles d'image du produit, l'inventaire et les paramètres de produits téléchargeables.

#### Général

Dans la sous-section de navigation générale nous avons nos options de **Mesures** et de **Commentaires**. Sélectionnez les unités de poids et de dimensions pour vos produits, et activez ou désactivez les notations dans vos commentaires de produits.

| Général Produits TV                                         | Commande Livraison Comptes                   | Emails API Ab         |  |  |  |  |  |  |  |  |
|-------------------------------------------------------------|----------------------------------------------|-----------------------|--|--|--|--|--|--|--|--|
| Général   Affichage   Inventaire   Produits téléchargeables |                                              |                       |  |  |  |  |  |  |  |  |
| Dimensions                                                  |                                              |                       |  |  |  |  |  |  |  |  |
| Unité de poids                                              | ③ Kilos                                      | •                     |  |  |  |  |  |  |  |  |
| Unité des dimensions                                        | ③ cm                                         | •                     |  |  |  |  |  |  |  |  |
| Avis                                                        |                                              |                       |  |  |  |  |  |  |  |  |
| Notations produit                                           | Activer les notes sur les avis               |                       |  |  |  |  |  |  |  |  |
|                                                             | ☑ La notation est requise pour laisser un a  | avis                  |  |  |  |  |  |  |  |  |
|                                                             | Afficher le label "acheteur certifié" sur le | es avis consommateurs |  |  |  |  |  |  |  |  |
|                                                             | Permettre les avis uniquement aux "ach       | eteurs certifiés"     |  |  |  |  |  |  |  |  |
| Enregistrer les changements                                 |                                              |                       |  |  |  |  |  |  |  |  |

#### Notations de produits

Les options incluent :

Activer les notations dans les commentaires.

Les notations sont requises pour laisser un commentaire.

Afficher l'étiquette "propriétaire vérifié" pour les commentaires de clients. Si un client est connecté avec son compte et a acheté ce produit sur son compte il sera étiqueté en tant que "propriétaire vérifié".

Autoriser seulement les commentaires provenant de "propriétaires vérifiés". Seuls les clients qui sont connectés avec le compte avec lequel ils ont acheté le produit peuvent laisser un commentaire de produit.

#### Affichage

| Général   Affichage   Inventaire   Produits téléchargeables                                                            |     |                                                                                                    |  |  |  |  |  |  |  |
|----------------------------------------------------------------------------------------------------|-----|----------------------------------------------------------------------------------------------------|--|--|--|--|--|--|--|
| Pages boutique et produit                                                                                              |     |                                                                                                    |  |  |  |  |  |  |  |
| Page boutique                                                                                                    | 0   | Boutique × -                                                                                                    |  |  |  |  |  |  |  |
|                                                                                                    |     | La page de base peut également être utilisée dans votre <u>permalien produit</u> .                                                      |  |  |  |  |  |  |  |
| Affichage Page Boutique                                                                                                | ?   | Afficher les produits 🔹                                                                                                    |  |  |  |  |  |  |  |
|                                                                                                    |     |                                                                                                    |  |  |  |  |  |  |  |
| Affichage par défaut de la<br>catégorie                                                                                | ?   | Afficher les produits 🔹                                                                                                    |  |  |  |  |  |  |  |
| 0                                                                                                    |     |                                                                                                    |  |  |  |  |  |  |  |
| Tri par défaut des produits                                                                                            | (?) | Tri par défaut (ordre personnalisé + nom) 🔹                                                                                             |  |  |  |  |  |  |  |
| Ajouter au comportement du<br>panier                                                                                   |     | <ul> <li>Rediriger vers le panier après un ajout réussi</li> <li>Activer les boutons AJAX d'ajout au panier sur les archives</li> </ul> |  |  |  |  |  |  |  |
| Images produit                                                                                                    |     |                                                                                                    |  |  |  |  |  |  |  |
| Ces réglages affectent l'affichage et les dimensions des images dans votre catalogue – l'affichage sur le site sera er |     |                                                                                                    |  |  |  |  |  |  |  |

#### Page de Produit / Archive de Produit

Sélectionnez la page que vous aimeriez en page de boutique par défaut.

#### Affichage de la Page de Boutique

Choisissez d'afficher les produits, les sous-catégories ou les deux.

#### Affichage de la Catégorie par Défaut

Choisissez d'afficher les produits, les sous-catégories ou les deux.

#### Tri de Produits par Défaut

Sélectionnez le tri de produits par défaut, les options incluent :

Le tri de produits par défaut (classement personnalisé + nom)

Popularité (ventes)

Note moyenne

Classé par plus récent

Classé par prix (asc/des)

#### Comportement "Ajouter au panier"

Les options incluent :

**Rediriger vers la page du panier après un ajout réussi** – cela conduira automatiquement votre client à la page du panier lors de l'ajout d'un produit.

**Autoriser les boutons "Ajouter au panier" AJAX dans les archives** – cela ajoutera l'option "Ajouter au panier" à vos pages d'archive de boutique.

#### Tailles d'Images de Produits

Ces paramètres affectent les dimensions actuelles des images sauvegardées dans votre catalogue une fois que vous téléchargez (mettez en ligne) une image – l'affichage sur le front-end sera contourné par les styles CSS si appliqués. Si vous deviez changer ces paramètres vous auriez besoin de régénérer vos vignettes si vous aviez précédemment mis en ligne des images, afin que les nouveaux paramètres de taille d'image soient appliqués.

Les options de taille d'image incluent :

Les Images du Catalogue

L'Image de Produit Seul

Des Vignettes de Produits

Renseignez-vous sur la façon d'ajouter des images de produits et des

Sur cette page, nous allons passer en revue tous les paramètres disponibles dans WooCommerce. Vous trouverez des informations sur les paramètres Généraux de WooCommerce ainsi que sur les paramètres de Produit, Taxe, Caisse, Livraison, Comptes, E-mail, et Webhooks. *Veuillez noter que ce document est valable pour WooCommerce 2.3 et les versions plus récentes*.

Pour configurer votre boutique allez dans **WooCommerce > Paramètres**. Ensuite, naviguez dans la documentation ci-dessous dans chaque section pour obtenir des informations sur chaque paramètre.

Options d'Inventaire

| Général                                                                                         | Produits       | TVA | Commande                                                                                 | Livraison                   | Comptes       | Emails    | API |  |  |  |  |
|-------------------------------------------------------------------------------------------------|----------------|-----|------------------------------------------------------------------------------------------|-----------------------------|---------------|-----------|-----|--|--|--|--|
| Général   Affichage   Inventaire   Produits téléchargeables                                     |                |     |                                                                                          |                             |               |           |     |  |  |  |  |
| Inventaire                                                                                      |                |     |                                                                                          |                             |               |           |     |  |  |  |  |
| Gestion du st                                                                                   | tock           |     | Activer la ge                                                                            | Activer la gestion du stock |               |           |     |  |  |  |  |
| Maintenir le                                                                                    | stock (minut   | es) | 10080 Aaintenir le stock (pour les commandes impayées) per Laisser vide pour désactiver. |                             |               |           |     |  |  |  |  |
| NotificationsActiver les notifications de stock faibleActiver les notifications de stock épuisé |                |     |                                                                                          |                             |               | 1         |     |  |  |  |  |
| Destinataire(<br>notification(s                                                                 | s) de(s)<br>;) | 0   | ddlx.org@gma                                                                             | il.com                      |               |           |     |  |  |  |  |
| Seuil de stoc                                                                                   | k faible       |     | 2 🔹                                                                                      |                             |               |           |     |  |  |  |  |
| Seuil de stoc                                                                                   | k épuisé       |     | 0                                                                                        |                             |               |           |     |  |  |  |  |
| Visibilité des                                                                                  | stocks épuis   | és  | Cacher les p                                                                             | produits en sto             | ock épuisé du | catalogue |     |  |  |  |  |

Pour éditer vos options d'inventaire de boutique allez dans : **WooCommerce > Paramètres > Produit > Inventaire**.

Ici vous pouvez choisir d'activer ou non la gestion des stocks. Si oui, les options disponibles sont les suivantes :

**Conserver un stock (minutes)** – Conserver un stock (pour les commandes non payées) pendant x minutes. Quand cette limite est atteinte, la commande en attente sera annulée. Laissez vide pour désactiver.

Activer les notifications de faible stock

Activer les notifications de rupture de stock

**Destinataire de la Notification** – définissez l'e-mail pour les notifications de faible stock et de rupture de stock.

Seuil de Faible Stock – définissez le nombre de produits pour déclencher la notification de faible stock.

**Seuil de Rupture de Stock** – définissez le nombre de produits pour déclencher le statut en rupture de stock.

Visibilité de rupture de stock – Choisissez de cacher les articles en rupture de stock du catalogue.

Format d'Affichage du Stock - Les options incluent :

Toujours montrer le stock -ex : "12 en stock"

Seulement montrer le stock quand il est faible - ex : "Seulement 2 en stock" vs. "En stock"

Ne jamais montrer la quantité du stock

#### Produits Téléchargeables

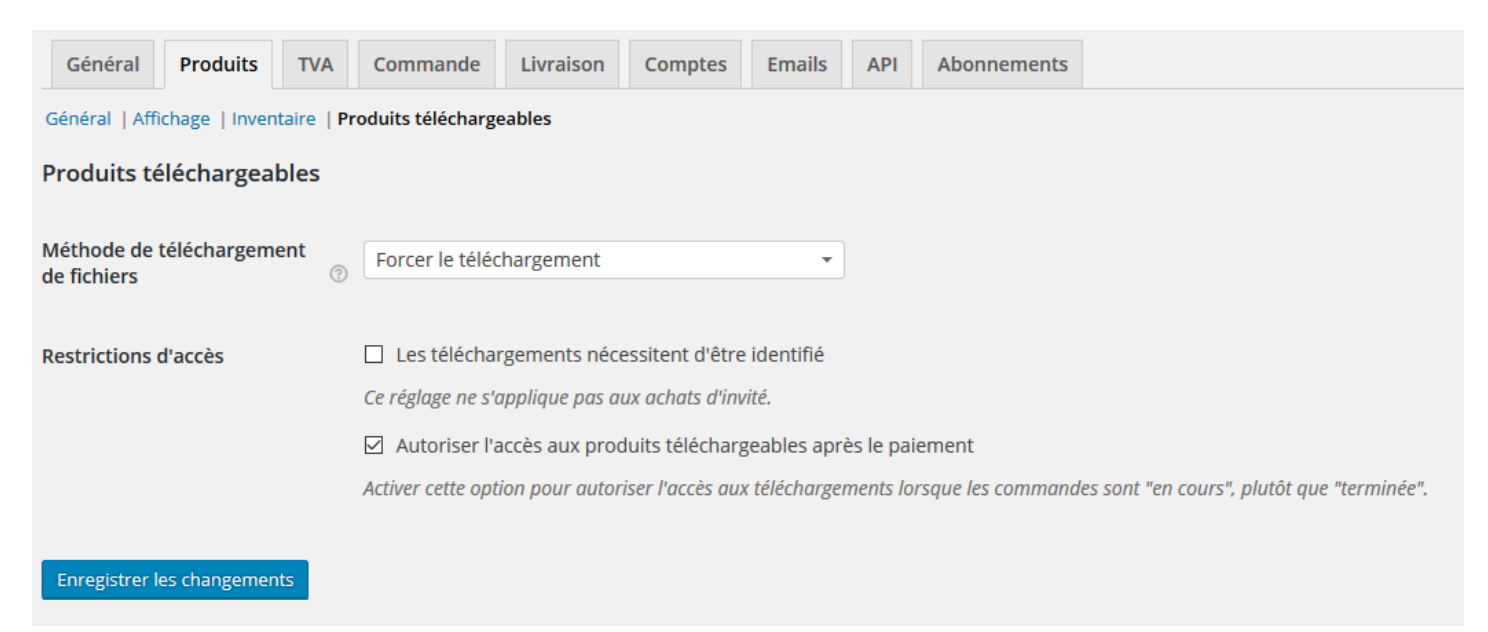

#### Méthode de Téléchargement de Fichier

**Forcer les Téléchargements** – Les fichiers sont "forcés" au téléchargement via un script PHP. Les fichiers ne devraient être accessibles à personne mais les liens d'achat et directs sont cachés.

X-Accel-Redirect/X-Sendfile – Ceci est similaire à "forcer" au-dessus, cependant ça a une meilleure performance et peut supporter des fichiers plus larges. Cette option requiert que votre fournisseur d'hébergement supporte soit X-Sendfile ou X-Accel-Redirect donc vous devrez le vérifier avec eux d'abord.

**Rediriger seulement** – Les liens de téléchargement conduisent simplement l'utilisateur au fichier. Les fichiers ne sont pas protégés de l'accès extérieur.

La plupart des boutiques voudront utiliser l'une des 2 meilleures méthodes puisqu'elles gardent vos fichiers protégés de l'accès extérieur. Rediriger devrait seulement être utilisé si vous rencontrez des problèmes ou que les téléchargements non sécurisés vous importent peu.

#### **Restriction d'Accès**

Les options incluent :

**Sélectionner si les téléchargements requièrent la connexion** – *Ce paramètre ne s'applique pas aux achats des invités.* 

**Accorder l'accès aux produits téléchargeables après le paiement** – Activez cette option pour accorder l'accès aux téléchargements lorsque les commandes sont "en cours de traitement" plutôt que "terminées".

| TVA : Les Taxe                           |                                                                        |
|------------------------------------------|------------------------------------------------------------------------|
| Général Produits                         | A Commande Livraison Comptes Emails API Abonnements                    |
| Options TVA   Taux standards             | Taux Taux Réduit   Taux Taux Zéro                                      |
| Options TVA                              |                                                                        |
| Activer les TVA                          | Activer la TVA et le calcul de TVA                                     |
| Tarifs entrés avec TVA                   | Oui, j'entrerai les tarifs TTC                                         |
|                                          | Non, j'entrerai les tarifs HT                                          |
|                                          |                                                                        |
| Calcul de TVA basé sur :                 | Adresse de livraison du client     *                                   |
| Classe de TVA livraison :                | ⑦ Classe de TVA de livraison basée sur les article *                   |
| Arrondi                                  | Arrondir la TVA au niveau du sous-totaux, plutôt que pour chaque ligne |
| Classes additionnelles des               | Taux Réduit                                                            |
| TVA                                      | (1) Taux Zéro                                                          |
|                                          |                                                                        |
| Affichage des prix dans la<br>boutique : | HT -                                                                   |
|                                          |                                                                        |
| Affichage des prix sur le                | HT *                                                                   |
| :                                        |                                                                        |
| Cutture distribution de cuture           | 0 HT                                                                   |
| Suffixe d'affichage de prix :            |                                                                        |
| Afficher les totaux des taxes :          | Détaillé *                                                             |

Les taxes sont assez complexes pour justifier le fait qu'elles aient leur propre section séparée qui explique comment les configurer et comment elles fonctionnent.

#### Commande

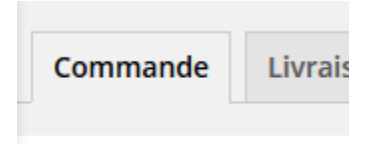

re not enabled on your acc

Ici vous pouvez contrôler les paramètres pour vos pages de caisse et pour l'utilisation des coupons ainsi que vos paramètres de passerelle de paiement.

#### **Options de Caisse**

#### **Checkout Pages**

Sous la sous-section de navigation Options de Caisse il y a des options pour le processus de paiement général de votre boutique.

#### Processus de Paiement

#### Coupons

Sélectionnez **activer l'utilisation de coupons** – Les coupons peuvent être appliqués aux pages du panier et de la caisse.

Caisse

Les options incluent :

Activer la caisse pour les invités – Autorise les clients à passer à la caisse sans créer de compte.

Forcer le paiement sécurisé – Force SSL (HTTPS) sur les pages de caisse (un Certificat SSL est requis).

**Forcer HTTP lorsqu'on quitte la caisse** – Force les pages à charger sur HTTP au lieu de (SSL) HTTPS comme les pages de caisse. Utile pour certaines passerelles qui pourraient en avoir besoin.

#### Pages de Caisse

#### **Checkout Endpoints**

Ces pages doivent être définies pour que WooCommerce sache où envoyer les utilisateurs pour passer à la caisse : **Page du Panier, Page de la Caisse, Termes et Conditions** 

Les pages du panier et de la caisse seront automatiquement installées avec WooCommerce. Si vous voulez une page des Termes et Conditions vous devrez créer votre propre page personnalisée, puis sélectionner la page dans les paramètres comme montré ci-dessus.

#### Endpoints de la Caisse

Les endpoints sont ajoutés à vos URL de page pour effectuer des actions spécifiques pendant le processus de paiement. Ils devraient être uniques.

Apprenez-en plus sur les endpoints dans WooCommerce ici.

#### **Passerelles de Paiement**

Les passerelles installées sont listées ici. Vous pouvez glisser-déposer les passerelles pour contrôler l'ordre dans lequel elles sont affichées sur le front end.

Apprenez-en plus sur les options de Passerelles de Paiement Premium ici. Apprenez-en plus gratuitement sur les options de paiement centrales inclues dans WooCommerce ici.

Livraison

| Général                                                                                                    | Produits             | TVA | Commande                                                                                            | Livraison                                           | Comptes                               | Emails                     | API                  | Abonnements                 |                      |  |
|----------------------------------------------------------------------------------------------------|----------------------|-----|----------------------------------------------------------------------------------------------------|-----------------------------------------------------|---------------------------------------|----------------------------|----------------------|-----------------------------|----------------------|--|
| Options livraison   Taux Fixe   Livraison Gratuite   Taux fixe international   Livraison locale   Point de vente |                      |     |                                                                                                    |                                                     |                                       |                            |                      |                             |                      |  |
| Options livraison                                                                                                |                      |     |                                                                                                    |                                                     |                                       |                            |                      |                             |                      |  |
| Calcul de frai                                                                                                   | s de port            |     | <ul><li>Activer la liv</li><li>Activer le ca</li></ul>                                              | raison<br>lculateur de fi                           | rais dans la pa                       | ge panier                  |                      |                             |                      |  |
|                                                                                                    |                      |     | Masquer les                                                                                         | frais de livrai                                     | ison jusqu'à ce                       | e qu'une adr               | resse so             | it renseignée               |                      |  |
| Mode d'afficl<br>livraison                                                                                       | hage de la           | 0   | <ul> <li>Afficher les</li> <li>Afficher les</li> </ul>                                              | méthodes de<br>méthodes de                          | livraison avec<br>livraison dans      | des bouton<br>une liste dé | s "radio<br>éroulant | "<br>e                      |                      |  |
| Destination o                                                                                                    | de la livraison      | 0   | <ul> <li>Adresse de l</li> <li>Adresse de l</li> <li>Adresse de l</li> <li>Livrer uniqui</li> </ul> | livraison par c<br>facturation pa<br>lement à l'adr | léfaut<br>ar défaut<br>esse de factur | ation du clie              | ent                  |                             |                      |  |
| Restreindre l<br>emplacemen                                                                                      | a livraison au<br>ts | х   | Livrer dans tou<br>Choisissez dans qu                                                               | us les pays où<br>uels pays vous i                  | vous vendez<br>voulez livrer ou d     | •<br>thoisissez de l       | livrer dar           | ns tous les <u>emplacem</u> | ents où vous vendez. |  |

Ici vous pouvez choisir quelle option de livraison est mise par défaut ou activée et vous pouvez glisser-déposer pour les réordonner dans l'ordre que vous préférez.

#### **Options de Livraison**

#### Calculs de Livraison

Activer la Livraison

Activer le calculateur de livraison sur la page du panier

Cacher les frais de livraison jusqu'à ce que l'adresse soit saisie

#### Mode d'Affichage de la Livraison

Affichez les méthodes de livraison avec des boutons "radio" ou dans un menu déroulant.

#### Destination de Livraison

Livrer à l'adresse de facturation par défaut ou seulement livrer à l'adresse de facturation de l'utilisateur.

#### Restreindre la livraison à certains Lieux

Livrer à tous les pays à qui vous vendez pour spécifier certains pays auxquels vous ne livrerez pas.

#### Comptes

#### Pages de Compte

Ces pages doivent être définies pour que WooCommerce sache où envoyer les utilisateurs pour accéder aux fonctionnalités liées au compte.

#### Page Mon Compte

Sélectionnez à partir du menu déroulant la page que vous voulez utiliser pour la page Mon Compte.

#### Endpoints de Mon Compte

Les endpoints sont ajoutés à vos URL de page pour effectuer des actions spécifiques sur les pages de comptes. Ils devraient être uniques. Les options incluent :

Visualiser la Commande

Editer le Compte

Editer l'Adresse

Mot de Passe Perdu

Déconnexion

Apprenez-en plus sur les endpoints dans WooCommerce ici.

#### **Options d'Enregistrement**

#### **Enable Registration**

Enable registration on the "Checkout" page

Enable registration on the "My Account" page

Display returning customer login reminder on the "Checkout" page

#### Account Creation

Options include:

Automatically generate username from customer email

Automatically generate customer password

#### Emails

| mmande | Livraison | Comptes | Emails | API | Abonnements |  |
|--------|-----------|---------|--------|-----|-------------|--|
|        |           |         |        |     |             |  |

Vous pouvez trouver ici les paramètres d'e-mails et les modèles à éditer.

**Email Templates** 

#### Options d'Expéditeur d'E-mail

Définissez le nom et l'e-mail "From" ("De") pour l'expéditeur utilisé dans les e-mails de WooCommerce.

#### Modèles d'E-mails

Cette section vous permet de personnaliser les e-mails de WooCommerce. Pour un contrôle plus avancé copiez le dossier **woocommerce/templates/emails/** dans

**yourchildtheme/woocommerce/emails/**. Il vaut mieux garder cette personnalisation dans un thème enfant pour que vos changements ne soient pas écrasés lorsque vous mettez à jour votre thème. Veuillez lire Comment paramétrer un thème enfant si vous n'êtes pas familier avec cela.

#### Image d'En-Tête

Entrez une URL pour une image que vous voulez montrer dans l'en-tête de l'e-mail. Vous pouvez télécharger votre image en utilisant le logiciel de téléchargement média.

#### Texte de Pied de Page d'E-mail

Le texte apparaît dans le pied de page des e-mails de WooCommerce.

**Couleur de Base** – La couleur de base pour les modèles d'e-mails de WooCommerce.

**Couleur de Fond** – La couleur de fond pour les modèles d'e-mails de WooCommerce.

**Couleur de Fond du Corps de l'E-mail** – La couleur de fond principale du corps.

Couleur de Texte du Corps de l'E-mail – La couleur de texte principale du corps.

#### Editer des Modèles d'E-mails Individuels

Juste en-dessous de l'onglet E-mail vous verrez des options pour les modèles d'e-mails suivants :

#### Nouvelle commande | Commande en cours de Traitement | Commande Terminée | Facture Client | Note Client | Réinitialiser le Mot de Passe | Nouveau Compte

Chaque modèle d'e-mail aura les options suivantes que vous pouvez éditer :

#### Activer/Désactiver

Activer cette notification d'e-mail.

#### Destinataire(s)

Entrez les destinataires (séparés par une virgule) pour cet e-mail. Par défaut info@woothemes.com.

#### Objet

Ceci contrôle la ligne d'objet de l'e-mail. Laissez vide pour utiliser l'objet par défaut :

[{site\_title}] Nouvelle commande client ({order\_number}) - {order\_date}

#### En-Tête de l'E-mail

Ceci contrôle le principal en-tête contenu dans la notification d'e-mail. Laissez vide pour utiliser l'en-tête par défaut.

#### Type d'E-mail

Choisissez le format d'e-mail à envoyer. Les options incluent :

Texte Brut

HTML

#### Multipart

Si vous utilisez des e-mails en Texte Brut, veuillez garder en tête que les champs de texte sont limités à 155 caractères. Si vos produits ont des noms longs et/ou de nombreuses variations et/ou options, le champ peut être tronqué.

#### Modèle HTML

Pour contourner et éditer ce modèle d'e-mail copiez **woocommerce/templates/emails/adminnew-order.php** dans votre dossier de thèmes : **yourchildtheme/woocommerce/emails/adminnew-order.php**. Vous avez aussi l'option de copier le fichier modèle ou de visualiser sur cet écran de paramètre.

#### API

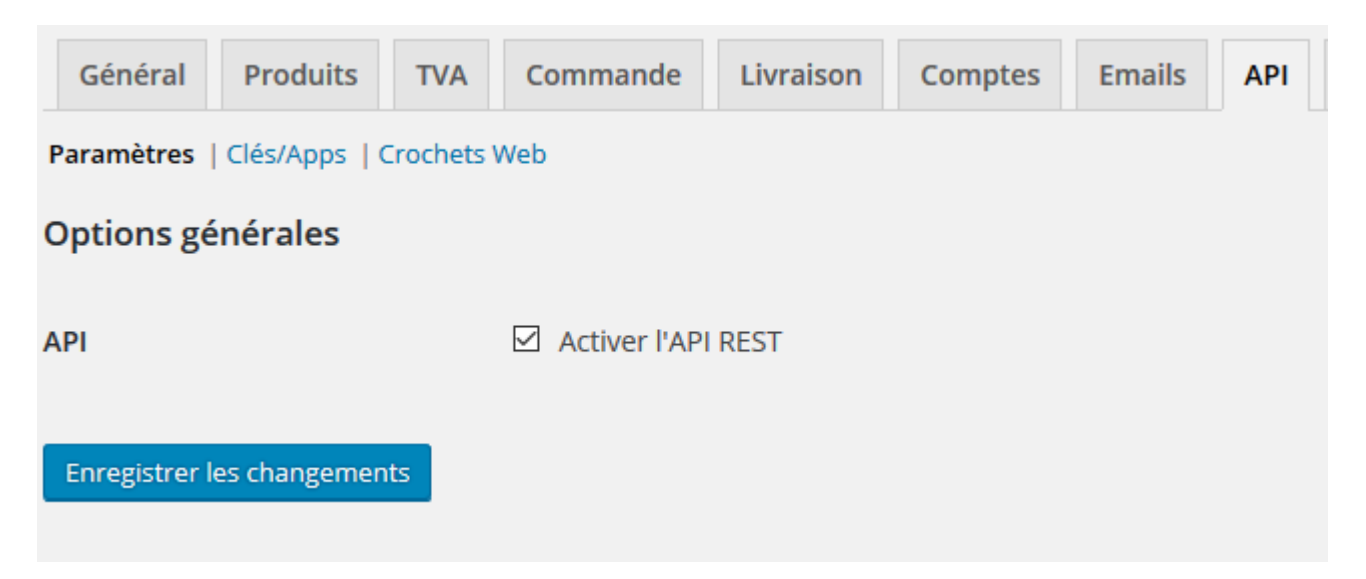

Choisissez d'autoriser l'API REST. Cette API est destinée à l'usage des développeurs. Vous pouvez autoriser son accès à vos données de boutique de l'extérieur de WordPress, par exemple à partir de votre application iOS ou d'autres applications externes. <u>Vous pouvez trouver plus de détails sur</u> <u>l'API REST ici.</u>

# CHAPITRE 3 OPTIONS ET PARAMETRAGE DE WOOCOMMERCE

# les items de menu WooCommerce

## Section WooCommerce

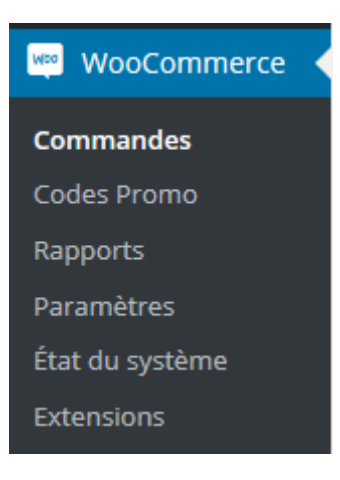

### Section commande

| Con    | nmar    | Ides Ajouter commande |      |
|--------|---------|-----------------------|------|
| Tous ( | 0)      |                       |      |
| Cher   | cher un | client 🔻 Filtrer      |      |
|        | <b></b> | Commande              | Ache |
| Aucu   | ne comr | nande trouvée         |      |
|        | ···     | Commande              | Ache |
|        |         |                       |      |
|        |         |                       |      |

La section commandes sert à visualiser et à gérer des commandes. Vous pouvez aussi ajouter manuellement des commandes à partir de cet endroit.

Pour plus d'informations, voir Gérer des commandes

## Section rapport

| Codes Promo Ajouter un Code       | Promo              |         |
|-----------------------------------|--------------------|---------|
| Tous (0)                          |                    |         |
| Afficher tous les types V Filtrer |                    |         |
| Code                              | Type de Code Promo | Montant |
| Aucun Code Promo trouvé           |                    |         |
| Code                              | Type de Code Promo | Montant |
|                                   |                    |         |
|                                   |                    |         |

A partir de la section comptes-rendus vous pouvez visualiser les comptes-rendus des ventes, des clients et des stocks.

## Section Coupons

A partir de la section coupons vous pouvez visualiser et ajouter des coupons. Les coupons peuvent être utilisés par les clients au niveau du panier/de la caisse pour des réductions.

| Codes Promo Ajouter un Code       | Promo              |         |
|-----------------------------------|--------------------|---------|
| Tous (0)                          |                    |         |
| Afficher tous les types 🗸 Filtrer |                    |         |
| Code                              | Type de Code Promo | Montant |
| Aucun Code Promo trouvé           |                    |         |
| Code                              | Type de Code Promo | Montant |
|                                   |                    |         |
|                                   |                    |         |

**Paramètres** 

| Général Produits        | TVA | Commande      | Livraison    | Comptes | Emails | ΑΡΙ |
|-------------------------|-----|---------------|--------------|---------|--------|-----|
| Options générales       |     |               |              |         |        |     |
| Emplacemement de base   | 0   | France        |              |         | •      |     |
| Emplacement(s) de vente | 0   | Vendre dans t | ous les pays |         | *      |     |

Contient tous les paramètres utilisés pour configurer WooCommerce – cela inclut la mise en page, la configuration du catalogue, les taxes, la livraison et les passerelles de paiement.

Pour plus d'informations, voir Paramétrer WooCommerce.

| Stat | hut. | du | Sv | stèi | me |
|------|------|----|----|------|----|
| Jua  | uuu  | uu | Jy | JU   |    |

La page de Statut du Système est une source utile lorsque vous contactez le service assistance ; vous pouvez aisément télécharger le Rapport du Statut du Système et l'attacher à votre ticket d'assistance. Cela nous permettra d'avoir un aperçu complet de votre installation si jamais nous avons besoin de vous dépanner.

| État du système Outils            | Logs                                                           |                   |
|-----------------------------------|----------------------------------------------------------------|-------------------|
| Veuillez copier coller cette infe | ormation dans votre ticket lorsque vous contactez le support : |                   |
| Obtenir le rapport système        | Comprendre le rapport de statut                                |                   |
| Environnement WordPress           |                                                                |                   |
| URL accueil:                      | [?]                                                            | http://demo3.lune |
| URL du site:                      | [?]                                                            | http://demo3.lune |
| Version WC:                       | [?]                                                            | 2.4.13            |

## **Section Produits**

lci vous pouvez visualiser et ajouter des produits, installer des catégories et des tags de produits, ajouter et configurer des classes de livraison, et gérer les attributs des produits.

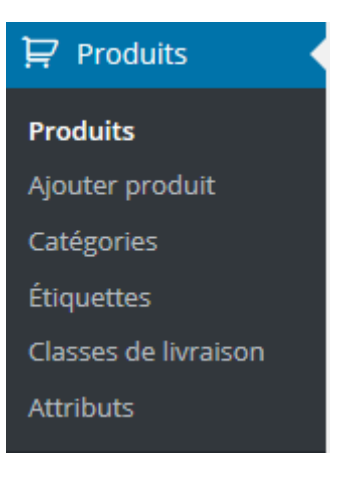

# Configurer WooCommerce

Sur cette page, nous allons passer en revue tous les paramètres disponibles dans WooCommerce. Vous trouverez des informations sur les paramètres Généraux de WooCommerce ainsi que sur les paramètres de Produit, Taxe, Caisse, Livraison, Comptes, E-mail, et Webhooks. Veuillez noter que ce document est valable pour WooCommerce 2.3 et les versions plus récentes.

Pour configurer votre boutique allez dans **WooCommerce > Paramètres**. Ensuite, naviguez dans la documentation ci-dessous dans chaque section pour obtenir des informations sur chaque paramètre.

## Paramètres Généraux

C'est l'endroit où nous avons des paramètres simples et basiques pour chaque boutique.

| Général Produits          | TVA | Commande                                  | Livraison            | Comptes                  | Emails            | API       | At    |
|---------------------------|-----|-------------------------------------------|----------------------|--------------------------|-------------------|-----------|-------|
| Options générales         |     |                                           |                      |                          |                   |           |       |
| Emplacemement de base     | (?) | France                                    |                      |                          | •                 |           |       |
| Emplacement(s) de vente   | 0   | Vendre dans t                             | ous les pays         |                          | •                 |           |       |
| Adresse client par défaut | 0   | Géolocalisatio<br>La <u>Base de donné</u> | n<br>ies MaxMind Geo | <u>oLite</u> sera périod | •<br>diquement të | éléchargé | e dan |
| Notice Boutique           |     | Activer le te                             | xte de notifica      | tion sur l'ense          | emble de la       | boutiqu   | le    |

### **Emplacement de la Base**

Elle définit le pays et l'état de la base de votre boutique (i.e. où vous êtes basés en tant que vendeur). Cela détermine les taux d'imposition par défaut et la résidence des clients.

Lieu(x) de Vente

Sélectionnez si vous voulez vendre dans tous les pays ou dans des pays spécifiques. Vous pouvez choisir plusieurs pays ou états spécifiques.

## Adresse du Client par Défaut

Quand un client visite pour la première fois votre boutique, nous ne connaissons pas sa résidence lorsque nous calculons les taxes et la livraison; ce paramètre vous permet de choisir la résidence supposée du client, avant qu'il ne la saisisse.

- L'adresse de la base de la boutique permettra au système de supposer que le client est au même endroit que votre boutique.
- L'absence d'adresse ne donnera aucune résidence les taxes ne seront pas calculées.
- **Géolocaliser l'adresse** vérifiera l'endroit où le client est actuellement localisé et calculera les taxes en conséquence. (*Nouveau dans WC 2.3+*)

# Notice de boutique

**Notice Boutique** 

Activer le texte de notification sur l'ensemble de la boutique

Autorisez le texte de notification sur l'ensemble de la boutique en sélectionnant la case à cocher puis en éditant votre message en-dessous. Ce message s'affichera en haut de votre site et peut être stylisé avec CSS pour aller avec votre thème. Par exemple, l'ajout de p.demo\_store {background: white;} à votre CSS personnalisé rendra le fond d'écran de votre Notice de Boutique blanc.

**Options de Devise** 

#### **Options devise**

Les options suivantes déterminent la manière dont les prix sont affichés sur le site.

| Devise                      | D Euros (€) |       | • |
|-----------------------------|-------------|-------|---|
| Position devise             | Droite (99  | .99€) | • |
| Séparateur de milliers      | D ,         |       |   |
| Séparateur décimal          |             |       |   |
| Nombre de décimales         | 2 🔹         |       |   |
| Enregistrer les changements |             |       |   |

Les options suivantes affectent la façon dont les prix sont affichés sur le front-end.

#### Devise

Choisissez la devise par défaut de votre boutique. Une seule devise par défaut peut être sélectionnée.

#### Position de la Devise

Choisissez la position par défaut de la devise pour vos prix. Gauche, Droite, Gauche/Droite avec un espace

#### Séparateur des Milliers

Choisissez le symbole à utiliser pour le séparateur des milliers : ex: 1,000

#### Séparateur des Décimales

Choisissez le symbole à utiliser pour le séparateur des décimales : ex: 100.00

#### Nombre de Décimales

Choisissez le nombre de chiffres à afficher à droite de la décimale lors de l'affichage des prix. ex : 2 = 100.00

Note : Les paramètres Style & Scripts ont maintenant leur propre plugin appelé <u>Couleurs</u> <u>WooCommerce</u>, qui s'intègre au personnalisateur de WordPress. La plupart des thèmes fournissent leur propre style, mais si vous aimeriez que ces paramètres reviennent utilisez ce plugin **GRATUIT** <u>Couleurs WooCommerce</u>.

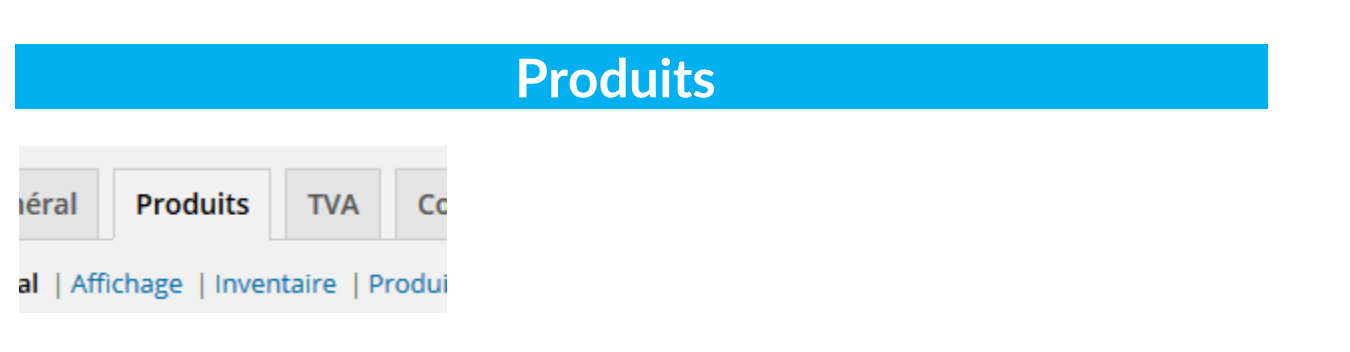

lci vous trouverez les paramètres pour vos produits et la façon dont ils sont affichés, notamment les tailles d'image du produit, l'inventaire et les paramètres de produits téléchargeables.

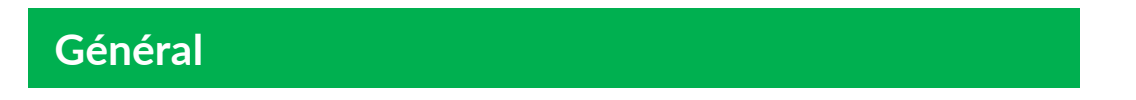

Dans la sous-section de navigation générale nous avons nos options de **Mesures** et de **Commentaires**. Sélectionnez les unités de poids et de dimensions pour vos produits, et activez ou désactivez les notations dans vos commentaires de produits.

| Général       | Produits        | TVA         | Commande           | Livraison                    | Comptes                         | Emails                    | API     | Ab   |
|---------------|-----------------|-------------|--------------------|------------------------------|---------------------------------|---------------------------|---------|------|
| Général   Aff | fichage   Inven | itaire   Pi | roduits télécharge | ables                        |                                 |                           |         |      |
| Dimensior     | is              |             |                    |                              |                                 |                           |         |      |
| Unité de poi  | ds              | 0           | Kilos              |                              |                                 | ×                         |         |      |
| Unité des dir | mensions        | ٢           | cm                 |                              |                                 | •                         |         |      |
| Avis          |                 |             |                    |                              |                                 |                           |         |      |
| Notations pr  | oduit           |             | Activer les r      | notes sur les a              | vis                             |                           |         |      |
|               |                 |             | La notation        | est requise p                | our laisser un                  | avis                      |         |      |
|               |                 |             | Afficher le l      | abel "acheteu                | r <mark>certifié" su</mark> r l | es avis con               | sommat  | eurs |
|               |                 |             | Permettre I        | es avis <mark>uni</mark> que | ement aux "ac                   | heteurs ce <mark>r</mark> | tifiés" |      |
| 6             |                 | _           |                    |                              |                                 |                           |         |      |
| Enregistrer   | les changemen   | ts          |                    |                              |                                 |                           |         |      |

#### Notations de produits

Les options incluent :

- Activer les notations dans les commentaires.
- Les notations sont requises pour laisser un commentaire.
- Afficher l'étiquette "propriétaire vérifié" pour les commentaires de clients. Si un client est connecté avec son compte et a acheté ce produit sur son compte il sera étiqueté en tant que "propriétaire vérifié".
- Autoriser seulement les commentaires provenant de "propriétaires vérifiés". Seuls les clients qui sont connectés avec le compte avec lequel ils ont acheté le produit peuvent laisser un commentaire de produit.

## Affichage

Général | Affichage | Inventaire | Produits téléchargeables Pages boutique et produit Page boutique Boutique 20 La page de base peut également être utilisée dans votre permalien produit. Afficher les produits Affichage Page Boutique Affichage par défaut de la Afficher les produits catégorie Tri par défaut (ordre personnalisé + nom) Tri par défaut des produits Rediriger vers le panier après un ajout réussi Ajouter au comportement du panier Activer les boutons AJAX d'ajout au panier sur les archives

#### Images produit

Ces réglages affectent l'affichage et les dimensions des images dans votre catalogue - l'affichage sur le site sera er

#### Page de Produit / Archive de Produit

Sélectionnez la page que vous aimeriez en page de boutique par défaut.

#### Affichage de la Page de Boutique

Choisissez d'afficher les produits, les sous-catégories ou les deux.

#### Affichage de la Catégorie par Défaut

Choisissez d'afficher les produits, les sous-catégories ou les deux.

#### Tri de Produits par Défaut

Sélectionnez le tri de produits par défaut, les options incluent :

- Le tri de produits par défaut (classement personnalisé + nom)
- Popularité (ventes)
- Note moyenne

- Classé par plus récent
- Classé par prix (asc/des)

#### Comportement "Ajouter au panier"

Les options incluent :

- **Rediriger vers la page du panier après un ajout réussi** cela conduira automatiquement votre client à la page du panier lors de l'ajout d'un produit.
- Autoriser les boutons "Ajouter au panier" AJAX dans les archives cela ajoutera l'option "Ajouter au panier" à vos pages d'archive de boutique.

#### Tailles d'Images de Produits

Ces paramètres affectent les dimensions actuelles des images sauvegardées dans votre catalogue une fois que vous téléchargez (mettez en ligne) une image – l'affichage sur le front-end sera contourné par les styles CSS si appliqués. Si vous deviez changer ces paramètres vous auriez besoin de régénérer vos vignettes si vous aviez précédemment mis en ligne des images, afin que les nouveaux paramètres de taille d'image soient appliqués.

Les options de taille d'image incluent :

- Les Images du Catalogue
- L'Image de Produit Seul
- Des Vignettes de Produits

Renseignez-vous sur la façon d'ajouter des images de produits et des

Sur cette page, nous allons passer en revue tous les paramètres disponibles dans WooCommerce. Vous trouverez des informations sur les paramètres Généraux de WooCommerce ainsi que sur les paramètres de Produit, Taxe, Caisse, Livraison, Comptes, E-mail, et Webhooks. Veuillez noter que ce document est valable pour WooCommerce 2.3 et les versions plus récentes.

Pour configurer votre boutique allez dans **WooCommerce > Paramètres**. Ensuite, naviguez dans la documentation ci-dessous dans chaque section pour obtenir des informations sur chaque paramètre.

## **Options d'Inventaire**

| Général <b>Produits</b> TVA                               | Commande                        | Livraison                        | Comptes        | Emails      | ΑΡΙ      |
|-----------------------------------------------------------|---------------------------------|----------------------------------|----------------|-------------|----------|
| Général   Affichage   I <mark>nventaire  </mark> F        | Produits télécharge             | ables                            |                |             |          |
| Inventaire                                                |                                 |                                  |                |             |          |
| Gestion du stock                                          | ☑ Activer la ge                 | estion du stock                  | (              |             |          |
| Maintenir le stock (minutes)                              | 10080 🚖 Ma<br>Laisser vide pour | aintenir le stock<br>désactiver. | (pour les comm | andes impay | ées) pei |
| Notifications I Activer les notifications de stock faible |                                 |                                  |                |             |          |
|                                                           | Activer les r                   | notifications de                 | e stock épuisé |             |          |
| Destinataire(s) de(s)<br>notification(s)                  | ddlx.org@gma                    | il.com                           |                |             |          |
| Seuil de stock faible                                     | 2 🔹                             |                                  |                |             |          |
| Seuil de stock épuisé                                     | 0 🔹                             |                                  |                |             |          |
| Visibilité des stocks épuisés                             | Cacher les p                    | produits en sto                  | ock épuisé du  | catalogue   |          |

Pour éditer vos options d'inventaire de boutique allez dans : **WooCommerce > Paramètres > Produit > Inventaire**.

Ici vous pouvez choisir d'activer ou non la gestion des stocks. Si oui, les options disponibles sont les suivantes :

- **Conserver un stock (minutes)** Conserver un stock (pour les commandes non payées) pendant x minutes. Quand cette limite est atteinte, la commande en attente sera annulée. Laissez vide pour désactiver.
- Activer les notifications de faible stock

•

- Activer les notifications de rupture de stock
- **Destinataire de la Notification** définissez l'e-mail pour les notifications de faible stock et de rupture de stock.
- Seuil de Faible Stock définissez le nombre de produits pour déclencher la notification de faible stock.
- Seuil de Rupture de Stock définissez le nombre de produits pour déclencher le statut en rupture de stock.
- Visibilité de rupture de stock Choisissez de cacher les articles en rupture de stock du catalogue.
- Format d'Affichage du Stock Les options incluent :
  - Toujours montrer le stock -ex : "12 en stock"
  - Seulement montrer le stock quand il est faible ex : "Seulement 2 en stock" vs. "En stock"
  - Ne jamais montrer la quantité du stock

### **Produits Téléchargeables**

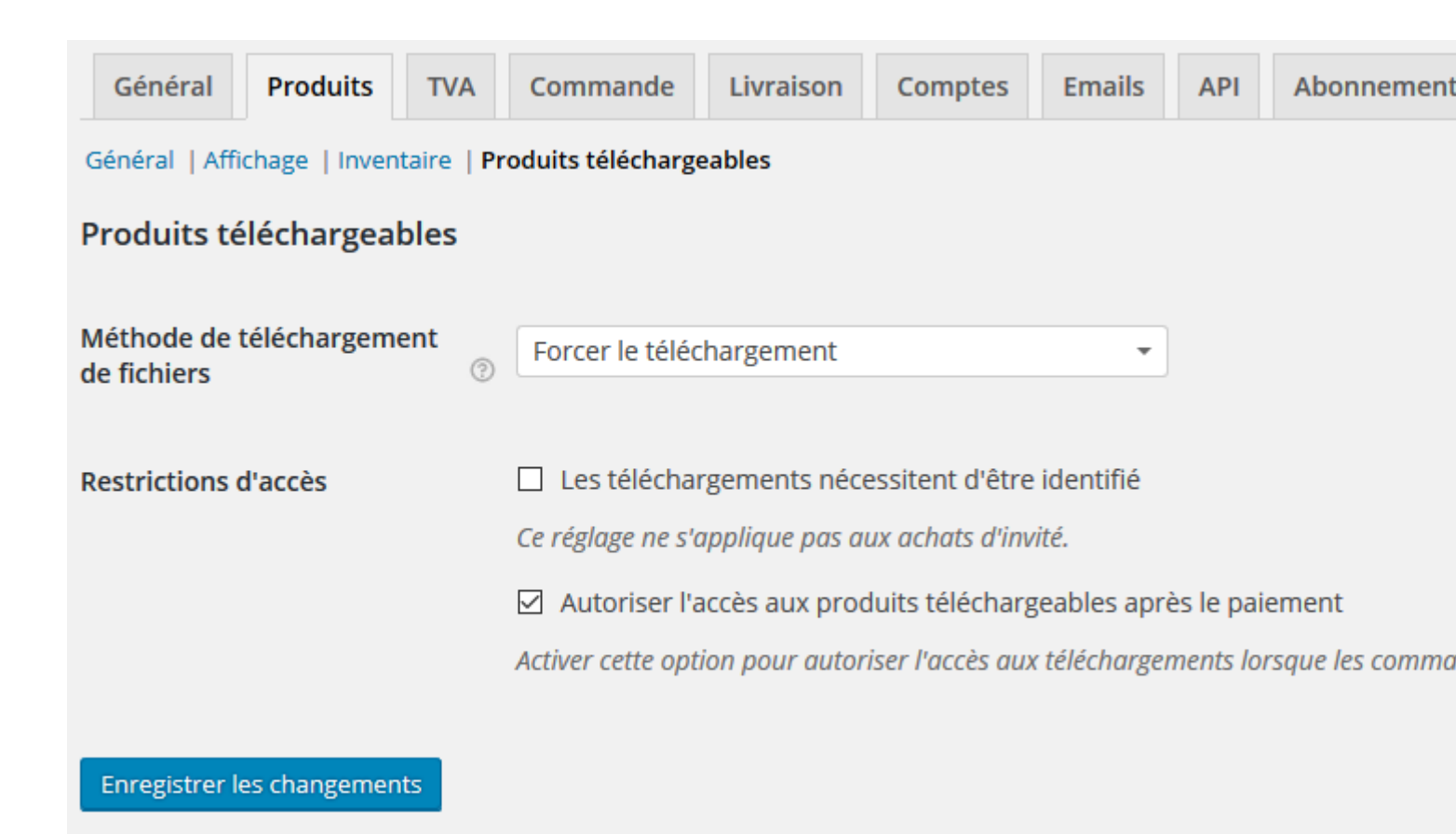

#### Méthode de Téléchargement de Fichier

- Forcer les Téléchargements Les fichiers sont "forcés" au téléchargement via un script PHP. Les fichiers ne devraient être accessibles à personne mais les liens d'achat et directs sont cachés.
- X-Accel-Redirect/X-Sendfile Ceci est similaire à "forcer" au-dessus, cependant ça a une meilleure performance et peut supporter des fichiers plus larges. Cette option requiert que votre fournisseur d'hébergement supporte soit X-Sendfile ou X-Accel-Redirect donc vous devrez le vérifier avec eux d'abord.
- **Rediriger seulement** Les liens de téléchargement conduisent simplement l'utilisateur au fichier. Les fichiers ne sont pas protégés de l'accès extérieur.

La plupart des boutiques voudront utiliser l'une des 2 meilleures méthodes puisqu'elles gardent vos fichiers protégés de l'accès extérieur. Rediriger devrait seulement être utilisé si vous rencontrez des problèmes ou que les téléchargements non sécurisés vous importent peu.

#### **Restriction d'Accès**

Les options incluent :

• Sélectionner si les téléchargements requièrent la connexion – Ce paramètre ne s'applique pas aux achats des invités.
• Accorder l'accès aux produits téléchargeables après le paiement – Activez cette option pour accorder l'accès aux téléchargements lorsque les commandes sont "en cours de traitement" plutôt que "terminées".

|  | • |     | 200 |
|--|---|-----|-----|
|  | • | LCD |     |
|  |   |     |     |

| Général Produits TVA                                         | Commande Livraison Comptes Emails API Abonnements                                         |
|--------------------------------------------------------------|-------------------------------------------------------------------------------------------|
| Options TVA   Taux standards   Ta                            | ux Taux Réduit   Taux Taux Zéro                                                           |
| Options TVA                                                  |                                                                                           |
| Activer les TVA                                              | Activer la TVA et le calcul de TVA                                                        |
| Tarifs entrés avec TVA                                       | <ul> <li>Oui, j'entrerai les tarifs TTC</li> <li>Non, j'entrerai les tarifs HT</li> </ul> |
| Calcul de TVA basé sur :                                     | Adresse de livraison du client                                                            |
| Classe de TVA livraison :                                    | Classe de TVA de livraison basée sur les article *                                        |
| Arrondi                                                      | Arrondir la TVA au niveau du sous-totaux, plutôt que pour chaque ligne                    |
| Classes additionnelles des<br>TVA                            | Taux Réduit<br>Taux Zéro                                                                  |
| Affichage des prix dans la<br>boutique :                     | HT *                                                                                      |
| Affichage des prix sur le<br>panier et la page commande<br>: | HT *                                                                                      |
| Suffixe d'affichage de prix :                                | НТ                                                                                        |
| Afficher les totaux des taxes :                              | Détaillé *                                                                                |

Les taxes sont assez complexes pour justifier le fait qu'elles aient leur propre section séparée qui explique comment les configurer et comment elles fonctionnent.

## Commande

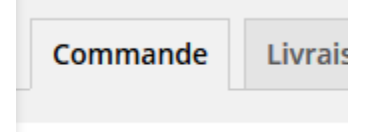

re not enabled on your acc

Ici vous pouvez contrôler les paramètres pour vos pages de caisse et pour l'utilisation des coupons ainsi que vos paramètres de passerelle de paiement.

#### **Options de Caisse**

**Checkout Pages** 

Sous la sous-section de navigation Options de Caisse il y a des options pour le processus de paiement général de votre boutique.

#### **Processus de Paiement**

#### Coupons

Sélectionnez **activer l'utilisation de coupons** – Les coupons peuvent être appliqués aux pages du panier et de la caisse.

#### Caisse

Les options incluent :

- Activer la caisse pour les invités Autorise les clients à passer à la caisse sans créer de compte.
- Forcer le paiement sécurisé Force SSL (HTTPS) sur les pages de caisse (un Certificat SSL est requis).
- Forcer HTTP lorsqu'on quitte la caisse Force les pages à charger sur HTTP au lieu de (SSL) HTTPS comme les pages de caisse. Utile pour certaines passerelles qui pourraient en avoir besoin.

#### Pages de Caisse

### **Checkout Endpoints**

Ces pages doivent être définies pour que WooCommerce sache où envoyer les utilisateurs pour passer à la caisse : **Page du Panier**, **Page de la Caisse**, **Termes et Conditions** 

Les pages du panier et de la caisse seront automatiquement installées avec WooCommerce. Si vous voulez une page des Termes et Conditions vous devrez créer votre propre page personnalisée, puis sélectionner la page dans les paramètres comme montré ci-dessus.

#### Endpoints de la Caisse

Les endpoints sont ajoutés à vos URL de page pour effectuer des actions spécifiques pendant le processus de paiement. Ils devraient être uniques.

Apprenez-en plus sur les endpoints dans WooCommerce ici.

#### **Passerelles de Paiement**

Les passerelles installées sont listées ici. Vous pouvez glisser-déposer les passerelles pour contrôler l'ordre dans lequel elles sont affichées sur le front end.

Apprenez-en plus sur les options de Passerelles de Paiement Premium ici. Apprenez-en plus gratuitement sur les options de paiement centrales inclues dans WooCommerce ici.

## Livraison

| Général                    | Produits                                                                                                    | TVA | Commande                                                   | Livraison                  | Comptes                          | Emails                     | API                  | Abonnements                 |                              |
|----------------------------|----------------------------------------------------------------------------------------------------|-----|------------------------------------------------------------|----------------------------|----------------------------------|----------------------------|----------------------|-----------------------------|------------------------------|
| Options livrai             | Options livraison   Taux Fixe   Livraison Gratuite   Taux fixe international   Livraison locale   Point de vente |     |                                                            |                            |                                  |                            |                      |                             |                              |
| Options liv                | raison                                                                                                    |     |                                                            |                            |                                  |                            |                      |                             |                              |
| Calcul de frai             | s de port                                                                                                    |     | Activer la liv                                             | raison                     |                                  |                            |                      |                             |                              |
|                            |                                                                                                    |     | Activer le ca                                              | lculateur de f             | rais dans la pa                  | ge panier                  |                      |                             |                              |
|                            |                                                                                                    |     | Masquer les                                                | s frais de livrai          | ison jusqu'à ce                  | e qu'une adr               | resse so             | it renseignée               |                              |
| Mode d'afficl<br>livraison | nage de la                                                                                                    | 0   | <ul> <li>Afficher les l</li> <li>Afficher les l</li> </ul> | méthodes de<br>méthodes de | livraison avec<br>livraison dans | des bouton<br>une liste dé | s "radio<br>éroulant | "<br>e                      |                              |
| Destination o              | le la livraison                                                                                                  | ?   | O Adresse de l                                             | livraison par c            | léfaut                           |                            |                      |                             |                              |
|                            |                                                                                                    |     | Adresse de f                                               | facturation pa             | ar défaut                        |                            |                      |                             |                              |
|                            |                                                                                                    |     | O Livrer uniqu                                             | ement à l'adr              | esse de factur                   | ation du clie              | ent                  |                             |                              |
|                            |                                                                                                    |     |                                                            |                            |                                  |                            |                      |                             |                              |
| Restreindre l              | a livraison au                                                                                                   | IX  | Livrer dans to                                             | us les pays où             | vous vendez                      | •                          |                      |                             |                              |
| emplacemen                 | ts                                                                                                    |     | Choisissez dans q                                          | uels pays vous v           | oulez livrer ou o                | choisissez de l            | livrer dai           | ns tous les <u>emplacem</u> | <u>ents où vous vendez</u> . |

lci vous pouvez choisir quelle option de livraison est mise par défaut ou activée et vous pouvez glisser-déposer pour les réordonner dans l'ordre que vous préférez.

#### **Options de Livraison**

#### Calculs de Livraison

- Activer la Livraison
- Activer le calculateur de livraison sur la page du panier
- Cacher les frais de livraison jusqu'à ce que l'adresse soit saisie

#### Mode d'Affichage de la Livraison

Affichez les méthodes de livraison avec des boutons "radio" ou dans un menu déroulant.

#### Destination de Livraison

Livrer à l'adresse de facturation par défaut ou seulement livrer à l'adresse de facturation de l'utilisateur.

#### Restreindre la livraison à certains Lieux

Livrer à tous les pays à qui vous vendez pour spécifier certains pays auxquels vous ne livrerez pas.

## Comptes

#### Pages de Compte

Ces pages doivent être définies pour que WooCommerce sache où envoyer les utilisateurs pour accéder aux fonctionnalités liées au compte.

#### Page Mon Compte

Sélectionnez à partir du menu déroulant la page que vous voulez utiliser pour la page Mon Compte.

#### Endpoints de Mon Compte

Les endpoints sont ajoutés à vos URL de page pour effectuer des actions spécifiques sur les pages de comptes. Ils devraient être uniques. Les options incluent :

- Visualiser la Commande
- Editer le Compte
- Editer l'Adresse
- Mot de Passe Perdu
- Déconnexion

Apprenez-en plus sur les endpoints dans WooCommerce ici.

#### **Options d'Enregistrement**

#### **Enable Registration**

- Enable registration on the "Checkout" page
- Enable registration on the "My Account" page
- Display returning customer login reminder on the "Checkout" page

#### Account Creation

Options include:

- Automatically generate username from customer email
- Automatically generate customer password

|                 |           | Ema    | ils |             |
|-----------------|-----------|--------|-----|-------------|
|                 |           |        |     |             |
| mmande Livraiso | n Comptes | Emails | ΑΡΙ | Abonnements |

Vous pouvez trouver ici les paramètres d'e-mails et les modèles à éditer.

### **Email Templates**

#### Options d'Expéditeur d'E-mail

Définissez le nom et l'e-mail "From" ("De") pour l'expéditeur utilisé dans les e-mails de WooCommerce.

#### Modèles d'E-mails

Cette section vous permet de personnaliser les e-mails de WooCommerce. Pour un contrôle plus avancé copiez le dossier **woocommerce/templates/emails/** dans **yourchildtheme/woocommerce/emails/**. Il vaut mieux garder cette personnalisation dans un thème enfant pour que vos changements ne soient pas écrasés lorsque vous mettez à jour votre thème. Veuillez lire Comment paramétrer un thème enfant si vous n'êtes pas familier avec cela.

#### Image d'En-Tête

Entrez une URL pour une image que vous voulez montrer dans l'en-tête de l'e-mail. Vous pouvez télécharger votre image en utilisant le logiciel de téléchargement média.

#### Texte de Pied de Page d'E-mail

Le texte apparaît dans le pied de page des e-mails de WooCommerce.

- **Couleur de Base** La couleur de base pour les modèles d'e-mails de WooCommerce.
- Couleur de Fond La couleur de fond pour les modèles d'e-mails de WooCommerce.
- Couleur de Fond du Corps de l'E-mail La couleur de fond principale du corps.
- Couleur de Texte du Corps de l'E-mail La couleur de texte principale du corps.

#### Editer des Modèles d'E-mails Individuels

Juste en-dessous de l'onglet E-mail vous verrez des options pour les modèles d'e-mails suivants :

#### Nouvelle commande | Commande en cours de Traitement | Commande Terminée | Facture Client | Note Client | Réinitialiser le Mot de Passe | Nouveau Compte

Chaque modèle d'e-mail aura les options suivantes que vous pouvez éditer :

#### Activer/Désactiver

Activer cette notification d'e-mail.

#### Destinataire(s)

Entrez les destinataires (séparés par une virgule) pour cet e-mail. Par défaut info@woothemes.com.

#### Objet

Ceci contrôle la ligne d'objet de l'e-mail. Laissez vide pour utiliser l'objet par défaut :

[{site\_title}] Nouvelle commande client ({order\_number}) - {order\_date}

#### En-Tête de l'E-mail

Ceci contrôle le principal en-tête contenu dans la notification d'e-mail. Laissez vide pour utiliser l'en-tête par défaut.

#### Type d'E-mail

Choisissez le format d'e-mail à envoyer. Les options incluent :

- Texte Brut
- HTML
- Multipart

Si vous utilisez des e-mails en Texte Brut, veuillez garder en tête que les champs de texte sont limités à 155 caractères. Si vos produits ont des noms longs et/ou de nombreuses variations et/ou options, le champ peut être tronqué.

#### Modèle HTML

Pour contourner et éditer ce modèle d'e-mail copiez **woocommerce/templates/emails/adminnew-order.php** dans votre dossier de thèmes : **yourchildtheme/woocommerce/emails/adminnew-order.php**. Vous avez aussi l'option de copier le fichier modèle ou de visualiser sur cet écran de paramètre.

| API            |                                       |      |               |           |         |        |     |
|----------------|---------------------------------------|------|---------------|-----------|---------|--------|-----|
| Général        | Produits                              | TVA  | Commande      | Livraison | Comptes | Emails | ΑΡΙ |
| Paramètres     | Paramètres   Clés/Apps   Crochets Web |      |               |           |         |        |     |
| Options gé     | nérales                               |      |               |           |         |        |     |
| API            |                                       |      | Activer l'API | REST      |         |        |     |
| Enregistrer le | es changement                         | is l |               |           |         |        |     |

Choisissez d'autoriser l'API REST. Cette API est destinée à l'usage des développeurs. Vous pouvez autoriser son accès à vos données de boutique de l'extérieur de WordPress, par exemple à partir de votre application iOS ou d'autres applications externes. <u>Vous pouvez trouver plus de détails sur l'API REST ici.</u>

## Les permaliens ou liens permanents

On peut trouver les paramètres des permaliens de WC 2.0 dans le menu **Tableau de Bord WordPress > Réglages > Permalien**, à gauche.

A partir de là, vous pouvez configurer la structure URL pour votre boutique et pour vos pages de produits.

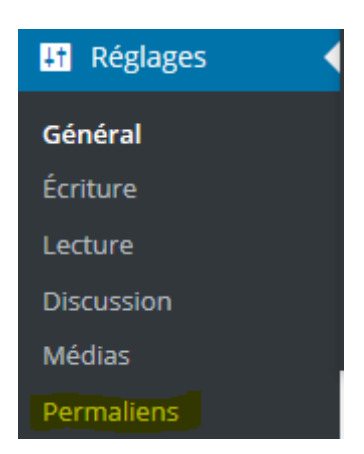

- 1. Ajouter ou non un préfixe de catégories/tags avec une page de base de la boutique (ex : yourdomain.com/shop/product ou yourdomain.com/product)
- 2. La ligne-bloc (slug) de base de la catégorie de produit (par défaut : /product-category/)
- 3. La ligne-bloc de base du tag de produit (par défaut : /product-tag/)
- 4. La ligne-bloc de base de l'attribut de produit utilisera facultativement une base personnalisée avant /attribute-name/attribute/ (ex : /taille/médium ou /couleur/bleu)

| Facultatif                           |                                                               |                                      |
|--------------------------------------|---------------------------------------------------------------|--------------------------------------|
| Si vous le souhaitez, vous pouvez sp | écifier ici une structure personnalisée pour les adresses wel | b de vos étiquettes et de vos catégo |
| leguide.com/sujets/non-classe/ .     | Si vous laissez ce champ vide, la valeur par défaut sera app  | liquée.                              |
| Préfixe des catégories               |                                                               |                                      |
| Base des étiquettes                  |                                                               |                                      |
| · ·                                  |                                                               |                                      |
| Base catégorie produit               | catagonia produit                                             |                                      |
| base categorie produit               | categorie-produit                                             |                                      |
|                                      |                                                               |                                      |
| Base etiquette produit               | etiquette-produit                                             |                                      |
|                                      |                                                               |                                      |
| Base attribut produit                |                                                               | /attribute-name/attribute/           |
|                                      |                                                               |                                      |

#### Base des Permaliens de Produits

Ces paramètres contrôlent les permaliens utilisés pour les produits et s'appliqueront seulement lorsque les **permaliens par défaut ci-dessus ne seront pas utilisés**.

| Base permalien produit                  |                                                                                                    |
|-----------------------------------------|----------------------------------------------------------------------------------------------------|
| Ces paramètres controlent les perr      | naliens utilisés pour les produits. Ces paramètres s'appliquent uniquement lorsque les permaliens par défaut ne sont pas utilisés. |
| Valeur par défaut                       | http://demo3.lunel-leguide.com/?product=sample-product                                                                             |
| O Produit                               | http://demo3.lunel-leguide.com/produit/sample-product/                                                                             |
| O Base de la boutique                   | http://demo3.lunel-leguide.com/boutique/sample-product/                                                                            |
| O Base de la boutique avec<br>catégorie | http://demo3.lunel-leguide.com/boutique/product-category/sample-product/                                                           |
| O Base personnalisée                    | Entrez une base personnalisé à utiliser. Une base doit être paramétrée ou WordPress utilisera la valeur par défault.               |
| Enregistrer les modifications           |                                                                                                    |

## Les widgets dans WooCommerce

Il y a plusieurs widgets super qui sont groupés dans WooCommerce et qui vous permettent d'afficher toutes sortes d'informations dans vos zones de thèmes widgetisées. Ça peut être des barres latérales normales, des bas de page, des en-têtes, une page d'accueil, etc.

| 🝈 🎤 Mes sites 🕋 Les        | s webmasters du midi  🏾 🕇 🤇                                        | Créer Anti-Splog 🞯 Avada                                            |
|----------------------------|--------------------------------------------------------------------|---------------------------------------------------------------------|
| Gestionnaire de<br>projets | Search & File Form                                                 | rexte arbitrare ou fffiwe.                                          |
| Articles                   | WooCommerce Avis Réce                                              | WooCommerce Catégorie                                               |
| <b>9</b> Médias            | Affiche une liste des avis les plus<br>récents sur votre site      | Une liste ou un menu déroulant<br>des catégories de produits        |
| Formulaires                | WooCommerce Filtrage p                                             | WooCommerce Filtre de P                                             |
| Pages                      |                                                                    |                                                                     |
| Commentaires               | Affiche un attribut personnalisé<br>dans un widget qui vous permet | Affiche un widget de filtre de<br>prix glissant qui permet          |
| 🖈 Portfolio                | d'affiner la liste des produits lors                               | d'afficher la liste des produits en                                 |
| 🖈 FAQs                     | de produits.                                                       | produits.                                                           |
|                            | WooCommerce Filtres par                                            | WooCommerce Produits I                                              |
| WooCommerce                |                                                                    |                                                                     |
| 🔁 Produits                 | Affiche les filtres par attributs                                  | Affiche une liste de vos produits<br>les mieux potés sur votre site |
| 🛗 Rendez-vous              | utilisateurs puissent les voir et                                  | ies mieux notes sur votre site.                                     |
| × .                        | les désactiver.                                                    |                                                                     |
| Apparence                  | WooCommerce Recherche                                              | WooCommerce Récemme                                                 |
| Thèmes                     | Line boîte de recherche                                            | Affiche une liste des produits                                      |
| Personnaliser              | uniquement pour les produits                                       | récemment vus                                                       |
| Widgets                    | Waa Commerce Étiquettes                                            | Momborshin 21 Login                                                 |
| Menus                      | woocommerce Etiquettes                                             | [membership2] Login                                                 |
| En-tête                    | Vos étiquettes de produits les                                     | Display a Login Form to all                                         |
| Arrière-plan               | plus utilisées dans un format                                      | guests. Logged-in users will see<br>a Logout link.                  |

Voici les widgets qui sont inclus.

• WooCommerce Cart (Panier dans WooCommerce) – Affiche les contenus des paniers d'achat et renvoie au panier / à la caisse

- WooCommerce Layered Nav (Navigation hiérarchique dans WooCommerce) Permet aux utilisateurs d'affiner les produits en se basant sur les attributs
- WooCommerce Layered Nav Filters (Filtres de Navigation hiérarchique dans WooCommerce)– Montre les filtres de navigation hiérarchique afin que les utilisateurs puissent les voir et les désactiver.
- WooCommerce Price Filter (Filtre de prix dans WooCommerce) Permet à l'utilisateur d'affiner les produits en se basant sur le prix sur les pages de catégories de produits
- WooCommerce Product Categories (Catégories de produits dans WooCommerce) Affiche les catégories de produits sous forme de liste
- WooCommerce Products (Produits de WooCommerce) Cela inclut la visualisation de Tous les Produits, des Produits Phares et des Produits en Soldes.
- WooCommerce Product Search (Recherche de produits dans WooCommerce) Recherche seulement les produits
- WooCommerce Product Tags (Tags des produits dans WooCommerce) Affiche les tags des produits sous forme d'un nuage de tags
- WooCommerce Recently Viewed (Visualisations récentes dans WooCommerce) Affiche une liste de produits que le client a récemment visualisés
- WooCommerce Recent Reviews (Evaluations récentes dans WooCommerce) Fait une liste des produis évalués récemment par le client avec des notes
- WooCommerce Top Rated Products (Produits les mieux notés dans WooCommerce) Affiche une liste des produits les mieux notés

# Quelques widgets que nous aimerions mettre en avant.

### Produits dans WooCommerce

Dans WooCommerce 2.1, nous avons fusionné trois widgets séparés en un widget. Avec ce nouveau widget Produits dans WooCommerce vous pouvez choisir trois options initiales différentes. Vous pouvez afficher tous les produits, vos produits phares, ou seulement les produits en soldes. De plus, vous pouvez donner un titre au widget, choisir le nombre de produits à afficher, et les ordonner de différentes façons.

Voici quelques exemples de paramètres qui vous permettent de configurer ce widget afin qu'il affiche vos produits les plus récents si vous affichez **Tous les Produits**, Ranger par **Date**, et Ranger par **DESC**. Vous pouvez aussi afficher 10 produits phares au hasard si vous indiquez à 10 le **Nombre de produits à afficher**, puis allez dans **Produits Phares**, et ensuite dans Ranger **Aléatoirement**. Il y a plein de possibilités de combinaisons avec ce seul widget.

### Widget Produits dans WooCommerce

Widget Filtre des prix

| WooCommerce Filtre de Prix |             |  |
|----------------------------|-------------|--|
| Titre                      |             |  |
| Filtrer par prix           |             |  |
| Supprimer   Fermer         | Enregistrer |  |

Le widget Filtre des prix permet aux clients d'affiner les produits par prix en faisant glisser les curseurs à l'intérieur du widget pour créer une fourchette de prix basée sur les produits présentés sur la page.There are a few widgets we'd like to highlight below.

Pour utiliser le widget faites-le simplement glisser dans votre région widgétisée comme vous le feriez pour n'importe quel autre widget. Il détectera automatiquement les prix minimum et maximum de la page actuelle pour remplir le curseur.

The price filter widget will only appear on product archives

Le widget Filtre des prix apparaîtra seulement dans les archives de produits

WooCommerce Price Filter Widget Widget Filtre des Prix dans WooCommerce

#### Widget Navigation Hiérarchique

La Navigation Hiérarchique est un widget puissant qui permet aux utilisateurs d'examiner de manière détaillée votre catalogue de produits via les attributs, les aidant effectivement à trouver plus rapidement ce qu'ils cherchent.

Le widget navigation hiérarchique apparaîtra seulement dans les archives de produits

Widget Navigation Hiérarchique dans WooCommerceAjoutez le widget dans votre région widgetisée comme vous le feriez pour n'importe quel autre widget. Ensuite, choisissez un attribut à filtrer et choisissez si vous voulez permettre aux utilisateurs de filtrer par types de requêtes avec "ET" ou "OU".

- **ET** Si un utilisateur sélectionne deux attributs, seuls les produits qui correspondent aux deux attributs seront affichés
- **OU** Si un utilisateur sélectionne deux attributs, les produits qui correspondent à l'un ou l'autre des attributs seront affichés

## Paramètres de devise

Pour changer vos paramètres de devise de la boutique allez dans : **WooCommerce > Paramètres > Général** et sélectionnez votre devise désirée à partir du menu déroulant de Devise.

| Options devise                  |                                                                                       |  |  |  |  |
|---------------------------------|---------------------------------------------------------------------------------------|--|--|--|--|
| Les options suivantes détermine | Les options suivantes déterminent la manière dont les prix sont affichés sur le site. |  |  |  |  |
| Devise                          | ⑦ Euros (€)                                                                           |  |  |  |  |
| Position devise                 | ⑦ Droite (99.99€)                                                                     |  |  |  |  |
| Séparateur de milliers          | 0                                                                                     |  |  |  |  |
| Séparateur décimal              | ⊘ ,                                                                                   |  |  |  |  |
| Nombre de décimales             | ⑦ 2 ♣                                                                                 |  |  |  |  |

## **Devises multiples**

WooCommerce n'autorise que la configuration d'une devise de base pour la boutique à la fois. Il y a une extension qui peut aider à changer votre affichage de devise appelée <u>Currency Converter</u> <u>Widget</u>. Vous pouvez l'utiliser pour changer l'affichage des prix seulement, cela ne changera pas la devise de facture de vos clients, puisque qu'elle utilisera toujours la devise de base.

Il y a une autre option fournie par WordPress Multilingual (WPML) qui est une extension et qui peut aider avec les devises multiples : <u>WooCommerce Multilingual</u>.

## Taux de Change des Devises et Frais Supplémentaires

Sans <u>Currency Converter Widget</u> (Widget de Conversion de Devise), le client aura besoin de faire ses propres recherches sur le taux de change et sur le montant facturé par les banques pour échanger les devises pour payer la commande.

Par exemple, si vous deviez voyager en Europe avec votre carte de crédit basée aux Etats-Unis, vous achèteriez quelque chose en Euros (la devise de base de la boutique) et votre banque vous

facturerait la conversion et d'autres frais internationaux que la boutique appliquerait éventuellement. Le même principe s'applique pour WooCommerce : le taux de change et les frais ne sont pas facturés par WooCommerce, mais c'est plutôt la banque du client qui fixe le taux de change et les frais additionnels possibles.

## **Options des Taxes (TVA...)**

Paramétrer des taxes et des taux d'imposition est l'une des premières tâches à effectuer lors de la configuration d'une boutique. Les taxes peuvent être un sujet délicat, mais WooCommerce a pour but de rendre leur configuration aussi simple que possible. Pour commencer, allez dans : WooCommerce > Paramètres > TVA.

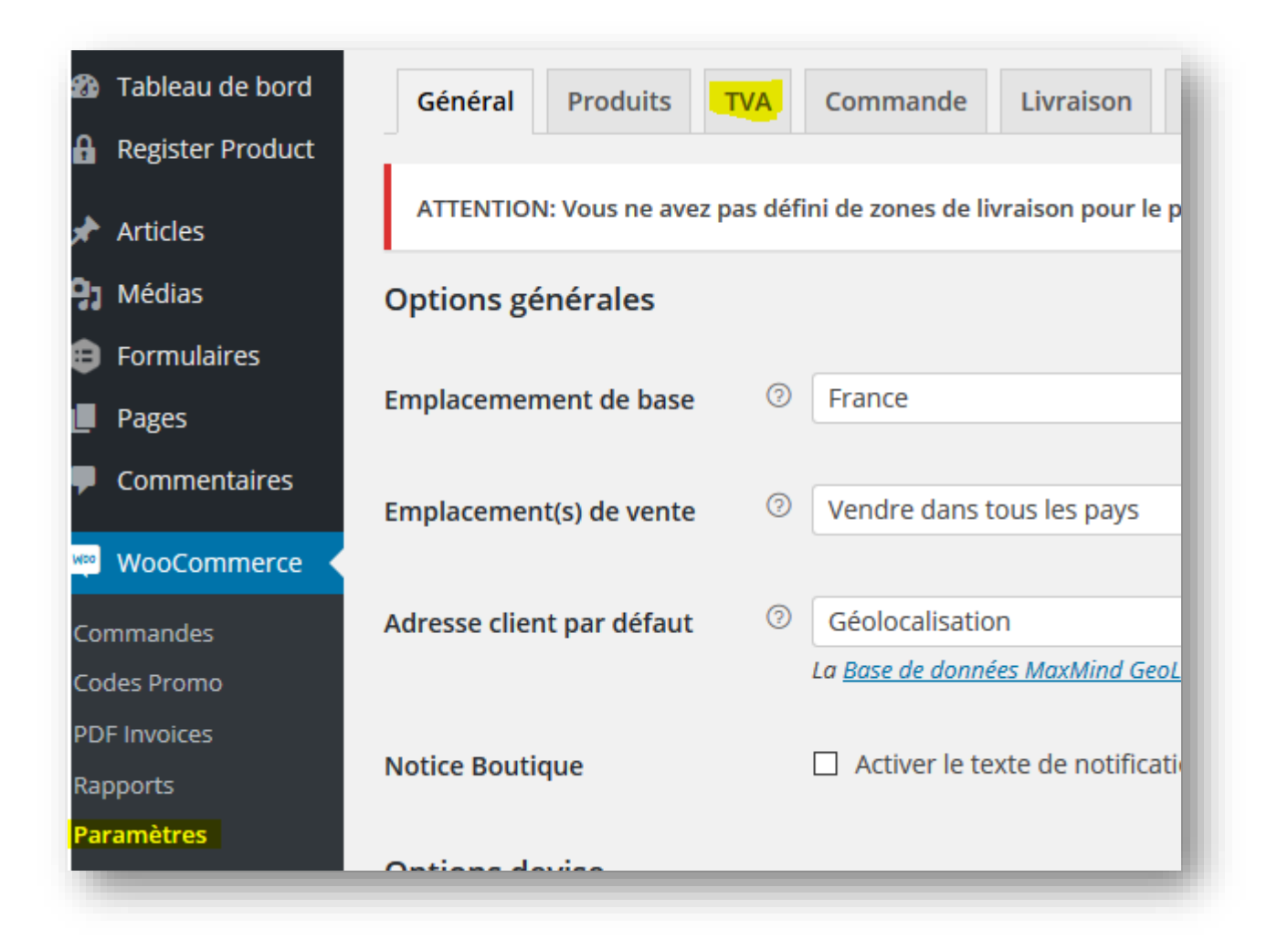

## **Options des Taxes**

L'onglet Taxe affiche plusieurs options que vous pouvez configurer pour qu'elles répondent à vos besoins – les paramètres que vous choisissez seront basés sur la juridiction fiscale sous laquelle votre boutique est située.

| Options TVA   Taux standards             | Tau | x Reduced Rate   Taux Zero Rate                                        |
|------------------------------------------|-----|------------------------------------------------------------------------|
| Options TVA                              |     |                                                                        |
| Activer les TVA                          |     | Activer la TVA et le calcul de TVA                                     |
| Tarifs entrés avec TVA                   | 0   | O Oui, j'entrerai les tarifs TTC                                       |
|                                          |     | Non, j'entrerai les tarifs HT                                          |
|                                          |     |                                                                        |
| Calcul de TVA basé sur :                 | 0   | Adresse de livraison du client                                         |
| Classe de TVA livraison :                | 0   | Classe de TVA de livraison basée sur les article 🝷                     |
| Arrondi                                  |     | Arrondir la TVA au niveau du sous-totaux, plutôt que pour chaque ligne |
| Classes additionnelles des<br>TVA        | 0   | Reduced Rate<br>Zero Rate                                              |
|                                          |     |                                                                        |
| Affichage des prix dans la<br>boutique : |     | HT •                                                                   |
| •                                        |     |                                                                        |
| Affichage des prix sur le                |     | HT                                                                     |
| :                                        |     |                                                                        |
|                                          |     |                                                                        |

## Les options :

Activer les taxes

Détermine l'activation des taxes et les calculs de taxes. Si les taxes sont désactivées, ignorer le reste des options sur la page puisqu'elles n'auront aucun effet.

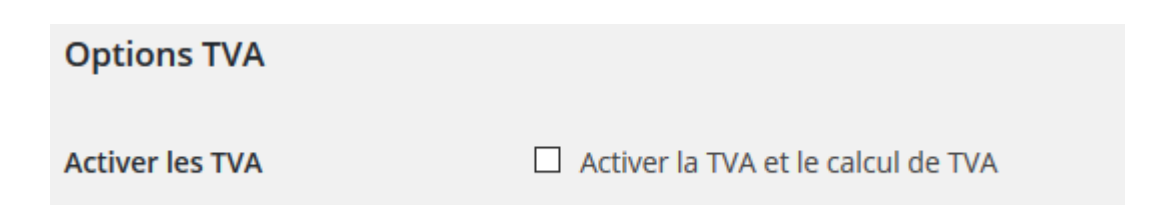

Tarifs entrés avec TVA

| Tarifs entrés avec TVA | Oui, j'entrerai les tarifs TTC |
|------------------------|--------------------------------|
|                        | Non, j'entrerai les tarifs HT  |

Cette option est peut-être l'option la plus importante lors de la gestion des taxes dans votre boutique, puisqu'elle détermine la façon dont vous saisissez vos prix ultérieurement.

**"Oui, j'entrerai les prix TTC"** signifie que tous les prix du catalogue sont saisis en utilisant le taux d'imposition de base de votre boutique.

Par exemple, au Royaume-Uni vous saisiriez des prix comprenant un taux d'imposition de 20 % par exemple. Vous entrez un prix de produit de 9.99 € qui inclut une taxe de 1.67 € Un client au Royaume-Uni paierait 9.99€ comme convenu et un client aux Etats-Unis ne paierait que 8.32€

"Non, j'entrerai les prix HT" voudrait dire que les prix du catalogue doivent être HT.

En utilisant l'exemple ci-dessus, une boutique du Royaume-Uni saisirait 8.32€ pour le prix du produit. Une taxe de 20% serait appliquée par dessus lors de la caisse ce qui rendrait le montant à payer de 9.99€

Le calcul de la taxe pour les prix TTC est :

montant\_taxe = prix - ( prix / ((taux\_imposition\_% / 100) + 1))

0

Le calcul de la taxe pour les prix HT est :

montant\_taxe = prix \* ( taux\_imposition\_% / 100 )

Calculer la taxe sur la base de...

Calcul de TVA basé sur :

Adresse de livraison du client

\*

Choisissez entre :

- L'adresse de facturation du client
- L'adresse de livraison du client (par défaut), qu'on peut trouver dans l'onglet Général
- L'adresse de base de la boutique

| Classe de taxe de livraison |   |                                                  |   |  |
|-----------------------------|---|--------------------------------------------------|---|--|
|                             |   |                                                  |   |  |
|                             |   |                                                  |   |  |
| Classe de TVA livraison :   | 0 | Classe de TVA de livraison basée sur les article | • |  |
|                             |   |                                                  |   |  |

Dans la plupart des configurations, la classe de taxe de livraison est héritée de l'article qui est envoyé, i.e., envoyer un article à taux réduit comme des habits de bébés utilisera également un taux réduit.

Si ce n'est pas le cas dans votre juridiction, choisissez une classe de taxe différente.

| Arrondir la taxe au niveau du s                                                                                           | ous-to | otal, au lieu de le faire par lign | e                                       |  |  |  |  |
|----------------------------------------------------------------------------------------------------|--------|------------------------------------|-----------------------------------------|--|--|--|--|
|                                                                                                    |        |                                    |                                         |  |  |  |  |
| Arrondi                                                                                                    |        | Arrondir la TVA au niveau du so    | us-totaux, plutôt que pour chaque ligne |  |  |  |  |
| i l'arrondi est fait en dernier dans votre juridiction fiscale (quand le sous-total est calculé), activez<br>ette option. |        |                                    |                                         |  |  |  |  |
| Classes de taxe additionnelles                                                                                            |        |                                    |                                         |  |  |  |  |
|                                                                                                    |        |                                    |                                         |  |  |  |  |
| Classes additionnelles des<br>TVA                                                                                         | 0      | Reduced Rate<br>Zero Rate          |                                         |  |  |  |  |

Les Classes de Taxe sont assignées à vos produits. Dans la plupart des cas, vous utiliserez la classe "standard" par défaut. Si vous vendez des biens qui requièrent une classe de taxe différente (i.e., Taxe, sauf les produits détaxés) vous pouvez ajouter les classes ici. Pour commencer, nous incluons les classes Standard, à Taux Réduit et à Taux Zéro.

Chaque classe est listée en haut de la page des paramètres des taxes – cliquez sur une classe pour visualiser les taux d'imposition assignées à la classe.

| Classes additionnelles des<br>TVA                       | 0 | Reduced Rate<br>Zero Rate |   |  |
|---------------------------------------------------------|---|---------------------------|---|--|
| Affichage des prix dans la<br>poutique :                |   | HT                        | • |  |
| Affichage des prix sur le<br>panier et la page commande |   | HT                        | • |  |
| Suffixe d'affichage de prix :                           | 0 | N/A                       |   |  |
| Afficher les totaux des taxes :                         |   | Détaillé                  | ¥ |  |

Cette option détermine la façon dont les prix sont affichés dans vos pages de panier et de caisse – cela fonctionne indépendamment des prix de votre catalogue. Choisissez l'affichage TTC/HT.

\*Notez que le champ de l'adresse doit être rempli pour obtenir les calculs de taxe si vous avez une table de taxe qui fait la distinction entre les lieux.

## Paramétrez les Taux d'Imposition

| ux Zero Rate | Options TVA   Taux standards   Taux Reduced Rat |
|--------------|-------------------------------------------------|
|--------------|-------------------------------------------------|

Les classes de taxe sont affichées en haut de l'écran des taxes – cliquez sur l'une des classes pour visualiser les taux d'imposition pour la classe.

Vous verrez la table des taux d'imposition. Ici vous pouvez définir les taux d'imposition (1 par ligne). Cliquez sur Insérer une Ligne pour commencer.

| "Standard" Tax Rates                             |                |                |                  |         |             |              | R             | Rechercher       |                |  |  |
|--------------------------------------------------|----------------|----------------|------------------|---------|-------------|--------------|---------------|------------------|----------------|--|--|
|                                                  | Code Pays<br>⑦ | Code état<br>⑦ | Code<br>Postal ⑦ | Ville 💿 | Taux %<br>⑦ | Nom TVA<br>⑦ | Priorit<br>⑦  | é Cumulable<br>⑦ | Livraison<br>⑦ |  |  |
| ≡                                                | *              | *              | *                | *       | 0           |              | 1             | ÷ 🗆              | $\checkmark$   |  |  |
| Insérer ligne Supprimer les lignes sélectionnées |                |                |                  | ]       |             |              | Import CSV Ex | xport CSV        |                |  |  |

Chaque taux d'imposition a ces attributs:

- Code du pays Code du pays à 2 chiffres pour le taux. Utilisez les codes <u>ISO 3166-1 alpha-</u>
   <u>2</u>. Laissez vide (\*) pour l'appliquer à tous les pays.
- Code d'Etat Code d'Etat à 2 chiffres pour le taux. Regardez i18n/states/COUNTRYCODE.php pour les états supportés. Pour les Etats-Unis, utilisez une abréviation à 2 chiffres ex : AL. Laissez vide (\*) pour l'appliquer à tous les états.
- Code ZIP/Code Postal Entrez les codes postaux pour le taux. Séparez les différentes valeurs avec un point-virgule (;), utilisez les caractères génériques pour faire correspondre à plusieurs codes postaux (ex: PE\* correspondrait à tous les codes postaux commençant par PE), et utilisez des intervalles numériques (ex : 2000-3000). Laissez vide (\*) pour l'appliquer à tous les codes postaux.
- Ville Une liste de villes séparées par un point-virgule pour le taux. Laissez vide (\*) pour l'appliquer à toutes les villes.
- **Taux** % Entrez le taux d'imposition, par exemple, 20.000 pour un taux d'imposition de 20%.
- Nom de la Taxe Nommez votre taxe, ex : TVA.
- **Priorité** Choisissez une priorité pour ce taux d'imposition. Seul 1 taux par priorité sera utilisé. Pour définir différents taux de taxes pour une seule zone vous devez spécifier une priorité différente par taux.
- Composé Si ce taux est composé (appliqué par-dessus toutes vos taxes précédentes) cochez cette case.
- Livraison Si ce taux s'applique aussi à la livraison, cochez cette case.

#### Exemples de Taux d'Imposition

Voici un exemple de configuration de taxe pour une boutique en France - 20%

|          | Code Pays<br>⑦                                   | Code état<br>⑦ | Code<br>Postal ⑦ | Ville | Taux %<br>⑦ | Nom TVA<br>⑦ | Priorité<br>⑦ | Cumulable<br>⑦ | Livraison<br>⑦ |
|----------|--------------------------------------------------|----------------|------------------|-------|-------------|--------------|---------------|----------------|----------------|
| $\equiv$ | FR                                               | *              | *                | *     | 20 🖨        | TVA          | 1 😫           |                |                |
|          | Insérer ligne Supprimer les lignes sélectionnées |                |                  |       |             |              | Im            | port CSV Ex    | port CSV       |

Importer et exporter des taux

|   | Code Pays<br>⑦                                   | Code état<br>⑦ | Code<br>Postal ⑦ | Ville 🗇 | Taux<br>⑦ | ٢% | Nom TVA<br>⑦ | Prio<br>⑦ | rité | Cumulabl<br>⑦ | e Livraison<br>⑦ |
|---|--------------------------------------------------|----------------|------------------|---------|-----------|----|--------------|-----------|------|---------------|------------------|
| ≡ | FR                                               | *              | *                | *       | 20        | •  | TVA          | 1         | -    |               |                  |
|   | Insérer ligne Supprimer les lignes sélectionnées |                |                  |         | ]         |    |              |           | Im   | port CSV      | Export CSV       |

Il y a un bouton Exporter dans la table que vous pouvez utiliser pour exporter un CSV de vos taux saisis.

Il y a aussi une fonction Importer que vous pouvez utiliser pour importer un CSV. Le CSV requiert 10 colonnes ;

code du pays, code d'état, codes postaux, villes, taux, nom de la taxe, priorité, composé, livraison, classe de taxe

Laissez vide la classe de taxe pour les taux standards.

### Supprimer des Taux de Taxe

Au cas où vous ajouteriez incorrectement des taux d'imposition ou que l'importation CSV aurait incorrectement ajouté des lignes de taxes, il sera nécessaire de supprimer ces informations.

|   | Code Pays<br>⑦                                   | Code état<br>⑦ | Code<br>Postal ⑦ | Ville | Taux<br>② | к % | Nom TVA<br>⑦ | Prio<br>② | rité | Cumulab<br>⑦ | le Livraison<br>⑦ |
|---|--------------------------------------------------|----------------|------------------|-------|-----------|-----|--------------|-----------|------|--------------|-------------------|
| ≡ | FR                                               | *              | *                | *     | 20        | -   | TVA          | 1         | -    |              |                   |
| [ | Insérer ligne Supprimer les lignes sélectionnées |                |                  |       |           |     |              |           | Im   | port CSV     | Export CSV        |

Pour ce faire:

- Allez dans : WooCommerce > Paramètres > Taxe > Vos Taux d'Imposition (Standard, Taux Réduit, Taux Zéro)
- 1. Sélectionnez les lignes incorrectes en cliquant dessus. Elles seront sélectionnées en jaune.
- 2. Sélectionnez Enlever les Lignes Sélectionnées. Cela enlèvera les lignes sélectionnées.
- 3. Sélectionnez Sauvegarder les Changements.
- 4.

Si vous voulez supprimer tous vos taux d'imposition d'un coup, utilisez l'option "Supprimer tous les taux d'imposition de WooCommerce" dans **WooCommerce -> Etat du Système -> Outils.** 

| État du système Outils Logs                       |                                                                                               |
|---------------------------------------------------|-----------------------------------------------------------------------------------------------|
| Outils                                            |                                                                                               |
| Données temporaires WC                            | Effacer les données temporaires Cet outil effacero                                            |
| Données temporaires expirées                      | Effacer les données temporaires expirées Cet out                                              |
| Comptes des termes                                | Recompter les termes Cet outil recomptera les term                                            |
| Permissions                                       | Réinitialiser les permissions Cet outil réinitialise le<br>d'administration de WooCommerce.   |
| Sessions Client                                   | Vider toutes les sessions Attention : Cet outil détru                                         |
| Installer les pages WooCommerce                   | Installer les pages Note :Cet outil installera toutes                                         |
| Supprimer tous les taux de TVA WooCommerce        | Supprimer TOUS les taux de TVA Note :Cette optic                                              |
| Réinitialiser les réglages de suivi d'utilisation | Réinitialiser les réglages de suivi d'utilisation Celc<br>donnée.                             |
| Mode débugue de livraison                         | <ul> <li>Activé</li> <li>Cet outil désactive la mise en cache de taux de livraison</li> </ul> |

## Visualiser les Rapports de Taxes

On peut visualiser les rapports de Taxes dans **Rapports > Taxes par Mois**. Ce rapport vous permet de visualiser les taxes pour l'année.

| TVA par code   TVA par date       Année     Mois dernier       Ce mois | ⊕ Export CSV                              |  |  |  |  |  |  |  |  |  |
|------------------------------------------------------------------------|-------------------------------------------|--|--|--|--|--|--|--|--|--|
| Année Mois dernier Ce mois                                             |                                           |  |  |  |  |  |  |  |  |  |
|                                                                        |                                           |  |  |  |  |  |  |  |  |  |
| Personnalisée : yyyy-mm-dd yyyy-mm-dd Aller                            |                                           |  |  |  |  |  |  |  |  |  |
| TVATauxNombre de<br>commandesMontant<br>②                              | t TVA Montant TVA de livraison TVA totale |  |  |  |  |  |  |  |  |  |
| FR-TVA-1 20.0000% 6 112.80€                                            | 0.00€ 112.80€                             |  |  |  |  |  |  |  |  |  |
| Total 112.80€                                                          | 0.00€ <b>112.80€</b>                      |  |  |  |  |  |  |  |  |  |

"Basculer en lignes de taxe" montre un rapport différent, décomposant les taxes selon vos règles. C'est utile si vous avez besoin d'un rapport qui montre les taxes locales séparément.

#### **Configurations des Taxes Spéciales**

#### Taxée basée sur le montant du sous-total

add\_filter( 'woocommerce\_product\_tax\_class', 'big\_apple\_get\_tax\_class', 1, 2 ); function big\_apple\_get\_tax\_class( \$tax\_class, \$product ) { global \$woocommerce; if ( \$woocommerce->cart->subtotal <= 110 ) \$tax\_class = 'Zero Rate'; return \$tax\_class; }

voir gistfile1.txt brut hébergé avec par GitHub

#### Note Spéciale sur les Prix TTC

Si vous entrez des prix TTC, vous devriez savoir que le prix peut changer en fonction du pays dans lequel le client est situé.

Par exemple, votre boutique est au Royaume-Uni, donc vous créez un taux d'imposition pour la Grande-Bretagne de 20%.

Vous créez un produit avec un prix TTC de £120.

Les clients au Royaume-Uni paieront £120 (£100 + £20 de TVA).

Les clients hors Royaume-Uni paieront £100 car vous n'avez pas de taux d'imposition de configuré pour d'autres pays.

OU

Votre boutique est au Royaume-Uni, donc vous créez un taux d'imposition pour la Grande-Bretagne de 20%, un taux d'imposition pour la France de 19% et pour la Norvège à 25%.

Vous créez un produit avec un prix TTC de £120.

Les clients au Royaume-Uni paieront £120 (£100 + £20 de TVA).

Les clients en France paieront £119 (£100 + £19 de Taxe).

Les clients en Norvège paieront £125 (£100 + £25 de Taxe).

Les clients hors Royaume-Uni, France ou Norvège ne paieront que £100 car vous n'avez pas de taux d'imposition de configuré pour d'autres pays.

WooCommerce ne permet à vos clients de payer tout le temps £120 indépendamment de leur taux d'imposition.

## Roles et possibilité des utilisateurs

WooCommerce inscrit deux rôles d'utilisateur une fois activé et accorde des capacités additionnelles à l'**administrateur**:

- manage\_woocommerce (gérer\_woocommerce) \_ ceci est pour les Paramètres de WooCommerce
- view\_woocommerce\_reports (voir\_woocommerce\_commentaires)

#### Rôles du client

Un client a un accès en lecture seule qui est utilisé si un utilisateur s'inscrit via le processus de paiement (caisse). Ce statut est équivalent à celui d'un adhérent à un blog normal.

#### Rôle de Gérant de Boutique (shop\_manager)

**Gérant de Boutique** est un rôle que vous pouvez donner à quelqu'un pour qu'il gère la boutique mais vous ne voulez pas qu'il soit administrateur. On leur donne les capacités suivantes :

- manage\_woocommerce (gérer\_woocommerce)
- view\_woocommerce\_reports (voir\_commentaires\_woocommerce)

#### Ajuster les Capacités

Si vous souhaitez modifier des rôles et des capacités, vous devriez utiliser un plugin de tierce partie tel que <u>Capability manager</u> ou <u>Capability Manager Enhanced</u>. Le premier n'a pas été mis à jour depuis deux ans et la version améliorée est en cours; les deux marchent bien pour ce dessein. Voici d'autres plugins qui font la même chose :

## CHAPITRE 4 GERER SON CATALOGUE PRODUIT AVEC WOOCOMMERCE

## Ajouter un produits dans son catalogue

Si vous n'avez pas passé en revue les paramètres de produits dans WooCommerce, regardez cette vidéo avant d'ajouter votre premier produit.

(Vidéo en préparation)

## Ajouter un produit

Maintenant pour le plaisir, ajoutez vos produits ! Mais avant de se plonger dans votre premier produit, vous devriez vous familiariser avec le fonctionnement des catégories de produits, des tags et des attributs.

**Taxonomies** 

Les catégories et les tags ou étiquette : fonctionnent quasiment de la même façon que n'importe quels autres catégories et tags de post. Ils peuvent être appliqués avant ou pendant la création d'un produit.

ProduitsProduitsAjouter produitCatégoriesÉtiquettesClasses de livraisonAttributs

| Les catégories de produit pour votre boutique peuvent être                                                                                                    |   | Actio | ns groupé | es 🖌 Appliquer   |           |
|----------------------------------------------------------------------------------------------------|---|-------|-----------|------------------|-----------|
| gérées ici. Pour changer l'ordre des catégories sur le site vou<br>pouvez les cliquer/déplacer pour les ordonner. Pour voir plus<br>de catégories listées cliquer le lien "Options de l'écran" en ha |   |       | Image     | Nom              | Descripti |
| de la page.<br>Ajouter une nouvelle catégorie de produit                                                                                                    |   |       | \$        | Accueil          |           |
| Nom                                                                                                    |   |       |           |                  |           |
|                                                                                                    | ] |       | 0         | — Ceinture homme | Ceinture  |
| Ce nom est utilise un peu partout sur votre site.                                                                                                    |   |       |           |                  |           |
| Identifiant                                                                                                    |   |       |           | loans            |           |
|                                                                                                    |   |       | -         | — Jeans          | JEANS PA  |
| L'identifiant est la version normalisée du nom. Il ne contient généralement que des lettres minuscules non accentuées, des                                                                           |   |       |           |                  |           |

**Les attributs**, par contre, sont différents – ils peuvent être ajoutés par produit ou vous pouvez paramétrer des attributs globaux à utiliser pour la boutique entière (par exemple, dans la navigation hiérarchique).

| 🖨 Formulaires                                                   | Ajouter un nouvel attribut                                                                                                    | Nom         | Identifiant | Туре            | Trié par            | Termes                                                                                                    |    |
|-----------------------------------------------------------------|----------------------------------------------------------------------------------------------------|-------------|-------------|-----------------|---------------------|----------------------------------------------------------------------------------------------------|----|
| <ul> <li>Pages</li> <li>Commentaires</li> <li>Blocks</li> </ul> | Les attributs vous laisse définir des données supplémentaires pour<br>les produits, tels que la taille ou la couleur. Vous pouvez utiliser ces<br>attributs dans la barre latérale de la boutique en utilisant les<br>widgets 'filtrage par attribut'. Veuillez noter : vous ne pouvez pas<br>renommer un attribut ultérieurement. | Capacité    | capacite    | Select (Public) | Tri<br>personnalisé | 2Go, 4Go, Disque dur SSD<br>(solid-state drive) de 64 Go, Disque<br>dur PATA de 80 Go à 4 200 tr/min,<br>80 Go : 20 000 chansons, 160 Go :<br>40 000 chansons, 8Go, 16Go, 32Go | ۵  |
| WooCommerce                                                     | Nom                                                                                                    | Couleur     | couleur     | Select (Public) | Tri<br>personnalisé | Metal, Bleu, Rose, Vert, Orange,<br>Noir, Violet, Jaune, Rouge, Blanc                                                                                                    | \$ |
| Produits<br>Ajouter produit<br>Catégories                       | Nom pour l'attribut (affiché dans la partie publique).<br>Identifiant                                                                                                    | Hauteur     | hauteur     | Select (Public) | Tri<br>personnalisé | -                                                                                                    | ٥  |
| Étiquettes<br>Classes de livraison<br>Attributs                 | Identifiant/Référence unique pour l'attribut, doit avoir moins de 28<br>caractères.                                                                                                    | ICU         | icu         | Select (Public) | Tri<br>personnalisé | Intel Core 2 Duo à 1,6 GHz, Intel<br>Core 2 Duo à 1,8 GHz                                                                                                    | ٥  |
| Apparence                                                       | ☐ Activer les archives ?<br>Activer si vous souhaitez que cet attribut dispose d'archives dans                                                                                                    | Jeans homme | jeans_homme | Select (Public) | Tri<br>personnalisé | -                                                                                                    | ۵  |

Pour plus d'informations, voir : Gérer les Catégories de Produits, les Tags et les Attributs

Types de produits

| Données Produit — | Produit simple | $\sim$ |
|-------------------|----------------|--------|
|                   |                |        |

Lorsque les attributs et les catégories sont paramétrés et la gestion des stocks configurée, nous pouvons commencer à ajouter des produits. La première chose à définir lorsque vous ajoutez votre produit est le type de produit.

- Le type de produit **Simple** couvre la vaste majorité des produits que vous pourriez vendre. Les produits simples sont livrés et n'ont pas d'options. Par exemple, une boisson en canette.
- Un produit Groupé est une collection de produits apparentés qui peuvent être achetés individuellement et qui peuvent ne consister qu'en des produits simples. Par exemple, une PS3 pourrait être un produit groupé puisqu'il y a des variations à 80Go, 120Go et 200Go de ce même produit parent.
- Un produit **Externe** ou **Affilié** est un produit que vous listez et décrivez sur votre site web mais qui est vendu ailleurs.
- Un produit **Variable** est un produit qui a différentes variations, dont chacune peut avoir une UGS (unité de gestion des stocks), un prix, des options de stock différents, etc. Par exemple, un T-shirt disponible en différentes couleurs et/ou tailles.

## Ajouter un produit simple

Ajouter un produit simple est un processus facile et similaire à la création d'un post WordPress standard. Dans le menu des Produits, cliquez sur Ajouter un Produit. Une interface familière va se présenter à vous et vous devriez immédiatement voir l'emplacement où taper le titre du produit et la description entière.

Sous la boîte de dialogue principale se trouve le panneau de Type de Produits. Vous pouvez y définir le type de produit (comme indiqué ci-dessus) et s'il s'agit d'un produit **téléchargeable** (numérique) ou **virtuel** (de service).

Les produits de service ne nécessitent pas de livraison – une commande comprenant des produits virtuels n'entraînera pas de frais de livraison.

### Données de produits

Ensuite, nous avons l'ensemble d'onglets des Données de Produits. C'est là où la majorité des données de produits sont saisies.

Les données de produits sont ajoutées à partir de ce panneau.

Onglet Général.

| Données Produit — | Produit simple    | Virtuel: Téléchargeable: |                  |
|-------------------|-------------------|--------------------------|------------------|
| Général           | UGS               |                          | 0                |
| 🗠 Inventaire      | Driv de vente (5) |                          |                  |
| 🕂 Livraison       | Prix de vente (E) |                          |                  |
| 🖉 Produits liés   | Prix promo (€)    |                          | <u>Planifier</u> |
| E Attributs       | État de la TVA    | Taxable ~                | 0                |
| Avancé            | Classe TVA        | Standard ~               | 0                |
| Extra             |                   |                          |                  |
|                   |                   |                          |                  |

- **UGS** unité de gestion des stocks, utilisée pour tracer les produits. Doit être unique et devrait être nommée de façon à ce qu'elle n'interfère pas avec les ID des posts.
- Prix
  - **Prix Courant** Prix principal de l'article.
  - **Prix Soldé** Prix en soldes de l'article.

| Onglet de l'Inventaire |                  |                                                                                          |
|------------------------|------------------|------------------------------------------------------------------------------------------|
| Données Produit —      | Produit simple   | Virtuel: Téléchargeable:                                                                 |
| I Général              | Gérer le stock ? | Activer la gestion de stock au niveau produit                                            |
| l≏ Inventaire          | État du stock    | En stock v 📀                                                                             |
| 🕂 Livraison            |                  |                                                                                          |
| 🖉 Produits liés        | Vendu séparément | Activer cette option pour autoriser uniquement un exemplaire de c<br>une unique commande |
| Attributs              |                  |                                                                                          |
| Avancé                 |                  |                                                                                          |
| Extra                  |                  |                                                                                          |

L'onglet de l'inventaire vous permet de gérer le stock pour le produit individuellement et définit si les commandes en attente sont autorisées. Si la gestion des stocks est désactivée à partir de la page des paramètres, seule l'option "statut du stock" sera visible.

Cocher la boîte Vendu Individuellement limite à 1 produit par commande.

| Onglet de Livraison |                     |                                |
|---------------------|---------------------|--------------------------------|
| Données Produit —   | Produit simple      | Virtuel: Téléchargeable:       |
| III Général         | Poids (kg)          | 0 ②                            |
| 🗠 Inventaire        | Dimensions (cm)     | Longueur Largeur Hauteur ③     |
| 🕂 Livraison         |                     |                                |
| 🖉 Produits liés     | Classe de livraison | Pas de classe de livraison 🗸 🧿 |
| Attributs           |                     |                                |
| Avancé              |                     |                                |
| 🗖 Extra             |                     |                                |
|                     |                     |                                |

- **Poids** Poids de l'article.
- **Dimensions** Longueur, largeur et hauteur de l'article.
- **Classe de livraison** Les classes de livraison sont utilisées par certaines méthodes de livraison pour grouper des produits similaires.

Onglet des Produits liés

| Données Produit — P | roduit simple    | Virtuel: Téléchargeable: |   |
|---------------------|------------------|--------------------------|---|
| I Général           | Montées en gamme | Recherche d'un produit   | 0 |
| l≏ Inventaire       | Ventes Croisées  | Recherche d'un produit   | 0 |
| 🕂 Livraison         |                  |                          |   |
| 🖉 Produits liés     | Grouper          | Recherche d'un produit 🝷 | 0 |
| Attributs           |                  |                          |   |
| Avancé              |                  |                          |   |
| Extra               |                  |                          |   |

En utilisant des ventes incitatives (up-sells) et des ventes croisées (cross-sells) vous pouvez faire de la promotion croisée entre vos produits. Ils peuvent être ajoutés en cherchant un produit en particulier et en sélectionnant le produit à partir de la liste du menu déroulant :

Après les avoir ajoutés, ils seront listés dans le champ saisi :

Les ventes incitatives sont affichées sur la page des détails de produits. Ce sont des produits que vous souhaiteriez pousser les utilisateurs à acquérir, en se basant sur le produit qu'ils sont en train de visualiser. Par exemple, si l'utilisateur est en train de visualiser la page des produits avec du café, vous voudrez afficher des théières sur cette page en tant que vente incitative.

Les ventes croisées sont des produits qui sont affichés avec le panier et qui sont liés au contenu du panier de l'utilisateur. Par exemple, si l'utilisateur ajoute une Nintendo DS à son panier, vous voudrez lui suggérer d'acheter des stylets en plus quand il arrive à la page du panier.

Groupement - Configurez cette option pour qu'un produit fasse partie d'un produit groupé.

**Onglet des Attributs** 

| Données Produit — | Produit simple Virtuel: Téléchargeable:    |    |
|-------------------|--------------------------------------------|----|
| I Général         | Attribut personnalisé du produit 🗸 Ajouter | Dé |
| 🗠 Inventaire      | Sauvegarder les attributs                  | Dé |
| 🕂 Livraison       |                                            |    |
| 🖉 Produits liés   |                                            |    |
| Attributs         |                                            |    |
| Avancé            |                                            |    |
| 🗖 Extra           |                                            |    |

Dans l'onglet des attributs, vous pouvez assigner des attributs à un produit. Vous verrez une boîte de sélection contenant des ensembles d'attributs globaux que vous avez créés (ex: plate-forme). Voir Gérer les Catégories de Produits, les Tags et les Attributs pour vous aider à les paramétrer.

Une fois que vous avez choisi un attribut à partir de la boîte de sélection, cliquez sur ajouter et vous pouvez appliquer les termes attachés à cet attribut (ex: Nintendo DS) au produit. Vous pouvez cacher l'attribut sur le frontend (frontal) en laissant la case Visible non-cochée.

Des attributs personnalisés peuvent aussi être appliqués en choisissant "Personnaliser un attribut de produit" à partir de la boîte de sélection. Ils sont ajoutés au niveau du produit et ne seront pas disponibles dans la navigation hiérarchique.

**Onglet Avancé** 

| Données Produit — | Produit simple   | Virtuel: Téléchargeable: |
|-------------------|------------------|--------------------------|
| I Général         | Note d'achat     | 3                        |
| 🗠 Inventaire      |                  |                          |
| D Livraison       | Ordre du menu    | 0 🗧 🗇                    |
| 🖉 Produits liés   |                  |                          |
| Attributs         | Activer les avis |                          |
| 🍄 Avancé          |                  |                          |
| Extra             |                  |                          |

- Billet d'achat Saisissez un billet optionnel à envoyer au client après achat.
- Ordre du menu Personnalisez la position de cet article.
- Activer les Commentaires Activez/Désactivez les commentaires des clients pour cet article

### Extrait

| Desci        | riptio | n cou   | urte  | du pr  | odui  | t     |       |       |      |   |    |          |   |            |   |   |
|--------------|--------|---------|-------|--------|-------|-------|-------|-------|------|---|----|----------|---|------------|---|---|
| <b>9</b> ] / | \joute | er un I | média | a      | 🛢 Ajo | outer | un fo | rmula | aire |   |    |          |   |            |   | V |
| В            | I      | ABE     | =     | 1<br>2 | "     | _     | ≣     | ≘     | ≣    | Ø | ** | $\times$ | Ð | Shortcodes | , |   |
|              |        |         |       |        |       |       |       |       |      |   |    |          |   |            |   |   |
|              |        |         |       |        |       |       |       |       |      |   |    |          |   |            |   |   |
|              |        |         |       |        |       |       |       |       |      |   |    |          |   |            |   |   |
|              |        |         |       |        |       |       |       |       |      |   |    |          |   |            |   |   |
|              |        |         |       |        |       |       |       |       |      |   |    |          |   |            |   |   |
| Р            |        |         |       |        |       |       |       |       |      |   |    |          |   |            |   |   |

Enfin, vous pouvez ajouter un extrait qui devrait être une courte description de produit. Typiquement, il apparaît à côté de l'image du produit sur la page de la liste des produits et la longue description apparaît dans l'onglet Description de Produit.

### Taxonomies

A droite du panneau Ajouter un Nouveau Produit, il y a des catégories de produits dans lesquelles vous pouvez placer votre produit, similaires à un post WordPress standard. Vous pouvez aussi assigner des tags de produits de la même manière.

|   | Catégories du produit                                                                                                    |
|---|----------------------------------------------------------------------------------------------------|
|   | Toutes les catégories Les plus utilisées                                                                                                    |
| • | <ul> <li>Accueil</li> <li>Ceinture homme</li> <li>Jeans</li> <li>Bags</li> <li>Jeans</li> <li>Jeans</li> <li>Men</li> <li>Shoes</li> <li>Sweaters</li> </ul> |
| * | <u>+ Ajouter une nouvelle catégorie de</u><br>produit                                                                                                    |
|   | Étiquettes Produit                                                                                                    |
|   | Ajouter<br>Séparez les étiquettes produit par des<br>virgules                                                                                                |
|   | Choisissez parmi les étiquettes produit<br>les plus utilisées                                                                                                |

## Images de produits
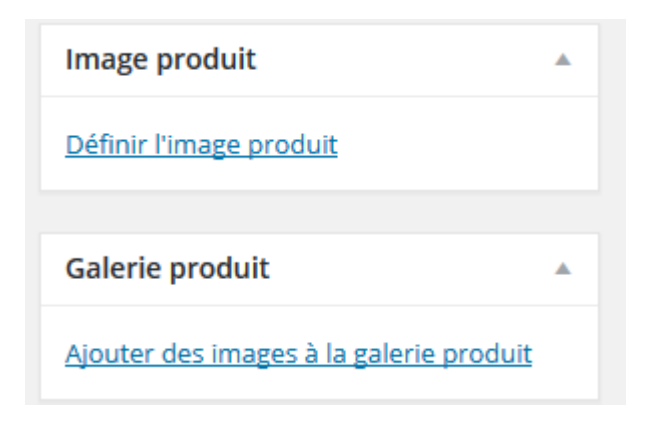

Vous pouvez ajouter une image principale ainsi qu'une galerie d'images – voir Ajouter une image de produit et des galeries.

# Configurer la visibilité du catalogue et le statut phare

| Publier                                                   |        |
|-----------------------------------------------------------|--------|
| Enregistrer brouillon                                     | perçu  |
| État : Brouillon Modifier                                 |        |
| Visibilité : Public Modifier                              |        |
| Publier tout de suite Modifier                            |        |
| Visibilité du catalogue :<br>Catalogue/recherche Modifier |        |
| Déplacer dans la Corbeille                                | ublier |

Dans le panneau de publication, vous pouvez configurer la visibilité du catalogue pour votre produit.

| Publier A                                                                                                    |
|----------------------------------------------------------------------------------------------------|
| Enregistrer brouillon Aperçu                                                                                            |
| État : Brouillon Modifier                                                                                               |
| Visibilité : Public Modifier                                                                                            |
| Publier tout de suite <u>Modifier</u>                                                                                   |
| Visibilité du catalogue :<br>Catalogue/recherche                                                                        |
| Choisissez où ce produit doit être affiché<br>dans votre catalogue. Le produit sera<br>toujours accessible directement. |
| <ul> <li>Catalogue/recherche</li> <li>Catalogue</li> <li>Recherche</li> <li>Caché</li> </ul>                            |
| Activer cette option pour mettre en avant ce produit.                                                                   |
| Produits Mis en Avant                                                                                                   |
| OK <u>Annuler</u>                                                                                                    |

La visibilité peut être paramétrée à :

- Catalogue et recherche visible partout
- Catalogue visible à l'intérieur du catalogue, mais pas dans la recherche
- **Recherche** visible dans les résultats de la recherche mais pas dans le catalogue (page des catégories/de la boutique)
- **Caché** visible seulement sur la page des produits pas à l'intérieur de n'importe quel produit

## Ajouter un produit groupé

On crée un produit groupé quasiment de la même façon qu'un produit simple. La seule différence est que vous sélectionnerez **Groupé** à partir du menu déroulant Type de Produit dans les détails de l'onglet de produit Général, comme montré ci-dessous :

Pour créer votre produit parent sélectionnez "Groupé" à partir du menu déroulant Type de Produit.

| Données Produit — Produits groupés V |               |          |  |  |  |  |
|--------------------------------------|---------------|----------|--|--|--|--|
| 🗠 Inventaire                         | État du stock | En stock |  |  |  |  |
| 🖉 Produits liés                      |               |          |  |  |  |  |
| Attributs                            |               |          |  |  |  |  |
| Avancé                               |               |          |  |  |  |  |
| Extra                                |               |          |  |  |  |  |

Dès que vous paramétrez le produit parent en tant que Groupé, le prix et plusieurs autres champs disparaîtront. Ce n'est pas grave car vous ajouterez ces informations aux produits enfants individuels. Une fois que vous avez fini avec le produit parent, publiez-le et revenez à la page **Ajouter un Nouveau Produit**.

#### Créer un Produit Enfant dans un groupe

Pour créer un produit enfant, allez dans : **Produits > Ajouter un Nouveau** pour ajouter un nouveau produit. Les seules informations que vous devez saisir sont :

- Title Titre
- Product Type = Simple Type de Produit = Simple

Vous pouvez aussi ajouter votre prix et d'autres détails de produit, si besoin. Maintenant allez dans **Produits Liés** pour sélectionner le parent produit à partir du menu déroulant **Groupement**, comme montré ci-dessous :

| noduits liés | Grouper | Recherche d'un produit                    |
|--------------|---------|-------------------------------------------|
| E Attributs  |         | l<br>Veuillez saisir 3 caractères ou plus |
| 🌣 Avancé     |         |                                           |

Si vous souhaitez contrôler l'ordre dans lequel les produits sont montrés dans un groupe, éditez l'option Ordre du Menu dans la section Avancé dans les données de produits.

### Ajouter un produit virtuel

Lorsque vous ajoutez un produit simple, vous pouvez cocher la boîte **virtuelle** dans le panneau de type de produits. Cela enlèvera les champs inutiles, comme les dimensions.

| Données Produit — Produit simple | Virtuel: 🗹 Téléchargeable: |
|----------------------------------|----------------------------|
| 🔟 Général                        | UGS                        |
| 🗠 Inventaire                     |                            |
| 🖉 Produits liés                  | Prix de vente (€)          |
| Attributs                        | Prix promo (€)             |

## Ajouter un produit téléchargeable

| Données Produit — Produit simple | ✓ Virtuel: ✓ Téléchargeable: □ |
|----------------------------------|--------------------------------|
| I Général                        | UGS                            |
| 🗠 Inventaire                     |                                |
| 🖉 Produits liés                  | Prix de vente (€)              |
| Attributs                        | Prix promo (€)                 |

Lorsque vous ajoutez un produit simple, vous pouvez cocher la boîte **téléchargeable** dans le panneau de type de produits. Cela ajoutera deux nouveaux champs :

- 1. Chemin de fichier chemin ou url de votre fichier téléchargeable.
- 2. Limite de téléchargement une limite pour le nombre de fois qu'un client peut télécharger le fichier. Laissé vide pour un nombre illimité.

| Données Produit — Produit simple | ✓ Virtuel: ✓                                                                                                    | Téléchargeable: 🗹  |                |                                                                                           |
|----------------------------------|----------------------------------------------------------------------------------------------------|--------------------|----------------|-------------------------------------------------------------------------------------------|
| 🗐 Général                        | UGS                                                                                                    |                    |                | 0                                                                                         |
| 🗠 Inventaire                     |                                                                                                    |                    |                |                                                                                           |
| 🖉 Produits liés                  | Prix de vente (€)                                                                                               |                    |                |                                                                                           |
| Attributs                        | Prix promo (€)                                                                                                  |                    |                | <u>Planifier</u>                                                                          |
| 🍄 Avancé                         | F <mark>ichiers téléchargeables</mark>                                                                          | Nom 🗇 UR           | L du fichier 💿 |                                                                                           |
| Extra                            |                                                                                                    | Ajouter un fichier |                |                                                                                           |
|                                  | Limite de téléchargement                                                                                        | Illimitée          | \$             | Laissez vide pour les téléchargements illimités.                                          |
|                                  | Expiration du service de la constant de la constant de la constant de la constant de la constant de la constant | Jamais             | <b>▲</b>       | Saisissez le nombre de jours avant qu'un lien de télécharchement n'expir<br>laisser vide. |
|                                  | Type de téléchargement                                                                                          | Produit standard   | ~              | Choisissez un type de téléchargement - cela contrôle le <u>schéma</u> .                   |
|                                  | État de la TVA                                                                                                  | Taxable            | ~              | 0                                                                                         |
|                                  | Classe TVA                                                                                                    | Standard           | $\sim$         | 0                                                                                         |

Pour une flexibilité maximale, les produits téléchargeables entraînent également des frais de livraison (si par exemple, vous offriez une version colis ainsi qu'une version téléchargeable du produit, ce serait l'idéal). Vous pouvez aussi cocher la boîte Virtuelle si le produit téléchargeable n'est pas livrable.

**Note** : Si l'Email de Commande Terminée ne contient pas les liens téléchargeables, voir le Guide de Résolution de problèmes.

| Ajouter un produit externe                      |                   |                    |                  |  |  |  |
|-------------------------------------------------|-------------------|--------------------|------------------|--|--|--|
| Données Produit — Produit externe/affiliation ~ |                   |                    |                  |  |  |  |
| I Général                                       | UGS               |                    | 0                |  |  |  |
| 🖉 Produits liés                                 | LIPL du produit   | https://           | Saisissaz I'II   |  |  |  |
| E Attributs                                     | UKL du produit    | http://            | Suisissez i U    |  |  |  |
| Avancé                                          | Bouton texte      | Acheter le produit | Ce texte sero    |  |  |  |
| Extra                                           | Prix de vente (€) |                    |                  |  |  |  |
|                                                 | Prix promo (€)    |                    | <u>Planifier</u> |  |  |  |
|                                                 | État de la TVA    | Taxable ~          | 0                |  |  |  |
|                                                 | Classe TVA        | Standard ~         | 0                |  |  |  |
|                                                 |                   |                    |                  |  |  |  |

Choisissez "Externe/Affilié" à partir du menu déroulant de type de produits. Cela enlève les onglets inutiles, comme les taxes et l'inventaire, et insère un nouveau champ URL de produit. C'est l'endroit où les utilisateurs peuvent acheter le produit. Au lieu des boutons Ajouter au Panier, ils voient un bouton En Savoir Plus qui les dirige vers cette URL.

## Ajouter un produit variable

| Données Produit — Produit variable | ~              |          |
|------------------------------------|----------------|----------|
| I Général                          | UGS            |          |
| 🗠 Inventaire                       |                |          |
| 🕀 Livraison                        | État de la TVA | Taxable  |
| Ø Produits liés                    | Classe TVA     | Standard |
| E Attributs                        |                |          |
| Variations                         |                |          |
| Avancé                             |                |          |
| Extra                              |                |          |

Les produits variables sont probablement les types de produits les plus complexes. Ils vous permettent de définir les variations d'un seul produit où chaque variation peut avoir une UGS, un prix ou un niveau de stock différents.

• Voir Produit Variable pour vous guider sur la façon de créer un produit avec des variations.

## Marquer un Produit en tant que Phare

Pour marquer un produit en tant que phare, allez à : **Produits > Produits** et sélectionnez l'**Etoile** dans la colonne phare. Sinon, vous pouvez sélectionner l'option **Edition Rapide** pour sélectionner l'option **Phare**.

| 뎢 Produits           | Λ   | Jeans pas cher vetement pas cher homme femme<br>enfant reference 210216 | 115,83€ |
|----------------------|-----|-------------------------------------------------------------------------|---------|
| Produits             | * 3 |                                                                         |         |
| Ajouter produit      |     |                                                                         |         |
| Catégories           | Λ   | Jeans pas cher vetement pas cher homme femme<br>enfant reference 210214 | 115,83€ |
| Étiquettes           |     |                                                                         |         |
| Classes de livraison |     |                                                                         |         |
| Attributs            |     | Jeans vetement pas cher homme femme enfant                              | 115,83€ |
| 🔊 Apparence          | 11  | reference 210213                                                        |         |
| 🖌 Extensions         |     |                                                                         |         |
| 👗 Utilisateurs       | Λ   | Jeans vetement pas cher homme femme enfant<br>reference 210212          | 115,83€ |
| 差 Outils             |     |                                                                         |         |
| E Réglages           | 198 | streetnascher jeans 212 003                                             | 16.67€  |
| Slider Revolution    | U   | Streetpascher jeans 212 005                                             | 10,072  |

## **Commandes en Rupture de Stock**

Si vous êtes en train de gérer un stock d'une commande et autorisez les commandes en attente dans les paramètres de WooCommerce, la plupart des options de passerelle de paiement factureront immédiatement. Vous pouvez utiliser l'extension des Notifications Avancées pour aider à informer des commandes en attente quelqu'un d'autre que l'administrateur de la boutique.

Si vous voulez attendre pour facturer les clients pour un article jusqu'à ce que l'article soit de nouveau disponible dans le stock, vous pouvez utiliser l'extension Liste d'attente qui envoie des emails à tous les utilisateurs pour les informer que l'article est de nouveau disponible et qui inclut un lien pour acheter l'article.

## Ajouter des images et galerie aux fiches produits

#### L'image phare

L'image de post phare est l'image principale pour votre produit. C'est l'image qui sera affichée dans vos circuits de produits (i.e. dans les catégories de produits, les ventes incitatives, les produits apparentés, etc.) et c'est le point de départ de la galerie d'images sur votre page de détails de produits.

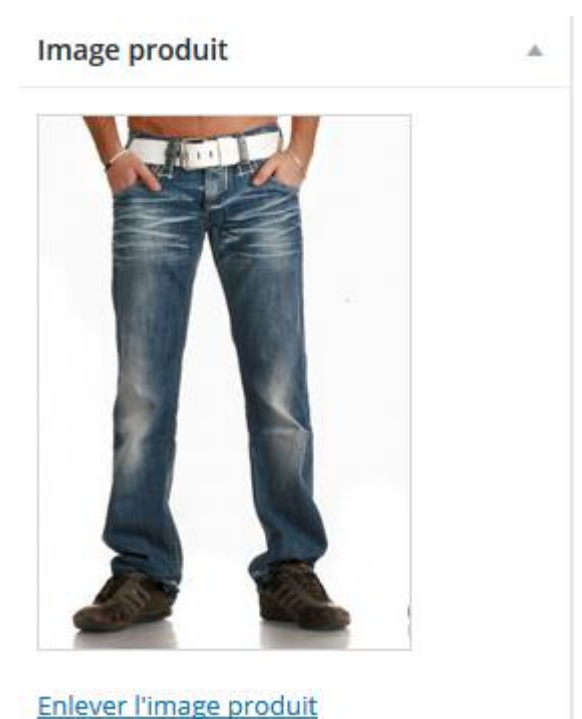

Enlever rimage produit

#### Ajouter l'image phare

#### Ajouter des galeries d'image

Les galeries affichent simplement toutes les images attachées à un produit, avec l'Image Phare qui est l'image principale.

Vous pouvez créer une galerie de produits en utilisant la même méthode que celle qui consiste à ajouter une image phare, au lieu d'utiliser la méta boîte de la Galerie de Produits.

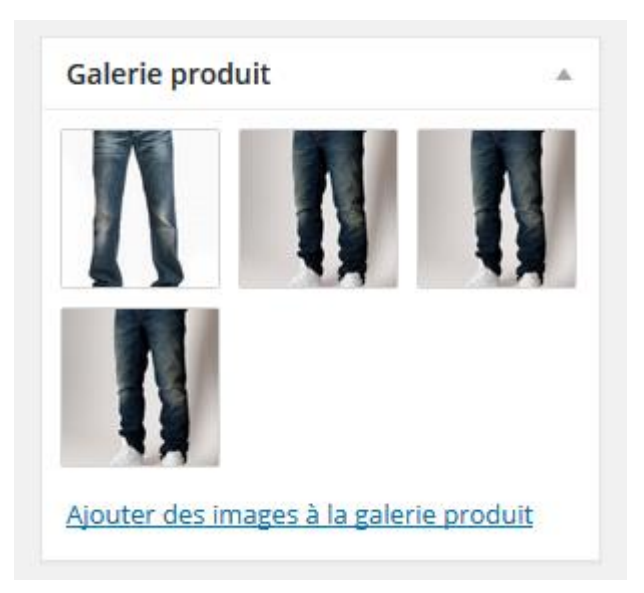

# Réordonnez et enlever des images des galeries de produits

Les images dans la galerie de produits peuvent facilement être réordonnées via glisser-déposer. Réordonner simplement vos images en les déplaçant.

Pour enlever une image de la galerie de produits, passez la souris au-dessus de l'image et cliquez sur le "x" rouge.

#### Paramètres de dimension d'image

Sur l'onglet de catalogue, **Tableau de bord WP > WooCommerce > Paramètres > Produits > Affichage > Images de Produit**, des paramètres de WooCommerce vous verrez trois champs de saisie de dimension d'image.

#### Images produit

| Ces réglages affectent l'affichage et les dimensions des images dans votre catalogue – l'affichage sur le site sera encore affecté par les styles CSS. Après avoir changé ces réglages vous devrez peut-être régénérer vos vignettes. |                                                                                                    |  |  |
|----------------------------------------------------------------------------------------------------|----------------------------------------------------------------------------------------------------|--|--|
| Catalogue d'images                                                                                                    | ② 247 × 300 px ☑ Recadrer ?                                                                          |  |  |
| Image produit détail                                                                                                    | © 510 × 600 px ☑ Recadrer ?                                                                          |  |  |
| Vignettes produit                                                                                                    | ⑦ 114 × 130 px ☑ Recadrer ?                                                                          |  |  |
| Galerie d'images produit                                                                                                    | Activer la lightbox pour les images produit                                                          |  |  |
|                                                                                                    | Inclure la lightbox WooCommerce. Les images des galeries produits seront ouvertes dans une lightbox. |  |  |

- Les Images de Catalogue apparaissent dans vos circuits de boutique. Les catégories de produits, les ventes incitatives / les ventes croisées etc.
- L'Image de Produit Seul est l'image principale sur votre page de détails de produits
- Les Vignettes de Produits sont les vignettes de galerie sur votre page de détails de produits (si vous avez une galerie)

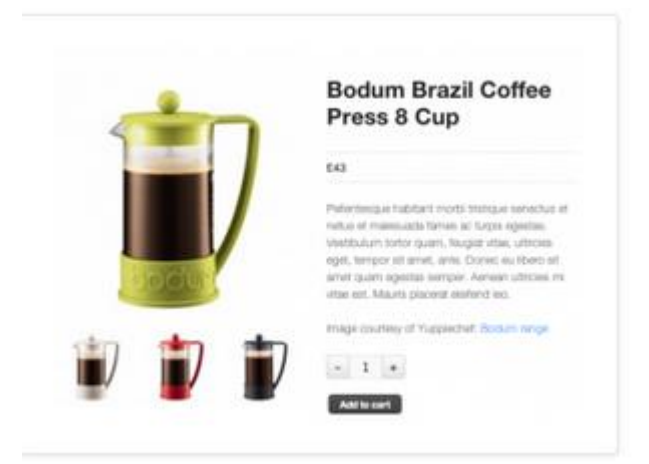

Les images que vous téléchargez seront redimensionnées pour correspondre aux valeurs que vous avez saisies de manière aussi précise que possible. C'est-à-dire que si vos paramètres sont 100×100 et que vous téléchargez une image à 300×600 elle sera redimensionnée à 100×200. Vous pouvez aussi choisir de rogner grossièrement (hard crop) vos images ce qui va les obliger à être à la taille spécifiée dans ces paramètres, indépendamment de l'image brute que vous avez téléchargée, mais elle sera rognée au lieu d'être distordue à l'échelle.

Rappelez-vous que si vous changez ces paramètres **après** avoir téléchargé vos images de produits vous aurez besoin de régénérer vos vignettes dans WordPress pour que les changements soient appliqués à vos images actuelles. Pour cela, nous vous recommandons d'utiliser le plugin <u>Régénérer</u> <u>les Vignettes</u> (Regenerate Thumbnails).

Pour en apprendre plus sur la façon d'utiliser les dimensions d'images adéquates veuillez lire la documentation suivante : Utiliser les Dimensions appropriées d'images de produits.

# Gérer les catégorie de produit, les tag et les attributs

## **Catégories de Produits**

Similaires aux catégories sur vos posts dans WordPress, vous pouvez ajouter, supprimer et éditer vos catégories de produits à cet endroit. Il y a quelques options ajoutées en plus des champs de catégories normaux. Vous pouvez aussi télécharger une image à associer à la catégorie :

Les catégories sont gérées à partir de l'écran Produits > Catégories.

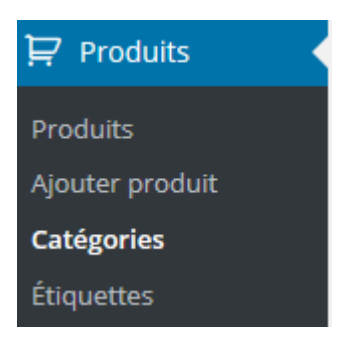

| Image | Nom              | Description    |
|-------|------------------|----------------|
| à     | Accueil          |                |
| 2     | — Ceinture homme | Ceinture       |
| 2     | — Jeans          | JEANS PAS CHER |
| 2     | Bags             |                |
| ¢     | Jeans            |                |

Les catégories peuvent aussi être réorganisées par glisser-déposer – cet ordre sera utilisé par défaut sur le frontend (frontal) à chaque fois que les catégories seront listées. Cela inclut à la fois les widgets et la visualisation des sous-catégories sur la page des produits.

La taxonomie est "product\_cat" ("produit\_cat").

## Tags de produits / etiquettes

| Featured Items       | Étiquettes produit populaires                                                                                                    | Actio | ons groupées 🗸 Appliquer           |             |
|----------------------|----------------------------------------------------------------------------------------------------|-------|------------------------------------|-------------|
| 9) Médias            | <u>Chemise Femme Gris sexy chemise Chemise Femme Gris sexy chemise top</u><br><u>femme pas cher taille XL MODE FEMME CHEMISE FEMME DISCOUNT</u><br><u>IPADS-Vetement-Das-cher-homme-feieans-</u> |       | Nom                                | Description |
| Formulaires          | vetement-pas-cher-homme-femme-enfant-                                                                                                    |       | bag                                |             |
| 📕 Pages              | reference-210211- JEANS DE MARQUE Robe de soirée                                                                                                    |       |                                    |             |
| Commentaires         | cocktail Vetement femme Pas Cher Fashion Vetement                                                                                                    |       |                                    |             |
| Blocks               | femme Pas Cher Fashion   Robe de soirée Pas Cher vetement pas cher homme femme enfant-jeans-vetement-pas-cher-homme-femme-enfant-reference-210216-                                               |       | black                              |             |
| 🔤 WooCommerce        |                                                                                                    | _     | blue                               |             |
| 🛱 Produits           | Ajouter une nouvelle étiquette produit                                                                                                    |       | blue                               |             |
| Produits             | Nom                                                                                                    | _     |                                    |             |
| Ajouter produit      |                                                                                                    |       | chemise Femme Gris sexy<br>chemise |             |
| Catégories           | Ce nom est utilisé un peu partout sur votre site.                                                                                                    |       |                                    |             |
| Étiquettes           |                                                                                                    |       |                                    |             |
| Classes de livraison | Identifiant                                                                                                    |       | Chemise Femme Gris sexy            |             |
| Attributs            | l'identifiant est la version normalisée du nom. Il ne contient généralement que des lettres minuscules                                                                                           |       | chemise top femme pas cher         |             |
| 🔊 Apparence          | non accentuées, des chiffres et des traits d'union.                                                                                                    |       | FEMME DISCOUNT                     |             |
| 🖄 Extensions         | Description                                                                                                    |       |                                    |             |
| 👗 Utilisateurs       |                                                                                                    |       | classic                            |             |
| 🖋 Outils             |                                                                                                    |       |                                    |             |
| G Réglages           |                                                                                                    |       | Converse                           |             |
| Silder Revolution    | La description n'est pas très utilisée par défaut, cenendant de plus en plus de thèmes l'affichent                                                                                               |       |                                    |             |

Les tags de produits fonctionnent exactement de la même façon que les tags de posts. Voir <u>http://codex.wordpress.org/Posts\_Tags\_Screen</u>

La taxonomie est "product\_tag" ("produit\_tag").

## Attributs de produits

Les attributs sont des données qui peuvent ajouter plus d'informations techniques à un produit et qui aident les utilisateurs à affiner le catalogue pendant la navigation/la recherche.

| AUDUR                                                                                                    |              |              |                 |                  |                                                                                                    |
|----------------------------------------------------------------------------------------------------|--------------|--------------|-----------------|------------------|----------------------------------------------------------------------------------------------------|
|                                                                                                    |              |              |                 |                  |                                                                                                    |
| Ajouter un nouvel attribut                                                                                                    | Nom          | Identifiant  | Туре            | Trié par         | Termes                                                                                                    |
| Les attributs vous laisse définir des données supplémentaires pour les produits, tels que la taille ou la<br>couleur, Vous pouvez utiliser ces attributs dans la barre latérale de la boutique en utilisant les widgets<br>"filtrage par attribut". Veuillez noter : vous ne pouvez pas renommer un attribut ultérieurement. | Capacité     | capacite     | Select (Public) | Tri personnalisé | 2Go, 4Go, Disque dur SSD (solid-state drive) de 64 Go,<br>Disque dur PATA de 80 Go à 4 200 tr/min, 80 Go : 20<br>000 chansons, 160 Go : 40 000 chansons, 8Go, 16Go,<br>32Go |
| Nom                                                                                                    | Couleur      | couleur      | Select (Public) | Tri personnalisé | Metal, Bleu, Rose, Vert, Orange, Noir, Violet, Jaune,<br>Rouge, Blanc                                                                                                    |
| Nom pour l'attribut (offiché dans la partie publique).                                                                                                    | Hauteur      | hauteur      | Select (Public) | Tri personnalisé | -                                                                                                    |
| Identifiant                                                                                                    | icu          | icu          | Select (Public) | Tri personnalisé | Intel Core 2 Duo à 1.6 GHz, Intel Core 2 Duo à 1.8 GHz                                                                                                    |
| Identifiant/Référence unique pour l'attribut, doit avoir moins de 28 caractères.                                                                                                    |              |              |                 |                  |                                                                                                    |
| Activer les archives ?                                                                                                    | Jeans homme  | jeans_homme  | Select (Public) | Tri personnalisé |                                                                                                    |
| Activer si vous souhaitez que cet attribut dispose d'archives dans votre boutique.                                                                                                    | Largeur      | largeur      | Select (Public) | Tri personnalisé |                                                                                                    |
| Type<br>Choix 👻                                                                                                    | Poids        | poids        | Select (Public) | Tri personnalisé | *                                                                                                    |
| Détermine la manière de sélectionner les attributs des produits. Dans Administration -> Produits -><br>Détaits du produits -> Attributs -> Types. Texte permet de saisir des valeurs manuellement tandis que<br>liste permet l'utilisation de termes pré-configurés.                                                         | Prise casque | prise_casque | Select (Public) | Tri personnalisé | Jack stéréo, Mini-jack stéréo                                                                                                    |
| Tri par défaut                                                                                                    | Profondeur   | profondeur   | Select (Public) | Tri personnalisé | -                                                                                                    |
| Tri personnalisé  Détermine l'ordre de tri des termes sur les pages produits de la boutique. Si vous utilisez un tri personnalisé, vous pouvez glisser/déposer les termes dans cet attribut.                                                                                                    | Taille       | taille       | Select (Public) | Tri personnalisé | 34, 36, 38, 40, 42, 44, 46, 48, 50                                                                                                    |

Créer un ensemble d'attributs se fait de la même façon que pour une catégorie (expliqué plus tard). Pour l'instant, nous allons décrire les attributs et leur avantage premier à l'aide d'un exemple hypothétique.

De plus, les attributs sont un composant clé des produits de création variables.

#### Scénario d'utilisation

Imaginons que vous soyez en train d'ouvrir une boutique de vêtements et vendiez toutes les dernières tendances. Dans ce cas, une catégorie de produits de haut niveau sera très certainement Vêtements, à l'intérieur de laquelle la majorité de votre catalogue résidera.

A partir de là,vous pourriez très aisément créer des sous-catégories pour différentes tailles, couleurs etc., mais ces informations conviennent mieux en tant qu'attributs. Pourquoi ? Parce qu'un utilisateur peut sélectionner simultanément des attributs lorsqu'il affine sa recherche.Navigation hiérarchique pour l'attribut "Couleur".

Exemple : Un client cherche tous les vêtements noirs. Il suffit de sélectionner l'attribut "Noir" à partir d'un wigdet dans la barre latérale. Comme convenu, cela rafraîchira la page afin que seuls les vêtements liés à l'attribut noir soient affichés.

#### Ajouter des attributs à votre boutique

Configurer les attributs nécessite une interface avec laquelle vous êtes familière. Il est recommandé que chaque attribut que vous utiliserez régulièrement soit configuré de cette façon. Allez dans **Produits > Attributs** où vous trouverez l'écran suivant :lci vous pouvez rapidement et aisément ajouter des attributs et leurs termes.

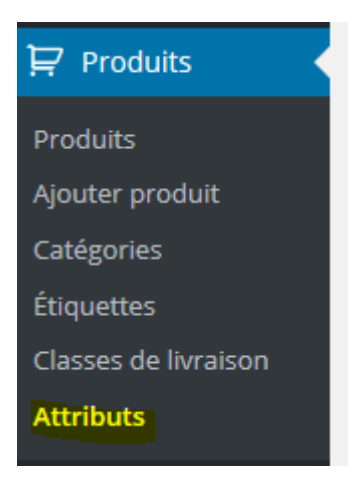

Vous avez aussi l'option de créer des attributs en fonction du produit. Cela est utile si vous voulez afficher des informations supplémentaires sur un produit qui ont peu de chances d'être appliquées à un autre. Par exemple, vous pourriez vendre de façon ponctuelle un jeu japonais à un public anglais. Vous pourriez créer un attribut "Langue" pour ce produit-là et l'afficher dans la section des données de produits dans le frontend.

#### **Trier les Attributs**

Les termes des attributs peuvent être rangés par Nom, Nom (Numérique), Term ID ou basés sur un ordre personnalisé que vous choisissez (en cliquant-déposant les termes dans la liste lorsque vous configurez les termes).

# Les produits variables (Avec déclinaison)

Les produits variables sont un type de produits dans WooCommerce qui vous permettent d'offrir un ensemble de variations sur un produit en contrôlant les prix, le stock, l'image et plus pour chaque variation. Elles peuvent être utilisées pour un produit comme un T-shirt pour lequel vous pouvez offrir un t-shirt large vs un T-shirt de petite taille.

#### Ajouter des attributs pour des variations

Pour ajouter un produit variable, éditez un produit existant ou créez-en un nouveau en allant dans : **Produits > Produits**. Vous pouvez sélectionner le bouton Ajouter un Produit ou éditer un produit existant à partir de cet endroit. Une fois que vous êtes sur le produit sélectionnez le **Produit variable** à partir du menu déroulant **Données de Produits**.

| Données Produit — Produit variable | ~              |         |
|------------------------------------|----------------|---------|
| I Général                          | UGS            |         |
| 🗠 Inventaire                       |                |         |
|                                    | État de la TVA | Taxable |

Dans la section attributs, vous devrez d'abord ajouter des attributs avant de pouvoir créer des variations – vous pouvez utilisez des attributs globaux ou définir des attributs personnalisés spécifiques à chaque produit. Pour utiliser un *attribut global* sélectionnez-le à partir du menu déroulant et sélectionnez **Ajouter**. Assurez-vous de sélectionner le bouton **Tout sélectionner** pour ajouter tout l'attribut au produit variable et sélectionnez la case **Utilisé pour les variations** pour dire à WooCommerce que c'est pour vos variations.

| I Général       | Attribut personnalisé du produit 🖌 Ajouter |
|-----------------|--------------------------------------------|
| L Inventaire    | Couleur                                    |
| 🕂 Livraison     | Taille                                     |
| 🖉 Produits liés | Sauvegarder les attributs                  |
| E Attributs     |                                            |
| Variations      |                                            |

#### Ajouter des Attributs Globaux à un Produit

#### Paramétrer des Attributs Globaux

| Nom:                          | Valeur(s):                                                                 |  |
|-------------------------------|----------------------------------------------------------------------------|--|
|                               | Saisissez du texte, ou certains attributs en séparant les valeurs par " ". |  |
| ☑ Visible sur la page produit |                                                                            |  |
| Utilisé pour les variations   |                                                                            |  |
|                               |                                                                            |  |

Si vous ajoutez de nouveaux attributs, sélectionnez **Personnaliser un attribut de produit** puis sélectionnez **Ajouter**.

Ajouter des Attributs Personnalisés à un Produit

Vous devrez ensuite nommer l'attribut, par exemple **Taille**. Entrez les valeurs en les séparant par une barre verticale. Dans cet exemple nous avons **petit | moyen | large**. Enfin, sélectionnez la case **Utilisé pour les variations** pour l'utiliser dans la section Variations. Sélectionnez **Sauvegarder les attributs!** 

Assurez-vous d'avoir sélectionné le bouton **Sauvegarder les attributs** une fois que vous avez créé vos attributs personnalisés

## **Ajouter des variations**

Après avoir sauvegardé vos variations, vous pouvez commencer à les appliquer à un produit.

Pour ajouter une variation, allez dans la section Variation dans la meta-boîte Données de Produits.

| Données Produit — Produit variable | $\sim$                                   |
|------------------------------------|------------------------------------------|
| I Général                          | Valeurs de formulaire par défaut: ⑦ Bleu |
| L Inventaire                       | Aiouter une variation                    |
| 🕂 Livraison                        |                                          |
| 🖉 Produits liés                    | #173: Noir ¥46 ¥                         |
| E Attributs                        | <b>#172:</b> Bleu ~ 46 ~                 |
| Variations                         | <b>#171:</b> Noir ~ 44 ~                 |

## Ajouter Manuellement une Variation

Sélectionnez Ajouter une variation à partir du menu déroulant et cliquez sur Entrer

| Ajouter une variation                      | ~ A | ller |
|--------------------------------------------|-----|------|
| <b>#2811:</b> Toute Couleur V Toute Taille | ~   |      |

Sélectionnez les attributs pour votre variation. Pour changer des données additionnelles, cliquez sur l'icône en triangle pour élargir la variation.

| Ajouter une variatio | n    |   | ✓ Aller |  |
|----------------------|------|---|---------|--|
| #2811: Bleu          | ~ 42 | ~ |         |  |

Editez n'importe quelles données. Le seul champ requis est Prix Courant

| <b>¥2811:</b> Bleu ∨ 42 ∨                                    |               |                          |
|--------------------------------------------------------------|---------------|--------------------------|
|                                                              | UGS: ⑦        |                          |
| 🖌 Activé 🔲 Téléchargeable 💿 🗌 Virtuel 💿 🗌 Gérer le stock ? 💿 |               |                          |
| Prix régulier : (€)<br>Variation prix (requis)               | Prix de vente | e : (€) <u>Planifier</u> |
| État du stock ③                                              |               |                          |
| Poids (kg): ⑦                                                | Dimensions    | (L×Larg.×H) (c           |
| 0                                                            | 0             | 0                        |
| Classe de livraison :                                        |               |                          |
| Identique au parent                                          |               |                          |
| Classe TVA :                                                 |               |                          |
| Identique au parent                                          |               |                          |
| Description de la variation :                                |               |                          |
|                                                              |               |                          |
|                                                              |               |                          |
|                                                              |               |                          |

Si vous avez plus de 10 variations, vous devez utiliser les boutons pour naviguer d'avant en arrière à travers la liste de variations. A chaque fois que vous naviguez vers un nouvel ensemble de variations, l'ensemble précédent est sauvegardé. Cela permet de s'assurer que toutes les données sont sauvegardées.

#### Paramétrer les valeurs par défaut

Nous vous recommandons de paramétrer vos valeurs par défaut préférées dans les variations. Dans notre exemple, nous n'avons pas de valeurs par défaut, ainsi les utilisateurs peuvent choisir n'importe quelles couleur et taille directement à partir de la page de produits.

| III Général     | Valeurs de formulaire par défaut: | 36 🗸   |
|-----------------|-----------------------------------|--------|
| 🛆 Inventaire    | Ajouter une variation             |        |
| 📮 Livraison     |                                   |        |
| 🖉 Produits liés | #2811: Bleu V 42 V                |        |
| E Attributs     |                                   | UGS: ⑦ |
| Variations      |                                   |        |

Si vous voulez qu'une certaine variation soit déjà sélectionnée quand un utilisateur visite la page de produits, vous pouvez paramétrer les variations ici. Cela permet également au bouton Ajouter au Panier d'apparaître automatiquement sur les pages de produits variables.

Vous pouvez aussi paramétrer les valeurs par défaut après avoir créé au moins une variation.

#### Données de Variation

Chaque variation peut être assignée aux données suivantes :

- Une image Sélectionnnez l'icône de paramètre fictif pour voir le chargeur d'image. Après avoir choisi une image, sélectionnez **Paramétrer une Image de Variation**.
- **UGS** Si vous utilisez des UGS (unités de gestion des stocks), paramétrez l'UGS pour la variation ou laissez un blanc pour utiliser l'UGS du produit variable.
- Activée Activez ou désactivez la variation.
- Téléchargeable Si la variation est téléchargeable.
- Virtuelle Si ce produit n'est pas livré, les paramètres de livraison pour la variation sont enlevés.
- Gérer le stock Gérez le stock au niveau de la variation.
- **Quantité des stocks** Stock de la variation en question, ou laissé en blanc pour utiliser les paramètres de stock des produits variables.
- Prix Courant Paramétrez le prix pour cette variation. Requi
- Prix Soldé Paramétrez un prix pour cette variation en soldes. Optionnel
- Quantité en stock Montre si Gérer le Stock est sélectionné. Saisissez la quantité que vous avez.
- Autoriser les Commandes en attente Choisissez comment gérer les commandes en attente.
- Statut du Stock Paramétrez le statut de votre stock de variations.
- **Poids** Poids de la variation, ou laissé en blanc pour utiliser le poids du produit de variation.
- **Dimensions** Hauteur, largeur et longueur de la variation, ou laissé en blanc pour utiliser les dimensions du produit de variation.
- **Classe de livraison** La classe de livraison peut affecter la livraison. Paramétrez-la si elle diffère du produit variable.
- **Classe des taxes** Une classe de taxes pour cette variation. Cela est utile si vous offrez des variations couvrant des tranches de taxes différentes.
- Fichiers téléchargeables Montre si Téléchargeable est sélectionné. Ajoutez un ou des fichiers pour cette variation pour que les clients puissent les télécharger

- Limite de téléchargement Montre si Téléchargeable est sélectionné. Paramétrer le nombre de fois qu'un client peut télécharger le(s) fichier(s). Laissez un blanc pour un nombre illimité.
- Expiration de téléchargement Montre si Télechargeable est sélecionné. Paramétrez le nombre de jours après lesquels le téléchargement expirera après l'achat.

Si les champs de l'UGS, du poids, des dimensions et du stock ne sont pas paramétrés alors on aura les valeurs assignées au produit variable. **Les champs des prix doivent être paramétrés par variation**.

#### **Edition en masse**

Vous pouvez éditer en masse des variations en sélectionnant la donnée spécifique voulue à partir du menu déroulant. Dans ce cas, je veux éditer des prix pour toutes les variations.

| Valeurs de formulaire par défaut: ⑦ | Bleu                           | $\sim$ | 36 | ~ |
|-------------------------------------|--------------------------------|--------|----|---|
| Augmenter les prix promotionnels (  | montant fixe ou pourcentage) 🗸 | Aller  |    |   |

## Lier des variations possibles

Vous pouvez sélectionner **Créer des variations à partir de tous les attributs** pour que WooCommerce crée chaque combinaison possible de variations.

| Valeurs de formulaire par défaut: ③   | Bleu      | ~     | 36 | $\sim$ |
|---------------------------------------|-----------|-------|----|--------|
| Créer les variations pour tous les at | tributs ~ | Aller |    |        |

Si votre exemple avait 2 attributs – la couleur (avec les valeurs bleu et vert) et la taille (avec les valeurs large et petit), les variations suivantes sont créées :

- Large Bleu
- Large Vert
- Petit Bleu
- Petit Vert

**Frontend** 

Sur le frontend, quand un produit variable est visualisé, un menu déroulant sera présenté à l'utilisateur pour sélectionner les options de variation; la sélection des options révélera le stock, le prix et le bouton ajouter au panier pour la variation afin que l'utilisateur puisse acheter le produit.

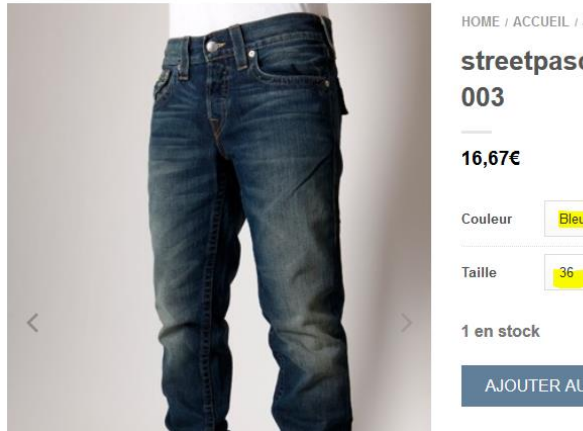

| 003                 |      |  |   |
|---------------------|------|--|---|
| <mark>16,67€</mark> |      |  |   |
| Couleur             | Bleu |  | , |
| Taille              | 36   |  | , |
|                     |      |  |   |

# Les produits virtuels, téléchargeables

## Paramètres des produits virtuels, téléchargeables

**WooCommerce > Paramètres > Produits > Produits Téléchargeables** contient plusieurs options de produits téléchargeables. L'option la plus importante est la **méthode de téléchargement** de fichier :

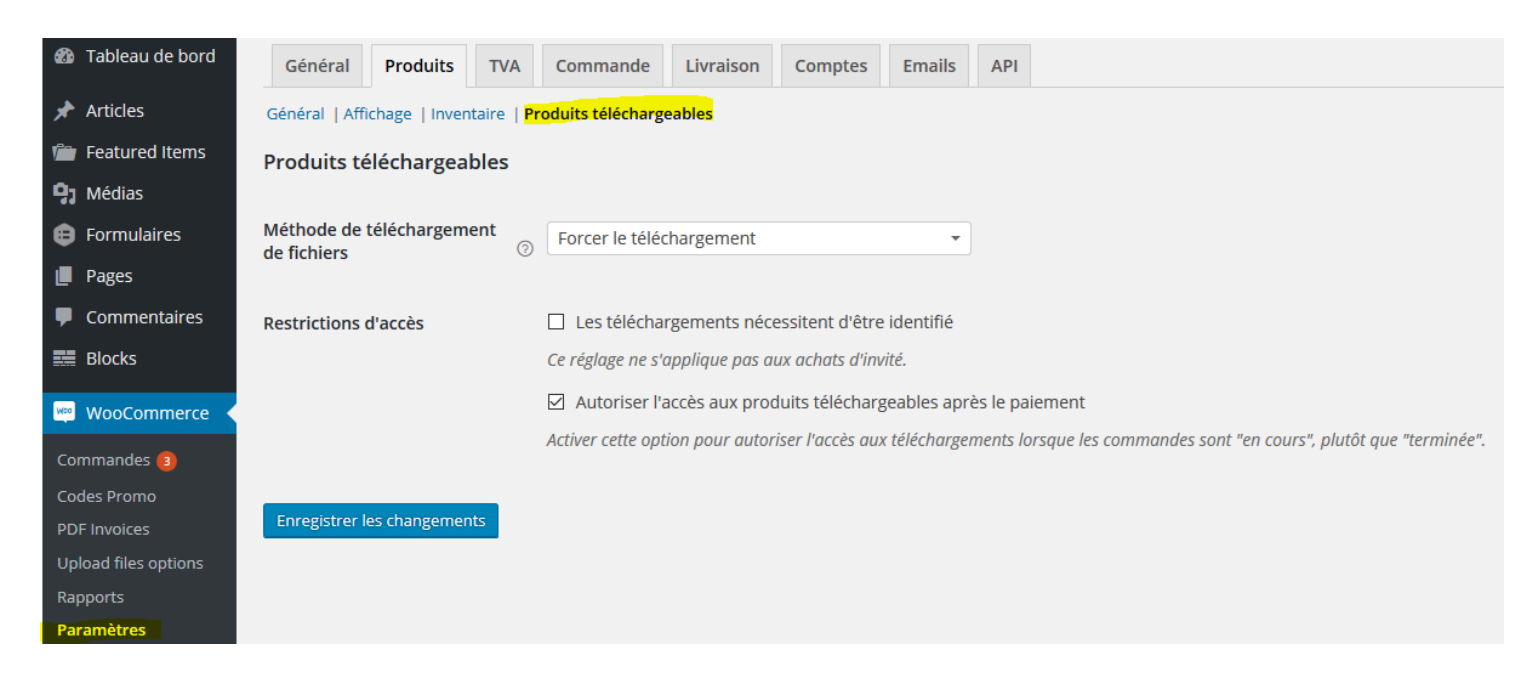

Vous avez 3 choix :

- **Rediriger seulement** Quand les utilisateurs téléchargent un fichier, leur lien redirige vers le fichier.
- Forcer le téléchargement Les téléchargements de fichier sont forcés en utilisant PHP.
- X-Accel-Redirect/X-Sendfile Les téléchargements sont fournis par le serveur (nginx/apache). Cette méthode requiert l'installation et l'activation du module X-Accel-Redirect/X-Sendfile sur le serveur. Veuillez confirmer avec votre hébergeur web qu'un de ces modules est installé avant d'utiliser cette méthode de téléchargement pour votre boutique.

Pour s'assurer que les fichiers sont protégés des liens directs, on peut utiliser Forcer le Téléchargement. Les fichiers seront fournis par PHP. Cependant, si vos fichiers sont larges, ou que le serveur n'est pas assez puissant, vous pouvez être confrontés à des expirations pendant le téléchargement – dans ce cas vous auriez besoin soit d'inspecter votre serveur ou d'utiliser la méthode de redirection.

Si votre serveur le supporte, utilisez **X-Accel-Redirect/X-Sendfile** ; c'est la méthode la plus fiable, puisque le fichier est fourni directement au client, ce qui vous donne la meilleure performance. Les fichiers sont aussi protégés par un fichier .htaccess rendant cette mesure sécurisée.

L'option suivante est **"Doit être connecté pour télécharger des fichiers**". Cela permettra aux utilisateurs connectés seulement de télécharger – les utilisateurs non connectés devront se

connecter. Il est important de désactiver le paiement en tant que visiteur (guest checkout) si cette option est activée, puisque les visiteurs ne peuvent pas télécharger.

"Accorder l'accès aux produits téléchargeables après le paiement" accordera l'accès aux fichiers après le paiement, plutôt qu'après que la commande est "terminée".

## Paramétrer des produits téléchargeables

#### **Produits Simples Téléchargeables**

Créez un produit simple de la façon habituelle mais cochez la case "téléchargeable" :

| Données Produit — | Produit simple | $\sim$ | Virtuel: 🗌 Téléchargeable: 🔽 |
|-------------------|----------------|--------|------------------------------|
|                   |                |        |                              |

Après avoir coché cette case des extra-options apparaîtrons :

| Données Produit — Produit variable | $\sim$                                                 |
|------------------------------------|--------------------------------------------------------|
| III Général                        | Valeurs de formulaire par défaut: ③ Bleu               |
| 🗠 Inventaire                       | Aiouter une variation                                  |
| D Livraison                        |                                                        |
| 🖉 Produits liés                    | <b>#187:</b> Noir 46 ~                                 |
| Attributs                          |                                                        |
| Variations                         |                                                        |
| Avancé                             | 🗹 Activé 🔲 Téléchargeable 💿 🗌 Virtuel 💿 🔽 Gérer le sto |
| Extra                              | Prix régulier : (€)                                    |
|                                    | 20                                                     |
|                                    |                                                        |
|                                    | Qté Stock : ③                                          |
|                                    | 1                                                      |
|                                    | État du stock 💿                                        |

Options de produits dans 2.0

WooCommerce 2.0 supporte plusieurs fichiers par produit !

Mettez en ligne un fichier et cliquez sur "insérer" pour paramétrer chaque URL de fichier téléchargeable. Assurez-vous que vous avez fait correspondre l'URL du produit à l'URL de votre site (i.e., si vous avez un www dans l'URL de votre site, alors assurez-vous qu'il est dans l'URL du fichier.) Dans la version 2.0 vous pouvez en saisir 1 par ligne, mais dans les versions précédentes vous pouvez seulement configurer 1 fichier par produit. Si vous avez besoin d'ajouter plusieurs fichiers dans une version plus ancienne "zippez" les fichiers en 1 pack.

Pour la limite de téléchargement vous pouvez facultativement fixer une limite de téléchargements ; une fois que l'utilisateur atteindra cette limite il ne sera plus en mesure de télécharger le fichier.

L'expiration de téléchargement fonctionne de la même façon ; si vous définissez un nombre de jours, les liens de téléchargement expireront après cette date .

Veuillez noter que dès lors que vous changez un fichier mis en ligne ou que vous mettez en ligne un nouveau fichier, cette expiration et la limite de téléchargement seront réinitialisées puisque techniquement il s'agit d'un nouveau fichier. C'est le comportement désiré.

#### Variations téléchargeables

Les produits variables peuvent aussi avoir des variations téléchargeables. Lorsque vous ajoutez une variation cochez la case "téléchargeable" pour voir les options :

| Données Produit — Produit variable | $\checkmark$                                                 |    |
|------------------------------------|--------------------------------------------------------------|----|
| I Général                          | Valeurs de formulaire par défaut: <a> <a> Bleu</a> </a>      | 36 |
| L Inventaire                       | Aiouter une variation                                        |    |
| 🕀 Livraison                        |                                                              |    |
| 🖉 Produits liés                    | <b>#187:</b> Noir 46 V                                       |    |
| Attributs                          | <b>S</b>                                                     |    |
| Variations                         |                                                              |    |
| Avancé                             | 🛛 Activé 🔲 Téléchargeable 💿 🗌 Virtuel 💿 🔽 Gérer le stock ? 💿 |    |
| Extra                              | Prix régulier : (€)                                          |    |
|                                    | 20                                                           |    |
|                                    | Qté Stock : ⑦                                                |    |
|                                    | 1                                                            | -  |
|                                    | État du stock ③                                              |    |

Ces fonctions fonctionnent de la même façon que pour les produits habituels ; saisissez le chemin du fichier, choisissez facultativement une limite et une expiration et vous avez fini.

| Nom (?)                   | URL du fichier 💿          |         |
|---------------------------|---------------------------|---------|
| Ajouter un fichier        |                           |         |
| .imite téléchargement : 💿 | Expiration du télécharger | ment: ③ |
|                           |                           |         |

#### Combiner des produits téléchargeables et virtuels

Si vos cochez simplement les cases "téléchargeable", les produits peuvent avoir un stock et seront traités comme des produits physiques – cela vous permet de faire des choses telles que vendre ensemble des produits à télécharger et des produits réels.

Si vous voulez un produit téléchargeable qui n'est pas physique, activez aussi l'option "virtuel".

# Le processus de commande des produits téléchargeables

Le processus de commande pour les produits téléchargeables est comme suit :

- 1. L'utilisateur ajoute un produit à son panier
- 2. L'utilisateur passe à la caisse et paye
- 3. Après le paiement plusieurs choses peuvent se produire en fonction de votre paramétrage :
  - 1. Si les articles de la commande sont tous téléchargeables + virtuels, la commande sera terminée
  - 2. Sinon, la commande sera en cours de traitement jusqu'à ce que vous la changiez
- 4. Une fois terminée, ou si l'option "Accorder l'accès aux produits téléchargeables après le paiement" est activée, l'utilisateur :
  - 1. Se verra accorder des permissions de téléchargement
  - 2. Verra les liens de téléchargement sur la page de commande reçue
  - 3. Verra les liens de téléchargement dans leur notification par e-mail
  - 4. Verra les liens de téléchargement sur leur page "Mon Compte" s'ils sont connectés

Les utilisateurs peuvent alors télécharger leurs fichiers.

# Gérer des commandes avec des articles téléchargeables

Si vous éditez/visualisez une commande qui contient des produits téléchargeables vous remarquerez que la méta-boîte de produits téléchargeables contient les permissions de l'utilisateur :

En éditant ce panneau vous pouvez modifier une permission d'utilisateur, ou révoquer l'accès à des fichiers. Vous pouvez aussi accorder l'accès à de nouveaux téléchargements.

| Permissions produit téléchargeable 💿                                                              |                  |
|---------------------------------------------------------------------------------------------------|------------------|
| #34272 — Prestashop vente flash Pro by DDLX — DDLX vente Flash : ms_37056.zip — Téléchargé 1 fois | Révoquer l'Accès |
| Recherche d'un produit téléchargeable     Accorder l'Accès                                        |                  |
|                                                                                                   |                  |

#### FAQ

Pourquoi WooCommerce a-t-il un lien pour l'URL du fichier ?

Lorsque vous paramétrez votre produit téléchargeable, assurez-vous que les paramètres de fichier téléchargeable utilisent le même format d'URL que votre site. Assurez-vous qu'elle correspond à l'URL du site dans vos paramètres WordPresss. (i.e., si vous avez un www dans l'URL de votre site, alors assurez-vous qu'il est dans l'URL du fichier.)

#### Pourquoi ne vois-je pas un lien de fichier sur la page de commande reçue ?

Si vous utilisez PayPal, il y a un délai lors de l'utilisation de l'IPN (notification instantanée de paiement) pour suivre les paiements. Vous pouvez à la place activer le PDT (transfert des données de paiement) en allant dans les paramètres de passerelle et en le sélectionnant en tant que Jeton d'Identité Paypal (Paypal Identity Token).

# Les shortcodes WooCommerce

WooCommerce comprend plusieurs shortcodes qui peuvent être utilisés pour insérer du contenu à l'intérieur de posts ou de pages. Les shortcodes suivants sont insérés dans les pages lors de l'installation et ne devraient pas être avoir besoin d'être utilisés ailleurs.

#### WooCommerce > 2.1.x Shortcodes:

- [[woocommerce\_cart]] montre la page du panier
- [[woocommerce\_checkout]] montre la page de la caisse
- [[woocommerce\_order\_tracking]] montre le formulaire de suivi de commande
- [[woocommerce\_my\_account]] montre la page de compte de l'utilisateur

Si vous voulez en apprendre plus sur l'installation du nouveau WooCommerce 2.1, lisez : <u>documentation des Endpoints</u>.

#### **WooCommerce < 2.1.x Shortcodes:**

- [[woocommerce\_edit\_account]] Editer les pages de compte
- [[woocommerce\_change\_password]] montre la page de changement de mot de passe
- [[woocommerce\_view\_order]] montre la page "visualiser la commande" du compte de l'utilisateur
- [[woocommerce\_logout]] montre la page de déconnexion
- [[woocommerce\_pay]] montre la page de paiement
- [[woocommerce\_thankyou]] montre la page de commande reçue
- [[woocommerce\_lost\_password]] montre la page de mot de passe perdu
- [[woocommerce\_edit\_address]] montre la page d'édition d'adresse du compte de l'utilisateur

L'éventail d'arguments (étiqueté "Args") montré au-dessus de chacun des shortcodes suivants affiche des paramètres valides et des valeurs par défaut.

Panier

**Note** : Utilisez **CTRL/CMD + Shift + V** pour coller l'un des shortcodes ci-dessous dans votre éditeur WordPress pour éviter toute erreur !

Utilisé sur la page du panier, le shortcode du panier affiche les contenus du panier et une interface pour les codes de coupons et autres.

Args: none

[[woocommerce\_cart]]

#### Caisse

Utilisé sur la page de paiement, le shortcode de la caisse affiche le processus de paiement.

Args: none

[[woocommerce\_checkout]]

## Formulaire de Suivi de commande

Permet à un utilisateur de voir le statut d'une commande en entrant les détails de sa commande.

Args: none

[[woocommerce\_order\_tracking]]

## **Mon Compte**

Montre la section "mon compte" dans laquelle le client peut visualiser les anciennes commandes et mettre à jour ses informations. Vous pouvez spécifier le nombre de commandes à montrer, il est configuré par défaut à 15 (utilisez **-1** pour afficher **toutes les commandes**.)

Args:

```
array(
'current_user' => ",
'order_count' => '15'
)
```

```
[[woocommerce_my_account order_count="12"]]
```

L'argument actuel de l'utilisateur est automatiquement configuré en utilisant get\_user\_by( 'id', get\_current\_user\_id() ).

Les shortcodes suivants peuvent être utilisés où vous voulez :

#### **Produits récents**

Liste les produits récents – utile sur la page d'accueil. Le shortcode "per\_page" détermine le nombre de produits à montrer sur la page et l'attribut de colonnes contrôle le nombre de colonnes que devrait contenir le produit avant l'emballage.

Args:

```
array(

'per_page' => '12',

'columns' => '4',

'orderby' => 'date',

'order' => 'desc'

)
```

[[recent\_products per\_page="12" columns="4"]]

Pour en savoir plus sur les paramètres par défaut de "oderby", lisez : <u>WordPress Codex Class</u> <u>Reference</u>

### **Produits Phares**

Fonctionne de la même façon que pour les produits récents mais affiche des produits qui ont été configurés en tant que "phares". Dans cet exemple, le shortcode dit : Montrer 12 produits phares dans 4 colonnes.

Args:

```
array(

'per_page' => '12',

'columns' => '4',

'orderby' => 'date',

'order' => 'desc'

)
```

```
[[featured_products per_page="12" columns="4"]]
```

#### Produit

Montrer un produit seul par ID ou par UGS.

[[product id="99"]] [[product sku="FOO"]]

\*Si on ne voit pas le produit, assurez-vous qu'il n'est pas configuré sur Caché dans la Visibilité du Catalogue.

Pour trouver l'ID de Produit, allez dans l'écran des **Produits**, déplacez la souris sur le produit et l'ID apparaît comme montré ci-dessous.

### **Produits**

Montrer des produits multiples par ID ou UGS. Notez bien le pluriel de "produits".

Args:

```
array(

'columns' => '4',

'orderby' => 'title',

'order' => 'asc'

)

[[products ids="1, 2, 3, 4, 5"]]

[[products skus="foo, bar, baz" orderby="date" order="desc"]]
```

\*Si on ne voit pas le produit, assurez-vous qu'il n'est pas configuré sur Caché dans la Visibilité du Catalogue.

## **Ajouter au Panier**

Montrer le prix et ajouter le bouton du panier d'un produit seul par ID.

Args:

```
array(

'id' => '99',

'style' => 'border:4px solid #ccc; padding: 12px;',

'sku' => 'FOO'

)

[[add_to_cart id="99"]]
```

## Ajouter à l'URL du Panier

Répète l'URL sur le bouton ajouter au panier d'un produit seul par ID.

Args:

```
array(
'id' => '99',
'sku' => 'FOO'
)
```

```
[[add_to_cart_url id="99"]]
```

## Page de Produit

Montre une page entière de produit seul par ID ou UGS.

[[product\_page id="99"]] [[product\_page sku="FOO"]]

### Catégorie de Produit

Montre des produits multiples dans une catégorie par ligne-bloc.

Go to: WooCommerce > Products > Categories to find the slug column.

Args:

```
array(

'per_page' => '12',

'columns' => '4',

'orderby' => 'title',

'order' => 'asc',

'category' => "

)
```

```
[[product_category category="appliances"]]
```

Args:

array( 'per\_page' => '12', 'columns' => '4', 'orderby' => 'title', 'order' => 'asc', 'category' => "

```
[[product_category category="appliances"]]
```

## **Catégories de Produits**

Affiche le circuit des catégories de produits

Args:

```
array(

'number' => 'null',

'orderby' => 'name',

'order' => 'ASC',

'columns' => '4',

'hide_empty' => '1',

'parent' => ",

'ids' => "
```

Le champ "nombre" est utilisé pour afficher le nombre de produits et le champ "ids" est pour dire au shortcode quelles catégories afficher.

```
[[product_categories number="12" parent="0"]]
```

Configurez le paramètre parent à 0 pour afficher seulement les catégories de haut niveau. Configurez les ID avec une liste d'ID de catégorie séparés par une virgule pour montrer seulement ceux-ci.

#### Produits en promo

Lister tous les produits en vente.

Args:

```
array(

'per_page' => '12',

'columns' => '4',

'orderby' => 'title',

'order' => 'asc'

)
```

```
[[sale_products per_page="12"]]
```

## **Produits les Plus Vendus**

Lister les produits en vente les plus vendus.

Args:

```
array(
'per_page' => '12',
'columns' => '4'
)
```

```
[[best_selling_products per_page="12"]]
```

#### Produits les Mieux Notés

Lister les produits en vente les mieux notés.

Args:

```
array(

'per_page' => '12',

'columns' => '4',

'orderby' => 'title',

'order' => 'asc'

)
```

```
[[top_rated_products per_page="12"]]
```

## **Attribut de Produit**

Lister les produits avec un shortcode d'attribut.

```
Args:
array(
'per_page' => '12',
'columns' => '4',
'orderby' => 'title',
'order' => 'asc',
'attribute' => ",
'filter' => "
```

[[product\_attribute attribute='color' filter='black']]

## **Produits Apparentés**

Lister les produits apparentés.

Args:

array(

```
'per_page' => '12',
```

'columns' => '4',

'orderby' => 'title'

)

```
[[related_products per_page="12"]]
```

### **Shortcodes Ratés**

Si vous avez collé correctement vos shortcodes et que l'affichage a l'air incorrect, assurez-vous que vous n'avez pas mis le shortcode entre des tags . C'est un problème fréquent. Pour enlever ces tags, éditez la page et cliquez sur l'onglet Texte :

## Trier les Produits par Champs Méta Personnalisés

Dans de nombreux shortcodes tels que :

- [[recent\_products]]
- [[featured\_products]]
- [[products]]
- [[product\_category]]
- [[sale\_products]]
- [[top\_rated\_products]]
- [[product\_attribute]]
- [[related\_products]]

Vous pouvez choisir d'ordonner des produits selon les valeurs suivantes

- menu\_order
- title
- date
- rand
- id

en utilisant l'attribut "orderby", par exemple :

[[products skus="foo, bar, baz" orderby="date" order="desc"]].

Mais vous pouvez aussi trier des produits par champs méta personnalisés en utilisant le code cidessous (dans cet exemple nous ordonnons les produits par prix) :

add\_filter( 'woocommerce\_shortcode\_products\_query', 'woocommerce\_shortcode\_products\_orderby' );

function woocommerce\_shortcode\_products\_orderby( \$args ) {

\$standard\_array = array('menu\_order','title','date','rand','id');
```
if( isset( $args[['orderby']] ) && !in_array( $args[['orderby']], $standard_array ) ) {
    $args[['meta_key']] = $args[['orderby']];
    $args[['orderby']] = 'meta_value_num';
}
```

return \$args;

}

Vous devez placer ce snippet dans functions.php dans votre dossier de thèmes et ensuite personnaliser en éditant la meta\_key.

# organiser le contenu et les images des produits

# Contenu

Bien que ce ne soit pas essentiel, ça pourrait être une bonne idée de garder des versions du contenu de vos sites "hors-ligne". En plus d'avoir une autre copie (on n'a *jamais* assez de copies), il peut être utile aux membres de l'équipe de modifier, de relire et de "tester" le contenu avant de faire des changements directement sur le vrai site web. Cela peut être également utile au cas où vous voudriez éditer du contenu alors que vous n'êtes pas connecté à Internet.

Si vous commencez une nouvelle entreprise, organiser votre contenu hors-ligne pourrait vous aider à planifier et à structurer la façon dont elle va être présentée en ligne via votre site web.

## Images

De nombreux points cités plus haut pour le contenu s'appliquent aussi à vos images de produit. Cependant, les images que vous utilisez hors-ligne (publiées, par exemple) seront différentes des images que vous utilisez en ligne pour votre site web. Si vous avez des images de produit à haute résolution, commencez par les organiser dans un dossier "hors-ligne" avec des dossiers individuels par produit (cela pourrait vous aider à utiliser l'UGS du produit pour ces noms de dossiers).

Dupliquez le dossier hors-ligne et renommez-le "en ligne" (ou quelque chose de ce genre). Il contiendra les images que vous utilisez sur votre site web. Il est bien d'avoir une séparation claire entre les images en ligne / hors-ligne afin que vous puissiez envoyer rapidement des images à imprimer, ou des images à utiliser pour des publications en ligne. Quelle est la différence entre les images en ligne / hors-ligne ? *La taille* & **la taille**. Il s'agit de la taille en tant que *dimensions* et **taille de fichier**. Évidemment ces deux choses vont souvent de pair mais ça vaut toujours le coup de garder un oeil dessus. Hors-ligne, les dimensions et la taille de fichier ont peu d'importance. En ligne c'est le contraire. Il est important que les images utilisées en ligne soient optimisées afin d'améliorer la performance et de réduire l'utilisation de la bande passante.

### Quelle taille est la bonne taille ?

Commençons par les *dimensions*. Tout d'abord, vous devez décider de la *largeur maximale* à laquelle vous voulez afficher vos images sur votre site web. L'endroit le plus large où les images auront la chance d'être affichées est dans la galerie de produits en light box.

La light box (pop up) des produits sera probablement l'endroit où l'image sera affichée dans sa largeur maximale.

|          | streetpascher jeans 212                                                                                |                    |
|----------|----------------------------------------------------------------------------------------------------|--------------------|
| A manage | 003                                                                                                    | Recherche Q        |
| EVE      |                                                                                                    | PANIER             |
|          | 16,67€                                                                                                 | Votre panier       |
|          | Couleur Bleu                                                                                           | v                  |
|          | Taille 36                                                                                              | CATÉGORIES PRODUIT |
|          |                                                                                                    | ACCUEIL            |
|          | 1 en stock                                                                                             | JEANS              |
|          | AJOUTER AU PANIER - 1 +                                                                                | BAGS               |
|          |                                                                                                    | JEANS              |
|          | UGS : bleu36                                                                                           | MEN                |
|          | Sweaters, Sweaters, T-Shirts, T-Shirts, Tops, Tops,<br>Women                                           | SHOES              |
|          | Étiquettes : JEANS DE MARQUE Robe de soirée Pas<br>Cher, jeanspascherhomme femme enfant g. Robe de     | SWEATERS           |
| 1 A      | cocktail, Vetement femme Pas Cher Fashion, Vetemer<br>femme Pas Cher Fashion   Robe de soirée Pas Cher | SWEATERS           |
|          |                                                                                                    | T-SHIRTS           |
|          |                                                                                                    | T-SHIRTS           |

ACCUEIL - BLOG - BOUTIQUE - CGV PANIER Q

Cela va généralement se résumer à faire des analyses (analytics) pour regarder quelle résolution d'écran est la plus populaire parmi vos utilisateurs. Ensuite redimensionnez toutes vos images "en ligne" à une taille appropriée à cette résolution. Par exemple, si la résolution la plus populaire est 1600×1200 vous mettrez vos images à 1000×1000. En règle générale, tout ce qui sera autour de 800 px fonctionnera généralement bien pour les images en pleine grandeur. Mais si vous vendez des produits très complexes vous envisagerez quelque chose de plus large, en particulier si vous voulez la perfection en termes de pixels sur les écrans Retina. Assurez-vous de garder un oeil sur la **taille de fichier** de ces images car cela affectera directement toutes les vignettes de produits de tout votre site web. Cela aura un impact à la fois sur l'utilisation de votre bande passante (qui peut devenir significative si vous avez une limite basse (low limit) et une faible mise en cache (poor caching)) et sur la performance générale du site. Les images larges mettent plus de temps à se charger et utilisent plus de bande passante.

Si vous éditez vos images de produit dans Photoshop assurez-vous d'utiliser *Fichier > Sauvegarder pour le web et les appareils* lorsque vous exportez. Vous pouvez ici jouer avec la qualité pour réduire encore plus la taille de fichier. Vous pouvez aussi utiliser différentes applications exécutées par des tierces parties pour optimiser les images et réduire encore plus la taille de fichier. Si vous utilisez un Mac, allez voir <u>ImageOptim</u> qui fait un super boulot.

## Vignettes de produits

Heureusement, WordPress et WooCommerce font un super boulot pour vous créer le reste des vignettes utilisées tout le long de votre site. Cela signifie que les images de produit en pleine grandeur sont les seules que vous devez créer manuellement.

Les vignettes de produits (utilisés tout le long de votre site) sont créées dynamiquement par WordPress quand vous téléchargez les images en pleine grandeur. Même si cela veut dire que la plupart du travail est fait, cela montre l'importance d'optimiser vos images qui sont en pleine grandeur. Si les images en pleine grandeur sont optimisées, cela diminuera la taille de fichier de *toutes* les vignettes basées sur cela. Alors cela vaut le coup d'investir du temps dans l'optimisation.

## Tailles des Vignettes de Produits

L'image de produit en pleine grandeur n'est en fait utilisée que dans la galerie en table lumineuse. Toutes les autres images de produit dans WooCommerce sont des vignettes générées dans des tailles spécifiques et *basées* sur les images en pleine grandeur que vous téléchargez. Ces tailles de vignettes sont définies dans les paramètres de WooCommerce. Il est important que vous configuriez ces paramètres de dimension correctement pour votre thème. Vous pouvez vous renseigner sur quelles dimensions d'image sont appropriées ici. Assurez-vous de le lire, parce que si vos dimensions d'image sont trop petites alors vos vignettes de produits seront pixelisées/floues sur le frontend, indépendemment de la taille des images en pleine grandeur.

# Produits Liés et vente croisées

Dans la zone administrateur de WooCommerce, quand vous éditez les données de produits il y a un onglet "Produits Liés". Les produits peuvent être apparentés les uns aux autres de trois manières : en ventes incitatives, en ventes croisées ou en ayant les mêmes tags ou catégories.

| Données Produit — Produit simple | Virtuel:         | Téléchargeable:          |   |
|----------------------------------|------------------|--------------------------|---|
| I Général                        | Montées en gamme | Recherche d'un produit   | 0 |
| L Inventaire                     | Ventes Croisées  | Recherche d'un produit   | 0 |
| 🕂 Livraison                      |                  |                          |   |
| 🦉 Produits liés                  | Grouper          | Recherche d'un produit 👻 | 0 |
| E Attributs                      |                  |                          |   |
| Avancé                           |                  |                          |   |
| Extra                            |                  |                          |   |

#### Onglet de Produits liés

# Ventes incitatives/Montées en gamme

Les ventes incitatives sont des produits que vous recommandez au lieu du produit visualisé actuellement, par exemple, des produits qui sont plus rentables ou de meilleure qualité ou plus chers. En fonction du modèle de votre site, ces produits seront affichés sur la page du produit seul en-dessous de la description de produit.

• Les ventes incitatives (définies par l'utilisateur) sont affichées sur la page du produit.

## Ventes croisées

Les ventes croisées sont des produits que vous promouvez dans le panier basés sur le produit actuel. En fonction du modèle de votre site, elles seront affichées sur la page du panier sous le tableau des produits du panier avec une image en vignette.

• Les ventes croisées (définies par l'utilisateur) sont affichées sur la page du panier.

# **Produits** apparentés

Les produis apparentés sont une section dans certains modèles qui attirent d'autres produits de votre store qui partagent les mêmes tags ou catégories que le produit actuel. Ces produits ne peuvent pas être spécifiés dans l'administration, mais peuvent être influencés en groupant des produits similaires dans la même catégorie ou en utilisant les mêmes tags.

• Les produits apparentés (automatique) sont aussi affichés sur la page du produit.

Nous avons de la documentation qui vous montre comment changer le nombre du résultat de produits apparentés ou comment enlever les posts apparentés.

# CHAPITRE 5 VENDRE AVEC WOOCOMMERCE

# Gestion des coupons de réduction / Code promo dans WooCommerce

Les coupons sont une façon super pour offrir des remises et des récompenses à vos clients et peuvent aider à promouvoir les ventes dans toute votre boutique.

Si vous voulez utiliser des coupons avec WooCommerce, vous devez d'abord les activer dans les paramètres de WooCommerce. Allez dans : **WooCommerce > Paramètres > Caisse** pour activer les coupons.

## Ajouter un coupon

Pour ajouter un coupon, allez dans : **WooCommerce > Code Promos**. Vous pouvez éditer des coupons existants ou créer un nouveau coupon en sélectionnant **Ajouter un Coupon**.

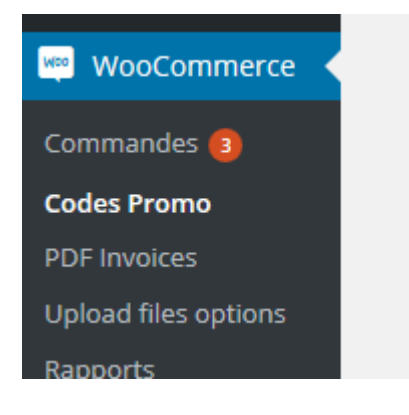

Vous verrez un champ de **code Coupon** et un champ facultatif de **Description** ainsi que trois sections pour poser des restrictions et des limites. Ces options rendent les coupons dans WooCommerce très flexibles.

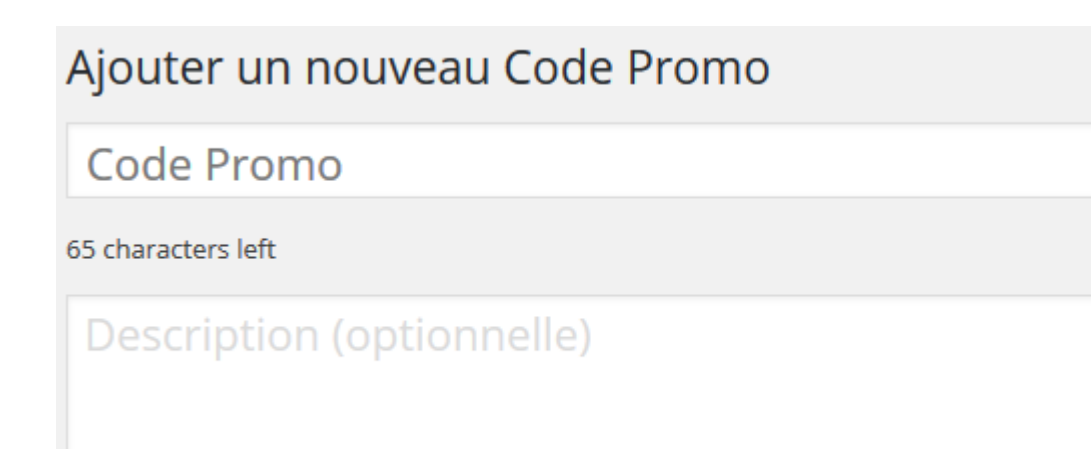

Dans les champs supérieurs, remplissez ces champs :

- Code coupon Code utilisé par le client pour appliquer le coupon.
- Description Facultatif, si vous voulez décrire le coupon.

# Ensuite, il y a trois sections que vous pouvez utiliser pour poursuivre la configuration de votre coupon : **Général**, **Restriction d'Utilisation** et **Limites d'Utilisation**.

| Données Code Promo    |                                                                 |                                                                                                    |
|-----------------------|-----------------------------------------------------------------|----------------------------------------------------------------------------------------------------|
| ☑ Général             | Type de remise                                                  | Remise panier                                                                                                    |
| Restriction d'usage   | Montant du code                                                 | 0                                                                                                    |
| Eimites d'utilisation | Permettre la livraison<br>gratuite<br>Date d'expiration du code | Cochez cette case si le code promo inclue la livra<br>gratuite valide" (voir le réglage "La livraison gratuite r<br>AAAA-MM-JJ |

#### Général

### Type de remise :

- Réduction du panier Une réduction totale fixe pour le panier entier.
- Réduction en % du panier Une réduction en pourcentage pour le panier entier.
- Réduction du produit Une réduction totale fixe seulement pour les produits sélectionnés.
- **Réduction en % du produit** Une réduction en pourcentage seulement pour les produits sélectionnés.
- Montant du coupon Valeur fixe ou pourcentage de réduction en fonction du type de remise que vous choisissez. Entré(e) sans l'unité de la devise ou sans signe de pourcentage puisqu'ils seront ajoutés automatiquement, ex : "10" pour 10£ ou 10%.
- Autoriser la livraison gratuite Enlève les frais de livraison lorsqu'un coupon est utilisé. Nécessite l'activation de la livraison gratuite.
- Date d'expiration du coupon Date à laquelle le coupon devrait expirer et à laquelle il ne pourra plus être utilisé. L'expiration se produira à minuit à la date choisie.

### **Restriction d'Utilisation**

- Dépense minimum Ce champ vous permet de fixer le sous-total minimum requis pour utiliser le coupon. Note : La somme du sous-total du panier + la taxe sont utilisées pour comparer avec ce montant minimum
- Usage individuel seulement Cochez si vous ne voulez pas que ce coupon soit utilisé en addition d'autres coupons. Les coupons par panier ne fonctionneront pas si un article en vente est ensuite ajouté au panier.
- Exclure les articles en soldes Cochez si vous ne voulez pas que ce coupon s'applique aux produits en soldes. Les coupons par panier ne fonctionneront pas si un article en soldes est alors ajouté au panier.
- **Produits** Une liste de produits que le panier doit contenir pour que le coupon soit valide ; ou des "Réductions de produits" pour lesquelles les produits sont au rabais.
- Exclure des produits Une liste de produits que le panier ne doit pas contenir pour que le coupon soit valide ; ou pour des "Réductions de Produits" pour lesquelles les produits ne sont pas au rabais.
- Catégories de produits Une liste de catégories de produits que le panier doit contenir pour que le coupon soit valide ; ou pour des "Réductions de produits" pour lesquelles les produits sont au rabais.
- Exclure des catégories Une liste de catégories de produits que le panier ne doit pas contenir pour que le coupon soit valide ; ou pour des "Réductions de Produits" pour lesquelles les produits ne sont pas au rabais.
- **Restrictions d'e-mails** une liste d'adresses e-mails autorisées pour utiliser un coupon. Cela est vérifié avec l'e-mail de facturation du client.

### Limites d'Utilisation

- Limite d'utilisation par coupon Le nombre de fois qu'un coupon peut être utilisé par tous les clients avant d'être non valable.
- Limiter l'utilisation à X articles Par rapport au nombre d'articles pour lesquels le coupon peut être appliqué avant d'être non valable.
- Limite d'utilisation par utilisateur Le nombre de fois qu'un coupon peut être utilisé par chaque client avant d'être non valable pour ce client.

# Les Modes de payement

# Mode de payement Paypal

## Configuration

**PayPal Standard** amène les clients de votre site vers PayPal pour terminer de payer leur commande.

Pour commencer, vous devrez activer PayPal standard et en écrire une description simple. L'information la plus importante que vous devez configurer avant de prendre des paiements est votre adresse e-mail PayPal. Saisissez-la dans le champ E-mail PayPal. Si vous ne possédez pas de compte avec PayPal assurez-vous de vous inscrire à un compte professionnel avec eux. C'est complètement gratuit.

| Général                           | Produits                           | TVA                   | Commande                              | Livraison                             | Comptes                                   | Emails                               | ΑΡΙ                 |                                         | Alue +     |
|-----------------------------------|------------------------------------|-----------------------|---------------------------------------|---------------------------------------|-------------------------------------------|--------------------------------------|---------------------|-----------------------------------------|------------|
| Options comm                      | ande   Vireme                      | ent banca             | iire   Chèque   P                     | aiement à la liv                      | /raison   PayPa                           | al                                   |                     |                                         |            |
| PayPal                            |                                    |                       |                                       |                                       |                                           |                                      |                     |                                         |            |
| PayPal standar<br>pour actualiser | d envoi les clie<br>les statuts de | ents sur Pa<br>comman | ayPal pour saisir<br>des après paieme | leurs informati<br>ent. Vérifiez la p | ons de paiemer<br>page de <u>statut s</u> | nt. PayPal IP<br>s <u>ystème</u> pou | N néces<br>r plus d | ssite le support de fsoc<br>le détails. | kopen/cURL |
| Activer/Désad                     | tiver                              |                       | Activer Pay                           | al standard                           |                                           |                                      |                     |                                         |            |
| Titre                             |                                    | 0                     | PayPal                                |                                       |                                           |                                      |                     |                                         |            |
| Description                       |                                    | 0                     | Payer avec Pay                        | /Pal, vous pou                        | vez payer avec                            | c votre car                          |                     |                                         |            |
| Email PayPal                      |                                    | 0                     | test@paypal.co                        | om                                    |                                           |                                      |                     |                                         |            |

A partir de là, vous pouvez activer PayPal Sandbox en tant que zone d'essai pendant le développement de votre boutique. Avec Sandbox activé aucun paiement ne sera accepté. Lisez la documentation pour PayPal Sandbox sur leur site.

Bac à sable PayPal

Activer PayPal sandbox

La sandbox PayPal peut être utilisée pour les tests de paiement. Inscrivez-vous <u>ici</u> pour un compte développeur.

La journalisation peut aussi être mise en route ce qui peut être utile pendant le développement. L'url des fichiers journaux de PayPal ressemblera à quelque chose comme ceci **wc-logs/paypalccf2fdcbf81b53e25f70bfc2a2aa29bf.log** (vous aurez peut-être besoin de créer le dossier wc-logs et de définir des permissions pour qu'il soit modifiable en écriture).

## **Options de Livraison**

Ensuite, on a deux options de livraison. D'abord, WooCommerce peut envoyer des détails de livraison à PayPal au lieu de la facturation. Pratique, si vous utilisez PayPal pour créer des étiquettes de livraison.

Deuxièmement, on a l'option de contournement d'adresse, bien que nous vous recommandions de la garder désactivée elle peut être utilisée pour éviter que les informations de l'adresse soient changées.

**Veuillez noter** : Lors de la sélection de l'option pour envoyer les détails de Livraison, PayPal vérifie les adresses passées et peut souvent rejeter le client s'il ne reconnaît pas entièrement l'adresse.

### **Options Avancées**

Dans options Avancées il y a quelques champs que vous pouvez utiliser en cas de besoin.

| Options avancées        |   |                                                                                                    |
|-------------------------|---|----------------------------------------------------------------------------------------------------|
| Email du Destinataire   | 0 | test@paypal.com                                                                                                    |
| Token d'Identité PayPal | 0 |                                                                                                    |
| Préfix de la facture    | 0 | WC-                                                                                                    |
| Détails de la livraison |   | Envoyer les détails de livraison à PayPal au lieu de ceux de facturation. PayPal permet d'envoyer à une adresse. Si vous utilisez PayPal pour les étiquettes de livraison, vous pouvez préférer envoyer l'adresse de livraison plutôt que celle de facturation. |
| Outrepasser l'adresse   |   | Activez "address_override" pour éviter que l'adresse soit changée.<br>PayPal vérifie les adresses donc ce paramètre peut causer des erreurs (nous recommandons de le<br>laisser désactivé).                                                                     |
| Action de paiement      | 0 | Capturer                                                                                                    |
| Page styles             | 0 | Optionnel                                                                                                    |

- L'e-mail du destinataire peut être utilisée si votre adresse e-mail qui reçoit les paiements est différente de l'adresse e-mail principale de votre compte PayPal.
- Vous pouvez utiliser un préfixe de facture pour ajouter un préfixe aux factures dans PayPal.
- L'action de paiement vous permet de choisir de récolter les fonds immédiatement ou simplement d'autoriser le paiement.
- Le style de page est un paramètre facultatif où vous pouvez entrer le nom d'un style de page à partir de votre compte PayPal.
- Enfin, le jeton d'identité de PayPal peut être utilisé pour vérifier des paiements si vous avez des problèmes d'IPN (notification instantanée de paiement).

## Informations d'authentification API

Il y a trois champs dans lesquels coller vos informations d'authentification API de PayPal. Le nom d'Utilisateur API, le Mot de passe API et la Signature API. Apprenez comment obtenir ces informations de PayPal ici.

#### Informations d'identification API

Entrez vos informations d'identification API pour procéder aux remboursement via PayPal. Découvrez comment accéder à d'identification API <u>ici</u>.

| Identifiant API             | Optionnel |
|-----------------------------|-----------|
| Mot de passe API            | Optionnel |
| Signature API               | Optionnel |
| Enregistrer les changements |           |

#### Données communiquées à PayPal

La passerelle PayPal passera des articles individuels à PayPal (nom du produit, prix et quantité) à moins que :

- Vos prix soient définis TTC
- Vous ayez plus de 9 articles (avec la livraison) PayPal ne supporte que 9 articles.

C'est pour éviter les erreurs d'arrondi et pour s'assurer que les totaux corrects sont facturés. Lorsque des articles individuels ne sont pas envoyés, les articles sont groupés et nommés "Order #x" ("Commande #x").

#### L'URL de notification de PayPal

Bien que la plupart des personnes n'auront pas besoin de le définir, si vous avez des problèmes à définir l'IPN ceci pourrait vous aider. Paramétrez l'URL via votre compte PayPal. Pour ce faire, utiliser l'URL suivante et remplacez exemple.com par votre propre URL :

#### http://exemple.com/?wc-api=WC\_Gateway\_Paypal

Vous devrez la définir dans votre compte PayPal. Dans votre compte professionnel de PayPal naviguez jusqu'à **Profil et paramètres > Mes outils de vente**. Cliquez sur Notifications instantanées de paiement pour définir l'URL.

#### **Renvoi Automatique**

Comme le nom l'indique, vous pouvez paramétrer le renvoi automatique dans votre compte PayPal qui conduira les clients à une page de reçu. Par exemple, utilisez l'URL suivante et remplacez exemple.com par votre propre URL :

exemple.com/checkout/order-received/ (exemple.com/caisse/commande-reçue/)

Indépendamment de ce paramètre, cela redirige dynamiquement vers la page de reçu correcte.

Ajoutez ?*utm\_nooverride=1* à la fin de votre URL si vous voulez vous **assurer que les transactions** (i.e. les conversions) soient créditées sur la source de trafic originale, plutôt que sur PayPal.

## FAQ de PayPal

#### J'ai des commandes en attente, mais aucun paiement n'a été reçu?

Si le client abandonne la commande dans PayPal (et non dans votre boutique WooCommerce), la commande sera "en attente" (non payée). Aucune action n'est nécessaire.

#### Ai-je besoin d'un certificat SSL?

Le paiement est effectué hors du site, sur le site web de PayPal et pas votre caisse. Ajouter un certificat SSL est facultatif.

#### Pourquoi est-ce que je reçois des paiements, mais que mes commandes sont toujours en attente ? \*OU\* Pourquoi mon panier ne se vide-t-il pas après avoir effectué le paiement ?

Dans ce cas, l'IPN de PayPal ne marche pas, vérifiez votre serveur. Voir ci-dessous.

#### Pourquoi est-ce que j'obtiens une Internal Server Error (Erreur Interne du Serveur)?

Si vous voyez le message d'erreur suivant après avoir appuyé sur le bouton d'achat, l'adresse e-mail que vous avez saisie dans les paramètres de PayPal est incorrecte :

#### Qu'est-ce que PayPal IPN ?

Les Notifications Instantanées de Paiement de PayPal disent à votre boutique que le paiement a été effectué avec succès (ou non). Pour en savoir plus sur la façon de configurer cela sur PayPal, veuillez lire leur documentation ici : Comment Activer l'IPN dans votre Compte PayPal.

#### Utiliser le même compte PayPal avec plusieurs sites web

WooCommerce utilise un système de "facture". Il y a un paramètre qui "bloque les factures en double". Avec 2 sites web utilisant des factures il est inévitable qu'il y aura des numéros de facture en double. En désélectionnant ce paramètre dans PayPal, il n'y aura pas de problème de factures. Veuillez vérifier que le paramètre de Préfixe de Facture dans vos paramètres PayPal de WooCommerce est différent pour chaque site.

#### Déboguer les problèmes d'IPN

#### **Testez-vous localement ?**

Si vous testez localement, sur MAMP par exemple, PayPal ne sera pas en mesure de parler à votre boutique. Ceci est normal – ça marchera quand vous l'hébergerez sur le web.

#### Vérifiez que votre serveur supporte fsockopen

La passerelle doit parler à PayPal pour vérifier la validité des notifications – pour cela elle doit supporter fsockopen. La fonction exacte utilisée est

http://codex.wordpress.org/Function\_API/wp\_remote\_post

\*Pour vérifier qu'elle est supportée par votre serveur allez dans **WooCommerce > Etat du Système** et regardez les résultats.

#### Vérifiez si votre serveur a un pare-feu

La passerelle parle à PayPal via une url https - votre pare-feu doit avoir le port 443 sortant ouvert.

#### Activez la Journalisation

Après avoir activé les journaux via les paramètres, vérifiez que les réponses sont effectivement reçues. Si elles ne le sont pas alors le problème peut être due à votre installation WordPress ou à un conflit de plugin. Désactiver les autres plugins.

#### Vérifiez les Adresses E-mail

Vérifiez que l'Adresse E-mail (dans les paramètres de passerelle PayPal) correspond à l'adresse email suivie par l'IPN. Utilisez votre adresse e-mail primaire pour votre compte PayPal. Le nonrespect de cette exigence se soldera par un rejet de la réponse IPN.

#### Vérifiez les conflits

Si le statut de la commande ne se transforme pas en commande terminée veuillez vérifier s'il y a un conflit avec W3 Total Cache.

#### Devise dans le mode PayPal Sandbox

Lorsque PayPal est en mode sandbox, il met automatiquement les paiements en attente s'ils sont effectués dans une devise autre que la devise de sandbox. Assurez-vous que la devise que vous avez définie dans PayPal sandbox est la même que la devise dans votre boutique WooCommerce.

# Pourquoi les clients ne voient-ils pas le lien pour télécharger leurs produits après avoir payé et été redirigés vers mon site web ?

Cela pourrait être le signe que l'IPN ne fonctionne pas correctement avec votre site web. Une solution alternative possible est d'activer le Transfert des Données de Paiement (PDT). Dans vos paramètres de compte PayPal, assurez-vous d'essayer de paramétrer ce qui suit :

Avec le Jeton d'Identité PDT copié, vous pouvez le coller dans le champ **WooCommerce**> **Paramètres > Caisse > PayPal** :

#### Ça ne marche toujours pas?

Entrez en contact avec votre hébergeur. Certains hébergeurs, comme Godaddy, sont connus pour avoir des problèmes avec l'IPN mais malheureusement cela n'est pas de notre ressort.

#### **Autres Problèmes**

#### Message "Le vendeur accepte seulement les paiements provenant de paiements non cryptés"

Le message "Le vendeur accepte seulement les paiements provenant de paiements non cryptés" est de PayPal. Cette erreur est affichée parce que le Profil de votre Compte PayPal est configuré pour seulement accepter les paiements provenant de boutons "non cryptés" cependant, le code de votre bouton item n'est "pas" crypté. Cette condition interrompt le processus de paiement et affiche le message d'erreur.

#### Pour désactiver cette option :

- 1. Connectez-vous à votre Compte PayPal.
- 2. Sélectionnez l'onglet Profil ou le lien Editer le Profil.
- 3. Dans "Préférences de Vente", sélectionnez Préférences de Paiement des sites web.
- 4. Dans la section intitulée "Paiements de site web cryptés" sélectionnez Off.
- 5. Sauvegardez les changements.

# Mode de payement Chèque

Le chèque est une passerelle simple qui ne requiert pas de paiement lors de la caisse ; les commandes sont mises en suspens pour approbation manuelle.

| Chèque                            |                                                                                                    |
|-----------------------------------|----------------------------------------------------------------------------------------------------|
| Autorise les paiements par chèque | e. Pourquoi voudriez-vous prendre des chèques ? Et bien, vous ne l'utiliserez peι                   |
| Activer/Désactiver                | Activer le Paiement par Chèque                                                                      |
| Titre                             | Paiement par Chèque                                                                                 |
| Description                       | <ul> <li>Veuillez envoyer votre chèque à</li> <li>DDLX</li> <li>151 rue des chênes verts</li> </ul> |
| Instructions                      | <ul> <li>Veuillez envoyer votre chèque à</li> <li>DDLX</li> <li>151 rue des chênes verts</li> </ul> |
| Enregistrer les changements       |                                                                                                    |

La passerelle Chèque n'implique pas de configuration à part préciser à l'ordre de qui le client devra libeller le chèque.

# Mode de payement virement bancaire

BACS (Bank Account Clearing System), plus communément connu comme virement bancaire direct/virement électronique direct est une passerelle simple qui ne requiert pas de paiement – les commandes sont mises en suspens jusqu'à ce que le paiement soit autorisé en dehors de WooCommerce.

BACS a les paramètres suivants :

- Activer/Désactiver Activer ou Désactiver la passerelle BACS.
- **Titre** Choisir le titre qui est montré à l'utilisateur pendant la caisse.
- Message Client Ajouter un message personnalisé montré à l'utilisateur s'il choisi BACS.
- Détails du Compte Saisissez facultativement les détails du compte montrés à l'utilisateur sur la page de remerciements et dans les e-mails de commande après être passé à la caisse en ayant choisi BACS.

#### WooCommerce > Paramètres > Passerelle de Paiement > BACS

| Cápáral         | Droduito      | 71/0      | Commanda                          | Liurpicon                        | Comptos                     | Empile                    | ADI                             |                                                 |                                        |                       | Alde * |
|-----------------|---------------|-----------|-----------------------------------|----------------------------------|-----------------------------|---------------------------|---------------------------------|-------------------------------------------------|----------------------------------------|-----------------------|--------|
| General         | Produits      | IVA       | Commande                          | LIVIDISON                        | comptes                     | Emails                    | API                             |                                                 |                                        |                       |        |
| Options comm    | nande   Viren | nent band | aire   Chèque                     | Paiement à la l                  | ivraison   PayP             | al                        |                                 |                                                 |                                        |                       |        |
| Virement b      | ancaire       |           |                                   |                                  |                             |                           |                                 |                                                 |                                        |                       |        |
| Autoriser les p | aiements par  | virement  | bancaire.                         |                                  |                             |                           |                                 |                                                 |                                        |                       |        |
| Activer/Désa    | ctiver        |           | Activer le Vi                     | rement Banca                     | iire                        |                           |                                 |                                                 |                                        |                       |        |
| Titre           |               | 0         | Virement Ban                      | caire                            |                             |                           |                                 |                                                 |                                        |                       |        |
|                 |               |           |                                   |                                  |                             |                           |                                 |                                                 |                                        |                       |        |
| Description     |               | 0         | Effectuez le pa<br>référence du p | aiement direct<br>paiement. Voti | ement depuis<br>re commande | votre comp<br>ne sera pas | ote bancaire.<br>S expédiée tai | Veuillez utiliser l'ide<br>nt que les fonds ne  | entifiant de votr<br>e seront pas reçu | e commande com<br>JS. | ime    |
|                 |               |           |                                   |                                  |                             |                           |                                 |                                                 |                                        |                       |        |
|                 |               | -         |                                   |                                  |                             |                           |                                 |                                                 |                                        |                       |        |
| Instructions    |               | (?)       | Effectuez le pa<br>référence du r | aiement direct<br>paiement. Voti | ement depuis<br>re commande | votre comp<br>ne sera pas | ote bancaire.<br>E expédiée tai | Veuillez utiliser l'iden<br>nt que les fonds ne | entifiant de votr<br>seront pas recu   | e commande com<br>Is. | nme    |
|                 |               |           |                                   |                                  |                             |                           |                                 |                                                 |                                        |                       |        |
|                 |               |           |                                   |                                  |                             |                           |                                 |                                                 |                                        |                       | .::    |
| Détails du co   | mpte:         |           |                                   |                                  |                             |                           |                                 |                                                 |                                        |                       |        |
|                 |               |           | Nom du Co                         | ompte Nu                         | méro du Com                 | pte Nom d                 | e la Banque                     | Code guichet                                    | IBAN                                   | BIC / Swif            | ť      |
|                 |               |           | =                                 |                                  |                             |                           |                                 |                                                 |                                        |                       |        |
|                 |               |           | + Ajouter o                       | ompte Sup                        | primer les con              | nptes sélect              | ionnés                          |                                                 |                                        |                       |        |
|                 |               |           |                                   |                                  |                             |                           |                                 |                                                 |                                        |                       |        |

# Mode de payement : Payement à la livraison

# Le Paiement à la Livraison (COD, Cash on Delivery) est une passerelle de paiement inclue dans WooCommerce en base.

| Général Produit                           | s TVA          | Commande                      | Livraison        | Comptes                     | Emails  | API     |            |
|-------------------------------------------|----------------|-------------------------------|------------------|-----------------------------|---------|---------|------------|
| Options commande   Vi                     | rement banca   | ire   Chèque   <mark>1</mark> | Paiement à la li | <mark>vraison</mark>   PayP | al      |         |            |
| Paiement à la livra                       | ison           |                               |                  |                             |         |         |            |
| Demandez à vos clients d                  | le payer en es | spèces (ou par to             | ut autre moyen   | ) à la livraison.           |         |         |            |
| Activer le paiement à l<br>livraison      | a              | Activer le Pa                 | aiement à la Li  | vraison                     |         |         |            |
| Titre                                     | 0              | Paiement à la                 | livraison        |                             |         |         |            |
| Description                               | 0              | Payer en arge                 | nt comptant à    | la livraison.               |         |         |            |
| Instructions                              | 0              | Payer en arge                 | nt comptant à    | la livraison.               |         |         |            |
| Activer les méthodes<br>d'expédition      | 0              | Choisir une m                 | éthode d'expé    | dition                      |         |         |            |
| Accepter pour les<br>commandes virtuelles |                | Accepter le                   | paiement à la    | livraison si les            | command | es sont | virtuelles |
| Enregistrer les changen                   | nents          |                               |                  |                             |         |         |            |

COD a les paramètres suivants :

- 1. Activer COD Activer ou désactiver la méthode de paiement
- 2. Titre Le titre montré pendant la caisse pour cette méthode. Par défaut "Cash on Delivery".
- 3. **Description** Description de la méthode de paiement que le client voit sur son site web.
- 4. Instructions Affiche les instructions à l'utilisateur, s'il choisit cette méthode de paiement.
- 5. Activer pour les méthodes de livraison (WC 2.0+) Choisir les méthodes de livraison qui doivent être utilisées pour activer le Paiement à la Livraison.

Une fois que le paiement a été reçu, vous pouvez alors changer le statut de la commande. Pour en savoir plus, lire : Gérer des Commandes.

# Mode de payement : Carte Bleu avec Simplify

La passerelle Simplify Commerce vous permet de prendre les paiements par carte de crédit directement sur votre boutique.

Veuillez noter : Le service est actuellement seulement disponible pour les commerçants aux Etats-Unis. Lisez également la liste des activités commerciales interdites.

#### Besoins

Pour fonctionner, Simplify Commerce a besoin de quelques items :

- 1. Un serveur avec un support CURL (pour communiquer avec l'API)
- 2. PHP 5.3+ (une exigence du SDK utilisé)
- 3. WooCommerce 2.0+
- 4. Une configuration SSL/HTTPS pour garder les données du client sécurisées

#### Configuration

Pour commencer, vous devrez postuler pour un compte avec Simplify Commerce. Il y a un lien pour cela dans la page des paramètres. Allez dans : **WooCommerce > Paramètres > Caisse > Simplify Commerce**. La première chose que vous verrez est une boîte vous demandant de vous inscrire. Sélectionnez **S'inscrire à Simplify Commerce** pour commencer. Un approbation ou un refus apparaissent presque instantanément.

Une fois approuvé, il y a d'autres étapes à franchir.

- Activer Simplify Commerce Cochez cette case pour activer la passerelle et la rendre disponible pour vos clients.
- **Titre** C'est ce que vos clients verront lors de la sélection de la passerelle qu'ils veulent utiliser lors de la caisse.
- **Description** Utilisé à côte du titre pour fournir plus d'informations sur cette passerelle.
- Mode de Paiement Deux options sur la façon dont vous voulez que le formulaire de carte apparaisse.
  - Standard Le champ de carte apparaît sur la page de la caisse
  - Paiements Hébergés Les Paiements Hébergés doivent être activés dans vos paramètres de Clés API.
    - Avec SSL : Un dialogue modal apparaîtra sur votre page de caisse.
    - Sans SSL / Les clients sont redirigés vers le site sécurisé de Simplify Commerce pour payer.
- **Couleur du Mode** Disponible seulement avec les Paiements Hébergés sélectionnés audessus dans Mode de Paiement.
- Sandbox L'activation du mode Sandbox vous permettra de tester des commandes en utilisant les numéros test de carte de crédit qu'on peut trouver ici :<u>Simplify – Tester les</u> <u>numéros de carte de crédit de commande</u>. Le mode Sandbox ne requiert pas de certificat

SSL. Assurez-vous que le mode Sandbox est désactivé sur un site live, pour que vous puissiez saisir vos Clés Publique & Privée.

- Clé Publique C'est votre clé live que vous pouvez trouver dans votre section Clés API pour des paiements live. SSL est requis.
- Clé Privée C'est votre clé live que vous pouvez trouver dans votre section Clés API pour des paiements live. SSL est requis.
- Clé Publique Sandbox Sandbox doit être activé pour utiliser ce champ.
- Clé Privée Sandbox Sandbox doit être activé pour utiliser ce champ.

Obtenir Vos Clés API à partir de Simplify Commerce

### FAQ

#### La méthode ne s'affiche pas

Si Sandbox est désactivé, un certificat SSL doît être installé sur votre site afin d'utiliser Simplify Commerce.

Un autre problème serait que votre emplacement de base n'est pas paramétré sur Etats-Unis.

#### J'ai une erreur API

Assurez-vous que vous avez entré les bonnes Clés Publique & Privée (pas les clés test) et que Sandbox est désactivé.

#### Est-ce que cette extension supporte les souscriptions automatiques ?

A partir de WooCommerce 2.2+, Simplify marche désormais avec des paiements récurrents manuels et automatiques dans notre extension Souscriptions.

#### **Termes et Conditions**

Simplify Commerce peut demander à ce que le site web contienne une page des Termes et Conditions avant d'approuver votre compte. Si vous avez besoin d'aide pour la configurer, veuillez vous référer à la section Page de la Caisse dans la documentation sur la Configuration des Paramètres de WooCommerce.

#### Comment puis-je envoyer une deuxième facture à partir de Simplify à mes clients ?

Pour l'instant WooCommerce ne prend pas cela en charge. Alors, veuillez contacter Simplify pour configurer cela et lisez leur documentation sur l'envoi des factures clients.

## Les passerelles de payement externe

Les Passerelles de Paiement dans WooCommerce sont basées sur des classes et peuvent être ajoutées à l'aide des plugins traditionnels. Ce guide fournit une intro au développement des passerelles.

## Types de passerelles de paiement

Il y a plusieurs variétés de passerelles de paiement :

- 1. **Basées sur formulaire** C'est là où l'utilisateur doit cliquer sur un bouton sur un formulaire qui le redirige ensuite vers le processeur de paiement sur le propre site web de la passerelle. *Exemple* : PayPal standard, Authorize.net DPM
- 2. Basées sur iframe C'est quand le système de paiement des passerelles est chargé à l'intérieur d'une iframe sur votre boutique. Exemple : SagePay Form, PayPal Advanced
- 3. **Directes** C'est quand les champs de paiement sont affichés directement sur la page de la caisse et que le paiement est effectué quand on appuie sur "commander". *Exemple* : PayPal Pro, Authorize.net AIM
- 4. Hors-ligne Aucun paiement en ligne n'est effectué. Exemple : Chèque, Virement Bancaire

Les passerelles basées sur formulaire ou iFrame postent des données hors-site ce qui signifie que vous avez moins à vous soucier des problèmes de sécurité. Les passerelles de paiement cependant nécessitent que la sécurité du serveur soit implémentée (certificats SSL etc.) et peuvent aussi nécessiter un niveau de conformité PCI.

### Créer une passerelle de paiement basique

Les passerelles de paiement devraient être créées comme des plugins additionnels qui s'accrochent dans WooCommerce. A l'intérieur du plugin vous devriez créer votre classe après que le plugin est chargé. Exemple :

add\_action( 'plugins\_loaded', 'init\_your\_gateway\_class' );

Il est également important que votre classe de passerelle élargisse la classe des passerelles de base de WC pour que vous ayez accès aux méthodes importantes et aux paramètres API :

function init\_your\_gateway\_class() {
 class WC\_Gateway\_Your\_Gateway extends WC\_Payment\_Gateway {}
}

Vous pouvez visualiser la classe WC\_Payment\_Gateway dans les Docs API.

Outre définir votre classe, vous devez aussi dire à WC qu'elle existe. Vous pouvez le faire en filtrant woocommerce\_payment\_gateways:

function add\_your\_gateway\_class( \$methods ) {
 \$methods[] = 'WC\_Gateway\_Your\_Gateway';

#### return \$methods;

}

add\_filter( 'woocommerce\_payment\_gateways', 'add\_your\_gateway\_class' );

Méthodes Requises

La plupart des méthodes sont héritées de la classe WC\_Payment\_Gateway, cependant, certaines sont requises dans votre passerelle personnalisée.

#### \_\_construct()

Dans votre constructeur vous devriez définir les variables suivantes :

- \$this->id ID unique pour votre passerelle. ex : 'your\_gateway'
- \$this->icon Si vous voulez afficher une image à côté du nom de la passerelle sur le frontend, entrez une URL pour une image.
- \$this->has\_fields Bool. Peut être défini comme true (vrai) si vous voulez que les champs de paiement soient affichés lors de la caisse (si on fait une intégration directe).
- \$this->method\_title Titre de la méthode de paiement affichée sur la page admin.
- \$this->method\_description Description de la méthode de paiement affichée sur la page admin.

Votre constructeur devrait aussi définir et charger les champs des paramètres :

\$this->init\_form\_fields();
\$this->init\_settings();

Nous traiterons de init\_form\_fields() plus tard, mais cela définit en gros vos paramètres qui sont ensuite chargés avec init\_settings().

Après que init\_settings() est appelé, vous pouvez prendre les paramètres et les charger dans des variables, ex:

\$this->title = \$this->get\_option( 'title' );

Finalement, vous devez ajouter un hook de sauvegarde pour vos paramètres :

add\_action( 'woocommerce\_update\_options\_payment\_gateways\_' . \$this->id, array( \$this, 'process\_admin\_options' ) );

#### init\_form\_fields()

Utilisez cette méthode pour configurer \$this->form\_fields – ce sont les options que vous montrerez dans l'admin sur votre page de paramètres de passerelle et vous utiliserez <u>les Paramètres API de</u> <u>WC</u>.

Un ensemble basique de paramètres pour votre passerelle consisterait en *enabled*, *title* et *description*:

```
$this->form_fields = array(
'enabled' => array(
'title' => __( 'Activer/Désactiver', 'woocommerce'),
'type' => 'checkbox',
'label' => ('Activer le Paiement par Chèque', 'woocommerce'),
'default' => 'yes'
),
'title' => array(
'title' => __( 'Titre', 'woocommerce' ),
'type' => 'text',
'description' => __( 'Ceci contrôle le titre que l'utilisateur voit lors de la caisse.', 'woocommerce' ),
'default' => __( 'Paiement par Chèque', 'woocommerce' ),
           => true,
'desc tip'
),
'description' = array(
'title' => __( 'Message Client', 'woocommerce' ),
'type' => 'textarea',
'default' => »
)
):
```

#### process\_payment( \$order\_id )

Maintenant la partie la plus importante de la passerelle ; s'occuper du paiement et traiter la commande. Process\_payment dit aussi à WC où rediriger l'utilisateur – ceci est rendu en tableau.

Voici un exemple de fonction process\_payment de la passerelle Chèque :

```
function process_payment( $order_id ) {
global $woocommerce;
$order = new WC_Order( $order_id );
```

// Marquer comme suspendu (nous attendons le chèque)
\$order->update\_status('on-hold', \_\_( 'Nous attendons le paiement par chèque', 'woocommerce' ));

```
// Réduire les niveaux de stock
$order->reduce_order_stock();
```

```
// Enlever le panier
$woocommerce->cart->empty_cart();
```

```
// Rediriger vers la page de remerciements
return array(
'result' => 'success',
'redirect' => $this->get_return_url( $order )
);
}
```

Comme vous pouvez le voir, le but est de :

• Obtenir et mettre à jour la commande en cours de traitement

- Réduire le stock et vider le panier
- Dire que l'opération a été réussie et rediriger l'URL (dans ce cas la page de remerciements)

Le chèque donne à la commande le statut suspendu puisque le paiement ne peut pas être vérifié automatiquement. Cependant, si vous construisez une passerelle directe vous pouvez en fait terminer la commande ici à la place. Quand une commande est payée, au lieu d'utiliser update\_status vous devriez utiliser payment\_complete:

\$order->payment\_complete();

Cela va assurer que les réductions de stock sont faites et que le statut est changé en la valeur correcte.

Si votre paiement échoue, au lieu de retourner le tableau d'opération réussie vous devriez lancer un message d'erreur et retourner null:

wc\_add\_notice( \_\_('Erreur de Paiement:', 'woothemes') . \$error\_message, 'error' ); return;

WooCommerce décèlera cette erreur et l'affichera sur la page de la caisse.

Mettre à jour le statut de la commande et ajouter des notes

En utilisant des fonctions dans la classe des commandes on peut mettre à jour le statut de la commande. Vous devriez faire cela seulement si le statut de la commande ne change pas (auquel cas vous devriez utiliser payment\_complete()). Un exemple de mise à jour vers un statut personnalisé serait :

\$order = new WC\_Order( \$order\_id ); \$order->update\_status('on-hold', \_\_('Nous attendons le paiement par chèque', 'woothemes'));

L'exemple ci-dessus met à jour le statut en suspendu et ajoute une note informant le propriétaire que le chèque est attendu. Vous pouvez ajouter des notes sans mettre à jour un statut de commande – c'est utilisé pour ajouter un message de débogage :

\$order->add\_order\_note( \_\_('Paiement IPN terminé', 'woothemes') );

Pratique optimale du statut de la commande

- Si la commande a été faite mais que l'admin doit vérifier manuellement le paiement utilisez suspendue
- Si la commande échoue et a déjà été créée, configurez avec échouée
- Si le paiement est terminé laissez WooCommerce se charger du statut et utilisez \$order->payment\_complete(). WC utilisera soit le statut terminée soit le statut en cours de traitement et s'occupera du stock.

## Notes sur les Passerelles Directes

Si vous créez une passerelle directe avancée (i.e. une qui prend les paiements sur la page-même de la caisse) il y quelques étapes additionnelles impliquées. D'abord, vous devez paramétrer has\_fields en true (vrai) dans le constructeur de passerelle :

\$this->has\_fields = true;

Cela dit à la caisse de sortir une 'payment\_box' (boîte de paiement) contenant votre formulaire de paiement direct que vous définirez ensuite. Créez une méthode appelée payment\_fields() – elle contient votre formulaire, qui va probablement contenir les données de carte de crédit.

La méthode suivante que vous pouvez facultativement ajouter est validate\_fields(). Renvoyez true si le formulaire passe la validation, ou false s'il échoue. Vous pouvez utiliser la fonction wc\_add\_notice() si vous voulez aussi ajouter une erreur et la montrer à l'utilisateur.

Enfin, vous devrez ajouter le code de paiement à l'intérieur de votre méthode process\_payment( \$order\_id ). Elle doit prendre les données du formulaire posté et essayer de prendre le paiement directement via le fournisseur de paiement. Si le paiement échoue vous devriez sortir une erreur et ne rien retourner :

```
wc_add_notice( __('Erreur de Paiement:', 'woothemes') . $error_message, 'error' ); return;
```

Si d'autre part, le paiement est couronné de succès vous devriez définir la commande en tant que payée et retourner le tableau d'opération réussie:

// Paiement terminé
\$order->payment\_complete();

```
// Rediriger vers la page de remerciements
return array(
'result' => 'success',
'redirect' => $this->get_return_url( $order )
);
```

## Travailler avec des Rappels de Passerelles de Paiement (tels que PayPal IPN)

Si vous construisez une passerelle qui fait un rappel à votre boutique pour vous informer du statut d'une commande vous devrez ajouter un code pour gérer cela à l'intérieur de votre passerelle.

La meilleure façon d'ajouter un rappel et un gestionnaire de rappels serait d'utiliser les hooks

WC-API. Un exemple rapide serait comme ce que fait PayPal standard. Il définit le rappel/l'url d'IPN comme suit :

str\_replace( 'https:', 'http:', add\_query\_arg( 'wc-api', 'WC\_Gateway\_Paypal', home\_url( '/' ) ) );

Ensuite fait un hook dans son gestionnaire avec le hook suivant :

add\_action( 'woocommerce\_api\_wc\_gateway\_paypal', array( \$this, 'check\_ipn\_response' ) );

WooCommerce appellera votre passerelle et fera l'action lorsque l'URL sera appelée.

Pour plus d'informations sur <u>l'API WooCommerce lisez ici</u>.

### Les Hooks dans les passerelles

Il est important de noter que l'ajout de hooks à l'intérieur des classes de passerelles peut ne rien déclencher – les passerelles sont seulement chargées si besoin est (pendant la caisse et sur la page des paramètres dans l'admin). Vous devriez garder les hooks en-dehors de la classe ou utiliser WC-API si vous avez besoin de faire un hook dans les évènements de WordPress à partir de votre classe.

#### Plus d'Exemples

Pour plus d'exemples sur les passerelles de paiement regardez les passerelles principales ou nos passerelles premium sur WooThemes.com.

# Gérer les commandes

Les commandes sont créées lorsqu'un client termine le processus de paiement et sont visibles par les utilisateurs Admin et Gérant de la Boutique seulement. Un **ID de commande** unique est attribué à chaque commande.

# Les ID de commande sont tout comme les ID de Post et sont non séquentiels – pour des numéros de commande séquentiels, vous pouvez utiliser un plugin.

Une commande a aussi un **statut**. Les statuts de commande vous permettre de connaître l'avancement de la commande, en commençant par en attente et ten finissant par terminée. Les statuts de commande suivants sont utilisés :

- Paiement en attente Commande reçue (non payée)
- **Echouée** Le paiement a échoué ou a été décliné (non payé). Notez que ce statut peut ne pas s'afficher immédiatement mais s'afficher à la place en tant que en attente jusqu'à vérification (i.e. PayPal).
- En cours de Traitement Le paiement a été reçu et le stock a été réduit la commande est en attente de réalisation
- **Terminée** Commande remplie et terminée ne requiert pas d'autre action
- **Suspendue** En attente de paiement le stock est réduit, mais vous devez confirmer le paiement
- Annulée Annulée par un admin ou par le client aucune autre action n'est requise
- **Remboursée** Remboursée par un admin aucune autre action n'est requise

Si vous utilisez Paypal et que les commandes restent en attente vous pourriez avoir un problème d'IPN. Lisez la section de résolution de problèmes ici.

# Visualiser des commandes

| 🔞 🎤 Messites 🔏       | Wister Jea | n 🏴 (     | 0 🕂 Créer Anti-Splog Theme                                                                                                    | Options              |                                                                                                    |     |   |            |                      |
|----------------------|------------|-----------|----------------------------------------------------------------------------------------------------|----------------------|----------------------------------------------------------------------------------------------------|-----|---|------------|----------------------|
| 🍘 Tableau de bord    | Con        | nman      | Ides Ajouter commande                                                                                                    |                      |                                                                                                    |     |   |            |                      |
| 🖈 Articles           | Tous (     | (0)   Att | ente de palement (4)   En cours (3)                                                                                                    | Terminée (1)   Echou | uées (2)                                                                                                    |     |   |            |                      |
| i Featured Items     | Action     | ns group  | pées 🖌 Appliquer                                                                                                    | Toutes les dates 🔽   | Orders with and without u 🖌 Chercher un client 👻 🗌 Filtree                                                                                                    | r I |   |            |                      |
| 91 Médias            |            | 0         | Commande                                                                                                    | Achetée              | Livrée à                                                                                                    | L   |   | Date       | Total                |
| Formulaires          |            |           | #259 #259 pto white weeks                                                                                                    | 1 article            | Manual Altreat, 02004-44 metals 0322020-20                                                                                                    |     |   | 22/07/2012 | 29,39€               |
| Pages                |            |           | anstate sector in the sector in the                                                                                                    |                      | A CONTRACTOR OF A CONTRACTOR OF A CONTRACTOR O |     |   |            | Par Chèque           |
| Commentaires         |            |           |                                                                                                    |                      |                                                                                                    |     |   |            |                      |
| Blocks               |            |           | 1. County and the conversion of                                                                                                    | a 1 article          | Opening Statement (ACC) Solar Statement (ACC)                                                                                                    | 100 | 2 | 29/04/2012 | Par Chèque           |
| 📟 WooCommerce <      | _          |           |                                                                                                    | -                    |                                                                                                    |     |   |            |                      |
| Commandes 🕥          | Ш          |           | #257 duest primerow as some ca                                                                                                    | 2 articles           | 177 COTRONO DE LA COLLECCIÓN DE LA COLLECCIÓN AND                                                                                                    |     | - | 28/04/2012 | 57,19€<br>Par Chèque |
| Codes Promo          |            |           |                                                                                                    |                      | The Address Address of the                                                                                                    |     |   |            |                      |
| PDF Invoices         |            | Θ         | #256 pt2% bardeberkev But.v.                                                                                                    | 2 articles           | EST HERSTHIRM OF VILLE BUILD IN MICH OCOUNTST                                                                                                    |     | ~ | 04/10/2011 | 49,39€               |
| Upload files options |            |           | and the state of the state of t   |                      | A ST THE REPORT AND A ST THE ST THE ST                                                                                                    |     |   |            | Par PayPal           |
| Paramètres           |            | 0         | 2255 #230avareter carter con                                                                                                    | 2 articles           | Characteristic Interior ACC (in DDL In Surger Control 2775)                                                                                                    | ~   |   | 23/09/2011 | 64.99¢               |
| État du système      |            | 0         | MICKLERCHEROTIARD INCIDEN                                                                                                    |                      | TREDATEDANTEL                                                                                                    |     |   |            | Par PayPal           |
| Extensions           |            |           |                                                                                                    |                      | Part Mykos Mykos (11)                                                                                                    |     |   |            |                      |
| ☐ Produits           |            | $\Theta$  | #254 mining a source constraint of<br>propagation of the source of the source of the sou | 1 article            | log som <b>AT 2015 TO TO 12 Book dat not des its het particip</b> ere.<br>S 17 000 TATAS SPECIAS SY                                                                                                    |     | - | 07/09/2011 | 29,39€<br>Par PayPal |

Lorsque vous commencerez à prendre des commandes la page de gestion des commandes commencera à se remplir. Vous pouvez visualiser ces commandes en allant dans **WooCommerce > Commandes** dans le menu admin à gauche. Chaque ligne de commande affiche des détails utiles tels que l'adresse du client, son e-mail, son numéro de téléphone et le statut de la commande. Vous pouvez cliquer sur le numéro de commande ou sur le bouton "visualiser la commande" pour voir la page de commande unique (c'est aussi l'endroit où vous pouvez éditer les détails de la commande et mettre à jour le statut).

Les lignes de commandes ont aussi de boutons de raccourci pratiques pour marquer rapidement les commandes en tant que terminées et en cours de traitement.

Vous pouvez filtrer la liste des commandes affichées par date, statut et client en utilisant le formulaire en haut de l'écran.

|               |         | _       |       |
|---------------|---------|---------|-------|
|               |         |         |       |
| Foller/Visila | user ne | ies IIr | nnies |
|               |         |         | ngaco |

A partir de la page de commande unique vous pouvez non seulement visualiser toutes les données de commandes, mais vous pouvez aussi les éditer et les mettre à jour. Vous pouvez faire ce qui suit :

| Détails de la facturation               |                                                                                                    |                                                                                                    |                                                                                                    |                                                                                                    |                                                                                                    |
|-----------------------------------------|----------------------------------------------------------------------------------------------------|----------------------------------------------------------------------------------------------------|----------------------------------------------------------------------------------------------------|----------------------------------------------------------------------------------------------------|----------------------------------------------------------------------------------------------------|
|                                         |                                                                                                    | Détails de la livrais                                                                                                    | son                                                                                                    |                                                                                                    | P                                                                                                    |
| Adresse:                                |                                                                                                    | Adressdresse:                                                                                                    |                                                                                                    |                                                                                                    |                                                                                                    |
| Manon Made OTCULOT                      |                                                                                                    | Manonkatho01CULC                                                                                                    |                                                                                                    |                                                                                                    |                                                                                                    |
| 44 rueprincipalincipal                  |                                                                                                    | 44 ruephindipalinci                                                                                                    | pal                                                                                                    |                                                                                                    |                                                                                                    |
| 002200020000000000000000000000000000000 |                                                                                                    | 00220040244444                                                                                                    |                                                                                                    |                                                                                                    |                                                                                                    |
| E-mailE-mail:                           |                                                                                                    |                                                                                                    |                                                                                                    |                                                                                                    |                                                                                                    |
| anstolensestenenandinali.               |                                                                                                    |                                                                                                    |                                                                                                    |                                                                                                    |                                                                                                    |
|                                         |                                                                                                    |                                                                                                    |                                                                                                    |                                                                                                    |                                                                                                    |
|                                         |                                                                                                    |                                                                                                    |                                                                                                    |                                                                                                    |                                                                                                    |
|                                         |                                                                                                    | Coût                                                                                                    | Qté                                                                                                    | Total                                                                                                    |                                                                                                    |
|                                         | Adresseresse:<br>ManorMatricoICUEOT<br>44 ruedninetgatincipal<br>0822008EMAREOIASTCOURT<br>E-mailtemail:<br>aristotedi985%@TfotMathdtmail.fr | Adresseresse:<br>ManorMatilcoICUEOT<br>44 ruedphnetgatincipal<br>0822000EAAAAREONAREOURT<br>E-mailtemail:<br>aristoten965/@TRANahidtmail.fr | Addresserresse: Addresserresse: Addresserresse: ManoritetadoICUEOT ManoritetadoICUEOT 44 ruequintegatincipal 44 ruequintegatinci<br>0822000EAAAAAEONARTEOURT 082200REAAAAAEONA<br>E-mailEsmail:<br>aristotet1905/0/T007mail.fr<br>Coût | Addresserresse: Addresserresse: ManoritationTEUEOT ManoritationTEUEOT 44 rue-principalincipal 0822002EAAAAAEOIARTEOURT 0822002EAAAAAEOIARTEOU<br>E-mailE-mail:<br>aristote ti980401fot mail.fr<br>Coût Qté | Addresseringsse: Addresseringsse: ManoritationTesse: ManoritationTesse |

- Changer le statut de la commande
- Editer les articles de la commande modifier le produit, les prix et taxes
- Stock Réduire et rétablir le stock pour une commande
- Actions de Commande Réenvoyer des e-mails de commande au client en utilisant le menu déroulant au-dessus du bouton Sauvegarder la Commande. Envoyer des e-mails de Nouvelle Commande, Commande en cours de Traitement, Commande Terminée ou de Facturation du Client – très pratique si vous créez manuellement des commandes pour vos clients
- Modifier des Méta de produits pour éditer des variations de produit en enlevant et en ajoutant des méta.

### Données de la Commande

Le panneau de données de la commande vous permet de modifier le statut de la commande, visualiser (ou changer) la note de la commande du client et changer à quel 'utilisateur la commande est assignée.

| Commande #259 details<br>Paiement par Chèque. |                                                                                      |   |                                                         |
|-----------------------------------------------|--------------------------------------------------------------------------------------|---|---------------------------------------------------------|
| Détails généraux                              | Détails de la facturation                                                            | P | Détails de la livraison                                 |
| Date de commande :                            | Adr <del>ossking</del> se:                                                           |   | Adressedresse                                           |
| 2012-07-22 @ 01 : 40                          | Manandedubiculo                                                                      |   | ManundationEULOT                                        |
| État de la commande : <u>Payer →</u>          | All cooking and galincipal<br>OSCOLEMENTATION AND AND AND AND AND AND AND AND AND AN |   | 44 rueipi iningalincipa)<br>Chizzo ist MARIESALISIO OLT |
| Attente paiement 🔹                            | Smallfamall                                                                          |   |                                                         |
| Client :                                      | aristote1983@Notamhotmail.ir                                                         |   |                                                         |
| Afficher les autres commandes →               |                                                                                      |   |                                                         |

Vous trouverez aussi les adresses de facturation et de livraison du client, ainsi qu'un lien pour voir d'autres achats que le client aurait faits par le passé. Pour éditer des adresses, cliquez sur "éditer" et un formulaire va apparaître. Une fois sauvegardée, la nouvelle adresse sera affichée dans un format national.

### Articles de la Commande

**Veuillez noter :** Pour éditer la commande, le statut doit être configuré sur Suspendue ou sur Paiement en cours de Traitement.

| Commande articles |         |                                                                      |        |     |        |            |
|-------------------|---------|----------------------------------------------------------------------|--------|-----|--------|------------|
|                   | Article |                                                                      | Coût   | Qté | Total  |            |
|                   | N       | streetpascher jeans 212 003 - Couleur : Bleu, Choisir la Taille : 42 | 20,00€ | 1   | 20,00€ | <i>»</i> 🛞 |

Le panneau suivant sur la page de commande est le panneau des articles de la commande. Ce panneau liste les articles qui sont dans la commande ainsi que les quantités et les prix.

Les parties modifiables des articles incluent :

- 1. La Classe de la Taxe Classe de la taxe pour la ligne. Elle peut être ajoutée si, par exemple, le client est exempté de taxe.
- 2. La Quantité La quantité de l'article que l'utilisateur achète

- 3. Sous-total de la ligne Prix de la ligne et taxe de la ligne avant les réductions pré-taxe
- 4. Total de la ligne Prix de la ligne et taxe de la ligne après les réductions pré-taxe.
- 5. Ajouter un Méta Ajouter et enlever un méta pour changer les options variables de produit.
- 6. Trier Trier par Item, Coût, Quantité et Total en cliquant sur les items listés respectifs.

Ici vous pouvez aussi ajouter des frais additionnels pour des articles. Cliquez sur "Ajouter des frais" et remplissez le nom des frais, le statut de la taxe et le montant :

Pour ajouter des champs méta personnalisés, utilisez la métabox habituelle des Champs Personnalisés :

## Totaux de la Commande

| 🔲 📮 My carrier |                                                                   | 9,39€ 🖋 ⊗                             |
|----------------|-------------------------------------------------------------------|---------------------------------------|
|                | ⑦ Remise:                                                         | 0,00€                                 |
|                | <ul> <li>Livraison:</li> </ul>                                    | 9,39€                                 |
|                | Tax:                                                              | 0,00€                                 |
|                | Montant:                                                          | 29,39€ 🖋                              |
|                | Remboursée:                                                       | -0,00€                                |
| Actions        | Ajouter une ligne d'article     Ajouter une TV     Calculer les T | A Remboursement<br>VA Calculer totaux |

Le panneau des Totaux de la Commande répertorie les totaux et la taxe pour la commande. Vous pouvez saisir ces valeurs vous-mêmes ou les faire calculer en partie pour vous en utilisant le bouton "calc totals". Les totaux comprennent les éléments suivants :

- Réduction du Panier réductions pré-taxe. Peuvent être auto-calculées.
- Réduction de la Commande réductions post-taxe. Doivent être saisies manuellement.
- Frais de livraison le coût hors taxe.
- Méthode de livraison nom de la méthode.
- Taxe du Panier total de la taxe du panier.
- Taxe de livraison total de la taxe de livraison.
- Total de la Commande
- Méthode de paiement nom de la méthode de paiement utilisée.

Deux boutons sont disponibles sur ce panneau – **calc taxes** et **calc totals**. Le calcul des taxes se servira de vos prix et calculera la taxe sur la base de l'adresse de livraison du client. Si l'adresse du client n'a pas été saisie, elle sera par défaut l'emplacement de base de la boutique.

Il y a aussi une section appelée colonne des taxes. C'est l'endroit où vous pouvez définir (et nommer) les colonnes de taxes multiples. C'est utile, par exemple, si vous prélevez des taxes multiples ou si vous utilisez des taxes composées. Ces valeurs sont affichées sur la facture du client.

## Ajouter une commande manuellement

Ajoutez une commande en utilisant le lien "Ajouter une Nouvelle", en haut de la page des commandes. Une fois ajoutée vous pouvez saisir les informations du client, ajouter des articles et calculer les totaux. Vous devriez établir un statut adéquat pour la nouvelle commande – si elle doit être payée utilisez "en attente".

Après avoir sauvegardé, vous pouvez utiliser le menu déroulant **Actions de Commande** pour envoyer par e-mail la Facture Client avec les instructions de paiement. Pour envoyer, assurez-vous de sélectionner **Sauvegarder la Commande**.

# Notes de la Commande/Client

Le panneau "Notes de la Commande" affiche les notes jointes à la commande. Elles sont utilisées pour conserver les détails de l'évènement tels que les résultats du paiement ou la réduction des niveaux de stock et pour ajouter des notes à la commande pour que les clients les voient. Certaines passerelles de paiement ajoutent aussi des notes pour le débogage.

Le panneau de notes - à usage interne, ou pour notifier les clients

La fonctionnalité des notes peut être un outil très puissant pour communiquer avec les clients. Vous avez besoin d'ajouter un numéro de suivi pour la livraison ? Un stock est retardé ? Ajoutez une note client et il sera automatiquement notifié.

Quand elles sont ajoutées, les notes client sont surlignées en violet. Les clients reçoivent les notes via e-mail mais peuvent les visualiser en regardant la commande ou en utilisant la page de suivi de la commande de WooCommerce.

# Gérer les remboursement avec WooCommerce

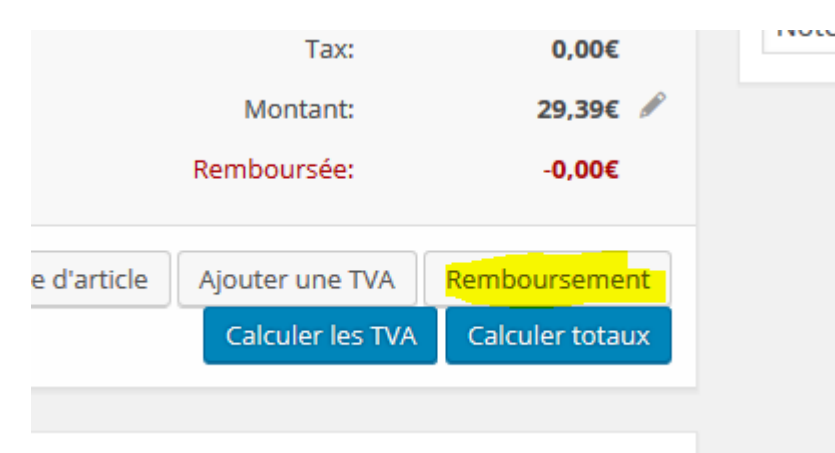

Avec WooCommerce **2.2 et plus récents**, vous pouvez maintenant traiter des remboursements directement à partir d'une commande et automatiquement *si votre passerelle de paiement le supporte* ou vous pouvez le faire manuellement.

|                                                                                                    | 9,39€<br>0       |
|----------------------------------------------------------------------------------------------------|------------------|
| Montant déjà remboursé:<br>Total disponible pour le remboursement:<br>Montant du remboursement:<br>Raison du remboursement (optionnel): | -0,00€<br>29,39€ |
| Rembourser 0,00€ manuellement Remboursement 0,00€ via Passere                                                                           | elle de paiement |

### **Remboursements automatiques**

Si votre passerelle de paiement supporte les remboursements automatiques, il y aura des nouveaux paramètres à remplir dans vos paramètres de passerelle. Assurez-vous qu'ils sont paramétrés correctement ou les remboursements ne fonctionneront pas de la manière dont ils devraient. Les remboursements s'étendent aux produits, aux taxes et frais de livraison et peuvent être traités dans votre page de commande.

Voici un exemple des paramètres que vous verrez si vous allez dans WooCommerce > Paramètres > Caisse > Votre Passerelle de Paiement si votre Passerelle de Paiement supporte les remboursements automatiques.

L'ajout de la clé API dans vos paramètres de Passerelle de Paiement permettra des remboursements automatiques rapides dans l'interface admin de WooCommerce. Voyez ensuite les étapes ci-dessous sur la façon de traiter un remboursement ou une commande.

- 1. Go to: WooCommerce > Orders
- 2. Select the order you wish to refund.
- 3. Click the grey refund button to start
- 4. Enter amount to refund.
- 5. Add refund notes.
- 6. Click Refund \$X via [Your Gateway
- 7. Allez dans : WooCommerce > Commandes
- 8. Sélectionnez la commande que vous souhaitez rembourser.
- 9. Cliquez sur le bouton gris Rembourser pour commencer
- 10. Saisissez le montant à rembourser.
- 11. Ajoutez des notes de remboursement.
- 12. Cliquez sur Rembourser \$X via [Votre Passerelle

Dans Articles de la commande il y aura une note qui aura été ajoutée pour vous informer qu'un remboursement a été pratiqué. Si un remboursement a été fait pour la commande entière, le statut de la commande sera automatiquement changé en **remboursé**. Si un remboursement partiel a été attribué, le statut ne changera pas.
Lors de l'utilisation des remboursements automatiques dans l'interface de WooCommerce vous n'aurez **pas** besoin de vous connecter à votre tableau de bord de passerelle de paiement pour procéder au remboursement puisque cela fournit une expérience WooCommerce harmonieuse.

#### **Remboursements manuels**

Le remboursement manuel vous permet d'utiliser n'importe quelle passerelle de paiement WooCommerce peu importe le support de remboursement automatique. Cela n'enverra **pas** automatiquement le remboursement à votre passerelle de paiement, mais vous permettra de marquer la commande en tant que remboursée sur la commande. Les remboursements s'étendent aux produits, aux taxes et frais de livraison et doivent être traités avec votre Passerelle de Paiement.

Pour rembourser manuellement une commande :

- 1. Allez dans : WooCommerce > Commandes
- 2. Sélectionnez la commande que vous souhaitez rembourser.
- 3. Sélectionnez le bouton Rembourser.
- 4. Saisissez le montant à rembourser.
- 5. Ajoutez des notes de remboursement.
- 6. Cliquez sur Rembourser Manuellement.

Les articles sélectionnés pour le remboursement seront notés comme remboursés. Vous devrez changer manuellement le Statut de la Commande en conséquence si vous souhaitez voir le statut de la commande changé en « Remboursé ».

Une fois que le remboursement a été appliqué à la commande on aura quelque chose qui ressemble à cela :

**Veuillez noter :** Cela ne rembourse **pas** le client via la passerelle de paiement. Continuez sur votre tableau de bord de passerelle de paiement pour commencer le processus de remboursement ici aussi.

#### Stock de produits

Veuillez noter que lors du traitement d'un remboursement vous avez le choix de réapprovisionner des produits en cochant l'option suivante :

#### FAQ

Comment puis-je savoir si ma passerelle de paiement est compatible avec les remboursements ?

Référez-vous à notre liste ci-dessous pour voir si la passerelle que vous avez **achetée sur WooThemes.com** supporte les remboursements. Les passerelles listées supportent les remboursements.

- PayPal Standard (dans WooCommerce Core)
- Simplify Commerce (dans WooCommerce Core)
- Authorize.net AIM
- Authorize.net CIM
- Braintree (cartes de crédit et PayPal)
- eWay
- First Data
- SagePay (Direct)
- Stripe

Si vous utilisez une passerelle de paiement d'un autre site lisez notre article des Connaissances de Base sur la recherche dans votre code de passerelle !

## Je reçois des commandes, mais aucun e-mail n'est envoyé !

Il y a plusieurs facteurs qui peuvent être en cause. Avant d'expliquer le problème concernant véritablement les mails, assurez-vous que ce n'est pas un problème décrit ci-dessous.

#### Vérifiez les commandes en attente

- Vos commandes sont en attente. Les commandes en attente sont des commandes pour lesquelles le client a cliqué sur "Commander" mais a abandonné la page de paiement (en fonction de la passerelle de paiement, i.e., Paypal) ou pour lesquelles la transaction par carte de crédit a été déclinée. Si vous avez des commandes en attente, ces commandes ne généreront pas d'e-mails.
- Vous avez des commandes en attente mais vous recevez un paiement pour ces commandes via une passerelle de paiement telle que PayPal qui requiert une notice pour mettre à jour le statut de la commande sur votre site. Dans ce cas, vous ne regardez pas un problème d'email; vous regardez un problème avec votre passerelle de paiement et pourriez avoir besoin de soumettre un ticket d'assistance.

#### Vérifiez vos Paramètres d'E-mail

Les commandes qui se réactualisent correctement en "en cours de Traitement" devraient générer un e-mail. Un autre problème éventuel est d'avoir désactivé par erreur les envois d'e-mails. Vérifiez que "Activer la notification de cet e-mail" est cochée pour les notifications de commandes. Un test additionnel serait de paramétrer le Type d'Email en Multipart.

## Vos e-mails sont cassés

Si les e-mails sont activés et que les commandes se réactualisent en "en cours de Traitement", alors il y a probablement un problème dans la livraison d'e-mails à un destinataire. Ce pourrait être un bloqueur de spams qui a classifié vos e-mails en tant que spams et les a stoppés. La meilleure façon de résoudre cela est de s'inscrire à un compte avec un fournisseur SMTP dédié, et un site ordinaire peut normalement se contenter de comptes à utilisation gratuite qui sont disponibles.

### **Comment fonctionnent les e-mails ?**

Si on compare le chemin qu'un e-mail emprunte pour arriver à destination vs. conduire une voiture sur une route, les e-mails ne voyagent pas directement d'un point A à un point B. La destination finale ressemble plus à un point W et l'e-mail rebondit d'un serveur à un autre à la vitesse de la lumière en étant filtré à chaque étape. Google a rassemblé cette représentation du chemin qu'emprunte un e-mail. Cette histoire est spécifique de Gmail et de la livraison à un appareil mobile mais aide à expliquer comment un e-mail fonctionne.

#### Comment les e-mails fonctionnent-ils avec WordPress ?

#### la fonction wp\_mail()

WooCommerce et la plupart des plugins qui envoient des e-mails, envoient des mails en utilisant la fonction wp\_mail() qui est une fonction centrale de WordPress.

#### **Cela veut-il dire que WordPress envoie mon e-mail ?** Est-ce que WooCommerce envoie l'e-mail ?

Aucun n'envoie l'e-mail. Ce qu'il se passe c'est que WooCommerce appelle la fonction wp\_mail(), qui demande ensuite à WordPress d'envoyer l'e-mail. Parce que WordPress n'est pas un serveur d'e-mails, il demande typiquement à PHP d'envoyer l'e-mail pour lui. PHP cherche ensuite un serveur local d'e-mails dans le serveur web et demande à ce serveur d'e-mails d'envoyer l'e-mail. Votre e-mail passe par trois étapes avant d'atteindre votre serveur web.

## Si l'e-mail est passé à mon serveur web pour être envoyé, que vient faire le fournisseur SMTP dédié ?

En utilisant un plugin que le fournisseur SMTP a de disponible ou le plugin WP Mail SMTP, la fonction wp\_mail() reroute l'e-mail à partir de PHP à votre fournisseur SMTP. De là, le fournisseur SMTP reçoit la requête et ajoute votre e-mail à une liste d'attente pour être envoyé.

# Qu'est-ce qu'un fournisseur SMTP dédié ? Est-ce comme mon compte Gmail ?

Un fournisseur SMTP dédié est comme un hébergeur web dans le sens où vous avez un compte et utilisez leurs serveurs. La différence est qu'au lieu des sites web d'hébergement, vous utilisez leurs serveurs pour envoyer des e-mails. Gmail est un fournisseur d'e-mails où vous envoyez et recevez des e-mails ; un fournisseur SMTP dédié revient à avoir la moitié de Gmail, où vous envoyez seulement des e-mails et n'en recevez pas.

## Alors puis-je utiliser Gmail en tant que fournisseur SMTP ?

Oui, mais ce n'est pas l'idéal. Gmail désactivera votre compte si vous envoyez des e-mails à plus de 500 destinataires uniques en l'espace de 24 heures. Ceci inclut les e-mails que vous envoyez vousmême et tous les e-mails que votre site web envoie. Votre compte sera désactivé pendant un jour avant de pouvoir le réutiliser.

https://support.google.com/mail/answer/22839?hl=en

#### Fournisseurs SMTP Dédiés Conseillés

Il y a trois fournisseurs qui ont un compte gratuit disponible et qui marcheront pour la plupart des sites web. Tous les trois ont leur propre plugin sur WordPress.org et peuvent être installés à partir de votre tableau de bord WordPress, et ont une assistance disponible pour vous aider à démarrer.

- <u>SendGrid</u> (<u>Plugin</u>) Vous pouvez obtenir un compte gratuit pour envoyer jusqu'à <u>40 000 e-</u> <u>mails par mois si vous hébergez avec Rackspace</u>. Sinon, le compte gratuit est limité à 200 emails/jour (~6000/mois)
- <u>Mailgun</u> (<u>Plugin</u>) Appartient à <u>Rackspace</u>, le compte gratuit limite à 200 e-mails/jour (~6000/mois)
- <u>Mandrill</u> (<u>Plugin</u>) A partir de <u>MailChimp</u>, il coûte \$9.95/mois pour jusqu'à 50 000 emails/mois

#### Pourquoi avez-vous omis Amazon SES?

<u>Amazon Simple Email Service</u> fonctionne bien, mais a tendance à échouer si vous envoyez des emails HTML. Dans le passé cela a causé des problèmes pour les utilisateurs de WooCommerce, donc il n'est pas recommandé. Vous pouvez l'utiliser si vous configurer tous vous e-mails pour qu'ils soient envoyés en Texte Brut au lieu du HTML.

#### Si les e-mails sont bloqués par des filtres spam, pourquoi ne sont-ils pas dans mon dossier spam?

Le filtre anti-spam est le dernier et ultime filtre anti-spam par lequel votre e-mail est filtré, étape à laquelle le filtre va spammer sur la base des paramètres du client de messagerie ou selon la façon dont vous marquez d'autres e-mails en tant que spam. Si vos e-mails sont refusés par un autre filtre anti-spam avant cela, ils ne sont simplement pas délivrés.

## Mes e-mails de formulaire de contact marchent, alors pourquoi les e-mails de WooCommerce sont-ils bloqués ?

Sans une recherche plus poussée dans les journaux de serveurs et en suivant le chemin exact des emails, ce n'est pas une question simple à laquelle répondre. La version courte est que les filtres antispam font bien plus que seulement scanner des spams de "Princes Nigérians" et des spams typiques. Les filtres anti-spam inspectent l'adresse d'origine de l'IP, l'utilisateur expéditeur et le domaine, la quantité d'e-mails que l'IP/I'expéditeur a envoyés, le nombre de fois que les e-mails de cet expéditeur ont été marqués comme spams et la formulation des e-mails. Le facteur le plus commun est la provenance de l'e-mail ce qui mène votre score total avec les filtres anti-spam assez bas que même des différences mineures dans la formulation et le format des e-mails de WooCommerce peut être signalé comme spam et l'e-mail peut ne pas être envoyé.

#### Puis-je envoyer des fichiers téléchargeables achetés en tant que pièces jointes dans les e-mails de Commande Terminée et de Facturation ?

#### Ressources

Voici quelques ressources qui peuvent vous aider à envoyer des e-mails de façon fiable.

#### SenderScore par ReturnPath

Surveille et contrôle la réputation de l'adresse IP de vos sites web pour envoyer des e-mails, si vous avez votre propre serveur dédié pour envoyer des e-mails. Vous pouvez aussi l'utiliser pour des environnements d'hébergement partagés et virtuels, mais il vaut mieux obtenir un fournisseur SMTP dédié car ces environnements ne sont pas recommandés pour envoyer des e-mails. <u>https://www.senderscore.org/</u>

# CHAPITRE 6 : REFERENCEMENT NATUREL : CE QU'IL FAUT VRAIMENT FAIRE POUR ETRE EN PREMIERE PAGE !

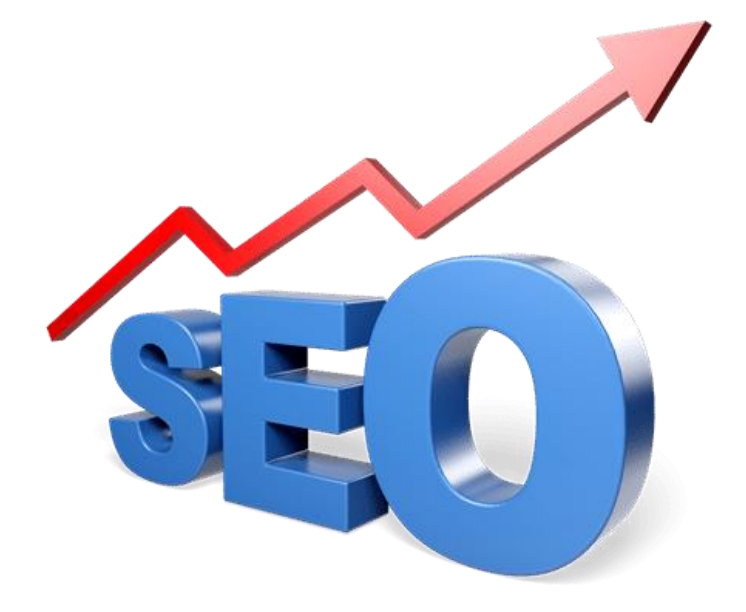

# Faire un site oui, mais pensez au référencement naturel...

Je ne vais pas vous l'apprendre, il est important pour votre site web d'assurer une bonne visibilité sur les moteurs de recherche et donc important d'être correctement positionné sur votre liste de mots ou expressions clés ciblés.

En celà s'il y a bien une chose que vous devriez inclure dans la stratégie de votre site, c'est le référencement naturel; **pour celà votre site doit être optimisé**.

L'optimisation pour les moteurs de recherche c'est une discipline que l'on appelle : SEO = Search Engine Optimisation ...

#### Et l'optimisation de votre site ça paye !!

En éffet quand vous faites correctement ce travail d'optimisation, vous êtes récompensé… que disje ! : vous êtes super bien récompensé !!.... l'optimisation vous apporte un grand nombre de visiteurs et en plus des visiteurs de qualité.

Je travaille avec des sites Web pour plus de 12 ans et je peux dire sans prendre de risques que les sites Web qui font une bonne optimisation SEO, surpassent la plupart des autres... et en terme de trafic un bon SEO (donc un bon référencement naturel) rapporte souvent bien plus que les autres sources de trafic.

Voici un exemple d'un site Web que je gère en référencement naturel, vous constaterez que la principale source de trafic est de loin le référencement naturel (**organic search**):

|    |                | <b>39,912</b><br>% of Total: 100.00%<br>(39,912) |
|----|----------------|--------------------------------------------------|
| 1. | Organic Search | 19,667 (49.28%)                                  |
| 2. | Referral       | 16,961 (42.50%)                                  |
| 3. | Direct         | <b>2,159</b> (5.41%)                             |
| 4. | Email          | <b>606</b> (1.52%)                               |
| 5. | Social         | <b>519</b> (1.30%)                               |

La plupart du temps, pour optimiser son site web on cherche le logiciel magique, le plugin miracle, la solution technique qui va comme par enchantement optimiser notre site et classer nos pages au top des moteurs de recherche.... Oui.... ok... lol ... dans nos rêves peut être....

Ne soyons pas dupe, dans la réalité <u>l'optimisation nécessite bien plus que l'achat d'un logiciel</u> <u>miracle</u>... Je vais simplement dire que **l'optimisation pour les moteurs de recherche est de nos jour un peu un** « **oxymoron** ». En effet, si vous souhaitez optimiser pour les moteurs de recherche, la réalité est que **vous ne devez pas penser aux moteurs de recherche;** au contraire, vous devez penser à l'optimisation de contenu de vos pages web pour vos visiteurs.

### 1) Bien comprendre ce que veut google

#### (Et les moteurs de recherche en général)

Personne ne connait vraiment tous les facteurs du classement de Google... (Il y aurait plus de 200 signaux / facteurs analysés et pris en compte dans le classement Google)... Et tout les experts du référencement spéculent à fond sur tout ces facteurs qui font le référencement naturel...

#### Soyons bêtement logique :

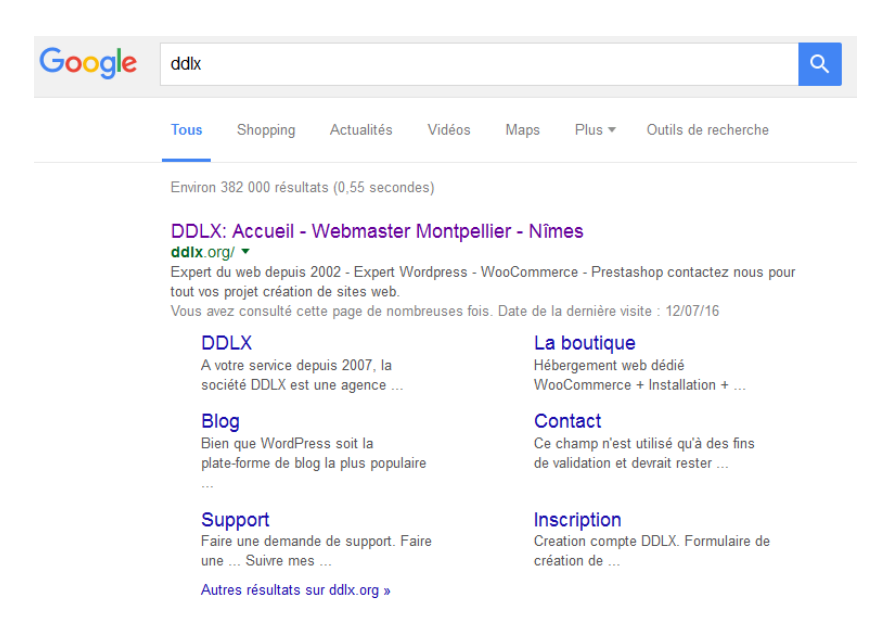

#### Résultat recherche google pour DDLX

Google souhaite tout simplement satisfaire les internautes en leurs proposant des résultats de recherche pertinents. En d'autres termes, sur une recherche donnée, il souhaite proposer en première page les sites les plus en adéquation avec la recherche effectuée.

Pour choisir les sites à afficher en premier, les ingénieurs de Google ont créé un/des algorithme(s) complexe(s) qui trient et classent les sites de manière à **faire ressortir les sites les plus pertinents**, ceux qui répondent au mieux à la demande des internautes.

## Bref : Google cherche à être le plus proche possible de la logique humaine dans les résultats qu'il propose. C'est la règle élémentaire qu'il faut comprendre lorsque l'on fait du référencement naturel.

Aussi pour obtenir de bons résultats dans les moteurs de recherche : Soyons « bêtement et humainement » logique et la logique nous dit :

#### « Si nous réalisons un bon site web avec de bonnes pages web nous serons logiquement bien référencés

« Si notre site est populaire, nous serons bien positionnés »

C'est là : LA règle de base.

De fait, le moyen le plus sûr d'obtenir un bon classement classement dans les moteurs de recherche est de créer du contenu de qualité qui va intéresser votre public cible, et celà Google le

confirme officiellement ; en effet récemment, Google a confirmé qu'il existe trois principaux signaux de classement :

- 1. Le contenu la teneur réelle d'une page, un article ou site complet
- 2. Les liens la quantité et la qualité des liens vers votre domaine et des pages spécifiques et les messages de votre site web
- 3. Le « RankBrain » nous y reviendrons un peu plus tard dans cet article

Alors, quelles sont les choses auxquelles vous devez penser si vous voulez frapper fort sur ces trois principaux facteurs de classement et bien positionner votre site en référencement naturel ?

Avant tout il vous faut savoir quel est l'état de votre site et pour cela un audit complet est fortement recommandé.

## 2) L'audit de référencement naturel :

C'est le bilan de santé de votre site web

Faites analyser la pertinence de vos mots clés :

- Les mots-clés que vous ciblez sont-ils judicieusement choisis ?

- Sont-ils tapés par les internautes dans les moteurs de recherche ?

- Êtes-vous nombreux à vouloir vous référencer sur ces mots-clés ?

La concurrence n'est-elle pas trop rude ?

Ne vaut-il pas mieux choisir d'autres mots clés plus faciles ? Cette analyse vous aide à faire une sélection judicieuse et pertinente des mots-clés à cibler pour votre référencement.

Faites une étude sur la performance de votre référencement naturel :

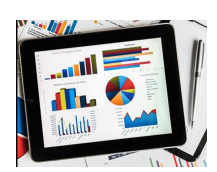

Quel est votre positionnement sur chacun des mots clés ciblés et sur chaque moteur de recherche ?

Votre site est-il populaire sur le web ? En parle-t-on sur d'autres sites ?

Bref globalement quel est votre score de visibilité sur le web?

L'analyse de la performance répond à ces questions. Elle vous permet de cibler au mieux le travail à effectuer pour améliorer votre positionnement.

Faites analyser la structure de votre site

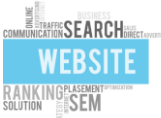

Analyse syntaxique, analyse des liens entrants et sortants, facteurs bloquants, carte du site, densité des mots-clés sur vos pages web.

Cette analyse révèle les points forts sur lesquels on peut s'appuyer et les points faibles sur lesquels il faut travailler.

# 3) Ecrire un contenu pour les visiteurs, pas les moteurs de recherche

Retour en arrière ....

Dans les années 2000 il y avait de nombreuses recommandations pour doper artificiellement la position d'une page web dans les moteurs de recherche. Bon nombre de ces suggestions avaient dans la pratique un sens pour les moteurs de recherche car les algorithmes de classement étaient assez simplistes. Cependant, ces techniques anciennes, n'avaient aucun sens pour le lecteur et créaient clairement une mauvaise expérience utilisateur qui se retrouvait à lire des page web pas forcément en adéquation avec la recherche effectué sur Google : Ce n'était pas pertinent.

L'une de ces techniques consistait à faire du : « bourrage de mots clés » : utiliser les mots-clés ciblé à une densité particulièrement élevé dans les pages web des sites :

- Pages remplies de texte visible ou complètement invisible... Certains sites web était alors placé sur un mots-clés dans un contextes qui n'était pas appropriés.

- Parfois, une phrase n'avait pas de sens tellement la page comportait un mot-clé en particulier.

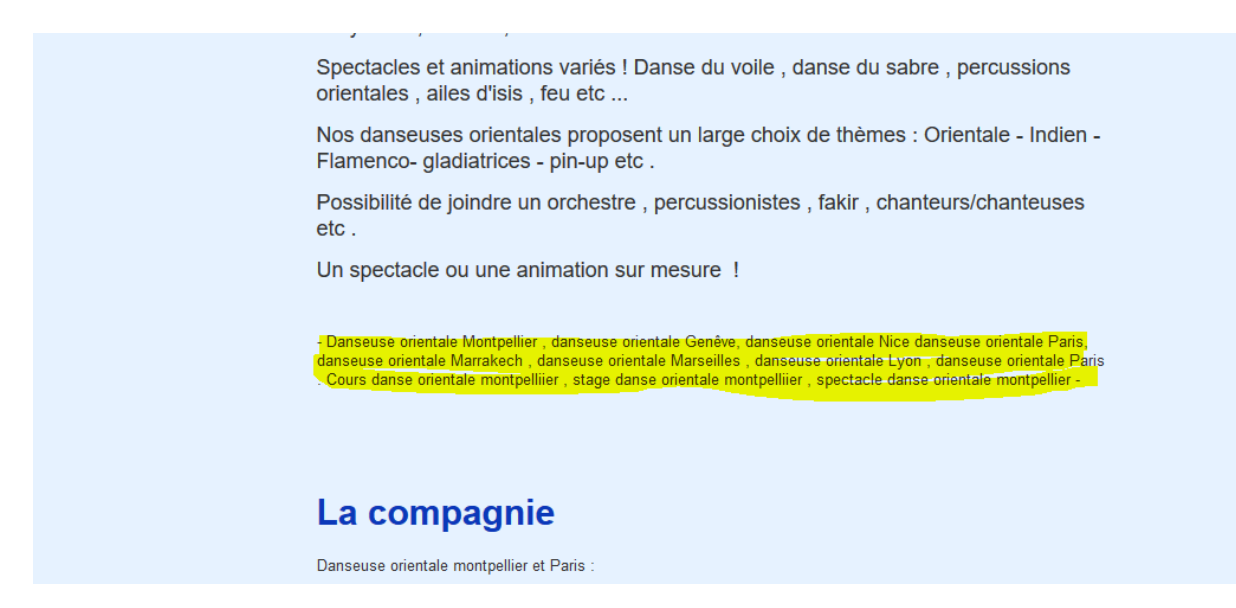

Bourrage de mots clés

Il y a même eu une industrie construite autour du contenu : Des générateur de contenu, des autoblog, des spinners de documents, article builder, annuaires et fermes de liens... une industrie qui n'avait aucune valeur réelle pour l'utilisateur...

Cela a créé un tas de pages à contenu « charabia ».... et bien entendu une expérience utilisateur très négative pour ceux qui recherchent quelque chose de spécifique.

Google c'est bien rendu compte que quelque chose ne collait pas, alors il a fait de « l'expérience utilisateur » son objectif principal : « satisfaire la recherche d'un utilisateur étant le but », Google a donc lancé la chasse aux tricheurs et est tombé comme une bombe atomique sur le contenu artificiellement généré, (Panda / Pingouin ... ) pénalisant fortement ceux qui en faisait usage.

**Bref, dans le SEO d'aujourd'hui**, vous devez avant tout vous concentrer sur le contenu destiné à vos utilisateurs. Oubliez la densité de mots clés ou les autres recommandations, qui pourraient avoir pour effet de créer une expérience utilisateur négative, faites de bons articles, de bonnes pages web et rédigez du contenu lexical faisant fortement appel à vos utilisateurs cibles.

Lors de l'écriture ou la création de contenu, vous devez oublier le classement des moteurs de recherche et vous concentrer entièrement sur la création d'une expérience positive pour vos lecteurs.

Comment savons-nous que Google veut se concentrer à 100% sur l'utilisateur ?

C'est l'une des premières choses dites sur leur énoncé de mission:

*#* 1: Focus sur l'utilisateur et tout le reste suivra.

## 4) Produire le meilleur contenu sur Internet : Soyez le n°1 du sujet que vous traitez !

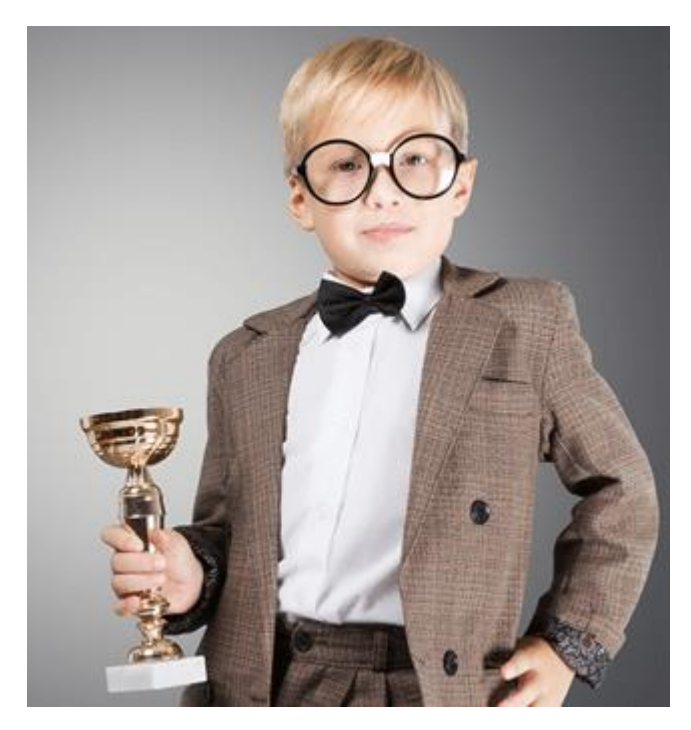

Celà devrait être votre objectif principal lorsque vous écrivez du contenu pour votre site :

• Vous devez écrire le contenu qui fait appel à des utilisateurs, non aux moteurs de recherche.

• Vous devez rivaliser avec d'autres sites Web qui sont déjà classés pour les mots clés choisis.

Pour atteindre ces objectifs, vous avez besoin de créer du contenu lexical qui va au-delà des attentes de vos utilisateurs et ce contenu doit également être mieux que tout les autre contenus déjà créé par les sites Web concurrents.

Donc pour un sujet donné, vous devez vous concentrer sur la création du meilleur article du net

et c'est à cette condition là, que pour un sujet donné vous pouvez vous attendre à être classer dans les premières positions des moteurs de recherche.

Pourquoi avons-nous besoin d'avoir le meilleur contenu sur Internet?

- Les utilisateurs veulent être impressionnés, surpris et intéressé par votre contenu.
- Ils veulent apprendre de nouvelles choses et partir de votre site satisfait, sachant qu'ils ont appris quelque chose de nouveau.
- Ils veulent être capable de faire quelque chose avec le contenu que vous leur avez donné.

C'est en créant un tel contenu que vous gagnerez la confiance de vos visiteurs ce qui est capital si vous souhaitez convertir vos visiteurs en clients.

Écrire le meilleur contenu du net sur un sujet donné n'est pas une tâche triviale, il faut y investir du temps, faire de la recherche, expérimenter et finalement devenir expert sur le sujet traité.... puis il vous faudra versez tout cela dans un article... Ce qui nous amène à la nécessité de ...

## 5) Rédigez de long articles avec un véritable travail de fond sur son contenu

Pour écrire le meilleur article sur un sujet donné sur les web, il y a de fortes chances que vous ayez besoin de couvrir le sujet sous tous ses angles et pour celà il vous faudra forcément rédiger un article conséquent.

Non seulement c'est le top pour les lecteur, mais en plus des études de corrélation montrent que plus le contenu est riche mieux il se classe dans les moteurs de recherche.

Mais comment pouvons-nous en être sûr ? De deux manières au moins: 1. SerpIQ

SerpIQ a fait une étude qui montre que le les pages web les mieux placées / classées sont celles dont le contenu est généralement de **plus de 2000 mots.** 

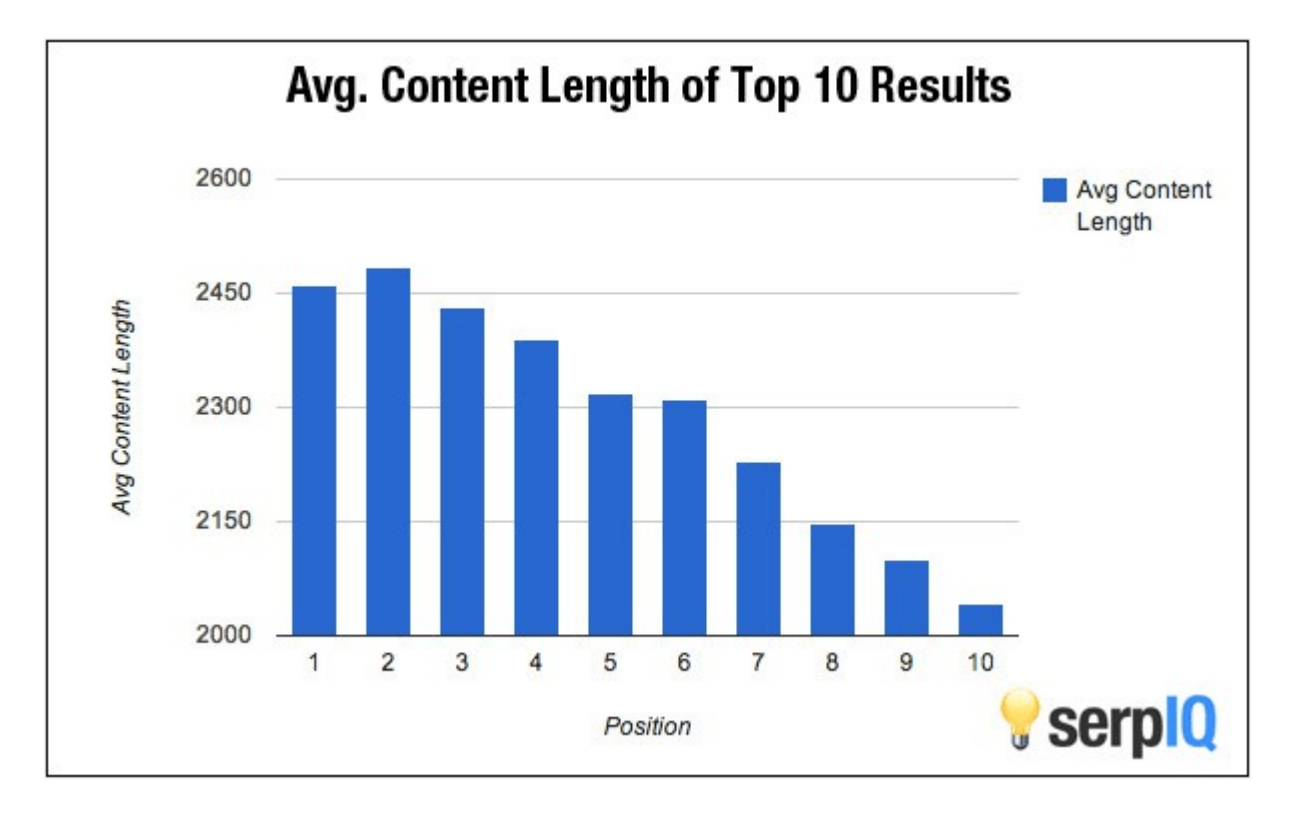

En moyenne, les pages du 10e rang ont 400 mots de moins que sur la page en premières de position. (Image: serpIQ.)

Le graphique ci-dessus montre une corrélation très nette entre le contenu de la page web et le positionnement de rang supérieur.

Sur un sujet donnée toutes les site en première page dans Google ont une longueur moyenne de plus de 2000 mots.

Les positions de haut de page ont un contenu qui est de plus de 2300 mots.

2. Google lui même le dit

« Les utilisateurs se tournent souvent vers Google pour répondre à une question rapide, mais la recherche suggère que jusqu'à 10% des besoins quotidiens d'information des utilisateurs impliquent l'apprentissage sur un vaste sujet. Voilà pourquoi aujourd'hui nous vous présentons de nouveaux résultats de la recherche pour aider les utilisateurs à trouver des articles en profondeur « .

Bref : Vous verrez que le meilleur contenu sur l'Internet va obtenir plus de bons backlinks en moyenne... et c'est l'un des signaux fort pour le classement Google.

#### Prenons ce blog comme un exemple.

Déjà j'espère bien que cet article vous donnera un nouvel aperçu relatif au référencement naturel des site web.

Mais parlons du blog DDLX en général : Si vous avez gravité autour WordPress ou de Prestashop pendant un certain temps, vous avez sûrement du tomber sur notre site à un moment ou un autre, ce grâce au recherche Google

Vous avez aussi probablement visité une page au contenu assez long...

le site DDLX.org est la preuve vivante que les pages web à contenu conséquent et riche fonctionne bien dans le cadre du référencement naturel. Mais la rédaction de contenu long ne suffit pas si Google ne peut pas «comprendre» de quoi vous parlez dans votre article donc ...

# 6. Utilisez judicieusement les mots et expressions clés ciblés

Un peu plus haut dans cet article, nous avons dit que vous ne devriez pas écrire le contenu pour les moteurs de recherche en utilisant des techniques obsolètes comme le bourrage de mots clés, celà rendrait votre contenu négatif au niveau expérience utilisateur, il est cependant important que les mots ou expressions clés soient présent sur l'article ou page que vous rédigez.

#### Le tout est de judicieusement les employer dans votre rédaction :

En effet, Google a besoin de comprendre votre contenu avant de pouvoir le classer, et pour comprendre ce que vous écrivez il se base notamment sur les mots clés et expressions clés de vos pages web, et pas uniquement la page que vous rédigez, Google considère l'ensemble des page web du site.

Bref :

- Utilisez vos mots clés cibles dans la balise titre de vos pages
- Entourez vos mots clés dans vos balises <h1> et <h2> ... <h6>
- Utilisez les mots-clés ciblés dans vos 100 premiers mots et dans vos 100 derniers mots de l'article/ page que vous rédigez.
- La première image de votre article doit avoir le mot clé principal dans une balise ALT ou dans le nom de l'image

Aujourd'hui, les algorithmiques de Google, n'imposent plus d'utiliser des mots-clés exacts. Si vous discutez « Référencement Naturel » et que vous voulez vous classer pour ces mots clés, vous ne devez pas utiliser que ces mots-clés EXACT mais les synonymes et mots clés autour du thème pour lequel vous souhaitez être positionné.

Exemple : « Positionnement première page google » ou encore « Optimisation SEO » .... « optimiser son site pour les moteurs de recherche. »

Ce sont tous les termes et expressions que vous pouvez utiliser sans bourrage de mots clés et sans les placer dans une phrase qui les feraient sortir du contexte.

# 7. Choisissez un titre qui a du punch axé sur la curiosité des lecteurs et qui va provoquer des clics

Un titre de tueur qui comprend des mots clés est l' un des nombreux facteurs qui va influencer le référencement de votre page mais ce n'est pas son seul but :

Rappelez-vous que je ai dit : Il faut se concentrer sur les utilisateurs ou sur les moteurs de recherche?

Sur les utilisateurs ! ... et ces derniers cherchent à obtenir des résultats de recherche pertinants... Pour celà ils « scannent » les titres qu'ils voient généralement en première ou 2nd page de Google.

Ils vont statistiquement et généralement cliquer :

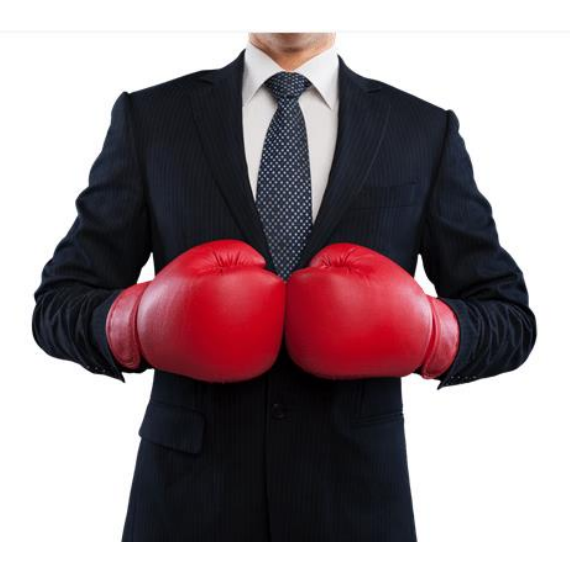

- soit sur l'un des titres en premiers affichage
- soit sur un des titres qui les intrigue.

D'où l'importance sur la création d'un titre tape à l'œil : il a pour objectif d'attirer les clics.

Ainsi si votre article n'est pas classé dans les premières positions, son titre vous permettra de prendre un raccourci et de contourner les articles qui sont mieux classé que le votre.

Il existe des rapports contradictoires quant à savoir si Google utilise les taux de clic sur les résultats des moteurs de recherche pour déterminer la position d'un lien.

Certains disent que si un article dans des positions inférieures obtiens plus de clics qu'un article dans des positions plus élevées, ce résultat de contenu va commencer à monter plus haut dans les rangs.

D'autre disent que cela est un mythe.

Perso je dis : créer un titre de tueur qui suscite l'intérêt des auditeur et amène les gens à réellement lire votre article à tout son intérêt car il est motif de satisfaction pour l'expérience utilisateur, donc rentre tout a fait dans la logique de Google.

A noter : Ne balancez pas non plus un titre racoleur qui est hors sujet, ce serait pénalisant.

Il est un autre signal de classement pour lequel la plupart des experts SEO sont d'accord...

# 8) Rédiger une intro d'enfer qui encourage les lecteurs à lire la suite.

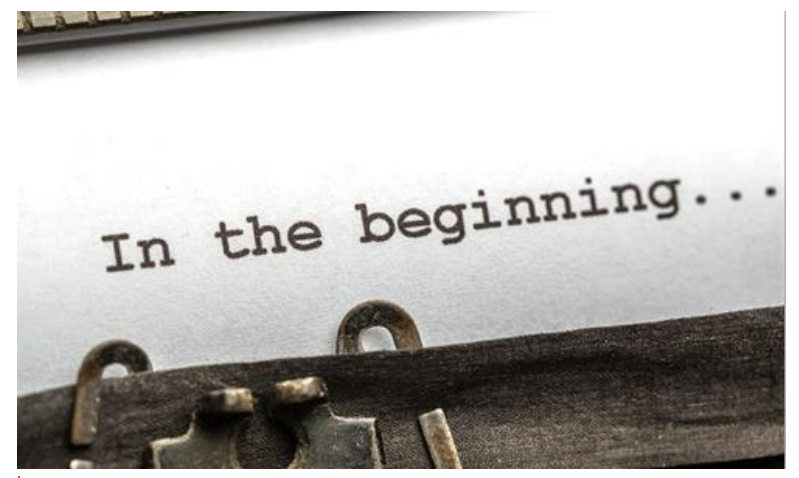

Intro

La plus part des experts SEO seront d'accord sur le fait si que vos visiteurs rebondissent (sorte de votre site) alors qu'il sont sur votre page, alors Google va assez vite rétrograder votre article. (En clair si les lecteurs quittent trop rapidement votre page web c'est pas bon.)

Affin de comprendre celà mettons nous à la place de Google :

La mission du moteur de recherche de toujours fournir à un utilisateur un résultats de recherche le plus parfait possible. Maintenant, si vous étiez Google et si vous remarquiez que les utilisateurs passent très peu de temps sur le premier résultat, mais passent plus de temps sur le second résultat... ne direz vous pas que le 2nd résultat semble d'avantage satisfaire l'utilisateur ? Alors celui ci ne devrait- il pas être en premier ?

Ce sont donc des « capteurs » que l'algorithme de Google utilise pour déterminer le contenu qui répond le mieux à la requête d'un utilisateur. Et c'est une des raisons pour lesquelles il faut rédiger une bonne introduction pour votre article.

Obtenir de votre utilisateur de lire l'introduction et continuer la lecture est une première étape importante, mais

il y a plus de choses que vous devez faire...

## 9) Développez un article captivant qui va encourager vos lecteurs à continuer la lecture jusqu'au bout

Vous ne devez jamais oublier que Google utilise des capteurs tels que le taux d'engagement vis a vis d'un article, les clicks sur l'article, le taux de rebond (combien de temps un utilisateur passe sur un article spécifique) ... pour évaluer la qualité d'un article.

Vous devez donc penser à structurer votre article de manière à ce que les utilisateurs soient captivés à la lecture de votre contenu. Vous devez également inclure du contenu auxiliaire pour garder vos utilisateurs engagés.

Voici quelques-unes de mes propres suggestions :

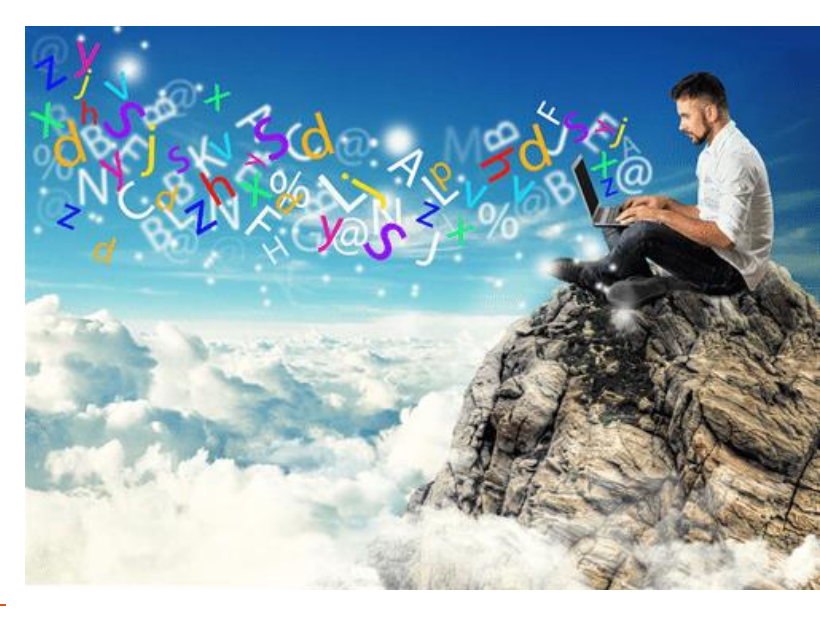

- Écrire des phrases et des paragraphes courts (il faut faciliter la lecture)
- Utilisez beaucoup de rubriques et sous-rubriques
- Utilisez beaucoup d'images qui complètent le contenu que vous avez écrit.
- Beaucoup de texte lourd rend la lecture difficile, on évite donc d'en faire trop.
- Inclure les vidéos pertinentes qui complètent votre contenu : le clic et la visualisation de la vidéo sera un signal fort d'engagement du lecteur.
- Inclure au moins deux à trois liens pertinents qui complètent votre contenu.
- Encouragez vos utilisateurs à commenter votre contenu. Ceci est un signal d'engagement fort et un signe clair que votre article a déclenché une réponse
- Inclure du contenu téléchargeable, si possible afin d'augmenter la possibilité de clics (engagement)
- Rédigez des articles d'enfer ..... plus la moitié du travail pour le référencement est là.
- Rédigez une bonne introduction et choisissez un titre bien accrocheur afin de captiver le lecteur
  - ... etc

### **10)** Passer beaucoup de temps sur la sensibilisation

Si vous vous contentez de rédiger une page web et d'appuyer sur le bouton « Publier », puis de croiser les doigts en espérant que ça suffiera à le classer.... J'ai une nouvelle pour vous : vous avez tout faux !!!

Disons le simplement : Si aucun lien externe vers votre page n'est fait, alors les chances que celle ci se positionne correctement sont faible.

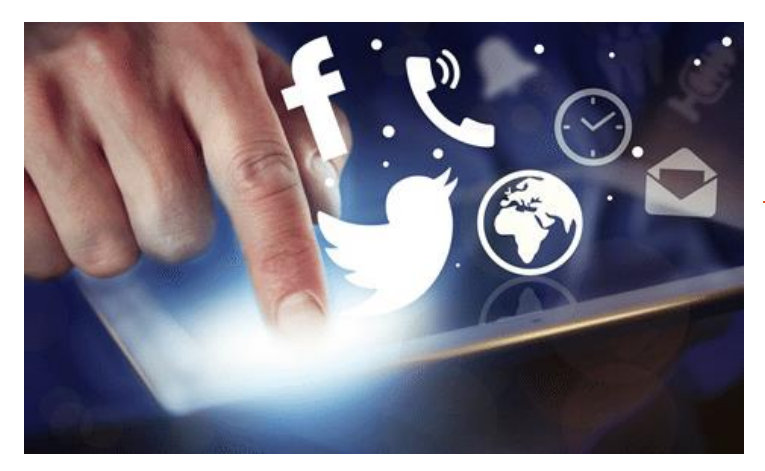

Autrement dis, une fois votre super article publié, il va falloir le faire connaitre, diffuser l'information et faire en sorte que d'autres personnes vous cite en référence dans leur propre articles.... Bref : il va falloir populariser votre page web.

Pour ce faire, vous avez besoin de passer du temps supplémentaire à faire du mailling de sensibilisation, du réseautage.... et vous passerez probablement plus de temps à faire la sensibilisation qu'a rédiger....

Les liens entrant sont un signal fort pour Google, mais il y a bons liens et moins bon, voire mauvais... et les bons liens sont beaucoup plus difficiles à obtenir.

Voilà aussi pourquoi il faut créer le meilleur contenu possible sur Internet ; parce que si vous le faite, vous augmentez nettement vos chances d'être un article référence et donc d'obtenir de bons liens externes.

Si votre contenu n'est pas intéressant.... il va être très difficile d'obtenir des liens vers votre site.

Bref soyez un cran au-dessus du reste...

Obtenir des backlinks est un sujet très vaste, je ne vais pas en discuter des heures dans cet article, juste un conseil, essayer d'obtenir des liens sur des sites ayant un rapport direct avec votre article.

Il y a une dernière chose que vous devriez garder à l'esprit pour le SEO...

## 11) Comprendre le concept de RankBrain

(être en mesure de se positionner pour des requêtes spécifiques)

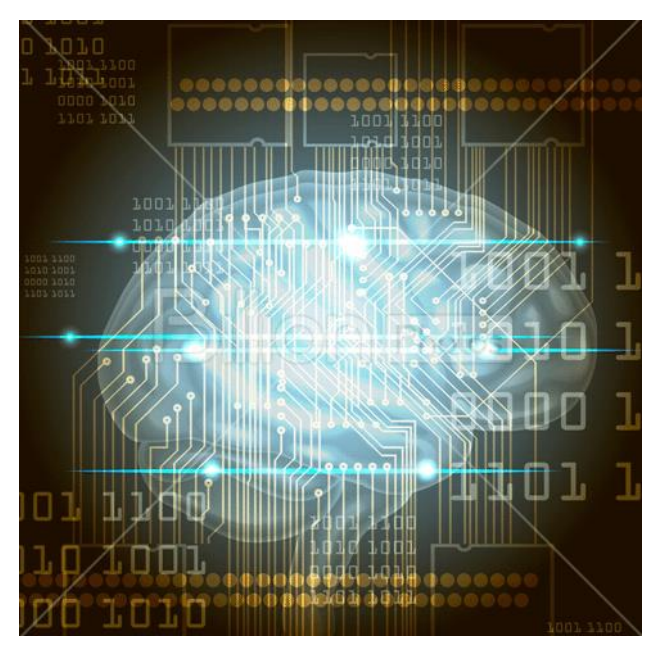

**Rankbrain** Tout au long de ces page, j'ai insisté sur la façon dont Google utilise les signaux pour mieux positionner les pages web.

Une des façons de travailler de Google est l'apprentissage automatique par la machine.

« RankBrain » est un algorithme d'apprentissage automatique que Google a mis en œuvre pour comprendre le sens de certaines requêtes complexes.... ( souvenez vous, je vous en avait déjà parlé en 2012 <u>ici</u>)

Qu'est-ce qu'une requête complexe?

Il existe plusieurs types de requêtes complexes, prenons donc un exemple très simple :

Prenons le mot «son»:

Il peut se référer à un bruit ( Monte le **son** de la musique mec ! ) Il peut se référer à une écorce de céréale (le **son** de blé) Il peut se référer à adjectif possessif en conjugaison (**son** engin est fabuleux)

Bref utiliser le mot « son » dans une requête de recherche peut signifier différentes choses pour différentes personnes à différents moments et même dans différents lieux géographiques... peutêtre même dans les différentes saisons.... voilà de quoi rendre dingo l'algorithme de Google hein ?.... eh ben non !!

RankBrain (l'apprentissage automatique de la machine) analyse des exemples de comportement des utilisateurs pour apprendre à prédire quel résultat de recherche est le résultat exact requis pour la recherche donnée d'un utilisateur spécifique.

Autrement dit en quelque sorte RankBrain apprend à vous connaitre personnellement (flippant n'est ce pas ?) et va vous sortir des résultats de recherche personnalisés...

Si vous êtes un musicien à Montpellier et ou fermier en Lozère, pour une même recherche « son », vous n'aurez pas forcément le même résultat affiché par Google... ha ha ! balaise le pot Google !..... d'où l'intérêt de bien étayer votre contenu rédactionnel.

## Bref concluons sur le référencement naturel

Vous l'aurez compris un bon travail en référencement naturel passe par le SEO, ça prend du temps, et ça demande de la patience, l'optimisation pour les moteurs de recherche n'est pas une tâche triviale, il faut persévérer et faire beaucoup d'efforts.

Les logiciels et plugins dédiés (ex :<u>Yoast SEO pour WordPress</u>) peuvent vous aider, mais ils ne seront pas en mesure de faire des miracles tout simplement parce qu'il ne vont pas rédiger des articles originaux sans « copier/coller » pour vous. ( la plupart d'entre eux se concentrent sur une analyse technique de la page)

Faire une réelle différence va donc vous demander beaucoup d'efforts mais si vous adoptez une stratégie complète autour de vos efforts de référencement, vous serez certainement récompensé sur du long terme

Et si vous devez retenir une seule chose : Souvenez vous simplement :

« Si vous réalisons un bon site web avec de bonne page web vous serons logiquement bien référencés »

« Si votre site est populaire, vous serez bien positionné »

### Annexe : Liens utiles et téléchargement

<u>WordPress</u>: Pour créer et gérer un site et rédiger des articles optimisés SEO, je pense que c'est le meilleur outil. WordPress peut s'installer en complément de votre site déjà existant (ex dans un sous répertoire)

<u>Hébergement + WordPress + Outil SEO + Theme + option</u>: WB2 vous propose une très bonne offre de création de site sur base WordPress avec tout ce qu'il faut pour un bon référencement, du https au serveur puissant, en passant par les plugins et thème prémium...

Voir ici : <u>http://wb2.fr</u>

Télécharger le PDF de présentation ici : <u>Téléchargez la plaquette de présentation du pack</u>

Srcapbox : Un logiciel « multi-utilitaire » qui est parfois utile pour le référencement :

<u>SeoPanel :</u> Un script open source d'analyse de positionnement dans les moteur de recherche.

WebRank info : Un site sur lequel on trouve pas mal d'info lié au référencement

Google Trents : Indicateur de volume de recherche sur un thème donné

Ubersuggest : Un générateur de mots clés (utile quant on est en panne d'inspiration)

<u>Copyscape :</u> vérifiez si votre contenue est dupliqué

alyze.info : Outil d'analyse de page web très intéressant

Yoast (WordPress) : Un bon outil d'analyse et aide pour rédiger vos pages web WordPress

<u>Google analytic :</u> Essentiel dans l'analyse de la fréquentation et du référencement

Google webmaster tools : Un diagnostiquer essentiel également